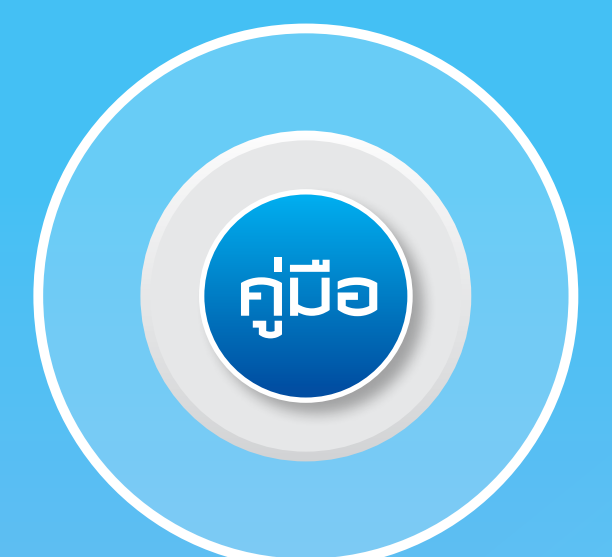

# การเข้ารับบริการและการเบิดจ่ายก่ารักษาขยาบาล

# สิทธิสวัสดิการพนักงานส่วนท้องถิ่น

# ปีงบประมาณ 2559

สำนักบริหารการจัดสรรและชดเชยค่าบริการ สำนักงานหลักประกันสุขภาพแห่งชาติ

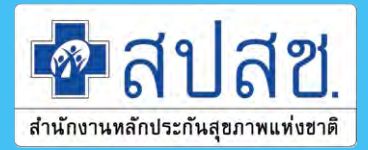

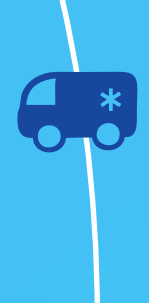

# คู่มือ การเข้ารับบริการและการเบิกจ่ายค่ารักษาพยาบาล สิทธิสวัสดิการพนักงานส่วนท้องถิ่น

ปีงบประมาณ 2559

| ISBN                 | 978-616-7859-50-7                                                                                                    |
|----------------------|----------------------------------------------------------------------------------------------------|
| พิมพ์ครั้งที่ 1      | มีนาคม 2559                                                                                                    |
| จำนวน                | 8,300 เล่ม                                                                                                    |
| ຈັ <b>ດ</b> พิมพ์โดย | สำนักบริหารการจัดสรรและชดเชยค่าบริการ<br>สำนักงานหลักประกันสุขภาพแห่งชาติ<br>120 หมู่ 3 ชั้น 2-4 อาคารรวมหน่วยงานราชการ<br>ศูนย์ราชการเฉลิมพระเกียรติ 80 พรรษา 5 ธันวาคม 2550<br>ถนนแจ้งวัฒนะ แขวงทุ่งสองห้อง เขตหลักสี่<br>กรุงเทพมหานคร ฯ 10210<br>โทรศัพท์ : เบอร์กลาง 02-141-4000 (เวลาราชการ)<br>โทรสาร : 02-143-9730-1<br>โทรศัพท์ สายด่วนสปสช. 1330 เปิดบริการ 24 ชั่วโมง |
| ออกแบบ/พิมพ์ที่      | บริษัท ศรีเมืองการพิมพ์ จำกัด<br>5/37-41 กามรองเมือง ตอย 5 ปทบวัน กรงเทพฯ 10330                                                                                                    |
|                      | โทรศัพท์ : 02-214-4660 โทรสาร : 02-612-4509<br>E-mail : smprt2005@yahoo.com                                                                                                    |
|                      |                                                                                                    |

# คำนำ

ตามนโยบายบูรณาการสร้างความเป็นเอกภาพของระบบหลักประกันสุขภาพของรัฐบาล กระทรวงสาธารณสุข สำนักงานหลักประกันสุขภาพแห่งชาติ และกระทรวงมหาดไทยได้ทำความ ตกลงร่วมกันเพื่อพัฒนาระบบการดูแลและคุ้มครองความมั่นคงสิทธิด้านการรักษาพยาบาลสำหรับ ข้าราชการหรือพนักงานหรือลูกจ้างขององค์กรปกครองส่วนท้องถิ่น โดยองค์กรปกครองส่วนท้องถิ่น กำหนดให้พนักงานหรือลูกจ้างขององค์กรปกครองส่วนท้องถิ่นและบุคคลในครอบครัวของพนักงาน หรือลูกจ้างขององค์กรปกครองส่วนท้องถิ่น ใช้สิทธิรับบริการสาธารณสุขตามพระราชบัญญัติ หลักประกันสุขภาพแห่งชาติ พ.ศ. 2545 ตามพระราชกฤษฎีกากำหนดให้พนักงานหรือลูกจ้างขององค์กร ปกครองส่วนท้องถิ่น และบุคคลในครอบครัวของพนักงานหรือลูกจ้างขององค์กร ใช้สิทธิรับบริการสาธารณสุขตามพระราชบัญญัติหลักประกันสุขภาพแห่งชาติ พ.ศ.2545 พ.ศ. 2556

สำนักงานหลักประกันสุขภาพแห่งชาติ ได้ออกประกาศคณะกรรมการหลักประกันสุขภาพ แห่งชาติ เรื่อง หลักเกณฑ์การดำเนินงานและการบริหารจัดการเงินค่าใช้จ่ายในการรักษาพยาบาล พนักงานหรือลูกจ้างขององค์กรปกครองส่วนท้องถิ่น และบุคคลในครอบครัว และหลักเกณฑ์ วิธีการและเงื่อนไขการรับค่าใช้จ่ายเพื่อบริการสาธารณสุขของหน่วยบริการ พ.ศ.2557 เพื่อดำเนิน การจัดการธุรกรรมการเบิกจ่ายและระบบข้อมูลด้านบริการสาธารณสุขของสิทธิสวัสดิการรักษา พยาบาลของพนักงานองค์กรปกครองส่วนท้องถิ่น ตั้งแต่วันที่ 1 ตุลาคม 2556 เป็นต้นมา ดังนั้น เพื่อเพิ่มประสิทธิภาพในการดำเนินการดังกล่าว จึงได้จัดทำคู่มือการใช้สิทธิและการเบิกจ่ายค่า รักษาพยาบาลสิทธิสวัสดิการรักษาพยาบาลของพนักงานส่วนท้องถิ่น ให้เป็นแนวทางการปฏิบัติ งานสำหรับผู้เกี่ยวข้องในการเบิกจ่ายค่ารักษาพยาบาล

สำนักงานหลักประกันสุขภาพแห่งชาติ หวังเป็นอย่างยิ่งว่าคู่มือแนวทางปฏิบัติเล่มนี้ จะเป็นประโยชน์ต่อการปฏิบัติงานของหน่วยงานและเจ้าหน้าที่ที่เกี่ยวข้อง หากมีรับข้อเสนอแนะ อื่นใด เพื่อเพิ่มความสมบูรณ์ของคู่มือแนวทางปฏิบัตินี้ สำนักงานหลักประกันสุขภาพแห่งชาติ ยินดีที่จะนำมาปรับปรุงแนวทางปฏิบัติให้เกิดประโยชน์สูงสุดในโอกาสต่อไป

#### สำนักบริหารการจัดสรรและชดเชยค่าบริการ สำนักงานหลักประกันสุขภาพแห่งชาติ

| เนื้อ | หา     |                                                                              | หน้า |
|-------|--------|------------------------------------------------------------------------------|------|
| บทา์  | 1 1    | การลงทะเบียนผู้มีสิทธิ                                                       | 7    |
| 1.    | นิยาม  | มที่สำคัญในระบบ                                                              | 9    |
| 2.    | คุณส   | มบัติ และบทบาทของผู้ใช้งานระบบ                                               | 10   |
| 3.    | การเ   | ข้าใช้งานโปรแกรมระบบทะเบียนบุคลากรองค์กรปกครองส่วนท้องถิ่น                   | 13   |
|       | 1.     | วิธีการเข้าใช้งานในระบบ                                                      | 13   |
|       | 2.     | บันทึกข้อมูลผู้มีสิทธิ (รายใหม่)                                             | 20   |
|       | 3.     | แก้ไขข้อมูลผู้มีสิทธิ                                                        | 32   |
|       | 4.     | ย้ายหน่วยงาน (ปลายทาง)                                                       | 36   |
|       | 5.     | แจ้งข้อมูลผู้หมดสิทธิ                                                        | 39   |
|       | 6.     | อนุมัติรับรองสิทธิ                                                           | 44   |
|       | 7.     | อนุมัติย้ายหน่วยงาน                                                          | 46   |
|       | 8.     | อนุมัติผู้หมดสิทธิ                                                           | 48   |
|       | 9.     | ปรับปรุงข้อมูลบุคคล                                                          | 51   |
|       | 10.    | รายงานข้อมูลผู้มีสิทธิ                                                       | 52   |
|       | 11.    | ติดต่อเจ้าหน้าที่ สปสช.                                                      | 54   |
| ບທາ໌  | 12     | การเข้ารับการรักษาพยาบาลในสถานพยาบาลของรัฐและเอกชน<br>ของพนักงานส่วนท้องถิ่น | 55   |
| 1.    | การเ   | ข้ารับการรักษาพยาบาลในสถานพยาบาลของรัฐ                                       | 57   |
|       | 1.1    | การเข้ารับบริการประเภทผู้ป่วยนอก                                             | 57   |
|       | 1.2    | การเข้ารับบริการประเภทผู้ป่วยใน                                              | 61   |
| 2.    | สวัสด์ | า<br>การเกี่ยวกับการรักษาพยาบาลของผู้มีสิทธิ อปท. (ประเภทและกรณีการเบิกจ่าย) | 61   |
| 3.    | การเ   | ข้ารับการรักษาพยาบาลในสถานพยาบาลเอกชน                                        | 66   |
| บทเ   | 13     | ขั้นตอนปฏิบัติในการเบิกค่ารักษาพยาบาลกรณีสำรองจ่าย                           | 69   |
| 1.    | แนว    | ทางปฏิบัติการเบิกค่ารักษาพยาบาล (ใบเสร็จรับเงิน)                             | 71   |
| 2.    | การเ   | <br>เจ้งเลขที่บัญชีเพื่อใช้ในการรับโอนเงิน                                   | 72   |
| 3.    | การเ   | ตรียมใบเสร็จรับเงินค่ารักษาพยาบาลและเอกสารประกอบ                             | 72   |
|       | เพื่อส | ร่งเบิกค่ารักษาพยาบาล กรณีสำรองจ่าย จากสำนักงานหลักประกันสุขภาพแห่งช         | าติ  |

| เนื้อ   | หา                                                                                                    | หน้า |
|---------|----------------------------------------------------------------------------------------------------|------|
| 4.      | ขั้นตอนการส่งเบิกค่ารักษาพยาบาล ในระบบโปรแกรมทะเบียนบุคลากร                                           | 75   |
|         | องค์กรปกครองส่วนท้องถิ่น                                                                              |      |
| 5.      | การตรวจสอบผลการพิจารณาและวิธีการแก้ไข                                                                 | 82   |
| 6.      | การตรวจสอบข้อมูลการโอนเงินและรายละเอียดการโอนเงินรายบุคคล                                             | 89   |
| 7.      | การตรวจสอบภายหลังได้รับการโอนเงิน                                                                     | 98   |
| 8.      | การออกใบเสร็จภายหลังได้รับการโอนเงิน                                                                  | 99   |
| 9.      | แนวทางอุทธรณ์เบิกเงินเพิ่ม                                                                            | 100  |
| 10.     | แนวทางการขอคืนเงิน                                                                                    | 107  |
| 11.     | แนวทางการตรวจสอบข้อมูลสถานะใบเสร็จสำหรับผู้มีสิทธิ                                                    | 115  |
|         | ผ่านเว็บ Portal.nhso.go.th                                                                            |      |
| ผน      | วก                                                                                                    |      |
| ก.      | ระเบียบ/ประกาศที่เกี่ยวข้อง                                                                           | 121  |
| ข.      | ระเบียบกระทรวงมหาดไทย ว่าด้วยเงินสวัสดิการเกี่ยวกับการรักษาพยาบาล<br>ของพบักงานส่วนท้องกิ่น พ.ศ. 2557 | 123  |
| ۵       | ของพนกง านแจนทองแน พ.ศ. 2007<br>ระเบียงกระทรางการคลัง ที่ กด 0422 2/ว 262                             | 120  |
| 11.     | เรื่อง หลักเกิดต์การเบิกด่ายานาดุบรรเหาอาการ                                                          | 127  |
| .9      | ระเงโยง กระทรางการคลังที่ กด $0.022.2/2$ 107                                                          | 131  |
| ۷.      | ระบบบาระทรงงาางการการการการขณฑี่อใช้สำหรับการเปิกก่ายค่ารักษาพยาบาล                                   | 171  |
|         | ในสถางเพยางเวลของของราชการ หมาดที่ 15 ด่วงเรือวรปังเต็มและด่วงเรือวร                                  |      |
|         | เนกกานพรายากการการการการการการการการการการการการกา                                                    |      |
| ລ       | แบบเขาสุกรรมการแล่ Licername/Dassword สาวสรับเบายาตะเบียบและเอ้าหม้าที่ องไห                          | 135  |
| າ.      | ต่ำการเพื่อแหน่อย<br>ต่ำการเพื่อแหน่อย                                                                | 135  |
| น.<br>๙ | ทาเกามทพบบอย<br>ตัวอย่างรายงางเการรับต้องเอเงิกล่ายเงิงเชตเชยกรถใช้กรองว่ายของพบักงางเ                | 120  |
| υ.      | ห่วยบางว่ายาน เมา เว่า บบอลู่แบบเขา เบณ ยาเยบการแผ่การยังขาย ของพัฒนา 14                              | 139  |
| ex.     | รวยเชื้อยุโระสวนาวน                                                                                   | 116  |
| ຟ.      | รายผู้อาเวลงอุอะโตเวล์จากว่างอาเหออรไลล์อุตเวลตาวาพแห่งผวติ เตน                                       | 140  |
| ы.      | า เวกุลศษุ แต่มีเพื่อผู้และ เป็นของว่า<br>การรับสรุดใกญ้กลุ่ม เห็นของว่า                              | 147  |
| 0.      | และ งงทาตเนพนทาวบผตขอบ                                                                                | 140  |
| ະນູ.    | ัวสยุขเคน พนอกเจ                                                                                      | 149  |
| ฦ.      | คานยมองคกร นเยบายคุณภาพ                                                                               | 149  |

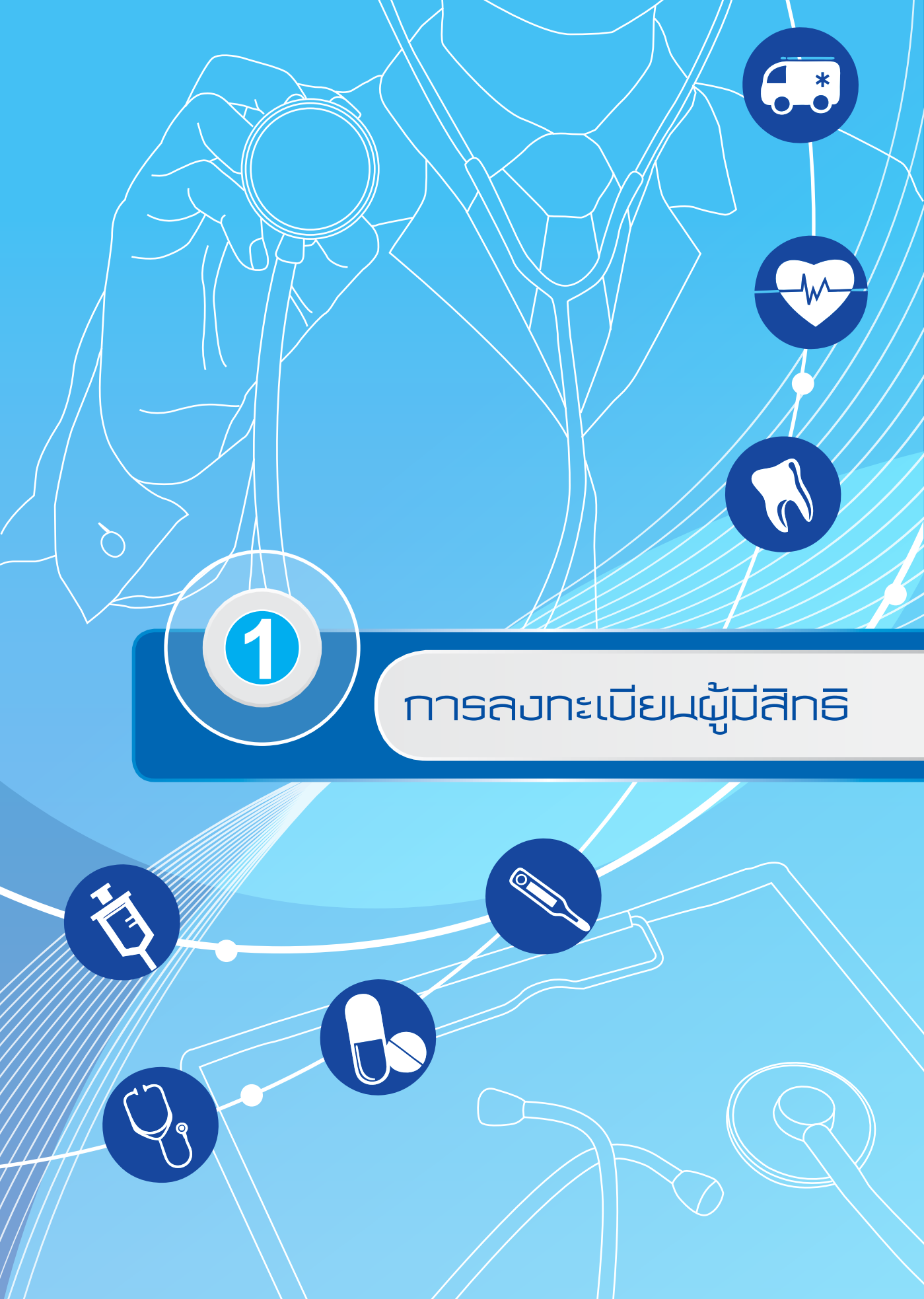

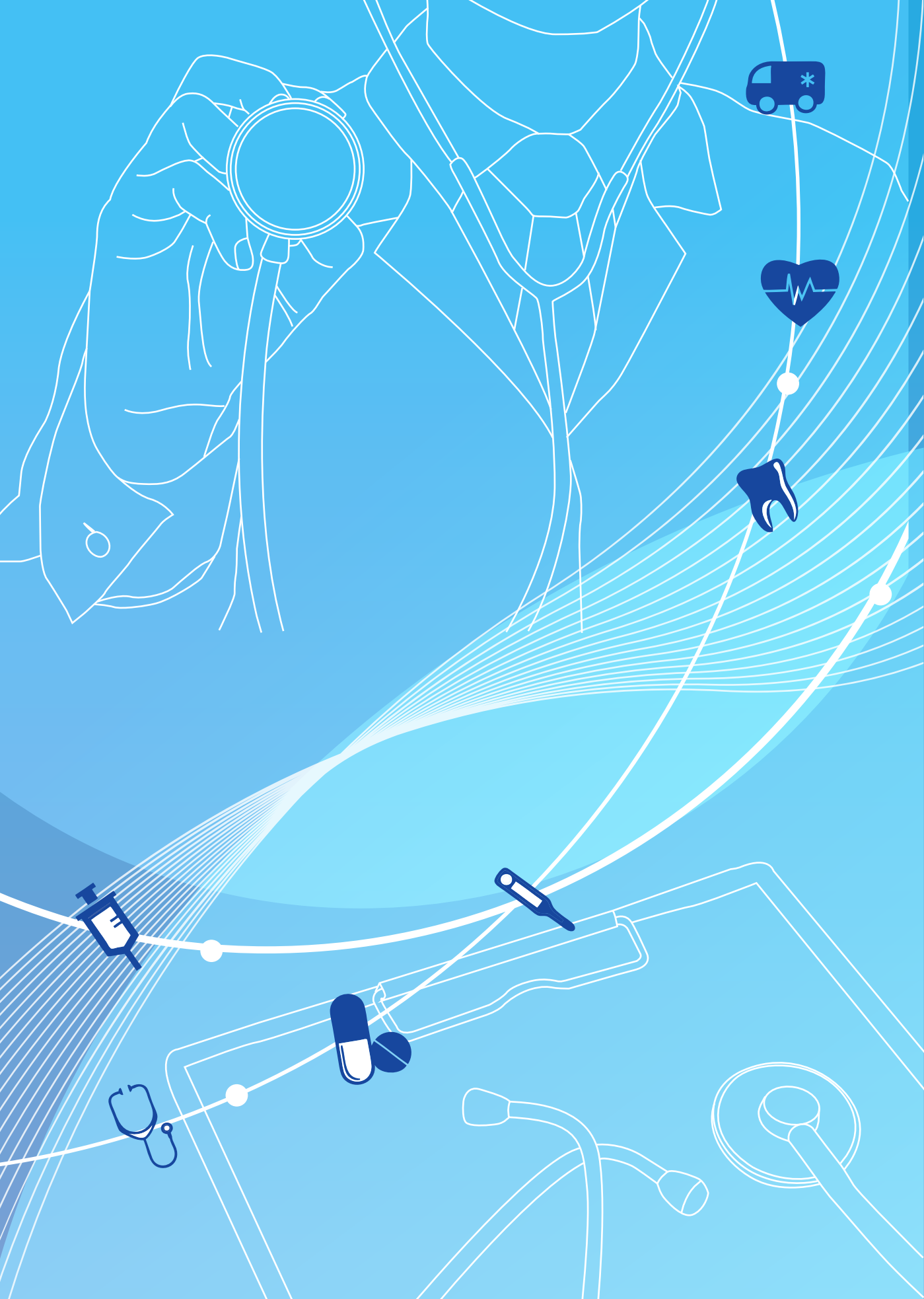

การลงทะเบียนผู้มีสิทธิ

บทที่

ระบบทะเบียนบุคลากรองค์กรปกครองส่วนท้องถิ่น มีไว้สำหรับลงทะเบียน พนักงาน ส่วนท้องถิ่นและผู้มีสิทธิร่วม เพื่อให้มีฐานข้อมูลในการตรวจสอบสิทธิสวัสดิการรักษาพยาบาล ของพนักงานส่วนท้องถิ่น รวมทั้งใช้เพื่อปรับปรุงข้อมูลผู้มีสิทธิฯ ให้มีความเป็นปัจจุบันและอำนวย ความสะดวกแก่ผู้มีสิทธิในการเข้ารับบริการในสถานพยาบาล

## 1. นิยามที่สำคัญในระบบ

- ผู้มีสิทธิ หมายถึง เจ้าของสิทธิและผู้มีสิทธิร่วม
- เจ้าของสิทธิ หมายถึง

2.1. พนักงานส่วนท้องถิ่น และลูกจ้างประจำขององค์กรปกครองส่วนท้องถิ่น แต่ไม่หมายความรวมถึงพนักงานจ้าง

- 2.2. ผู้ได้รับบำนาญตามกฎหมายว่าด้วยบำเหน็จบำนาญข้าราชการส่วนท้องถิ่น
- 2.3. นายกองค์การบริหารส่วนจังหวัด นายกเทศมนตรี นายกองค์การบริการ

ส่วนตำบล

## 3. ผู้มีสิทธิร่วม (บุคคลในครอบครัว) หมายถึง

3.1. บุตรชอบด้วยกฎหมายของเจ้าของสิทธิซึ่งยังไม่บรรลุนิติภาวะ หรือบรรลุ นิติภาวะแล้วเป็นคนไร้ความสามารถหรือเสมือนไร้ความสามารถซึ่งอยู่ในความอุปการะเลี้ยงดูของ เจ้าของสิทธิ แต่ทั้งนี้ไม่รวมถึงบุตรบุญธรรมหรือบุตรซึ่งได้ยกให้เป็นบุตรบุญธรรมของบุคคลอื่น (คนที่ 1-3 หากบุตรในลำดับที่ 3 เป็นแฝด ให้มีสิทธิได้ครบทุกคนในการคลอดครั้งนั้น)

3.2. คู่สมรสที่ชอบด้วยกฎหมายของเจ้าของสิทธิ

3.3. บิดา มารดาที่ชอบด้วยกฎหมายของเจ้าของสิทธิ

4. ผู้หมดสิทธิ หมายถึง ผู้มีสิทธิที่ลาออกจากราชการ ถูกพักราชการ หรือโอนย้ายสังกัด ซึ่งรวมถึงการเสียชีวิต การหย่าร้าง หรือการบรรลุนิติภาวะ ผู้ใช้สิทธิร่วมของบุคคลดังกล่าวด้วย

**5. หน่วยเบิก** หมายถึง องค์การบริการส่วนจังหวัด, เทศบาลนคร, เทศบาลเมือง, เทศบาลตำบล และองค์การบริหารส่วนตำบล ยกเว้นกรุงเทพมหานคร และเมืองพัทยา

6. นายทะเบียน หมายถึง ปลัดองค์กรปกครองส่วนท้องถิ่น มีอำนาจและหน้าที่ในการ ดำเนินการตรวจสอบความถูกต้องของข้อมูลผู้มีสิทธิ รวมทั้งให้ความเห็นชอบและรับรองการมีสิทธิ ของผู้มีสิทธิและบุคคลในครอบครัวในระบบโปรแกรมทะเบียนบุคลากรองค์กรปกครองส่วนท้องถิ่น ให้มีความถูกต้องและเป็นปัจจุบัน

7. เจ้าหน้าที่ทะเบียน (บุคลากร) หมายถึง พนักงานส่วนท้องถิ่นที่มีหน้าที่เกี่ยวกับ งานบุคคล มีหน้าที่ช่วยเหลือนายทะเบียน ลงทะเบียน ปรับปรุง แก้ไขเพิ่มเติมข้อมูลผู้มีสิทธิและ บุคคลในครอบครัว ให้มีความถูกต้องและเป็นปัจจุบัน 8. เจ้าหน้าที่ทะเบียน (การเงิน) หมายถึง พนักงานส่วนท้องถิ่นที่มีหน้าที่เกี่ยวกับ งานคลัง มีหน้าที่ช่วยเหลือนายทะเบียน การบันทึกข้อมูลการส่งเบิกเงินเกี่ยวกับการชดเชยกรณี ผู้มีสิทธิสำรองจ่ายเงินค่ารักษาพยาบาลในระบบโปรแกรมทะเบียนบุคลากรองค์กรปกครอง ส่วนท้องถิ่น ให้มีความถูกต้องและเป็นปัจจุบัน

\*\*\* ทั้งนี้นิยามและระเบียบให้ยึดและถือปฏิบัติตามระเบียบกระทรวงมหาดไทยว่าด้วยเงินสวัสดิการ เกี่ยวกับการรักษาพยาบาลของพนักงานส่วนท้องถิ่น พ.ศ. 2557 \*\*\*

#### 2. คุณสมบัติและบทบาทของผู้ใช้งานระบบ

ระบบนายทะเบียนองค์การปกครองส่วนท้องถิ่น แบ่งประเภทของบุคลากรที่เข้าใช้งาน เป็น 3 ประเภท ได้แก่

#### 1. นายทะเบียน ต้องมีคุณสมบัติดังนี้

- เป็นปลัดองค์กรปกครองส่วนท้องถิ่น
- นายทะเบียน จะมีได้เพียงหน่วยงานละ 1 ท่าน
- มีตู้จดหมายอิเล็กทรอนิกส์ (E-Mail) ของตนเอง เพื่อใช้ในการรับการแจ้งรหัส

ผู้ใช้งานจากระบบ

# บทบาทหน้าที่ของนายทะเบียน

 อำนาจและหน้าที่ในการดำเนินการตรวจสอบความถูกต้องของข้อมูลผู้มีสิทธิ รวมทั้งให้ความเห็นชอบและรับรองการมีสิทธิของผู้มีสิทธิและบุคคลในครอบครัวในระบบโปรแกรม ทะเบียนบุคลากรองค์กรปกครองส่วนท้องถิ่นให้มีความถูกต้องและเป็นปัจจุบัน

 อนุมัติรับรองสิทธิ/อนุมัติย้ายหน่วยงาน/อนุมัติผู้หมดสิทธิ เพื่อทำการรับรอง ข้อมูลผู้มีสิทธิ และผู้มีสิทธิร่วม ที่ผ่านการตรวจสอบแล้วพบว่าเป็นผู้มีสิทธิ และผู้มีสิทธิร่วม ของหน่วยงานตนเองจริง

 ตรวจสอบข้อมูลผู้มีสิทธิ และผู้มีสิทธิร่วม ที่เจ้าหน้าที่ทะเบียนประจำหน่วยงาน บันทึกหรือปรับปรุงข้อมูลผู้มีสิทธิ และผู้มีสิทธิร่วม

 กรณีตรวจสอบแล้วพบว่า ข้อมูลผู้มีสิทธิ และผู้มีสิทธิร่วม ไม่ถูกต้อง ให้แจ้ง เจ้าหน้าที่ทะเบียนประจำหน่วยงานดำเนินการปรับปรุง หรือยกเลิกข้อมูล

 เป็นผู้รับผิดชอบข้อมูลผู้มีสิทธิของหน่วยงาน ติดตามรายงานผู้มีสิทธิประจำ หน่วยงาน และบริหารจัดการข้อมูลในภาพรวมของหน่วยงาน

# 2. เจ้าหน้าที่ทะเบียน (บุคลากร) ต้องมีคุณสมบัติดังนี้

แต่งตั้งโดยนายกองค์กรปกครองส่วนท้องถิ่น

 ควรเป็นผู้ที่ทำหน้าที่รับผิดชอบเกี่ยวกับบุคลากร อัตรากำลัง ตำแหน่ง หรือ งานทะเบียนบุคลากร เป็นผู้ที่ทราบความเคลื่อนไหวของเจ้าหน้าที่/พนักงาน ของหน่วยงานตนเอง

มีความรู้เกี่ยวกับการใช้คอมพิวเตอร์

มีความเข้าใจเกี่ยวกับเรื่องสิทธิด้านการรักษาพยาบาล

 มีตู้จดหมายอิเล็กทรอนิกส์ (E-Mail) ของตนเอง เพื่อใช้ในการรับการแจ้งรหัส ผู้ใช้งานจากระบบ

แต่ละหน่วยงานควรมีจำนวนเจ้าหน้าที่ทะเบียน ตามความเหมาะสมของ
 โครงสร้างองค์กร และภาระงาน

# บทบาทหน้าที่ของเจ้าหน้าที่นายทะเบียน (บุคลากร)

 ทำหน้าที่บันทึกและปรับปรุงข้อมูลบุคลากรของหน่วยงาน ในระบบทะเบียน บุคลากรฯ ให้เป็นปัจจุบันอยู่เสมอ ไม่ว่าในกรณีที่มีเจ้าหน้าที่หรือพนักงานบรรจุใหม่หรือ เข้างานใหม่ ลาออก ถูกให้ออกจากงาน หย่า เกษียณอายุ หรือเสียชีวิต

o ทำหน้าที่ปรับปรุงข้อมูลผู้ใช้สิทธิร่วมของบุคลากรภายในหน่วยงาน ได้แก่ บิดา มารดา คู่สมรส บุตร (ตามสิทธิประโยชน์ขององค์กรปกครองส่วนท้องถิ่น) ให้เป็นปัจจุบันอยู่เสมอ

o ทำหน้าที่ตรวจสอบและพิจารณาการให้สิทธิด้านการรักษาพยาบาล กรณีเจ้า หน้าที่ผู้มีสิทธิหรือผู้ใช้สิทธิร่วม มีสิทธิด้านการรักษาพยาบาลด้านอื่น เช่นสิทธิประกันสังคม หรือ สิทธิข้าราชการ อยู่แล้ว

 ทำหน้าที่ปรับปรุงข้อมูลพื้นฐานหน่วยงาน เช่น ชื่อ ระดับหน่วยงาน ที่อยู่ เบอร์ โทรศัพท์ อีเมล์ ฯลฯ ให้เป็นปัจจุบันอยู่เสมอ

# 3. เจ้าหน้าที่ทะเบียน (การเงิน) ซึ่งต้องมีคุณสมบัติดังนี้

แต่งตั้งโดยนายกองค์กรปกครองส่วนท้องถิ่น

 ควรเป็นผู้ที่ทำหน้าที่รับผิดชอบเกี่ยวกับงานการเงิน งานบัญชี หรือการเบิก จ่ายค่ารักษาพยาบาล

มีความรู้เกี่ยวกับการใช้คอมพิวเตอร์

มีความเข้าใจเกี่ยวกับเรื่องสิทธิและสิทธิประโยชน์ด้านการรักษาพยาบาล

มีตู้จดหมายอิเล็กทรอนิกส์ (E-Mail) ของตนเอง เพื่อใช้ในการรับการแจ้งรหัส

ผู้ใช้งานจากระบบ

 แต่ละหน่วยงานต้องมีเจ้าหน้าที่ทะเบียน (การเงิน) โดยผู้ที่เป็นเจ้าหน้าที่ ทะเบียน (การเงิน) อาจเป็นคนเดียวกับเจ้าหน้าที่ทะเบียน (บุคลากร) ได้ แต่ทั้งนี้ต้องแจ้งชื่อให้ครบ ทั้งสองประเภท ตามความเหมาะสมของโครงสร้างองค์กร และภาระงาน

## บทบาทหน้าที่ของเจ้าหน้าที่นายทะเบียน (การเงิน)

 ตรวจสอบความถูกต้อง ครบถ้วนของหลักฐานทางการเงิน ที่ผู้มีสิทธิ และ ผู้มีสิทธิร่วมของหน่วยงาน ยื่นเพื่อขอเบิกจ่ายเงิน

 บันทึกข้อมูล และแนบไฟล์หลักฐาน เพื่อทำเรื่องเบิกเงินจากสำนักงาน หลักประกันสุขภาพแห่งชาติ (สปสช.) ผ่านโปรแกรมและแนวทางที่ สปสช. กำหนด

ติดตามข้อมูลการโอนเงินจาก สปสช. ตามที่หน่วยงานแจ้งเบิกเงิน

 ดำเนินการตามขั้นตอนทางการเงินและบัญชี เพื่อนำเงินที่ สปสช. โอนไป ชดเชยคืนให้แก่ผู้ที่ยื่นขอเบิกจ่ายเงิน

จัดทำ และจัดเก็บหลักฐานที่เกี่ยวข้อง เพื่อรองรับการตรวจสอบทางการเงิน

และบัญชี

|         | สิทธิการเข้าใช้งานระบบงานทะเบียนบุคลากรองค์กรปกครองส่วนท้องถิ่น |                     |             |         |  |  |  |
|---------|-----------------------------------------------------------------|---------------------|-------------|---------|--|--|--|
|         |                                                                 | ระดับสิทธิผู้ใช้งาน |             |         |  |  |  |
| ลำดับ   | เมน                                                             | เจ้าหน้าที่         | เจ้าหน้าที่ | นาย     |  |  |  |
| 61 1010 | 004 Kg                                                          | ทะเบียน             | ทะเบียน     | ทะเบียน |  |  |  |
|         |                                                                 | (บุคลากร)           | (การเงิน)   | (ปลัด)  |  |  |  |
| 1.      | บันทึกข้อมูลผู้มีสิทธิ (รายใหม่)                                | 1                   | X           | 1       |  |  |  |
| 2.      | แก้ไขข้อมูลผู้มีสิทธิ                                           | 1                   | ×           | 1       |  |  |  |
| 3.      | แจ้งข้อมูลผู้หมดสิทธิ                                           | 1                   | ×           | 1       |  |  |  |
| 4.      | ย้ายหน่วยงานปลายทาง                                             | 1                   | ×           | 1       |  |  |  |
| 5.      | ปรับปรุงข้อมูลบุคคล                                             | 1                   | 1           | 1       |  |  |  |
| 6.      | ค้นหาแจ้งคำร้องขอเบิกค่ารักษา                                   | ×                   | 1           | 1       |  |  |  |
| 7.      | ค้นหารายการขอเบิก                                               | ×                   | 1           | 1       |  |  |  |
| 8.      | แจ้งคำร้องอุทธรณ์                                               | ×                   | 1           | 1       |  |  |  |
| 9.      | ค้นหาคำร้องอุทธรณ์                                              | ×                   | 1           | 1       |  |  |  |
| 10.     | อนุมัติรับรองสิทธิ                                              | ×                   | ×           | 1       |  |  |  |
| 11.     | อนุมัติผู้หมดสิทธิ                                              | ×                   | ×           | 1       |  |  |  |
| 12.     | อนุมัติย้ายหน่วยงาน                                             | ×                   | ×           | 1       |  |  |  |
| 13.     | รายงาน                                                          | 1                   | 1           | 1       |  |  |  |
| 14.     | แจ้งคำร้องอุทธรณ์คืนเงิน                                        | ×                   | 1           | 1       |  |  |  |
| 15.     | ค้นหาคำร้องอุทธรณ์คืนเงิน                                       | ×                   | 1           | 1       |  |  |  |

#### 4. สิทธิในการเข้าถึงข้อมูลของนายทะเบียน

🗸 = มองเห็นเมนูและใช้งานเมนูนั้นได้

🗶 = ไม่สามารถมองเห็นเมนูดังกล่าวได้

#### วิธีการขอเปิดสิทธิเข้าใช้งาน (Username/Password)

1) หน่วยงานต้นสังกัดทำหนังสือแจ้งรายชื่อเจ้าหน้าที่ผู้รับผิดชอบเป็น นายทะเบียน หรือเจ้าหน้าที่ทะเบียนประเภทต่างๆ เพื่อขอกำหนด Username/Password เข้าใช้งานโปรแกรมระบบทะเบียนบุคลากรา จาก govreg.nhso.go.th หัวข้อดาวน์โหลดตัวอย่าง การขอรหัสผู้ใช้งาน หรือ ภาคผนวก แบบฟอร์มหนังสือแจ้งรายชื่อนายทะเบียน)

 ส่งหนังสือแจ้งรายชื่อนายทะเบียน หรือเจ้าหน้าที่ทะเบียนประเภทต่างๆ เพื่อขอกำหนด Username/Password สำหรับโปรแกรมระบบทะเบียนบุคลากรฯ ไปที่ สำนักงาน หลักประกันสุขภาพแห่งชาติเขต ตามพื้นที่ที่ตั้งของหน่วยงาน (ภาคผนวก ที่อยู่ สปสช.เขต และ จังหวัดในพื้นที่ที่รับผิดชอบ)

3) เมื่อสำนักงานหลักประกันสุขภาพแห่งชาติเขต ดำเนินการกำหนดรหัสผู้ใช้งาน เรียบร้อยแล้ว จะส่ง Username/Password ผ่านทาง E-mail ของนายทะเบียน หรือเจ้าหน้าที่ทะเบียน แต่ละท่าน

 กรณีหากมีการเปลี่ยนแปลงผู้รับผิดชอบ หน่วยงานต้นสังกัดจะต้องดำเนินการ ส่งหนังสือแจ้งให้ สำนักงานหลักประกันสุขภาพแห่งชาติเขต ทราบ เพื่อกำหนดรหัสผู้ใช้งานใหม่ และยกเลิกท่านเดิม

5) นายทะเบียนและเจ้าหน้าที่ทะเบียน ที่ได้รับรหัสผู้ใช้งานเรียบร้อยแล้ว จะต้อง ปกปิดรหัสเป็นความลับ เพื่อป้องกันการเข้าถึงข้อมูลโดยผู้อื่นที่ไม่ได้รับอนุญาต

# 3. การเข้าใช้งานโปรแกรมระบบทะเบียนบุคลากรองค์กรปกครองส่วนท้องถิ่น

ระบบทะเบียนบุคลากร องค์กรปกครองส่วนท้องถิ่นมีการออกแบบพัฒนาให้ใช้งานผ่าน Web browser (Internet Explorer เวอร์ชั่น 7 ขึ้นไป, Firefox เวอร์ชั่น 7 ขึ้นไป, Google Chrome เวอร์ชั่น 23 ขึ้นไป) สามารถเข้าใช้งานโปรแกรมผ่าน Website สปสช. ได้ 2 วิธีดังนี้

1. วิธีการเข้าใช้งานในระบบ

วิธีที่ 1.

1) เข้าสู่ Website โดยพิมพ์ http://portal.nhso.go.th/lgo/pages/index.

xhtml

## วิธีที่ 2

1) เข้าสู่ Website สปสช. ให้พิมพ์ www.nhso.go.th แล้วกดปุ่ม Enter

 เมื่อเข้าสู่หน้าจอ Website สปสช. เรียบร้อยแล้วให้คลิกที่ บริการออนไลน์ ตามตำแหน่งที่ 1 ดังรูปที่ 1.1

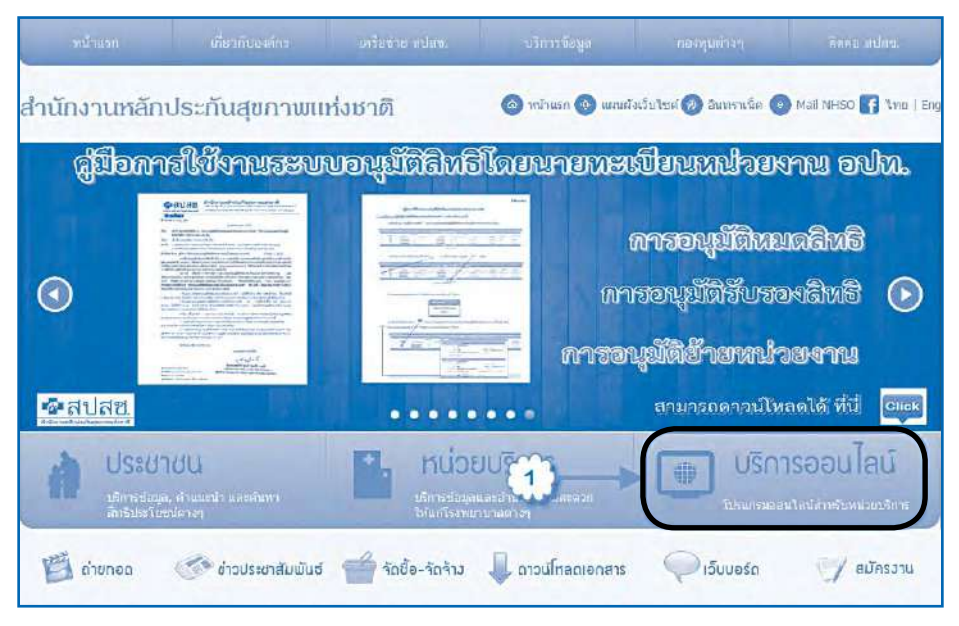

รูปที่ 1.1 แสดงการเข้าหน้า Website สปสช.

 ไปที่งานทะเบียน แล้วคลิก ข้อที่ 13 โปรแกรมระบบทะเบียนบุคลากรองค์กร ปกครองส่วนท้องถิ่น ตามตำแหน่งที่ 1 ดังรูปที่ 1.2

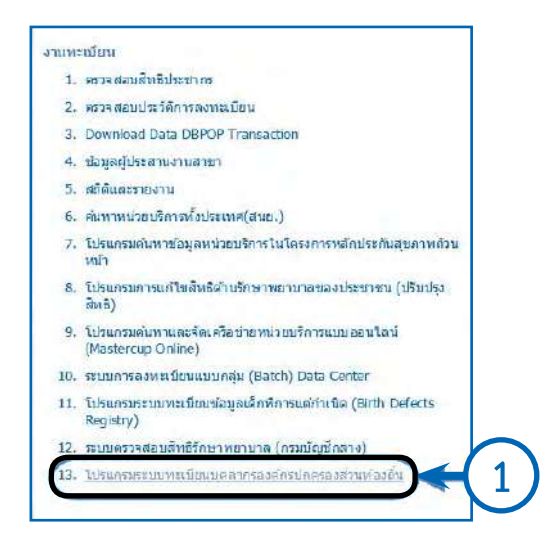

รูปที่ 1.2 แสดงการเข้าหน้า Website โปรแกรมระบบทะเบียนบุคลากรองค์กรปกครองส่วนท้องถิ่น 4) ระบบจะแสดงหน้าจอการเข้าใช้งานโปรแกรม

ในการล็อคอินเข้าสู่การใช้งานระบบทะเบียนบุคลากร องค์กรปกครอง ส่วนท้องถิ่น มีขั้นตอนดังนี้

| Login         |                        |        |
|---------------|------------------------|--------|
| ชื่อผู้ใช้: * | 50000119947            | < 1    |
| รหัสผ่าน: *   | ••••••                 | < ── 2 |
|               | 🎤 เข้าสู่ระบบ < 🗭 อกส์ | 3      |

- 4.1) กรอกชื่อผู้ใช้งาน (Username) ที่ช่องหมายเลข 1
- 4.2) กรอกรหัสผ่าน (Password) ที่ช่องหมายเลข 2
- 4.3) จากนั้นคลิกปุ่ม "เข้าสู่ระบบ" จะเข้าสู่โปรแกรมระบบทะเบียน บุคลากรองค์กรปกครองส่วนท้องถิ่น ดังรูป
  - 5) เมื่อเข้าสู่ระบบ จะปรากฏหน้าจอแจ้งเตือนของระบบ แบ่งออกเป็น 3 ส่วน

| ส่อมูลผู้ใช้งานระบน                                                                                                    |                                                                                                    |                                                                                  |                                                                                                   |                                                                                            |                                                                  |                                                                    |                                                                             |
|----------------------------------------------------------------------------------------------------|----------------------------------------------------------------------------------------------------|----------------------------------------------------------------------------------|---------------------------------------------------------------------------------------------------|--------------------------------------------------------------------------------------------|------------------------------------------------------------------|--------------------------------------------------------------------|-----------------------------------------------------------------------------|
| লংধৰ                                                                                                    | รรมระนายทะเบียน / เจ้าหน้าที่ทะเร                                                                                                    | ปัยน(บุศตากร                                                                     | )/เจ้าหน้าที่ทะ                                                                                   | เปียน(การเจิ                                                                               | u)                                                               |                                                                    |                                                                             |
|                                                                                                    | 200                                                                                                    |                                                                                  | ACK AN IN P                                                                                       | ਸ਼ਮਸ਼                                                                                      |                                                                  |                                                                    |                                                                             |
|                                                                                                    | ประเภทผู้ใช้งาน                                                                                                    | HIVONI(HII)                                                                      | าเละเรียด                                                                                         |                                                                                            |                                                                  |                                                                    |                                                                             |
|                                                                                                    | นายหละเมือน                                                                                                    | з                                                                                | 14                                                                                                |                                                                                            |                                                                  |                                                                    |                                                                             |
|                                                                                                    | เจ้าหน้าที่ทะเบียน(การเงิน)                                                                                                    | 2                                                                                | 1                                                                                                 | -                                                                                          |                                                                  |                                                                    | 1                                                                           |
|                                                                                                    | เจ้าหน้าที่ทะเบียน/บุคลากร)                                                                                                    | 2                                                                                | 14                                                                                                |                                                                                            |                                                                  |                                                                    | - <b>1</b>                                                                  |
|                                                                                                    | รอม                                                                                                    | 7                                                                                | n.                                                                                                |                                                                                            |                                                                  |                                                                    |                                                                             |
|                                                                                                    |                                                                                                    |                                                                                  |                                                                                                   |                                                                                            |                                                                  |                                                                    |                                                                             |
| Funda to a Boundary mar Part State                                                                                                    | and the second second s | monter fam.                                                                      | And a second wind                                                                                 |                                                                                            | an at to come                                                    |                                                                    |                                                                             |
| NORMATIN T FILM OF 5000 DOMAIN DO MILL                                                                                                    | BALLA INFERING TRANSPORTED AND A DATE OF THE SECTOR OF THE SECTOR OF THE | THE REPORT OF THE R                                                              | (1) Service Processing Computer States                                                            | the state of the state of the state                                                        |                                                                  |                                                                    |                                                                             |
| จะสมหลดอบุคลากรของหน่ายงานท่าน ดังนี้<br>1.กรณี ปันทึกซ้อมูลบุคลากรและบุคคลในคร<br>ใต้<br>2.กรณี ปันทึกซ้อมูลหมุมส์ทรัสดัสสัสดิกระหนัก                                                                                                    | เอบครับ (รายใหม) จะไม่ได้กับการอนุปไ<br>งานส่วนท้องกันของบุคลากรและบุลลล                                                                                                    | ดิการเกิดสิทธิ :<br>ในครอบครัว เช                                                | ร่งผลให้ไม่สาม<br>ใน โอนป่าย เสีย                                                                 | ปรแกรมระบบ<br>รถเข้ารับการ<br>ชีวิต หป่า ลาเ                                               | หมมยนนุคล<br>รักษาด้วยสีห<br>เอก จะวัมได้                        | ากรองรากรบทร<br>ธิสวัสดิการพนัก<br>รับการอนุมัติกา                 | รองสวนเกองถน<br>เงานส่วนท้องถิ่น<br>รหมดสิทธิ ส่งผล                         |
| ระสังเหลงใดบุคลากระบองหน่ายงานท่าน ดังนี้<br>1.กรณี ปันปีกข้อมูลขุดสากระเลขุดคลในคร<br>ใส่<br>2.กรณี ปันปีกข้อมูลขนอสังารัสสำคัดกระบบ<br>ให้ไม่สามารถกปลี่ยนสิทธิเพื่อเข้ารับการรักษาด้อย                                                                                                    | เอบครับ (รายไหน)) จะไม่ได้กับการอนุมัย<br>งานส่วนท้องนั้นของบุตรการและมุรลอ<br>สิทธิอันได้ เช่น สิทธิหลักปลเกินสุขภาพ<br>หากมีบ้อสงสัย                                                                                                    | ลิการเกิดสิทธิ :<br>ในครอบครัว เช<br>ง ฯสฯ<br>สามารถดิตต่ะ                       | ส่งผลให้ไม่สาม<br>ใน โอนป้าย เสีย<br>ปที่                                                         | ປະແດະນະຈະບຸນ<br>ຈຸດເບົາຈັບກາຈ                                                              | หมขอนบุคส<br>รักษาด้วยสิท<br>เอก จะวัมได้                        | าครองคถรบกร<br>ธิสวัสดิการพนัง<br>รับการอนุปดิกา                   | รองสวนทองถน<br>เงาแล้วนที่องอื่น<br>ธทมดสิทธิ ส่งผล                         |
| ระสงหลงขณะสากระบองหน่ายงานท่าน ดังนี้<br>1.กรณี บันตักญ่อนูลขุดสากระเลขเดตสาในคร<br>18<br>2.กรณี ปันตักญ่อนูลขุมอส์ขารัสที่ได้ดีการหนัก<br>18ในี้สามารถกปลี่ยนสัทธิเพื่อเข้ารับการรักษาร้อย<br>ชื่อ - นายงกุษ                                                                                  | เอบครัว (รายใหม่) จะในได้รับการอนุมัย<br>งานส่วนท้องขั้นของบุครากาะและบุรคล<br>สิ่งหรือนได้ เช่น สิทธิหลักปละกันสุขภาษ<br>หากมีนับสรงสับ<br>เนมร์สำนัก                                                                                                    | ติการเกิดสับเอ็ :<br>วินครอบครัว เช<br>ม ขอบ<br>สามารถสิตต์:<br>สามารถสิตต์:     | ร่งผลให้ไม่สาม<br>ใน โอนป้าย เสีย<br>เพื่                                                         | ไรแกรมระบบ<br>รถเข้ารับการ<br>ชีวิต หน่า ลาม<br>โต๊ะฟางาน                                  | หมายขนบุคล<br>วักษาด้วยสิท                                       | ากรองคกรบกร<br>ธิสวัสดีการพมัง<br>รับการอนุมัติกา<br>เนยร์มี       | เรองสวนทองถน<br>เขานส่วนท้องถิ่น<br>ธชนเดสิทธิ ส่งผล<br>อดีอ                |
| ระสงผลดักบุคลากระบองหนับบรามท่าน ดังนี้<br>1. กรณี บันทึกข้อมูลขุมลงการและเองคลาในคร<br>2. กรณี ปันทึกข้อมูลขุมลร์ชารัชรักรดารรพมัก<br>ให้ไม่สามารถกปลี่บนสิทธิเพื่อเข้ากับการรักษาร่วย<br>สีข้อ - มาบสฤผ                                                                                      | เอบครัว (รายไหล)) จะไม่ได้กับการอนุมัย<br>งานส่วนท้องทั้นของบุคลากรและมุคลอ<br>สิทธิอันวิดี เช่น สิทธิหลักปลากันสุขภาพ<br>หากมีข้อสงสัย<br>เบยร์สำนัก                                                                                                    | พิการเกิดสัทธิ 1<br>ในครอบสร้ว เช<br>ง "เลๆ<br>สำมารถลิตต่ะ<br>เงาน              | ร่งผลให้ไม่สาม<br>ใน โอนบ้าย เสีย<br>เพื่<br>เพื่                                                 | ໄດແຕດມາວນ<br>ດີເບີດ ແນ້າ ລານ<br>ທີ່ລິດ ແນ້າ ລານ<br>ໂພ້ວຢານານ                               | หมายอนบุคล<br>ถึกษาด้วยสิท<br>เอก จะวัมได้                       | ากรองการบาร<br>ธิสรัสดิการพนัก<br>รับการอนุปติกา<br>รับการอนุปติกา | รรองส่วนทองลน<br>เขาแส่วนท้องอื่น<br>ระหมดสิทธิ ส่งผล<br>อดีอ               |
| ระสงหลงใญเคลากระบองหน่ายงานท่าน ดังนี้<br>1.กรณี เป็นที่กข้อมูลหมุลสากระเลขเตอลวันคร<br>18<br>2.กรณี เป็นที่กข้อมูลหมุดสำหรัดรักดิกระบบ<br>18ใน้สามารถกปลี่ยนลังข้อเพื่อเข้ารับการรักษาร่อย<br>ชื่อ - พาวมสกุผ                                                                                 | เอบครัว (รายใหม่) จะในได้รับการอนุมุมั<br>งานส่วนท้องขั้นของบุครากาะและบุรคล<br>สิ่งหรือในได้ เช่น สิทธิหลักส่องกันสุขภาษ<br>หากมีนับสรงสัย<br>งนะรัสวนัก                                                                                                    | สิการเกิดสิทธิ เ<br>ในครอบครัว เช<br>ว่าสุท<br>สามารถสีตต่ะ                      | ข้งผลให้ไม่สาม<br>ณ โอนบ้าย เสีย<br>เพื่<br>เพื                                                   | ໄສແຕະມະນະມູ<br>ຣຸດເຈົ້າຈັບກາຣ<br>ວິດີສ ນປາ ສາເ                                             | รักษาดีวยสัม                                                     | ากรองคกรบกร<br>ธิสรัสดีการหน่ห<br>รับการอนุปติกา<br>เนอร์มี        | รองสวนทองลน<br>เขาแส่งแท้องอื่น<br>รงแตลิทธิ ส่งผล<br>อดีอ                  |
| ะสสงเลฟ อบุคลากระบอมแล้วบรามท่าน ดังนี้<br>1.กรณี บันย์ก็กข้อมูลขุมลงการและบุคลสในคร<br>ใช้<br>2.กรณี บันย์กข้อมูลขุมลงสิ่งร้องวิธศารระบัก<br>ให้ไม่สามกระกปก็บนสิทธิ ที่องชิรกับการรักษาร่อย<br>ชื่อ - นามสกุด                                                                                | เอบครัว (รายไหน) จะไม่ได้กับการอนุมั<br>รามสังหร้องขึ้นของบุครากรและบุคราส<br>สิ่งขออื่นได้ เช่น สิทธิหลึกปลเกินสุขภาษ<br>หากมีน้อสงสัย<br>เนอร์สำนัก                                                                                                    | จัการเกิดอังาอิ 3<br>ในครอบครัว เช<br>สามารถอิดต่ม<br>สามารถอิดต่ม               | ส่งผลให้วัมสาม<br>ณ ว้อนบ้าย เสีย<br>เพื่                                                         | ไรแกรมระบบ<br>รถเข้ารับการ<br>ชีวิต หปุ่า ลาเ<br>โด้ะฟางาน                                 | รักษาด้วยสิท                                                     | ากรับสากรับกะ<br>ธิสรัสดิการหนัง<br>รับการอนุปลิกา<br>เนอร์มี      | เขาแส่งแห้องกัน<br>เขาแส่งแห้องกัน<br>ธรณแคลังาชิ ส่งผล<br>ยดีย             |
| ระสงเลลด่อนุคลากระของหน่ายงานท่าย ดังนี้<br>1. กรณ์ บันทึกข้อมูลขุมลงกระเรลายุคลสในคร<br>18<br>2. กรณี บันทึกข้อมูลขมอส์ขาริสร้างศึกระหนัก<br>สิทินไสามกระกปรับบนสิทธิ์ ที่องชักรับการรักษาร่วย<br>ชื่อ - นามสฤห<br>ชื่อ - นามสฤห<br>วัสมมูลง ในหลว์จา<br>- ระวาลสอบหระบบั๊นป็นแต่รัจออกบะ *** | ເດບອກີ (ກາຍໃໝ) ໝໍໃນໃອ້ດີນກາວອນຸມີໃ<br>ການສ່ວນກີວ ເຈົ້າແປອມບຸດກາດເພລະມູລາຍຜູ້<br>ສິນສ້ອ້ມໃຫ້ ເອນ ສິນອີກລັກປະກັດປະທານສາຍການ<br>ການສິ້ນນີ້ສິນສິນ<br>ເນມອໍ່ສຳນັກ                                                                                                    | พิการเกิดสิทธิ เ<br>ในครอบสร้ว เช<br>าระท<br>สามารถลีดต่ะ<br>เงาน<br>4 โบ สาขภรถ | ส่งผลให้ไว่เสาม<br>ใน โอนป้าย เสีย<br>เที่<br>เพื่                                                | ไรแกรมระบ<br>รถเข้ารับการ<br>ชีวิต หน่า ลาเ<br>ให้=ฟางาน<br>กับบาร์ที่เม                   | รักษาดิวปลีมา<br>รักษาดิวปลีมา<br>เอก จะไม่ได้                   | าครองสากรบคะ<br>ชิมาวิทธิการอนุปได้กา<br>เนตรณี<br>อมูตรายการชน    | เงาแส่งแห้องกัน<br>เงาแส่งแห้องกัน<br>ธรมมดสิทธิ ส่งผล<br>องถือ             |
| ระสมเลต (ญุตสากระของหน่ายงานท่าย ดังนี้<br>1. กรณี บันย์ก็กข้อมูลขุมลงการและเมตุดสลในคร<br>18<br>2. กรณี บันย์กข้อมูลขุมลงในกลังกัสร้างดำรงหนัก<br>ให้ไม่สามกระกปลั้ยแล้งใช้ เพื่อเข้ากับการรักษาด้อย<br>ชื่อ - หาบสฤห<br>ชื่อ - หาบสฤห<br>สราจสอบพบเป็นใบแต่รัจสถานะ **                       | เอบครัว (รายไหน) สะไม่ได้กับการอนุมั<br>งานส่วนท้องขั้นของบุครากรและบุคราส<br>สมของนาศ เช่น สิทธิหลักปลเกินสุขภาษ<br>หากมีน้อสงสัย<br>เนอร์สานัก<br>มูลอุบริดิ " ลุงค้างอยู่ในระบบสายวน                                                                                                    | พิการเกิดสิทธิ เ<br>ในครอบสร้ว เช<br>าระท<br>สามารถลิตต่ม<br>เงาน<br>4 โบ สาณารถ | ส่งผลให้ไม่สาม<br>ใน โอนป้าย เสีย<br>เที่<br>เมื่<br>เพื                                          | ไรแกรมระบ<br>รถเข้ารับการ<br>ชีวิต หน่า ลาเ<br>ซีริต หน่า ลาเ<br>โม้=ฟางาน<br>กับบาร์หื่นม | รักษาด้วยสีมา<br>รักษาด้วยสีมา<br>รักษ จะวันใต้                  | าครองสากรขมะ<br>ชั่นการอนุปติกา<br>เนตรมี<br>อนูตรายการชะ          | เงาแส่งแห้ดงกัน<br>เงาแส่งแห้ดงกัน<br>ธรณแคลิทาธิ ส่งผล<br>อเรือ<br>มเป็ก " |
| ระสงเลงขัญตลากระของหน่ายงานท่าน ดังนี้<br>1.กรณี บันทึกข้อมูลขุมลงการและเรตุดสาในคร<br>13<br>2.กรณี บันทึกข้อมูลขมอสัยาริสร้างศึกระชนัก<br>19ในไล่รามกรถบบิทัยนสิทธิ ที่องมีกรับการรักษาต่อย<br>ชื่อ - หาวเสกุด<br>20บุหล <b>ิโนเหร</b> ีรีจ<br>สราจสอบพบเป็นในเสร็จสถานะ "1                   | เอบครัว (รายใหม่) จะไม่ได้กับกรรณุมีใ<br>รามสัณฑ์องทั้นของบุครากรและบุคราส<br>สินของันได้ เช่น สิทธิหลักปลเกินสุขภาษ<br>หากมีน้อสงสัย<br>เนอร์สำนัก<br>เปลมุมได้ " องก้างอยู่ในระบบสานวน                                                                                                    | มิการเกิดสิทธิ เ<br>ในครอบครัว เช<br>"ทสา<br>สามารถสิดต่ม<br>เงาน<br>4 โบ สามารถ | ข้อผลได้ไม่เสาม<br>ณ โอนบ้าย เสีย<br>เพื่<br>เพื่<br>เพื่<br>เพื่<br>เพื่<br>เพื่<br>เพื่<br>เพื่ | ไรแกรมระบบ<br>รถเข้ารับการ<br>ชีวิต หย่า สาเ<br>ให้สะฟางาน<br>กิโบปิดัติเม                 | รักษาด้วยสีมา<br>รักษาด้วยสีมา<br>รักษาด้วยสีมา<br>มู " คั้นหาขั | าครองสากรขมะ<br>ชั่นการอนุปติกา<br>เนตรมี<br>อมูตรายการชะ          | เงาแส่งแห้ดงกัน<br>เงาแส่งแห้ดงกัน<br>ธรณแคลิทาธิ ส่งผล<br>อดีต<br>อเน็ก "  |

5.1) แสดงข้อมูลนายทะเบียน / เจ้าหน้าที่ทะเบียน(บุคลากร) / เจ้าหน้าที่ ทะเบียน (การเงิน) สามารถดูรายชื่อได้โดยคลิกที่ปุ่ม 底 จะแสดงรายชื่อผู้ใช้งานแต่ละประเภท ยกตัวอย่าง เช่น ดูรายชื่อนายทะเบียน ระบบแสดงรายชื่อนายทะเบียน

| ประเภทผู้ใช้งาน             | สำนวน(คบ) | รายละเอียด |
|-----------------------------|-----------|------------|
| นายทะเบียน                  | 3         | e.         |
| เจ้าหน้าที่ทะเบียน(การเงิน) | 2         | e.         |
| เจ้าหน้าที่ทะเบียน(บุคลากร) | 2         | e.         |
| ຽວນ                         | 7         | e.         |

| านวนแก  | วดอนน้า    | 5 *  | 1 2 1 | (1 of 1)        |  |
|---------|------------|------|-------|-----------------|--|
| สำเดิน  | ชื่อ-นามสก | ja . |       | ประเภทผู้ใช้งาน |  |
| 1       |            |      |       | นายทะเบียน      |  |
| 2       |            |      |       | นายทระเบียน     |  |
| ่านวนแก | วต่อหน้า   | 5 •  | 1     |                 |  |

- 5.2) แสดงข้อมูลผู้ติดต่อประสานงานแต่ละเขต
- 5.3) แสดงจำนวนใบเสร็จสถานะ "ไม่อนุมัติ" ที่ค้างอยู่ในระบบของแต่ละ

หน่วยงาน

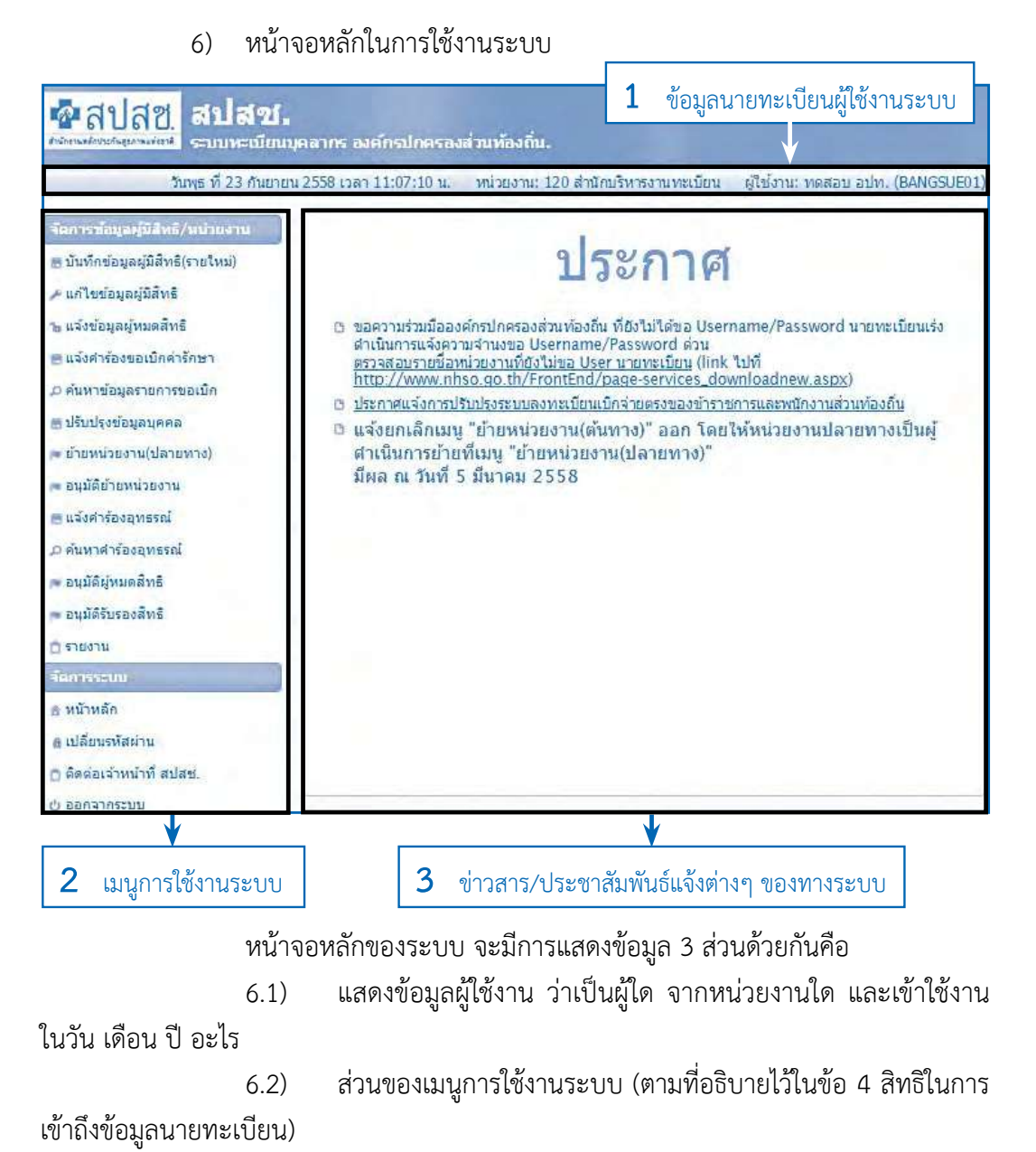

ข้อมูลข่าวสาร หรือการประชาสัมพันธ์ต่าง ๆ ของทางระบบ

6.3)

การแสดงหน้าจอเข้าใช้งานของนายทะเบียนแต่ละประเภท
 7.1) หน้าจอแสดงการเข้าใช้งานโดย "นายทะเบียน"

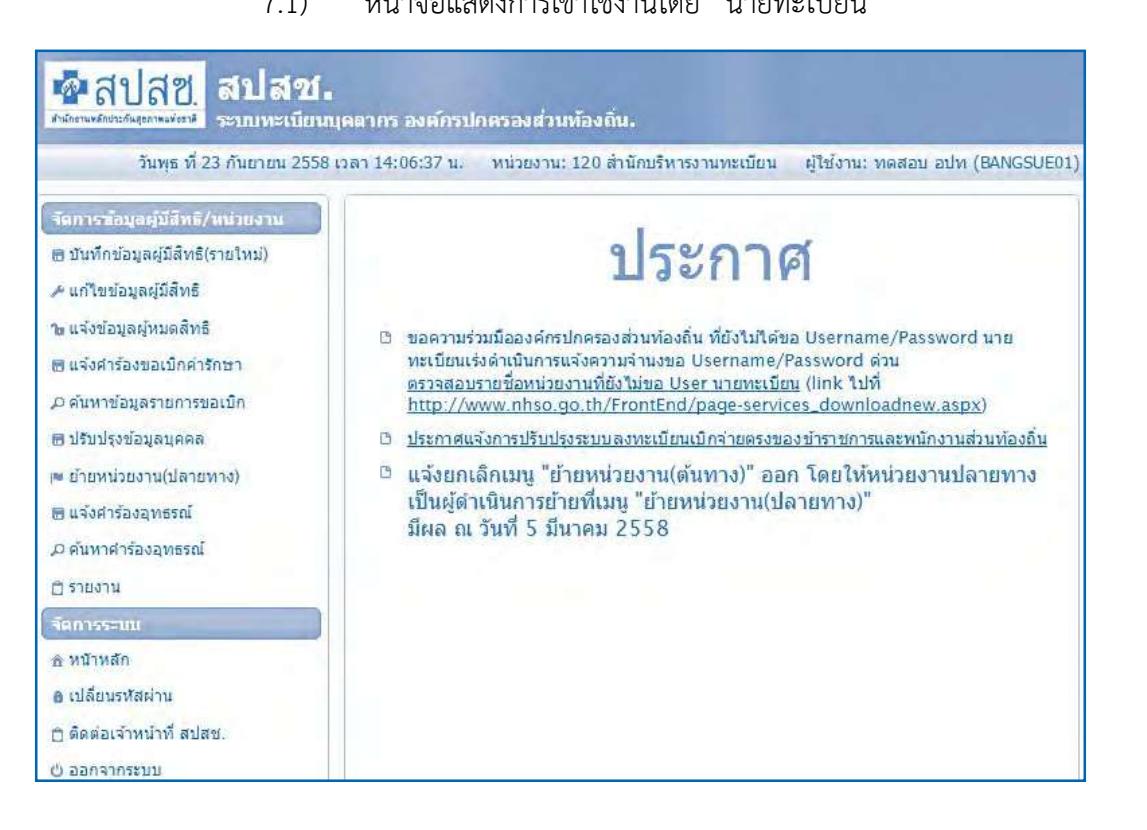

## 7.2) หน้าจอแสดงการเข้าใช้งานโดย "เจ้าหน้าที่ทะเบียน (บุคลากร)"

| ทเทร์ ที่ 07 มีนาคม 2559 เวลา 10:11                                                       | 48 น. หน่วยงาน:                                                                                                    |
|-------------------------------------------------------------------------------------------|----------------------------------------------------------------------------------------------------|
| รัดการสัญญรับอีหลั/หม่วยงาน<br>ธบันทึกข้อมูลผู้มีสิทธิ(รายไหม)<br>+ แก้ไขบ่อมูลผู้มีสิทธิ | ประกาศ                                                                                                    |
| າ∎ ແຈ້งນ້ວນູລຜູ້ການຫລື້າາວີ<br>ຫຼປວັນປຣຸงປ້ວນູລນຸດຄຸລ<br>= ຍ້າຍການ່ວຍຈານ(ປລາຍາາາຈ)        | แล้งเปิดการใช้งาน "ระบบขอคืนเงิน" ผ่าน โปรแกรมระบบทะเบียนบุคลากรองค์กร<br>ปกครองส่วนท้องถิ่น สามารถใช้งานได้ดั้งแต่วันที่ 16 พฤศจิกายน 2558 ทั้งนี้<br>สามารถดาวน์โหลด ศูมิอเพิ่มเดิม ได้ที่ 😔                                                                                |
| ิ รายงาน<br>รัดการระบบ<br>∌ หน้าหลัก<br>๔ เปลี่ยนรทัสผ่าน                                 | ขอความร่วมมีอองค์กรปกครองส่วนท่องอื่น ที่ยังไม่ได้ขอ Username/Password<br>นายทะเบียนเร่งดำเบินการแจ้งความจำนงขอ Username/Password ด่วน<br>ครารสอบรายชื่อหน่วยงานที่ยังไม่ขอ User นายทะเบียน (link ไปที่<br>http://www.nhso.go.th/FrontEnd/page-<br>services_downloadnew.aspx) |
|                                                                                           | <ul> <li>ประกาศแล้งการปรับปรุงระบบลงทะเบียนเมิกล่ายตรงของข้าราชการและพนักงาน<br/>ส่วนท้องอื่น</li> <li>แล้งยกเลิกเมนู "อ้ายหน่วยงาน(ดันทาง)" ออก โดยให้หน่วยงานปลายทางเป็นผู้<br/>ดำเนินการข้ายที่เมนู "อ้ายหน่วยงาน(ปลายทาง)"<br/>มีผล ก. ถ้าห์ 5 บีนวอน 2558</li> </ul>     |

#### 7.3) หน้าจอแสดงการเข้าใช้งานโดย "เจ้าหน้าที่ทะเบียน (การเงิน)"

|                                                                                                    | วันศุกร์ ที่ 04 มีนาคม 2559 เวลา 10:08:50 น.                                                                                                    |
|----------------------------------------------------------------------------------------------------|----------------------------------------------------------------------------------------------------|
| จัดการส่อมูลผู้มีสำเธิ∕หน่วยงาม<br>■ แจ้งคำร้องขอเบ็กค่ารักษา<br>← ค้นหาข้อมูลรายการขอเบ็ก<br>■ ปรับปรุงข้อมูลบุคคล<br>■ แจ้งคำร้องอุทธรณ์<br>← ค้นหาคำร้องขอคืนเงิน<br>■ ค้นหาคำร้องขอคืนเงิน<br>■ ค้นหาคำร้องขอคืนเงิน | <ul> <li>มระบบขอดื่นเงิน" ผ่าน โปรแกรมระบบทะเบียนบุคลากรองค์กรปกครองส่ว<br/>เพ็มเดิม ได้ที่ €</li> <li>ขอความร่วมมือองค์กรปกครองส่วนท้องถิ่น ที่ยังไม่ได้ขอ Username/Password นายทะเบ<u>ี<br/>ตรวจสอบรายชื่อหน่วยงานที่ยังไม่ขอ User นายทะเบียน</u> (link ไปที่ <u>http://www.nhso.go</u></li> <li>ประกาศแจ้งการปรับปรุงระบบลงทะเบียนเบิกจ่ายตรงของข้าราชการและพนักงานส่วนท้องถิ่น</li> <li>แจ้งยกเล็กเมนู "ย้ายหน่วยงาน(ดันทาง)" ออก โดยให้หน่วยงานปลายทางเป็นผู้ศาเนินการย้า<br/>มีผล ณ วันที่ 5 มีนาคม 2558</li> </ul> |
| จัดการระบบ                                                                                                    |                                                                                                    |
| ≙ หน้าหลัก                                                                                                    |                                                                                                    |
| ุ่∆ เปลี่ยนรหัสผ่าน                                                                                                    |                                                                                                    |
| 🔲 ตดตอเจ้าหน้าที่สปสช.                                                                                                    |                                                                                                    |

8) การเปลี่ยนแปลงรหัสผ่าน

ภายหลังการล็อคอิน หากผู้ใช้ประสงค์จะเปลี่ยนรหัสผ่านใหม่เป็นของตนเอง ทดแทนรหัสผ่านที่ออกโดยอัตโนมัติของระบบได้ โดยมีขั้นตอนดังนี้

8.1) คลิกที่เมนู 🖲 แล้มแรงสผ่าน ที่แถบเมนูด้านซ้ายของจอ จะปรากฏ

หน้าจอการทำงาน ดังภาพ

| ปลี่ยนรหัสผ่าน |                  |     |
|----------------|------------------|-----|
|                | รทัสเก่า *       | ← 2 |
|                | รทัสใหม่ *       | ← 3 |
|                | ยืนอันรทัสไหม่ * | ← 4 |
|                | บันถึก           | 5   |

8.2) กรอกรหัสผ่านเก่าที่ได้รับจากระบบ หรือรหัสที่ใช้งานปัจจุบัน (กรณีที่เคยมีการเปลี่ยนมาแล้ว) ที่ช่อง "รหัสเก่า" หมายเลข 2

- 8.3) กรอกรหัสผ่านใหม่ที่ต้องการที่ช่อง "รหัสใหม่" หมายเลข 3
- 8.4) กรอกรหัสผ่านใหม่อีกครั้ง ที่ช่อง "ยืนยันรหัสใหม่" หมายเลข 4

8.5) เมื่อเรียบร้อยแล้วทั้ง 3 ช่อง ให้คลิกปุ่ม 🍱 เพื่อบันทึกข้อมูล รหัสผ่านใหม่ทั้งนี้ รหัสผ่านที่จะตั้งต้องอยู่ในเงื่อนไข

รหัสผ่านต้องมีทั้งตัวเลข และตัวอักษรภาษาอังกฤษ ผสมกัน

ไม่ต่ำกว่า 6 ตัวอักษร

- รหัสผ่านจะต้องไม่มีอักขระพิเศษ ได้แก่
- `~! @ # \$ % ^ & \* ( ) \_ + = { } | [ ] \ : " ; ' <> ? , . /
- รหัสผ่านจะต้องไม่มีช่องว่างหรือการเว้นวรรค
- กรณีตัวอักษรภาษาอังกฤษที่เป็นตัวพิมพ์เล็ก และตัวพิมพ์ใหญ่

ระบบจะถือว่าไม่เหมือนกัน

9) ลืมรหัสผ่าน

กรณีผู้ใช้ลืมรหัสผ่านเดิมสำหรับเข้าใช้งานระบบ สามารถแจ้งขอรหัสผ่านใหม่ ได้ โดยมีขั้นตอนดังนี้

#### 9.1) คลิกปุ่ม <sup>สัมรพัสสาน</sup> ที่หน้าจอล็อคอิน

| <mark>ผ</mark> ิสปุสซ. สปสช.                             |                                                                                                    | 1201                                                                                                    |        |  |
|----------------------------------------------------------|----------------------------------------------------------------------------------------------------|----------------------------------------------------------------------------------------------------|--------|--|
| ระกรรมสาราชการ ระการเป็นหมุดสากร องศักรปกตรองสามพ้องกัน. |                                                                                                    |                                                                                                    |        |  |
|                                                          | Login                                                                                                    |                                                                                                    |        |  |
|                                                          | ชื่อผู้ใช้: *                                                                                                    |                                                                                                    |        |  |
|                                                          | รพัสส่วน: *                                                                                                    |                                                                                                    |        |  |
|                                                          |                                                                                                    | P เป็งสระบบ / มาเลิก                                                                                                    |        |  |
| 1 —<br>#unot                                             | ราวปัง<br>สาวปัง<br>สาวป<br>สาวปัง<br>สาวปัง<br>สาวปัง<br>สาวปัง<br>สาวปัง<br>สาวปัง<br>สาวปัง<br>สาวปัง<br>สาวปัง<br>สาวปัง<br>สาวปัง<br>สาวปัง<br>สาวปัง<br>สาวปัง<br>สาวปัง<br>สาวปัง<br>สาวปัง<br>สาวปารปาก<br>สาวปาก<br>สาว<br>สาว<br>สาวปาก<br>สาว<br>สาว<br>สาว<br>สาว<br>สาว<br>สาว<br>สาว<br>สาว<br>สาว<br>สาว | กระ<br>กระรัวอย่างการของที่สนับช่ววม<br>กระเมือการให้สารสรรณ<br>กระเมืองมีสารสารสรรณ<br>กระเมืองมีกระเมืองมีกระเมือง<br>กระเมืองมีกระเมืองมีกระเมืองมีกระเมือง<br>กระเมืองมีกระเมืองมีกระเมืองมีกระเมืองมีกระเมือง<br>กระเมืองมีกระเมืองมีกระเมืองมีกระเมืองมีกระเมือง<br>กระเมืองมีกระเมืองมีกระเมืองมีกระเมืองมีกระเมืองมีกระเมืองมีกร<br>กระเมืองมีกระเมืองมีกระเมืองมีกระเมืองมีกระเมืองมีกระเมืองมีกระเมืองมีกระเมืองมีกระเมืองมีกระเมืองมีกระเมืองมีก<br>กระเมืองมีกระเมืองมีกระเมืองมีกระเมืองมีกระเมืองมีกระเมืองมีกระเมืองมีกระเมืองมีกระเมืองมีกระเมืองมีกระเมืองมีก<br>กระเมืองมีกระเมืองมีกระเมืองมีกระเมืองมีกระเมืองมีกระเมืองมีกระเมืองมีกระเมืองมีกระเมืองมีกระเมืองมีกระเมืองมีก<br>กระเมืองมีกระเมืองมีกระเมืองมีกระเมืองมีกระเมืองมีกระเมืองมีกระเมืองมีกระเมืองมีกระเมืองมีกระเมืองมีกระเมืองมีก<br>กระเมืองมีกระเมืองมีกระเมืองมีกระเมืองมีกระเมืองมีกระเมืองมีกระเมืองมีกระเมืองมีกระเมืองมีกระเมืองมีกระเมืองมีก<br>กระเมืองมีกระเมืองมีกระเมืองมีกระเมืองมีกระเมืองมีกระเมืองมีกระเมืองมีกระเมืองมีกระเมืองม | 17 ຄຳນ |  |

| ชิลปิลข.<br>รายและสายเหลือนระกับ เสราะ<br>รายและสายเหลือนสาย เสราะ<br>รายและสายเราะ | โครวการระบบสารสนเกศ<br>การประกันสุขภามถ้วนหน้า                                                                                      | เต็มย์ประมวลมีลกลาม<br>กลักประกับสุขภามแห่วยาย |
|-------------------------------------------------------------------------------------|----------------------------------------------------------------------------------------------------|------------------------------------------------|
|                                                                                     | สีบรกัลเข่าน<br>กรุงการงก E-mail Address ที่ได้ทำการงงกะเขียนไว้<br>(ชาวกระทักการงงกรังผ่านไหลไปชั่ง E-mail ชี)<br>Email :<br>ท อาณ |                                                |

<u>หมายเหตุ</u> อีเมล์จะต้องเป็นอีเมล์เดียวกับการขอ Username/Password ที่ขอครั้งแรก

## บันทึกข้อมูลผู้มีสิทธิ (รายใหม่)

เป็นเมนูสำหรับ "เจ้าหน้าที่ทะเบียน (บุคลากร)" หรือ "นายทะเบียน" เข้ามาบันทึก ข้อมูลผู้มีสิทธิและผู้มีสิทธิร่วมที่อยู่ในหน่วยงานของตนพร้อมกัน โดยสามารถสืบค้นข้อมูลบุคคล ด้วยชื่อ-สกุล หรือเลขประจำตัวประชาชนก็ได้ เนื่องจากระบบนี้มีการเชื่อมต่อข้อมูลกับฐานข้อมูล ประชากรไว้แล้ว มีขั้นตอนการใช้งานดังต่อไปนี้

2.1 คลิกที่เมนู "บันทึกข้อมูลผู้มีสิทธิ (รายใหม่)" โปรแกรมจะแสดงปรากฏหน้าจอ

#### ดังรูป

| สถารรรมมูลสุนสทร/สถารสน<br>™ ปันทักข่อมูลสุนิสิทธิ์(รายไหม))<br>ル แก้ไขข่อมูลสุนิสิทธิ์<br>19 แจ้งข้อมูลสู่หมดสิทธิ<br>19 แจ้งข้อมูลสู่หมดสิทธิ                | <u>งคการอยู่สตุบสบ</u> ร                                      | ร > บามาก ขอมูดผูมสห<br>ดรวจสอบข้อมูลผู้มีสีทร์<br>เลขประจำดัวประชาชน * | ธ(รายไหม)<br>เลขประจำด้วป<br>ดับหา | ระชาชน 🔻                                   |             |  |
|----------------------------------------------------------------------------------------------------|---------------------------------------------------------------|-------------------------------------------------------------------------|------------------------------------|--------------------------------------------|-------------|--|
| µ คันหาข้อมูลรายการขอเบ็ก<br>๗ ปรับปรุงข้อมูลมุคคล<br>๗ แจ้งศาร้องลุทธรณ์<br>๗ แจ้งศาร้องลุทธรณ์                                                               | รายตะเอียดบุคคล<br>เลขประจำดัวประชาย<br>เก<br>สถานะบค         | ยน<br>นื้อ<br>เศศ                                                       |                                    | นามสกุล<br>เดือนปีเกิด<br>ศาสนา            | 12/5231     |  |
| <ul> <li>ธายงาน</li> <li>รัยบาน</li> <li>รัยการระบบ</li> <li>หน้าหลัก</li> <li>เปลี่ยนรหัสผ่าน</li> <li>ดิดผ่อเจ้าหน้าที่ สปสช.</li> <li>ออกจากระบบ</li> </ul> | สัสมุณความสัมทรับ<br>ประเภทบุคลากร<br>- + เพิ่มข้อมูลผู้ใช้ลิ | ส์กับหน่วยงาน<br>ครุณาเลือกประเภทบุคส<br>ทธิรวม                         | งากร ♥                             | รันที่เริ่มปฏิบัติท<br>วันที่เริ่มปฏิบัติท | น้าที่<br>* |  |

2.2 ค้นหาข้อมูลผู้มีสิทธิ สามารถค้นหาข้อมูลได้ 2 แบบ คือค้นหาด้วย"เลขประจำตัวประชาชน" หรือ "ชื่อ – สกุล" ดังนี้

2.2.1) ค้นหาโดยเลขประจำตัวประชาชน ให้คลิกในช่องตรวจสอบข้อมูล ผู้ใช้สิทธิ เป็น "เลขประจำตัวประชาชน" จากนั้นกรอกเลขประจำตัวประชาชน ดังรูป

| กรวจสอบข้อมูลผู้มีสิทธิ | เลขประสำตัวประชาชน | • |
|-------------------------|--------------------|---|
| ลขประจำตัวประชาชน *     | 1-1111-11111-11-1  |   |
|                         | ด้นหา              |   |

2.2.2) ค้นหาโดยกรอก ชื่อ - นามสกุล ให้คลิกในช่องตรวจสอบข้อมูล ผู้ใช้สิทธิ เป็น "ชื่อ-นามสกุล" จากนั้นกรอกชื่อ – นามสกุล ที่ถูกต้องตามบัตรประจำตัวประชาชน หรือทะเบียนบ้าน ดังรูป

| จสอ  | บข้อมูลผู้มีสิทธิ | ชื่อ-นามสกุล |     | *    |
|------|-------------------|--------------|-----|------|
| ชื่อ | สปสช              | นามส         | กุล | สปสช |

\*\*\* เมื่อค้นหาข้อมูลด้วย ชื่อ–นามสกุล แล้วพบข้อมูลหลายรายการระบบจะแสดงหน้าจอข้อมูล ให้เลือกดังรูป ให้ผู้ใช้งานเลือกบุคคลที่ต้องการโดยการ "คลิก" ที่รายชื่อนั้น

|                         |        | (1        | l of 1) | 1              | 15 -               |                                 |
|-------------------------|--------|-----------|---------|----------------|--------------------|---------------------------------|
| เฉขประจำต้า<br>ประชาชน≎ | ขึ้ล 🗢 | นามสกุล 💠 | (WR \$  | เดือน/ปีเกิด 💠 | จังหวัดภูมิลำเนา 💠 | สิทธิ 💠                         |
| 111111111111111         | สปสข   | त्रातग    | หญิง    | สิงหาคม 2538   | บึงกาฬ             | ล็ทธิประกันสังคม                |
| 12211111111111          | สปสช   | สปสช      | หญิง    | ธันวาคม 2536   | สมุทรปราการ        | สิทธิประกันสุขภาพถ้วนหน้า       |
| 1222211111111           | สปสข   | สาโสช     | หญิง    | สันยายน 2540   | สมุทรปราการ        | สิทธิข้าราชการ/สิทธิรัฐวิสาหกิจ |
| 1222221111111           | สปสช   | สปสช      | หณิง    | ตลาคม 2526     | ลตรธานี            | ส์ทธิประกันสังคม                |

2.3 เมื่อกรอกเลขประจำตัวประชาชน หรือ ชื่อ-นามสกุล อย่างใดอย่างหนึ่ง เรียบร้อยแล้ว ให้คลิกที่ "ค้นหา" ดังรูป

|                                      | ิตรวจสอบข้อมูลผู้มีสิท1<br>เลขประจำด้วประชาชน * | ธิ เลขประจำด้วประชาชน •<br>1-1111-11111-11-1<br>ด้บนา | 1       |
|--------------------------------------|-------------------------------------------------|-------------------------------------------------------|---------|
| รายละเอียดบุคคล                      |                                                 |                                                       |         |
| เลขประจำด้วประช                      | าชน                                             |                                                       |         |
|                                      | ชื่อ                                            | นามสกุล                                               |         |
|                                      | UN PI                                           | เดือนปีเกิด                                           |         |
| สถานะบุเ                             | AAA                                             | ศาสนา                                                 | ไม่ระบุ |
| ข้อมูลความสัมพันเ<br>ประเภทบุคลากร * | ถ้าับหน่วยงาน<br>กรุณาเลือกประเภท:              | บุคลากร 🔹 รันท์เริ่มปฏิบัติหน้า                       | ที*     |
| - 🕂 เพิ่มข้อมูลผู้ไข้สึ              | พธิร่าม                                         |                                                       |         |

| ข้อมูลผู้มีสิทธิ เลขประจำตัวประว      | าชน 🔻                                                                                                    |              |
|---------------------------------------|----------------------------------------------------------------------------------------------------|--------------|
|                                       |                                                                                                    |              |
| สัวประชาชน * <mark>1-1111-1111</mark> | -11-1                                                                                                    | 1            |
| ค้นหา                                 |                                                                                                    |              |
|                                       |                                                                                                    |              |
| 1111111111                            |                                                                                                    |              |
| ลข                                    | นามสกุล                                                                                                    | ลปลข         |
| าย                                    | เดือนปีเกิด                                                                                                    | ธันวาคม 2533 |
| คลนี้มีภูมิลำเนาอยู่ในบ้านนี้         | ศาสนา                                                                                                    | ไม่ระบ 🔻     |
| เงาน<br>ข้อกประเภทบุคลากร ▼           | วันที่เริ่มปฏิบัติ <mark>หน้า</mark> เ                                                                                        | ñ *          |
|                                       |                                                                                                    |              |
|                                       | <ul> <li>คันหา</li> <li>11111111111</li> <li>ไสข</li> <li>พอสนี้มีภูมิสำเนาอยู่ในบ้านนี้</li> <li>พาน</li> <li>งาน</li> </ul> | ค้นหา        |

# 2.4 โปรแกรมจะแสดงข้อมูลรายละเอียดบุคคลที่ทำการค้นหา ดังรูป

- 2.5 กรอกข้อมูลรายละเอียดบุคคลและความสัมพันธ์กับหน่วยงาน ดังนี้
  - 2.5.1) เลือกศาสนา คลิกที่ 💷 🔹 ดังรูป
    - กรณีเลือกศาสนา จะระบุหรือไม่ระบุศาสนาก็ได้

<u>หมายเหตุ</u> กรณีองค์กรปกครองส่วนท้องถิ่นที่อยู่ในพื้นที่ 4 จังหวัดภาคใต้ได้แก่ นราธิวาส ปัตตานี ยะลา และสตูล และนับถือศาสนาอิสลาม ต้องระบุศาสนา

| เลขประสาดัวประช              | าชน   | 111111111111                     |                          |                    |
|------------------------------|-------|----------------------------------|--------------------------|--------------------|
|                              | ชื่อ  | ลปลข                             | นามสกุล                  | ลปลา               |
|                              | เพศ   | ชาย                              | เดือนปีเกิด              | ธันวาคม 2533       |
| สถานะบุเ                     | คคล   | บุคคลนี้มีภูมิลำเนาอยู่ในบ้านนี้ | ศาสนา                    | ไม่ระบุ            |
|                              |       |                                  |                          | ไม่ระบุ            |
| เมูลความสัมพันเ              | ์กับเ | ณ่วยงาน                          |                          | พุทธ               |
| ระเภทบุคลาก <mark>ร</mark> * | กรุเ  | ถเาเลือกประเภทบุคลากร 🔹          | วันที่เริ่มปฏิบัติหน้าที | า<br>อิสลาม        |
|                              |       | 0                                |                          | ี ซีกข้<br>พราหมณ์ |

| ประเภทบุคลากร * | กรุณาเลือกประเภทบุคลากร                                                                       | วันที่เริ่มปฏิบัติหน้าที่ * |  |
|-----------------|-----------------------------------------------------------------------------------------------|-----------------------------|--|
|                 | กรุณาเลือกประเภทบุคลากร                                                                       |                             |  |
|                 | นายกองค์การบริหารส่วนตำบล<br>ลูกจ้างประจำ<br>พนักงานส่วนตำบล<br>ข้าราชการบำนาญ<br>ข้าราชการคร | น่ ยกเลิก                   |  |

2.5.2) เลือกประเภทบุคลากร คลิกที่ปุ่ม กรณาเลือกประเภทบุคลากร \*

ดังรป

# 2.5.3) เลือกวันที่เริ่มปฏิบัติหน้าที่ ให้ระบุเริ่มปฏิบัติหน้าที่ตามหนังสือบรรจุ เข้าทำงาน โดยการคลิกที่ปุ่ม

| ประเภทบุคลากร *     | กรุณาเลือก | ประเภทบุคลากร 🔹 🔻 | วันที่เริ่มปฏิบัติหน้า | ที่ * |       |    |     |     |    | E  |
|---------------------|------------|-------------------|------------------------|-------|-------|----|-----|-----|----|----|
| 🔺 เพิ่มข้อบอนไข้สัม | พธิธ่าม    |                   |                        | 8     | สิงหา | คม | • 2 | 558 | •  | 0  |
| 4 aun nuffails nut  | 10.5.74    |                   |                        | อา    | ٩     | а  | м   | พฤ  | ମ  | ឥ  |
|                     |            |                   |                        |       |       |    |     |     |    | 1  |
|                     |            | บันทึก เริ่มใหม   | ียกเลิก                | 2     | 3     | 4  | 5   | 6   | 7  | 8  |
|                     |            |                   |                        | 9     | 10    | 11 | 12  | 13  | 14 | 15 |
|                     |            |                   |                        | 16    | 17    | 18 | 19  | 20  | 21 | 22 |
|                     |            |                   |                        | 23    | 24    | 25 | 26  | 27  | 28 | 29 |
|                     |            |                   |                        | 30    | 31    |    |     |     |    |    |

<u>หมายเหตุ</u>

- 1. กรณีเป็นเจ้าของสิทธิ ให้ระบุวันที่เริ่มทำงานในหน่วยงาน (วันที่บรรจุเข้าทำงาน)
- 2. กรณีเป็นบิดาของเจ้าของสิทธิ ให้ระบุวันที่เริ่มทำงานของเจ้าของสิทธิ
- 3. กรณีเป็นบิดาแต่ไม่ได้จดทะเบียนสมรสกับมารดา ให้ระบุวันที่จดทะเบียนรับรองบุตร
- 4. กรณีเป็นมารดาของเจ้าของสิทธิ ให้ระบุวันที่เริ่มทำงานของเจ้าของสิทธิ

5. กรณีเป็นคู่สมรสของเจ้าของสิทธิ ให้ระบุวันที่เริ่มทำงานของเจ้าของสิทธิ ยกเว้น การสมรสภายหลัง ให้ระบุวันที่จดทะเบียนสมรส

6. กรณีเป็นบุตรของเจ้าของสิทธิ

 หากเจ้าของสิทธิเป็นมารดา ให้ระบุวันที่เริ่มทำงานของเจ้าของสิทธิ ยกเว้น มีบุตรภายหลัง ให้ระบุวันเกิดของบุตร

 หากเจ้าของสิทธิเป็นบิดาและจดทะเบียนสมรสกับมารดาถูกต้องตามกฎหมาย แล้ว ให้ระบุวันที่เริ่มทำงานของเจ้าของสิทธิ ยกเว้นมีบุตรภายหลัง ให้ระบุวันเกิดของบุตร

หากเจ้าของสิทธิเป็นบิดาที่ไม่ได้จดทะเบียนสมรสกับมารดา ให้ระบุวันที่จดทะเบียน

รับรองบุตร

|                        | ເລນປາ   | ลอบของมูลสูงสุดที่ข<br>เะจำตัวประชาชน ≭ | 1-1111-11111-<br>ดันหา | 11-1                     |              |  |
|------------------------|---------|-----------------------------------------|------------------------|--------------------------|--------------|--|
| ายละเอียดบุคคล         |         | -                                       |                        |                          |              |  |
| เลขประจำตัวประช        | าชน     | 1111111111111                           | 1                      |                          |              |  |
| ชื่อ สปสข              |         | สปสข                                    |                        | นามสกุล                  | ลปลข         |  |
|                        | เพศ     | ชาย                                     |                        | เดือนปีเกิด              | ธันวาคม 2533 |  |
| สถานะบุเ               | คคล     | บุค <mark>คล</mark> นี้มีภูมิล่าเห      | เาอยู่ในบ้านนี้        | ศาสนา                    | ไม่ระบุ      |  |
| <b>ไอมูลความสัมพับ</b> | ส์กับห  | น่วยงาน                                 |                        |                          |              |  |
| ประเภทบุคลากร *        | กรุย    | แาเลือกประเภทบุเ                        | าลากร 🔻                | วันที่เริ่มปฏิบัติหน้าท่ | 1*           |  |
| + เพิ่มข้อมอกไระ้ส     | ນຣີຣ່ານ |                                         |                        |                          |              |  |
| 1 man novie of the     | 10.3 10 |                                         |                        |                          |              |  |

2.6.1) โปรแกรมจะแสดงหน้าจอการทำงานสำหรับกรอกข้อมูลของผู้ใช้

สิทธิร่วม ดังรูป 1

|                             | ตรวจสอบข้อมูลผู้มีสิทธิ                                                    | เลขประจำตัวประชา                                                         | ชน 🔻                                                |                       |            |   |
|-----------------------------|----------------------------------------------------------------------------|--------------------------------------------------------------------------|-----------------------------------------------------|-----------------------|------------|---|
|                             | เลขประจำตัวประชาชน *                                                       | 1-1111-11111-                                                            | 1-1                                                 | 1                     |            |   |
|                             |                                                                            | ค้มหา                                                                    |                                                     |                       |            |   |
| មតះទើបចារុកមក               |                                                                            |                                                                          |                                                     | _                     |            |   |
| เลขประจำด้วประชาชน          | 111111111111                                                               |                                                                          |                                                     |                       |            |   |
| นื้อ                        | สปสข                                                                       |                                                                          | นามสกุล                                             | 8                     | งปลข       |   |
| ហេត                         | ชาย                                                                        |                                                                          | เดือนปีเกิด                                         | ĭ                     | นวาดม 2533 |   |
| สถานะบุคคล                  | บุคคลนี้มีภูมิสำเนาอยู่ในห                                                 | บ้านนี้                                                                  | ศาสนา                                               |                       | ไม่ระบุ    | Y |
| — เพิ่มข้อมูลผู้ใช้สำคริร่ว | ม                                                                          |                                                                          | วันที่เริ่มปฏิบัติ                                  | งิหน้าที่ *           | 21/10/2558 | 8 |
| — เพิ่มข้อมูลผู้ใช้สิทธิร่ว | u dira ini soa i                                                           |                                                                          | วันที่เริ่มปฏิบัติ                                  | งิหน้าที *            | 21/10/2558 | 8 |
| — เพิ่มข้อมูลผู้ใช้สำคริร่ว | ม<br>ประเภทความสัม                                                         | มพันธ์ *                                                                 | ว้าเพิ่เริ่มปฏิบัติ                                 | งินน้าที่*            | 21/10/255  | 8 |
| — เพิ่มข้อมูลผู้ใช้สำคธิร่ว | ประเภทความสัง                                                              | มพันธ์ *<br>สัญชาติ ไทย                                                  | วันที่เริ่มปฏิบัติ                                  | งินน้าที่*<br>▼<br>▼  | 21/10/255  | 8 |
| — เพิ่มข้อมูลผู้ไข้สำคริร่ว | ประเภทความสัม<br>ประเภทความสัม<br>ตรวจสอบข้อมูลผู้ใช้ส่                    | มพันธ์ *<br>ลัญชาติ โทย<br>รัทธิร่วม เลขประสา                            | วันที่เริ่มปฏิบัติ<br>ดัวประชาชน                    | งิหน้าที่ *<br>▼<br>▼ | 21/10/255  | 8 |
| — เพิ่มข้อมูสผู้ไข้สำคริร่ว | ประเภทความสัง<br>ประเภทความสัง<br>ตรวจสอบข้อมูลผู้ใช้สี<br>เลชประจำตัวประก | มพันธ์ *<br>ลัญชาติ โ.ทย<br>มิทธิร่วม (เลยประสา<br>ชาชน *                | วันที่เริ่มปฏิบัต<br>ดัวประชาชน                     | งัหน้าที่ *<br>▼<br>▼ | 21/10/2558 | 8 |
| — เพิ่มข้อมูลผู้ใช้สิทธิร่ว | ประเภทความสัง<br>ประเภทความสัง<br>ตรวจสอบข้อมูลผู้ใช้ส์<br>เลขประสำตัวประช | มพันธ์ *<br>สัญชาติ โ.ทย<br>มัทธิ์ว่วม (เลยประสา<br>ชาชน *<br>เพิ่มข้อมู | วันที่เริ่มปฏิบัติ<br>ตัวประชาชน<br>ตหูใบ้ติทธิร่วม | งหน้าที่ *<br>▼<br>▼  | 21/10/2558 | 8 |

2.7 กรอกข้อมูลเพิ่มผู้ใช้สิทธิร่วมมีขั้นตอนดังนี้

2.7.1) คลิกที่ "ประเภทความสัมพันธ์" เพื่อระบุประเภทความสัมพันธ์ ระหว่างเจ้าของสิทธิกับบุคคลในครอบครัวที่เป็นผู้ใช้สิทธิร่วม ดังรูป

| เลขประจำดัวประชาชน * บตรไร้ความสามารถ                               |                                  |
|---------------------------------------------------------------------|----------------------------------|
| เพิ่มข้อมูลผู้ใช้สีหธีร่วม                                          |                                  |
| ลำดับ ประเภท เลขประจำตัว ชื่อ - หามสกุล เพเ<br>ความส้มพันธ์ ประชาชน | 1 เลือกใช้ ดบ<br>สิทธิร่วม รายกา |

 ระบุประเภทความสัมพันธ์ระหว่างผู้เป็นเจ้าของสิทธิกับบุคคล ในครอบครัวที่เป็นผู้ใช้สิทธิร่วม โดยมีประเภทความสัมพันธ์ดังนี้

- (1) กรณีผู้ใช้สิทธิร่วมเป็นบิดาของเจ้าของสิทธิ
- (2) กรณีผู้ใช้สิทธิร่วมเป็นมารดาของเจ้าของสิทธิ
- (3) กรณีผู้ใช้สิทธิร่วมเป็นคู่สมรสของเจ้าของสิทธิ\*\*ทั้งนี้ข้อมูลคู่สมรสหมายถึงคู่สมรสที่ถูกต้องตามกฎหมาย

เท่านั้น\*\*

(4) กรณีผู้ใช้สิทธิร่วมเป็นบุตรของเจ้าของสิทธิ
 \*\*บุตรเสมือนไร้ความสามารถ สามารถมีสิทธิเบิกค่ารักษา

พยาบาลได้ถึงแม้จะอายุครบ 20 ปี บริบูรณ์ ทั้งนี้จะต้องมีคำสั่งจากศาลว่าเป็นบุตรเสมือน ไร้ความสามารถ\*\*

\*\*ข้อมูลบุตรจะบันทึกได้ไม่เกิน 3 คน ยกเว้นกรณีท้องที่

3 เป็นแฝด\*\*

2.7.2) คลิกที่ "สัญชาติ" เพื่อระบุสัญชาติ ดังรูป

|       |                        | สัญชาติ                                         | ไทย                                                                | T                          |                           |               |
|-------|------------------------|-------------------------------------------------|--------------------------------------------------------------------|----------------------------|---------------------------|---------------|
|       | ตรวจ                   | สอบข้อมูลผู้ใช้สึทธิร่วม<br>เขประจำตัวประชาชน * | ไทย<br>สัญชาติอื่นๆ (มีเลขบัตรประส<br>สัญชาติอื่นๆ (ไม่มีเลขบัตรปร | าดัวประชาชน<br>ะจำตัวประชา | เ 13 หลัก)<br>ชน 13 หลัก, |               |
|       |                        |                                                 | เพิ่มข้อมูลผู้ใช้สึทธิร่วม                                         |                            |                           |               |
| ลำดับ | ประเภท<br>ดวามส้มพันธ์ | เลขประจำตัว<br>ประชาชน                          | ชื่อ - นามสกุล                                                     | លេផ                        | เลือกใช้<br>สิทธิร่วม     | ุลบ<br>รายการ |

| เพิ่มข้อมูล | ผู้ใช้สิทธิร่วม – |        |                         |                            |     |                       |               |
|-------------|-------------------|--------|-------------------------|----------------------------|-----|-----------------------|---------------|
|             |                   | ปร     | ระเภทความสัมพันธ์ *     | บุตร                       | T   |                       |               |
|             |                   |        | สัญชาติ                 | ไทย                        | T   |                       |               |
|             |                   | ตรวจสล | อบข้อมูลผู้ใช้สึทธิร่วม | เลขประจำตัวประชาชน         |     |                       |               |
|             |                   | เลข    | ประจำด้วประชาชน *       | 1-2111-11111-11-1          |     |                       |               |
|             |                   |        |                         | เพิ่มข้อมูลผู้ใช้สิทธิร่วม |     |                       |               |
| สากัน       | ประเภท            | นธ์    | เลขประจำตัว<br>ประชาชน  | ชื่อ - นามสกุล             | เพศ | เลือกไข้<br>สิทธิร่วม | ุลบ<br>รายการ |

2.7.3) กรอกเลขประจำตัวประชาชน หรือ ชื่อ-นามสกุล ของผู้มีสิทธิร่วม ดังรูป

2.7.4) เมื่อกรอกเลขประจำตัวประชาชน หรือ ชื่อ-นามสกุล แล้วคลิกที่ปุ่ม

| 1       | ประเภทความสัมพันธ์ *     | រាំមខ                      | Y   |                       |                     |
|---------|--------------------------|----------------------------|-----|-----------------------|---------------------|
|         | สัญชาติ                  | ไทย                        | •   |                       |                     |
| ตรวจเ   | สอบข้อมูลผู้ใช้สิทธิร่วม | เลขประจำตัวประชาชน         | V   |                       |                     |
| เล      | เขประจำตัวประชาชน *      | 1-2111-11111-11-1          |     |                       |                     |
|         |                          | เพิ่มข้อมูลผู้ใช้สิทธิร่วม |     |                       |                     |
| almunan | เลขประจำตัว              | ชื่อ - นามสกุล             | เพศ | เถือกไข้<br>สิทธิร่วม | <u>ลบ</u><br>5วยอวร |

2.7.5) โปรแกรมจะแสดงข้อมูลที่ทำการเพิ่มข้อมูลผู้ใช้สิทธิร่วม ดังรูป

|       |                        | ประเภทความสัมพันธ์ * [    |                            | •         |           |        |
|-------|------------------------|---------------------------|----------------------------|-----------|-----------|--------|
|       |                        | สัญชาติ                   | ใทย                        | T         |           |        |
|       | <b>6</b> 533           | จสอบข้อมูลผู้ใช้สึทธิร่วม | เลขประสำตัวประชาชน         | ¥         |           |        |
|       | L                      | ลขประจำตัวประชาชน *       |                            |           |           |        |
|       |                        |                           | เพิ่มข้อมูลผู้ใช้สิทธิร่วม |           |           |        |
|       |                        |                           |                            | Manager 1 | เอือกใช้  | 611    |
| ลำดับ | ประเภท<br>ความสัมพันธ์ | เลขประจาตว<br>ประชาชน     | ชื่อ - นามสกุล             | เพศ       | สิทธิร่วม | รายการ |

เพิ่มข้อมูลผู้ใช้สิทธิร่วม

ดังรูป

2.7.6) กรณีที่ผู้มีสิทธิร่วมไม่ใช่สัญชาติไทย (ไม่มีเลขประจำตัวประชาชน) การเพิ่มข้อมูลผู้มีสิทธิร่วมจะต้องดำเนินการดังนี้

 (1) คลิกที่ช่อง "สัญชาติ" เลือก "สัญชาติเป็นสัญชาติอื่น (ไม่มีเลข ประจำตัวประชาชน 13 หลัก)" ดังรูป

|                |        | ประเภทความสัมพันธ์ *<br>สัญชาติ                     | บุตร<br>ไทย                                                 | T                          |                           |                      |
|----------------|--------|-----------------------------------------------------|-------------------------------------------------------------|----------------------------|---------------------------|----------------------|
|                | Ģ      | รวจสอบข้อมูลผู้ใช้สิทธิร่วม<br>เลขประจำตัวประชาชน * | สัญชาติอื่นๆ (มีเลขบัตรประส<br>สัญชาติอื่นๆ (ไม่มีเลขบัตรปร | าตัวประชาชน<br>ะจำตัวประชา | เ 13 หลัก)<br>ชน 13 หลัก) |                      |
|                |        |                                                     | เพิ่มข้อมูลผู้ใช้สึทธิร่วม                                  |                            |                           |                      |
| and the second | ประเภท | เลขประจำตัว                                         | ชื่อ - นามสกุล                                              | เพศ                        | เลือกใช้<br>สิทธิร่วม     | <u>ุลบ</u><br>578075 |

(2) คลิกที่ที่ปุ่ม 💷

เพิ่มข้อมูลผู้ใช้สิทธิร่วม ดังรูป

|       |                        | ประเภทความสัมพันธ์ *                 | บุตร                        | Y     |                       |              |
|-------|------------------------|--------------------------------------|-----------------------------|-------|-----------------------|--------------|
|       |                        | สัญชาติ                              | สัญชาติอื่นๆ (ไม่มีเลขบัตรบ | 152 V |                       |              |
|       |                        |                                      | เพิ่มข้อมูลผู้ใช้สิทธิร่วม  |       |                       |              |
| ลำดับ | ประเภท<br>ความส้มพันธ์ | เ <mark>ถขประจำตัว</mark><br>ประชาชน | ชื่อ - นามสกุล              | เพศ   | เลือกใช้<br>สิทธิร่วม | ลบ<br>รายการ |

- (3) โปรแกรมจะแสดงหน้าจอให้กรอกข้อมูลรายละเอียดบุคคลได้แก่
  - ชื่อ-นามสกุล (สามารถกรอกได้ทั้งภาษาไทย และภาษาอังกฤษ)
  - วันเดือนปีเกิด
  - 🔾 เพศ

| ข้อ                | นามสกุล |     |   |
|--------------------|---------|-----|---|
| วันเดือนปี<br>เกิด | เพศ     | ชาย | - |

2.8 เมื่อกรอกข้อมูลเรียบร้อยแล้ว ให้คลิกที่ปุ่ม <sup>แน<sub>้มขมมนักสมชว</sup> เพื่อทำการเพิ่ม ข้อมูลผู้มีสิทธิร่วม ดังรูป</sup></sub>

| ข้อ                | นามสกุล |     |  |
|--------------------|---------|-----|--|
| วันเดือนปี<br>เกิด | เพศ     | ชาย |  |

# 2.9 โปรแกรมจะแสดงข้อมูลที่ทำการเพิ่มข้อมูลผู้ใช้สิทธิร่วม ดังรูป

|       |                                                                                 | ประเภทความสัมพันธ์ * [          |                            | <b>.</b> |                       |               |
|-------|---------------------------------------------------------------------------------|---------------------------------|----------------------------|----------|-----------------------|---------------|
|       |                                                                                 | สัญชาติ                         | ไทย                        | T        |                       |               |
|       | ()<br>()<br>()<br>()<br>()<br>()<br>()<br>()<br>()<br>()<br>()<br>()<br>()<br>( | งสอบข้อมูลผู้ใช้สิทธิร่วม [<br> | เลขประสำคัวประชาชน         | T        |                       |               |
|       | L                                                                               | ลขประสาดัวประชาชน *             |                            |          |                       |               |
|       |                                                                                 |                                 | เพิ่มข้อมูลผู้ใช้สึกธิร่วม |          |                       |               |
|       |                                                                                 |                                 |                            |          |                       |               |
| ลำดับ | ประเภท<br>ความสัมพันธ์                                                          | เลขประจำตัว<br>ประชาชน          | ขื่อ - นามสกุล             | เพศ      | เลือกใช้<br>สิทธิร่วม | ุลบ<br>รายการ |

2.10 ทำการบันทึกข้อมูลที่กรอก โดยคลิกที่ปุ่ม 💷 🗖 ดังรูป

|       |              | ประเภทความสัมพันธ์ * [      |                            | <b>Y</b> |                       |               |
|-------|--------------|-----------------------------|----------------------------|----------|-----------------------|---------------|
|       |              | สัญชาติ [                   | ไทย                        | T        |                       |               |
|       | <b>653</b> 3 | จสอบข้อมูลผู้ใช้สึทธิร่วม [ | เลขประสำตัวประชาชน         | ¥        |                       |               |
|       | L            | .ลขประจำตัวประชาชน * 🏾      |                            |          |                       |               |
|       |              | (                           | เพิ่มข้อมูลผู้ใช้สิทธิร่วม |          |                       |               |
|       | ประเภท       | เลขประจำตัว                 | ชื่อ - นามสกุล             | เพศ      | เลือกใช้<br>สิทธิร่วม | ูลบ<br>รายการ |
| ลำดับ | ความสมพันธ์  | <b>П3~ П 1 П 19</b>         |                            |          |                       |               |

# 2.11 โปรแกรมจะขึ้นข้อความ "บันทึกเรียบร้อยแล้ว"ดังรูป

| - บนทศขอมูลเรเ                           | ยบร้อย                                                            |
|------------------------------------------|-------------------------------------------------------------------|
| "ตั้งแต่วับที่ 2 มิ<br>เจ้าหน้าที่ทะเบีย | ถุนายน 2558 เป็นต้นไป ข้อมูลที่<br>เนบันทึกเข้าระบบ ต้องได้รับการ |
| อนมัดิโดย "นาย                           | <u>ทะเบียน" ของหน่วยงาน เพื่อให้</u>                              |

#### <u>หมายเหตุ</u>

| ปุ่ม | เพิ่มข้อมูลผู้มีสัทธ์ | หมายถึง เพิ่มข้อมูลผู้ใช้สิทธิรายใหม่ต่อไป               |
|------|-----------------------|----------------------------------------------------------|
| ปุ่ม | แก้ไขข้อมูลสมาชิก     | หมายถึง กลับไปแก้ไขข้อมูลผู้ใช้สิทธิ กรณีมีข้อมูลผิดพลาด |
| ปุ่ม | กลับหน้าหลัก          | หมายถึง กลับไปยังหน้าจอหลัก                              |

2.12 ตรวจสอบข้อมูลที่บันทึก คลิกที่เมนู "รายงาน" โปรแกรมจะแสดงปรากฏ หน้าจอรายงาน ให้คลิกที่ "รายงานข้อมูลผู้มีสิทธิ" ดังรูป

| ขัดการข้อมูลผู้มีฝ่าก็/หน่วยงาน                                                                                                    | รายงาน                                                                                                    |
|----------------------------------------------------------------------------------------------------|----------------------------------------------------------------------------------------------------|
| <ul> <li>เป็นทึกข้อมูลผู้มีสิทธิ์<br/>- แล้งข้อมูลผู้หมดสิทธิ์         - แล้งข้อมูลผู้หมดสิทธิ์         - แล้งข้อมูลผู้หมดสิทธิ์         - แล้งคำร้องขอเบิกคารักษา         - ค้นหาข้อมูลรายการขอเบิก         - เป็นปรุงข้อมูลบุคคล         - เข้ายหน่วยงาน(ปลายทาง)         - เข้ายหน่วยงาน(ปลายทาง)         - เข้ายงาน         - ก็และจาะเป็า         - เข้าน(ปลายทาง)         - เข้ายงาน         - กิดดออเจ้าหน่าที่ สปสช.         - บ้างจากระบบ         - ออกจากระบบ         - ออกจากระบบ         - ออกจากระบบ         - ออกจากระบบ         - ออกจากระบบ         - ออกจากระบบ         - ออกจากระบบ         - ออกจากระบบ         - ออกจากระบบ         - ออกจากระบบ         - ออกจากระบบ        - ออกจากระบบ         - ออกจากระบบ      - ออกจากระบบ         - ออกจากระบบ      - ออกจากระบบ         - ออกจากระบบ      - ออกจากระบบ     - ออกจากระบบ     - ออกจากระบบ     - ออกจากระบบ     - ออกจากระบบ</li></ul> | <ul> <li>รายงานข้อมูลผู้มีสิทธิสวัสดิการพนักงานส่วนท่องถิ่น แยกตามจังหวัด</li> <li>รายงานข่อมูลผู้มีสิทธิสวัสดิการพนักงานส่วนท่องถิ่น แยกตามเขต</li> <li>รายงานข่อมูลผู้มีสิทธิสวัสดิการพนักงานส่วนท่องถิ่น แยกตามอำเภอ</li> <li>รายงานข่อมูลผู้มีสิทธิสวัสดิการพนักงานส่วนท่องถิ่น แยกตามอำเภอ</li> <li>รายงานข่อมูลผู้มีสิทธิ</li> <li>รายงานข้อมูลผู้มีสิทธิ</li> <li>รายงานข้อมูลผู้มีสิทธิ</li> <li>รายงานกรรบบริการ</li> <li>รายงานการรับข้อมูลเบิกจำยเงินชดเชยกรณีสำรองจำยของพนักงานส่วนท้องถิ่น</li> <li>รายงานการรับข้อมูลเป็นจำยงินชดเชยกรณีสำรองจำยของพนักงานส่วนท้องถิ่น</li> <li>รายงานข้อมูลการเข้ารับบริการ</li> <li>รายงานข้อมูลการเข้ารับบริการผู้มีสิทธิสวัสดิการพนักงานส่วนท้องถิ่น</li> <li>รายงานข้อมูลการเข้ารับบริการ</li> <li>รายงานข้อมูลการเข้ารับบริการผู้มีสิทธิสวัสดิการพนักงานส่วนท้องถิ่น</li> <li>รายงานการรับข้อมูลเป็กจำยงินชดเชยกรณีสำรองจำยของพนักงานส่วนท้องถิ่น</li> <li>รายงานข้อมูลการเข้ารับบริการผู้มีสิทธิสวัสดิการหนักงานส่วนท้องถิ่น</li> <li>รายงานข้อมูลการเข้ารับบริการผู้มีสิทธิสวัสดิกรณาส่วนท้องถิ่น</li> <li>รายงานข้อมูลสถานะรอนเขกงันขตเขยกรณีสารอรณ์ (Statement)</li> <li>รายงานการโอนสถานเกินจำยงในสรีจตามหน่วยงาน</li> <li>รายงานข้อมูลสถานะรอนายาทะเบียนอนมัติ และรอประมวลผล แยกรายประเภท</li> </ul> |

2.13 โปรแกรมจะปรากฏหน้าจอสำหรับกรอกข้อมูลที่ต้องการค้นหา สามารถค้นหา ข้อมูลได้ 2 แบบ ดังนี้

 ค้นหาโดยกรอกเลขประจำตัวประชาชน ให้คลิกในช่องตรวจสอบ ข้อมูลผู้ใช้สิทธิ เป็น "เลขประจำตัวประชาชน" จากนั้นกรอกเลขประจำตัวประชาชน ดังรูป

| ตรวจสอบข้อมูลผู้มีสิทธิ | เลขประสำตัวประชาชน |  |
|-------------------------|--------------------|--|
| ลขประจำตัวประชาชน *     | 1-1111-11111-11-1  |  |
|                         | ค้นหา              |  |

 ค้นหาโดยกรอก ชื่อ - นามสกุล ให้คลิกในช่องตรวจสอบข้อมูลผู้ใช้ สิทธิ เป็น "ชื่อ-นามสกุล" จากนั้นกรอกชื่อ – นามสกุล ที่ถูกต้องตามบัตรประจำตัวประชาชน หรือ ทะเบียนบ้าน ดังรูป

| รวจส      | อบข้อะ | มูลผู้มีสิทธิ | ชื้อ-นามสกุ  | เล | • |  |
|-----------|--------|---------------|--------------|----|---|--|
| ชื่อ สปสช |        |               | นามสกุล สปสช |    |   |  |

เมื่อค้นหาข้อมูลด้วย ชื่อ – นามสกุล แล้วพบข้อมูลหลายรายการ

ระบบจะแสดงหน้าจอข้อมูลให้เลือกดังรูป ให้ผู้ใช้งานเลือกบุคคลที่ต้องการโดยการ "คลิก" ที่รายชื่อนั้น

|                         |        | (1        | l of 1) | 1              | 15 -               |                                 |
|-------------------------|--------|-----------|---------|----------------|--------------------|---------------------------------|
| เดขประจำต้า<br>ประชาชน≎ | ขึ้ล 💠 | นามสกุล 💠 | (WR \$  | เดือน/ปีเกิด 💠 | จังหวัดภูมิลำเนา 💠 | สิทธิ 🔅                         |
| 11111111111111          | สปสข   | สปสช      | સદ્યોગ  | สังหาดม 2538   | บึงกาฬ             | ส์ทธิประกันสังคม                |
| 12211111111111          | สปสช   | สปสช      | หญิง    | ธันวาคม 2536   | สมุทรปราการ        | ส์ทธิประกันสุขภาพถ้วนหน้า       |
| 12222111111111          | สปสข   | สปสช      | หญิง    | สันยายน 2540   | สมุทรปราการ        | สิทธิข้าราชการ/สีทธิรัฐวิสาหกิจ |
| 1222221111111           | สปสช   | สปสช      | หญิง    | ตุลาคม 2526    | ลุตรธานี           | ส์ทธิประกันสังคม                |

2.14 กรอกข้อมูลโดยสามารถเลือกข้อมูลเป็นเลขประจำตัวประชาชน หรือ ชื่อ - นามสกุล ของผู้ที่เป็นเจ้าของสิทธิ จากนั้นคลิกที่ปุ่ม "ค้นหา" ดังรูป

| รายงาน > รายงานข้อมูล | ผู้มีสีทธิ        |           |                        | _ |
|-----------------------|-------------------|-----------|------------------------|---|
| - คันหาข้อมูล         |                   |           |                        |   |
| เลขประจำตัวประชาชน    | 1-1111-1111-11-1  | สถานะ     | ทั้งหมด                | ۲ |
| ชื่อ                  |                   | นามสกุล   |                        |   |
|                       | ด้บหา พิมพ์รายงาน | ส่งออกข้อ | ນູລເປັນ Excle ເรີນໃหນ່ |   |

2.15 โปรแกรมจะแสดงข้อมูลที่ทำการค้นหา ดังรูป

ถ้ามีข้อมูลปรากฎ หมายถึงมีการบันทึกข้อมูลแล้วรอดำเนินการ

ในกระบวนการต่อไป

| ด้บหา  | ซ้อนูล                        | _           |                |              |                                     |                 |                    |
|--------|-------------------------------|-------------|----------------|--------------|-------------------------------------|-----------------|--------------------|
| เลขปร  | ะสำด้วประชาชน 1-1111-<br>ชื่อ | 11111-11-1  | สถาข<br>นามสกุ | แะ รอนา<br>ล | เขทะเบียนอนุมัติการมีสิทธิ <b>▼</b> | ]               |                    |
|        | คับหา                         | พิมพ์รายงาเ | ม ส่งออกว      | ข้อมูลเป็น   | Excle เริ่มใหม่                     |                 |                    |
| ล่าดับ | เลขประจำด้วประชาชน            | ชื่อ        | นามสกุล        | เพศ          | สถานะ                               | ผู้บันทึกล่าสุด | วันที่บันทึกล่าสุด |
|        | 4444444444444                 | 09/00       | 0017 00198     | 131121       | รอมวยพะเมียนองเมลิควรมีสิทธิ        | outre ester     | 1 000001 2559      |

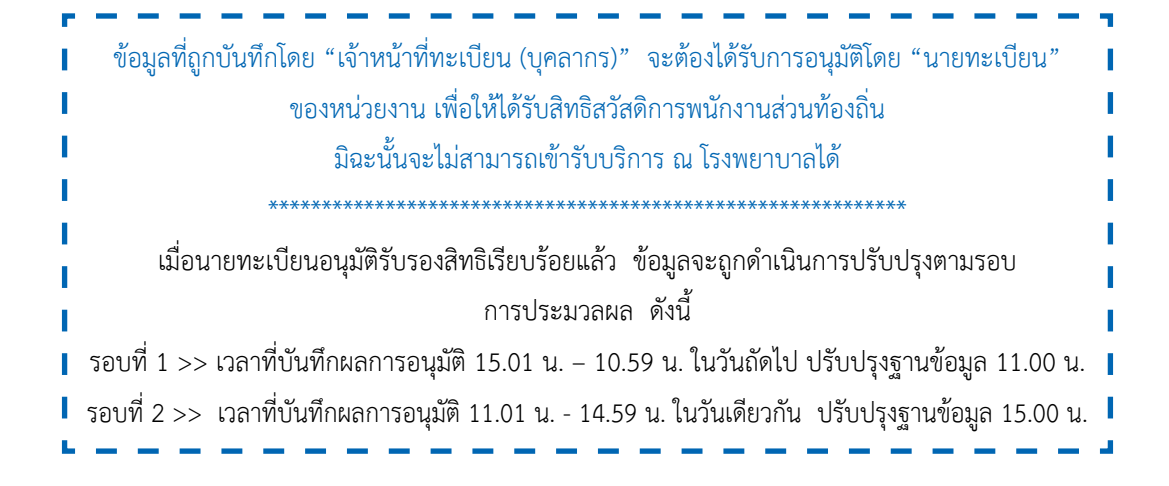

#### 3. แก้ไขข้อมูลผู้มีสิทธิ

เป็นเมนูสำหรับลบหรือแก้ไขข้อมูลผู้มีสิทธิหรือผู้มีสิทธิร่วมที่มีการบันทึกเข้าระบบแล้ว มีรายละเอียดขั้นตอนการใช้เมนูแก้ไขข้อมูลผู้มีสิทธิ มีดังต่อไปนี้

3.1 คลิกที่เมนู "แก้ไขข้อมูลผู้มีสิทธิ" โปรแกรมจะแสดงหน้าจอให้กรอกข้อมูล
 เลขประจำตัวประชาชน หรือ ชื่อ – นามสกุล ดังรูป

| จัดการข้อมูอผู้มีสีทธิ/หน่วยงาน    | จัดการข้อมูลผู้มีสิทธิ > แก้ไขข้อมูลผู้มีสิทธิ |  |
|------------------------------------|------------------------------------------------|--|
| 🗟 บันทึกข้อมูลผู้มีสิทธิ(รายใหม่)  | <b>ด์หนาข้อ</b> และมีมีสิทธิ์                  |  |
| 🔑 แก้ไขข้อมูลผู้มีสิทธิ            | Man I Dogurga Min                              |  |
| 🐌 แจ้งข้อมูลผู้หมดสิทธิ            | เลขประจำดัวประชาชน                             |  |
| 🖻 แจ้งคำร้องขอเบิกคำรักษา          | ชื่อ มามสกล                                    |  |
| <i>เ</i> ⊳ ค้นหาข้อมูลรายการขอเบิก |                                                |  |
| 🖶 ปรับปรุงข้อมูลบุคคล              | ดบหา เรมเหม                                    |  |
| 🕫 อ้ายหน่วยงาน(ปลายทาง)            |                                                |  |
| 🖶 แจ้งคำร้องอุทธรณ์                |                                                |  |
| <i>,</i> Ω ค้นหาศำร้องอุทธรณ์      |                                                |  |
| 🗇 รายงาน                           |                                                |  |
| จัดการระบบ                         |                                                |  |
| 🟦 หน้าหลัก                         |                                                |  |
| 🔒 เปลี่ยนรหัสผ่าน                  |                                                |  |
| 🛱 ติดต่อเจ้าหน้าที่ สปสช.          |                                                |  |
| () ออกจากระบบ                      |                                                |  |

 กรอกข้อมูลเลขประจำตัวประชาชน หรือ ชื่อ – นามสกุล ของผู้ที่เป็นเจ้าของสิทธิ จากนั้นให้คลิกที่ปุ่ม "ค้นหา" ดังรูป

| จัดการข้อมูลผู้มีสิทธิ/หน่วยงาน                                                                                                    | ขัดการข้อมูลผู้มีสิทธิ > แก้ไขข้อมูลผู้มีสิทธิ                                          |
|----------------------------------------------------------------------------------------------------|-----------------------------------------------------------------------------------------|
| ิ⊟ บันทึกข่อมูลผู้มีสิทธิ(รายไหม)<br>⊯ แก้ไขข้อมูลผู้มีสิทธิ<br>๒ แจ้งข่อมูลผู้หมดสิทธิ<br>๒ แจ้งคำร้องขอเบิกค่ารักษา                                                                                | คันนาข้อมูลผู้มีสิทธิ<br>เลขประจำตัวประชาชน 1-1111-1111-11-1<br>ข้อ ประชาชนเจ้าของสิทธิ |
| <ul> <li>&gt; คันหาข้อมูลรายการขอเบ็ก</li> <li>⇒ ปรับปรุงข้อมูลบุคคล</li> <li>พ ข้ายหน่วยงาน(ปลายทาง)</li> <li>■ แจ้งต่าร้องอุทธรณ์</li> <li>&gt; คันหาศาร้องอุทธรณ์</li> <li>&gt; รายงาน</li> </ul> | ค้าหา เริ่มใหม่                                                                         |

| ด้มหาข้อมูลผู้มีสำหริ |         | 5                       |                                   | _        |                        |                      |                         |         |       |
|-----------------------|---------|-------------------------|-----------------------------------|----------|------------------------|----------------------|-------------------------|---------|-------|
|                       |         | เลขประจำตัวประ          | ข่าขน 1-1111-111<br>ขึ้อ<br>ดับหา | เป็นใหม่ | นามสกุล                | [                    |                         |         |       |
|                       |         |                         | <b>จำนวนแถวต่อหน้</b>             | 20 .     |                        | (1 of 1)             |                         |         |       |
|                       | สำดับ 🔅 | เลขประจำด้ว<br>ประชาชน≎ | ชื่อ-หามสกุล 🗘                    | เพศ 0    | ประเภท<br>ดวามสัมพันธ์ | ผู้บันทึก<br>ลำสุด ≎ | วันที่<br>บันพืกลำสุด ≎ | สถานะ 🌣 | ແກ້ໃນ |
|                       |         |                         |                                   |          |                        | in the sector        |                         | 100 0   | 19879 |

# 3.3 โปรแกรมจะแสดงข้อมูลรายละเอียดบุคคลที่ทำการค้นหา ดังรูป

3.4 คลิกที่ปุ่ม • เพื่อดูรายละเอียดข้อมูลของผู้มีสิทธิร่วมที่มีการบันทึก
 เข้ามาแล้ว ดังรูป

|   | ค้นหาข้อมู  | ลผู้มีสำหริ<br>เลขประจ                  | าด้วประชาขน [1<br>ชื่อ                | 1111-11111                    | -11-1                                   | ามสกล                                   |                                                          |                            |       |
|---|-------------|-----------------------------------------|---------------------------------------|-------------------------------|-----------------------------------------|-----------------------------------------|----------------------------------------------------------|----------------------------|-------|
|   |             |                                         |                                       | ดับหา เริ่ม                   | มใหม่                                   |                                         |                                                          |                            |       |
| Ĩ |             |                                         | ร่านว่าแน                             | ถวด่อนบ้า                     | 20 •                                    | 1 (                                     | l of 1)                                                  |                            |       |
|   | ถาดับ ≎     | เฉขประจำตัว<br>ประชาชน ≎                | รับบาบแ<br>ชื่อ-หามสคุล               | อาสอเมมัก<br>c เพศ c          | 20 •<br>ประเภท<br>ความสัมพันธ์          | 1 ()<br>ผู้บันทึก<br>ลาสุด ≎            | lof1)<br>วันที<br>บันทึกล่าสุด ≎                         | สคานะ ≎                    | แก้ไข |
| 0 | ลาดับ≎<br>1 | เลขประจำตัว<br>ประชาชน ≎<br>11111111111 | ร่างรวมน<br>ชื่อ-หามสกุล<br>สปสช สปสช | ถวต่อหม้า<br>≎ เพศ ≎<br>เหตุง | 20 •<br>ประเภท<br>ความส้มทันธ์<br>ดนเอง | 1 (1<br>ผู้บันทึก<br>ลาสุด ≎<br>อปท อปท | lofl)<br>วันที่<br>บันทึกด่าสุด ≎<br>29/09/2558 11:42:06 | สถานะ 0<br>ผู้มีสัทธิ ลปท. | แก้ไข |

# 3.5 ทำการแก้ไขข้อมูลผู้มีสิทธิ คลิกที่ปุ่ม 🌌 ดังรูป

|   | ค้บหาข้อมู | มูมเสมขอ > แก่ เท่าได้<br>เลยู่มีสำหรั | าดัวประชาชน 1-<br>ชื่อ | บนา เรื่ | -11-1<br>ม<br>มในป     | ามสกุล                |                          |                 |       |
|---|------------|----------------------------------------|------------------------|----------|------------------------|-----------------------|--------------------------|-----------------|-------|
|   |            |                                        | สามคนแล                | าห่อนบ้า | 20 •                   | 1 (                   | l of 1) (3362)           |                 |       |
|   | ลำดับ ≎    | เดขประจำตัว<br>ประชาชน ≎               | ชื่อ-หามสคุล 🗘         | IMB 0    | ประเภท<br>ความส้มพันธ์ | ผู้บันทึก<br>ล่าสุด ≎ | วันที่<br>บันทึกล่าสุด ≎ | สถานะ 🗘         | แก้ไข |
| 0 | 1          | 1111111111111                          | ลปลา สปลา              | หญิง     | ตนเอง                  | อปท อปท               | 29/09/2558 11:42:06      | ผู้มีสีทธิ ลปท. |       |
|   |            |                                        | 1 1 1                  | Turner   | 1.1.1.1.1.1            | and the sector        |                          | diffique calla  | 2000  |

#### 3.6 โปรแกรมจะแสดงปรากฏหน้าจอการทำงานสำหรับกรอกแก้ไขข้อมูลของ

#### ผู้ใช้สิทธิ ดังรูป

|       | инна                                          |                                                               |                      |                |                 |            |                       |              |
|-------|-----------------------------------------------|---------------------------------------------------------------|----------------------|----------------|-----------------|------------|-----------------------|--------------|
|       | เลขประสาดัวประชาชน                            | 1111111111111                                                 |                      |                |                 |            |                       |              |
|       | ข้อ                                           | สปสข                                                          |                      | นามสกุล        | สปสา            |            |                       |              |
|       | গাল                                           | หญิง                                                          |                      | เดือนปีเกิด    | พฤศจิกายน 2510  |            |                       |              |
|       | สถานะบุคคล                                    | านนี้                                                         | ศาสนา                | พุทธ           |                 | <b>.</b>   |                       |              |
| aerwi | ไมพันน์กับหน่วกงาน                            |                                                               |                      |                |                 |            |                       |              |
|       | ประเภทบุคลากร <sup>±</sup>                    | ลูกจ้างประจำ                                                  | T                    | วันที่เริ่มปลี | ุ่บัติหน่าที่ " | 01/01/2542 |                       |              |
|       | สถานะการท่างาน                                | ปกติ                                                          |                      |                |                 |            |                       |              |
|       | ประเภทความสัมท<br>สั<br>ตรวจสอบข้อมูลผู้ใช้สำ | สินธ์ *<br>ญชาติ 1.พย<br>สธีร้วม (เลยประจำด้วประยาชน<br>าชน * |                      |                |                 |            |                       |              |
|       | เลขบระจาดวบระบ                                | เพิ่มข้อมอยไว้เกิดธร้                                         | au l                 |                |                 |            |                       |              |
| สำคับ | เดชประจาดวบระช<br>ประเภท<br>ดวามฉัมพับธ์      | เพิ่มข้อมูอผู้ใช้สีทธิร่<br>เลขประจำดัว<br>ประชาชน            | รม<br>ชื่อ - นามสกุด | d              | กานะ            | LYIF       | เดือกไข้<br>สำหธิร่วม | ดบ<br>รายการ |

3.7 ข้อมูลที่สามารถแก้ไขได้มีดังนี้

# 3.7.1 ส่วนของรายละเอียดบุคคลที่สามารถแก้ไขได้คือ ศาสนา ดังรูป

| เลบประจำด้วประชาชน | 111111111111                    |             |                |  |  |  |  |
|--------------------|---------------------------------|-------------|----------------|--|--|--|--|
| ชื่อ               | สปลข                            | นามสกุล     | ลปลข           |  |  |  |  |
| เพศ                | អญิง                            | เดือนปีเกิด | พฤศจิกายน 2510 |  |  |  |  |
| สถานะบุคคล         | บคคลนี้มีภมิล่าเนาอยู่ในบ้านนี้ | ศาสนา       | พทธ            |  |  |  |  |

3.7.2 ส่วนของข้อมูลความสัมพันธ์กับหน่วยงานสามารถแก้ไขได้คือประเภท บุคลากรและวันที่เริ่มปฏิบัติหน้าที่ ดังรูป

| ข้อมูลความสัมพันธ์กับ      | บหน่วยงาน    |   |                             |            |                |
|----------------------------|--------------|---|-----------------------------|------------|----------------|
| ประเภทบุคลากร <sup>*</sup> | ลูกจ้างประจำ | T | วันที่เริ่มปฏิบัติหน้าที่ * | 01/01/2542 | and the second |
| สถานะการทำงาน              | ปกติ         |   |                             |            |                |

3.7.3 ส่วนของการเพิ่มข้อมูลผู้ใช้สิทธิร่วมสามารถเพิ่มเติมข้อมูลผู้ใช้สิทธิ

#### ร่วมได้

|                              | ประเภทตวามสัมพันธ์     | 2                           |                |                           |     |                     |              |
|------------------------------|------------------------|-----------------------------|----------------|---------------------------|-----|---------------------|--------------|
|                              | สัญชา                  | ด์ ไทย                      |                |                           |     |                     |              |
| ตรวจสอบข้อมูลผู้ใช้สิทธีร่วม |                        | ณ เลขประจำตัวประชาชน        | •              |                           |     |                     |              |
|                              | เลขประสาดัวประชาชน     | 8                           |                |                           |     |                     |              |
|                              |                        | เพิ่มข่อมูอผู้ใช้ได้ทธิร่วม |                |                           |     |                     |              |
| สำลับ                        | ประเภท<br>ความสัมพันธ์ | เอขประจำตัว<br>ประชาชน      | ชื่อ - นามสคุล | สถานะ                     | TWR | เสือกใช้<br>สำหรัรม | ลบ<br>รายการ |
|                              |                        |                             |                | The set of a state of the |     |                     |              |

| เลขประจำตัวประชาชน 111111111111             |                                                                                                    |                                      |                                                                                               |                         |                 |                      |              |             |                           |               |
|---------------------------------------------|----------------------------------------------------------------------------------------------------|--------------------------------------|-----------------------------------------------------------------------------------------------|-------------------------|-----------------|----------------------|--------------|-------------|---------------------------|---------------|
|                                             | ชื่อ                                                                                                | ลปล                                  | 5                                                                                             |                         |                 | นามสกุล              | สปตา         |             |                           |               |
| เพศ หญิง                                    |                                                                                                    |                                      |                                                                                               |                         | เลือนปีเกิด     | พฤศจิกายน 2510       |              |             |                           |               |
| สถานะบุคคล บุคคลนี้มีภูมิลำเนาอยู่ในบ้านนี้ |                                                                                                    | นี้                                  |                                                                                               | ศาสนา                   | พุทธ 🔹          |                      | 7            |             |                           |               |
| ລຄວານເ                                      | โมพันธ์กับหน่วยงาน                                                                                  |                                      | _                                                                                             |                         |                 |                      |              |             |                           |               |
| ประเภทบุคลากร * โลกจ้างประจำ                |                                                                                                    |                                      | ٠                                                                                             |                         | วันที่เริ่มปฏิ  | บัติหน้าที่ *        | 01/01/254    | 42          |                           |               |
| สถานะการทำงาน ปกติ                          |                                                                                                    | ปกติ                                 |                                                                                               |                         |                 |                      |              |             |                           |               |
|                                             | 2.000 million a                                                                                     | ้อเพาดี                              | ใหม                                                                                           |                         |                 |                      |              |             |                           |               |
|                                             | ă                                                                                                   | ัญชาตี                               | ไทย                                                                                           |                         |                 |                      |              |             |                           |               |
|                                             | สีรรรมข้อมูลผู้ใช้สี่<br>ดรวจสอบข้อมูลผู้ใช้สี่                                                     | ัญชาตี  <br>เกธิร่วม                 | ไทย<br>เลขประสำด้วประชาชน                                                                     | •                       |                 |                      |              |             |                           |               |
|                                             | สั<br>ดรวจสอบข้อบูลผู้ไข้สึ<br>เลขประจำตัวประช                                                      | ัญชาตี  <br>เกริร่วม  <br>าชน *      | ไทย<br>เลขประจำด้วประชาชน                                                                     | •                       |                 |                      |              |             |                           |               |
|                                             | สีมี<br>สุรวจสอบข้อมูลผู้ใช้สี<br>เลขประจำสั่วประช                                                  | ัญชาติ<br>เกธิร่วม<br>วชน *          | ไทย<br>เลขประจำดัวประชาชน<br>เหนื่มน่อมูลผู้ใช้สิทธิร่วม                                      | •                       |                 |                      |              |             |                           |               |
| ล่าดับ                                      | สังหาเทศ เพล<br>สั<br>ดรวจสอบข้อบูลผู้ไข้สึ<br>เลขประจำสัวประช<br>ประเภท<br>ความสัมพันธ์            | ัญชาตี  <br>เกธิร่วม  <br>าชน *      | โทย<br>เลขประจำดัวประชาชน<br>เหม่มข้อมูลผู้ใช้สิทธิร่วม<br>ลขประจำดัว<br>ประชาชน              | •<br>•<br>ปีอ -         | ษามสกุล         | đ                    | กานะ         | াগর         | เดือกไข้<br>สิทธิร่วม     | ุลบ<br>รายการ |
| ณำดับ<br>1                                  | สังหาเท่า<br>สั<br>ดรวจสอบข้อบูลผู้ไข้สี<br>เลขประจำสังประช<br>ประเภท<br>ความสัมพันธ์<br>ปิศา/มารดา | ัญชาตี (<br>ทธิร่วม (<br>าชน *<br>12 | โทย<br>เลขประจำดัวประชาชน<br>เช่มข้อมูลผู้ใช้สิทธรรม<br>เลขประจำตัว<br>ประชาชน<br>11111111111 | •<br>•<br>ชื่อ -<br>อปท | นามสคุด<br>ตปสช | ៨៖<br>សូរីវិតិមេភិ ដ | กาบะ<br>เปท. | เทศ<br>หญิง | เลือกไข้<br>สิทธิรัวม<br> | ุดบ<br>รายการ |

# 3.8 ทำการบันทึกข้อมูลที่แก้ไข โดยคลิกที่ปุ่ม "บันทึก" ดังรูป

3.9 โปรแกรมจะแสดงหน้าจอยืนยันการบันทึกข้อมูลการปลดสิทธิ จากนั้นคลิก ที่ปุ่ม "แก้ไขข้อมูลสมาชิก" เป็นการจบกระบวนการบันทึกข้อมูลแก้ไขข้อมูลผู้มีสิทธิ ดังรูป

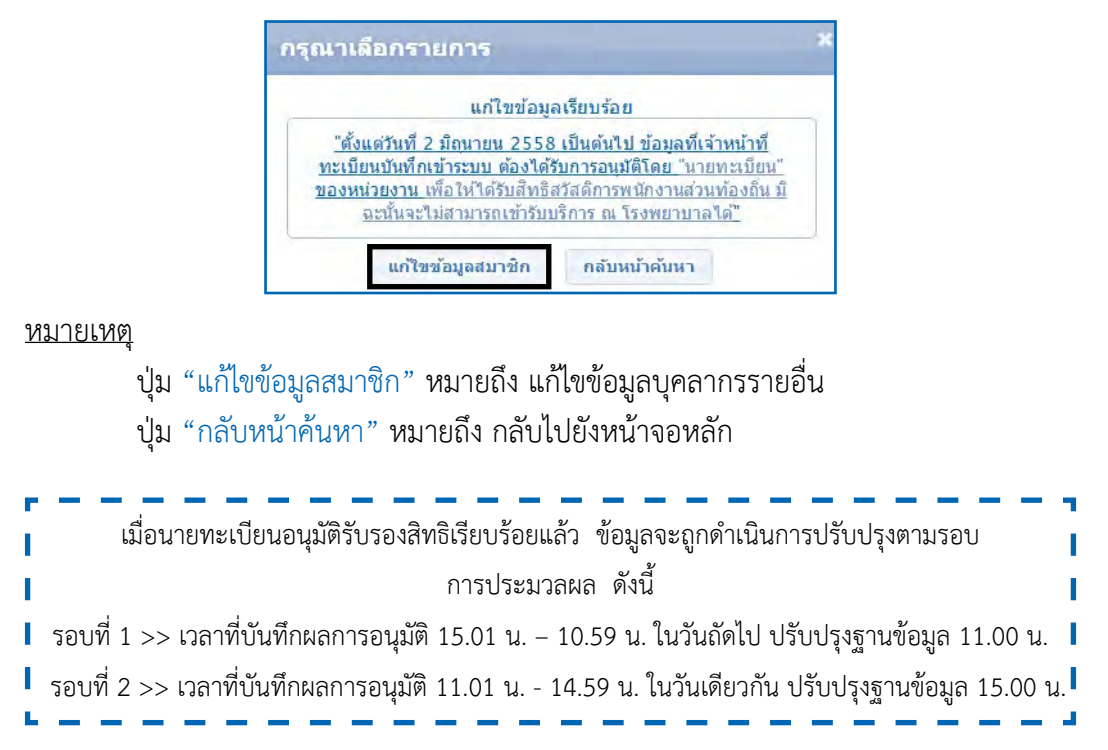

#### 4. ย้ายหน่วยงาน (ปลายทาง)

เป็นเมนูที่ใช้สำหรับการโอนย้ายหน่วยงานของบุคลากรองค์ปกครองส่วนท้องถิ่น โดยหน่วยงานที่จะคีย์ย้ายจะต้องเป็นหน่วยงานปลายทาง (หน่วยงานใหม่ที่ย้ายไป) เป็นผู้ดำเนินการ มีรายละเอียดขั้นตอนการใช้เมนูแก้ไขข้อมูลผู้มีสิทธิ มีดังต่อไปนี้

4.1 คลิกที่เมนู "ย้ายหน่วย(งานปลายทาง)" โปรแกรมจะแสดงหน้าจอให้กรอก ข้อมูลเลขประจำตัวประชาชน หรือชื่อ – นามสกุลของเจ้าของสิทธิ ดังรูป

| จัดการข้อมูลผู้มีสิทธิ/หน่วยงาน                                                                                                    | ย้ายหน่วยงาน(ปลายทาง)                                                                                                   |
|----------------------------------------------------------------------------------------------------|----------------------------------------------------------------------------------------------------|
| <ul> <li>๓ บันทึกข้อมูลผู้มีสิทธิ(รายใหม่)</li> <li>៷ แก้ไขข่อมูลผู้หมดสิทธิ</li> <li>๒ แจ้งข้อมูลผู้หมดสิทธิ</li> <li>๓ แจ้งคำร้องขอเบ็กค่ารักษา</li> <li>. µ ค้นหาข้อมูลรายการขอเบ็ก</li> <li>๓ ปรับปรงข้อมูลบุคคล</li> </ul> | ข้อมูตผู้มีศึทธิจากหน่วยงาน<br>ดรวจสอบข้อมูลผู้มีสิทธิ เลขประจำดัวประชาชน ▼<br>เลขประจำดัวประชาชน *<br>ตันหา ล้างข้อมูล |
| ⊯ ย้ายหน่วยงาน(ปลายทาง)<br>๗ แจ้งคำร้องอุทธรณ์<br>"Ω ต้นหาศาร้องอุทธรณ์<br>๗ รายงาน                                                                                                    |                                                                                                    |
| <ul> <li>จัดการระบบ</li> <li></li></ul>                                                                                                    |                                                                                                    |

4.2 กรอกข้อมูลโดยสามารถเลือกข้อมูลเป็นเลขประจำตัวประชาชน หรือ
 ชื่อ – นามสกุล ของผู้ที่เป็นเจ้าของสิทธิ จากนั้นคลิกที่ปุ่ม "ค้นหา" ดังรูป

| ย้ายหน่วยงาน(ปลายทา                | a)                   |  |
|------------------------------------|----------------------|--|
| ข้อมูลผู้มีสีทธิจากหน่ว            | ยงาน                 |  |
| ตรวจสอบข้อมูลผู้มีสิทธิ            | เลขประจำตัวประชาชน ▼ |  |
| เลขประจำตัวประชาช <sub>ั</sub> น * | 1-1111-1111-11-1     |  |
|                                    | ค้นหา ล้างข้อมูล     |  |
4.3 โปรแกรมจะแสดงข้อมูลเจ้าของสิทธิที่ดึงมาจากหน่วยงานเดิม มีทั้งข้อมูล ของเจ้าของสิทธิและผู้อาศัยสิทธิ ดังรูป

| สปสช สปสช                  |  |  |
|----------------------------|--|--|
| พนักงานส่วนดำบล            |  |  |
| องค์การบริหารส่วนต่าบลสปสช |  |  |
|                            |  |  |
| ความส้มพันธ์               |  |  |
| ลา/มารดา                   |  |  |
|                            |  |  |
|                            |  |  |
|                            |  |  |
|                            |  |  |
|                            |  |  |

4.4 รายละเอียดการกรอกข้อมูลเพิ่มเติมในการย้ายหน่วยงาน เลือกวันที่เริ่มปฏิบัติ หน้าที่ ให้ระบุเริ่มปฏิบัติหน้าที่ตามหนังสือย้ายเข้าทำงาน ดังรูป

| วันที่เริ่มปฏิบัติหน้าที่ * | 30/ | 09/2  | 2015 |     |     |     | 1  | ประเภทบุคคลากร * | กรุณาเลือก |  |
|-----------------------------|-----|-------|------|-----|-----|-----|----|------------------|------------|--|
|                             | 0   | กันบา | ายน  | • 2 | 558 | . 4 | .0 | 1                |            |  |
|                             | an  | ٩     | Ð    | и   | พฤ  | a   | a  |                  |            |  |
|                             |     |       | 1    | 2   | 3   | 4   | 5  | _                |            |  |
|                             | 6   | 7     | 8    | 9   | 10  | 11  | 12 |                  |            |  |
|                             | 13  | 14    | 15   | 16  | 17  | 18  | 19 |                  |            |  |
|                             | 20  | 21    | 22   | 23  | 24  | 25  | 26 |                  |            |  |
|                             | 27  | 28    | 29   | 30  |     |     |    |                  |            |  |

4.5 เลือกประเภทบุคลากร (ประเภทบุคคลากรต้องตรงตามหนังสือย้าย) ดังรูป

| วันที่เริ่มปฏิบัติหน้าที่ * | 30/09/2558 |        | ประเภทบุลคลากร * | กรุณาเลือก 🔹 🔻                                                                                                    |
|-----------------------------|------------|--------|------------------|----------------------------------------------------------------------------------------------------|
|                             |            |        |                  | นายกองศักรรษรีหารส่วนตำบล<br>ลูกจ้างประจำ<br>พนัคงานส่วนตำบล<br>ข้าราชการบำนาญ<br>ข้าราชการครู<br>ครูผู้คนเด็ก (ลูกจ้างประจำ)<br>ครูผู้ข่วย (ลูกจ้างประจำ) |
|                             |            | มันทึก | มกเลิก           |                                                                                                    |

| ดรวจสอบ<br>เอชประจำด่           | ข้อมูลผู้มี<br>กับประชาข | สิทธิ์ (เลขประจำตัวประชา<br>ณ * 1-1111-11111-11<br>ดันหา ล้างข้อ | ปน▼<br> -1<br> มูล |                 |                                 |                |  |  |
|---------------------------------|--------------------------|------------------------------------------------------------------|--------------------|-----------------|---------------------------------|----------------|--|--|
|                                 |                          |                                                                  | าโกมูลผู้มี        | สิทธี           |                                 |                |  |  |
| ลขประจำดัวประชาชน 1111111111111 |                          |                                                                  |                    | ชื่อ-นามสกุล สป |                                 | ปลช            |  |  |
|                                 | เพศ หญิง                 |                                                                  |                    | ะเภทบุคคลากร    | พนักงานส                        | กงานส่วนดำบล   |  |  |
| วันที่เริ่มปฏิบัติหน้าที่       |                          | 28 n.u. 2547                                                     |                    | หน่วยงาน        | หน่วยงาน องศ์การบริหารส่วนตำบลส |                |  |  |
| มูลผู้อาศัยสิท                  | ŝ                        |                                                                  |                    |                 |                                 |                |  |  |
| ลำด้บที่                        |                          | เลขบัตรประจำตัวประช                                              | าชน                | ชื่อ-น          | ามสกุล                          | ความสัมพันธ์   |  |  |
| 1                               |                          | 1222211111111                                                    |                    | อปท             | บ็ดา/มารลา                      |                |  |  |
| 2                               |                          |                                                                  |                    |                 |                                 |                |  |  |
| 3                               |                          |                                                                  |                    |                 |                                 |                |  |  |
| 4                               |                          |                                                                  |                    |                 |                                 |                |  |  |
| 5                               |                          |                                                                  | -                  |                 |                                 |                |  |  |
| ถึงริ่มปลิพัติมาไว              | 1 ×                      | 30/09/2558                                                       |                    | ประเภทเดดอาก    | ร* พาโ                          | ้องานส่วนต่านอ |  |  |

#### 4.6 กรอกข้อมูลย้ายหน่วยงานเรียบร้อยแล้ว ให้คลิกที่ปุ่ม "บันทึก" ดังรูป

4.7 โปรแกรมจะแสดงหน้าจอยืนยันการบันทึกข้อมูลการย้ายหน่วยงาน จากนั้นคลิกที่ปุ่ม "ตกลง" เป็นการจบกระบวนการบันทึกข้อมูลย้ายหน่วยงาน (ปลายทาง) ดังรูป

|            | บันทึกรายการสำเร็จ                                         |
|------------|------------------------------------------------------------|
| "ตั้งแต่ว่ | <u>ม้นที่ 2 มิถนายน 2558 เป็นต้นไป ข้อมลที่เจ้าหน้าที่</u> |
| ทะเบียนเ   | บันทึกเข้าระบบ ต้องได้รับการอนมัติโดย "นายทะเบียน"         |
| ของหน่ว    | ยงาน เพื่อให้ได้รับสิทธิสวัสดิการพนักงานส่วนท้องถิ่น       |
| มีฉะ       | นั้นจะไม่สามารถเข้ารับบริการ ณ โรงพยาบาลได้"               |

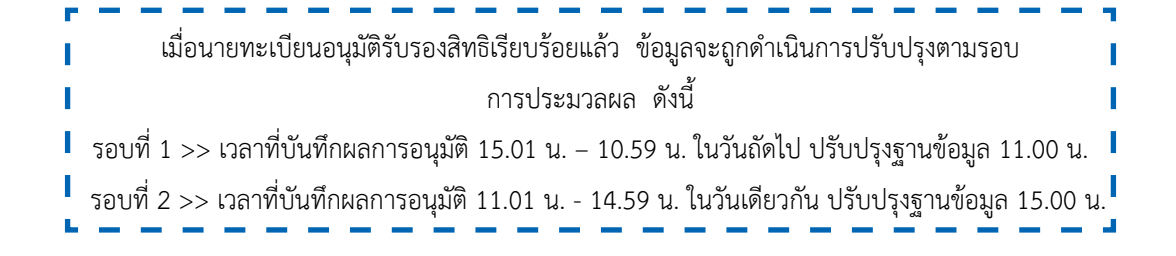

#### 5. แจ้งข้อมูลผู้หมดสิทธิ

เป็นเมนูสำหรับให้นายทะเบียนหน่วยงาน แจ้งข้อมูลผู้หมดสิทธิของหน่วยงานนั้น ๆ เช่นมีบุคลากรลาออก, ย้ายหน่วยงาน หรือเกษียณอายุ รวมถึงการหมดสิทธิของผู้มีสิทธิร่วม ของบุคลากรของหน่วยงานนั้น ๆ ด้วยเช่น บิดามารดาเสียชีวิต หย่าร้างกับคู่สมรส หรือบุตรบรรลุ นิติภาวะ เป็นต้น ข้อมูลที่แจ้งจะได้รับการประมวลผลวันละ 2 รอบ เช่นเดียวกับข้อมูลผู้มีสิทธิ รายใหม่

#### สาเหตุของการหมดสิทธิ

บุคคลที่มีสิทธิในกองทุนบุคลากร อปท. ไม่ว่าจะเป็นเจ้าหน้าที่เจ้าของสิทธิหรือ ผู้ใช้สิทธิร่วม มีโอกาสที่สามารถหมดสิทธิจากกองทุนฯ ลงด้วยสาเหตุต่าง ๆ ต่อไปนี้

 ผู้มีสิทธิเกษียณอายุราชการ แบบขอรับบำเหน็จ ทั้งนี้รวมทั้งข้าราชการที่ขอรับ บำเหน็จแบบแบ่งจ่ายเป็นรายเดือน หรือลูกจ้างประจำที่เกษียณอายุราชการ

 ผู้มีสิทธิที่ต้องออกจากราชการทุกกรณี ยกเว้น การลาออกแต่มีสิทธิได้รับ บำนาญ

 ผู้มีสิทธิที่ถูกพักราชการทุกกรณี จนกว่าจะมีคำสั่งเป็นที่สิ้นสุด ทั้งนี้หากคำสั่ง ให้กลับมารับราชการดังเดิม นายทะเบียนหน่วยงานจะต้องทำการบันทึกข้อมูลเข้าสู่ระบบใหม่ตั้งแต่ วันที่ให้กลับรับราชการ

- 4.) ผู้มีสิทธิเสียชีวิตทุกกรณี
- 5.) ผู้มีสิทธิหมดวาระในการดำรงตำแหน่งทุกกรณี
- 6.) ผู้มีสิทธิหย่าร้างจากคู่สมรส
- 7.) ผู้ใช้สิทธิร่วม (บุตร) บรรลุนิติภาวะทุกกรณี
- 8.) ผู้ใช้สิทธิร่วมเสียชีวิตทุกกรณี

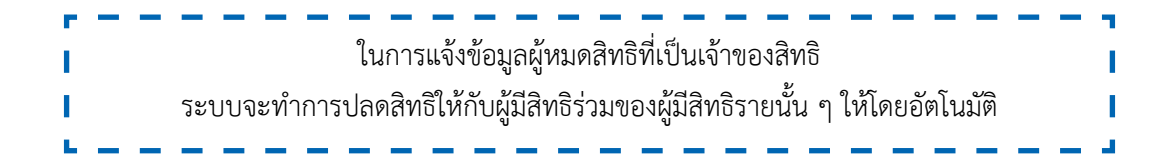

5.1 คลิกที่เมนู "แจ้งข้อมูลผู้หมดสิทธิ" โปรแกรมจะแสดงหน้าจอให้กรอกข้อมูล เลขประจำตัวประชาชน หรือชื่อ – นามสกุลของเจ้าของสิทธิ ดังรูป

| จัดการข้อมูลผู้มีสิทธิ/หน่วยงาน                               | จัดการข้อมูลผู้มีสิทธิ > | แจ้งข้อมูล | ญ้หมดสิทธิ | 17      |   |
|---------------------------------------------------------------|--------------------------|------------|------------|---------|---|
| ิ⊞ บันทึกข้อมูลผู้มีสิทธิ(รายไหม่)<br>≁ แก้ไขข้อมูลผู้มีสิทธิ | ค้นหาข้อมูลผู้ขอปรับป    | โรงข้อมูล  |            |         |   |
| 💌 อนุมัติรับรองสิทธิ                                          | เลขประจำตัวประชาชน       |            |            |         |   |
| าย แจ้งข้อมูลผู้หมดสิทธิ                                      | ชื่อ                     |            |            | นามสกุล | _ |
| 🔎 อนุมัติผู้หมดสิทธิ                                          |                          | ค้นหา      | เริ่มใหม่  |         |   |
| 🖶 แจ้งศาร้องขอเบ็กด่ารักษา                                    | <u>+</u>                 |            |            |         |   |
| ุ่Ω ค้นหาข้อมูลรายการขอเบิก                                   |                          |            |            |         |   |
| 🗃 ปรับปรุงข้อมูลบุคคล                                         |                          |            |            |         |   |
| เข้ายหน่วยงาน(ปลายทาง)                                        |                          |            |            |         |   |
| 💵 อนุมัติย้ายหน่วยงาน                                         |                          |            |            |         |   |
| 🗃 แจ้งคำร้องอุทธรณ์                                           |                          |            |            |         |   |
| ค้นหาศาร้องอุทธรณ์                                            |                          |            |            |         |   |
| 🖶 อนุมัติผู้มีสิทธิรายเดิม                                    |                          |            |            |         |   |
| 👩 รายงาน                                                      |                          |            |            |         |   |

5.2 กรอกข้อมูลโดยสามารถเลือกข้อมูลเป็นเลขประจำตัวประชาชน หรือ ชื่อ – นามสกุล ของผู้ที่เป็นเจ้าของสิทธิ จากนั้นคลิกที่ปุ่ม "ค้นหา" ดังรูป (ข้อมูลที่กรอกจะต้อง เป็นข้อมูลของเจ้าของสิทธิ)

| ค้มหาข้อมูลผู้ขอปรับ | ปรุงข้อมูล        |  |
|----------------------|-------------------|--|
| เลขประสำตัวประชาชน   | 1-1111-11111-11-1 |  |
| ข้อ                  | นามสกุล           |  |

5.3 โปรแกรมจะแสดงข้อมูลเจ้าของสิทธิที่ทำการค้นหา ดังรูป

| - 1 | ล้บหาข้อมูล | หรู้ขอปรับปรุงข้อมูล   |                   |                |                                                                                                    |                                                                                                    |                       |       |              |
|-----|-------------|------------------------|-------------------|----------------|----------------------------------------------------------------------------------------------------|----------------------------------------------------------------------------------------------------|-----------------------|-------|--------------|
|     |             | เลขประจำ               | เด้วประชาชน       | 1-1111-1111    | 1-11-1                                                                                                    |                                                                                                    |                       |       |              |
|     |             |                        | มม<br>จำนวมแกรล่า | ค้มหา          | เริ่มใหม่                                                                                                    | 1 (1 of 1                                                                                                    | )                     |       |              |
|     |             |                        |                   | and the second | and the second second se | Contraction of the local division of the local division of the loc | and the second second |       |              |
|     | ต่าดับ      | เลขประจำด้ว<br>ประชาชน | ชื่อ-นามสะ        | เล เพศ         | ประเภท<br>ความสัมพันธ์                                                                                                    | ผู้บ้าเท็ก<br>สำ <b>สุด</b>                                                                                                    | วันที<br>บันทึกล่าสุด | สถานะ | ปลด<br>สิทธิ |

5.4 หากต้องการปลดสิทธิผู้มีสิทธิร่วม ให้คลิกที่ปุ่ม ⊂ เพื่อดูรายละเอียดข้อมูล ของผู้มีสิทธิร่วม ดังรูป

| - F | ในหาข้อมูล | หรู้ขอปรับปรุงข้อมูล<br>เลขประจ | าตัวประชาชน | 1-1111-111 | 11-11-1                |                     |                       |                 |              |
|-----|------------|---------------------------------|-------------|------------|------------------------|---------------------|-----------------------|-----------------|--------------|
|     | -          |                                 | ชื่อ        | ศัมหา      | เริ่มใหม่              | นามสกุล 🗍 (1 of 1   |                       |                 |              |
|     | สำดับ      | เดขประจำตัว<br>ประชาชน          | ชื่อ-นานส   | ษาย เพศ    | ประเภท<br>ความส้มพันธ์ | ผู้บันทึก<br>อ่าสุด | วันที<br>บันทึกถ่าสุด | สถานะ           | ปละ<br>สิทรี |
|     | 1          | 1111111111111                   | สปสข สป     | สซ ชาย     | ตนเอง                  | อปท อปท             | 10/07/2558 15:41:04   | ผู้มีสึทธิ อปท. | 3            |
| 0   |            |                                 |             |            |                        |                     |                       |                 |              |

5.5 ทำการปลดสิทธิของผู้ที่ต้องการให้หมดสิทธิ คลิกที่ปุ่ม ጆ ดังรูป

| - | กับหาข้อมูล | หรู้ขอปรับปรุงข้อมูล   |                                 |       |        |                        |                     |                       |                  |              |
|---|-------------|------------------------|---------------------------------|-------|--------|------------------------|---------------------|-----------------------|------------------|--------------|
|   |             | เลขประจำ               | เต <mark>้วประ</mark> ชาชน<br>ส | 1-111 | 1-1111 | 11-11-1                |                     |                       |                  |              |
|   |             |                        | จำนวนแกวง                       | สัมนา | 20     | เริ่มใหม่              | 1 (1 of 1)          | 89                    |                  |              |
|   | สำดับ       | เดขประจำตัว<br>ประชาชน | ชื่อ-นานเ                       | หาุล  | เพศ    | ประเภท<br>ความส้มพันธ์ | ผู้บันทึก<br>ล่าสุด | วันที<br>บันทึกล่าสุด | สถานะ            | ปลด<br>สิทรี |
|   | 1           | 11111111111111         | สปสช ส1                         | ไสซ   | ชาย    | ตนเอง                  | อปท อปท             | 10/07/2558 15:41:04   | ผู้มีสึทธิ์ อปท. | 3            |
| 0 | 1           |                        |                                 |       |        |                        |                     |                       | 1                |              |

5.6 โปรแกรมจะแสดงหน้าจอให้กรอกข้อมูลผู้หมดสิทธิ ดังรูป

| เลขประจาดัวประชาชน: | 111111111111 |   |
|---------------------|--------------|---|
| ชื่อ-นามสกุล:       | สปลช สปลช    |   |
| สาเหตุ*:            |              | ٣ |
| 71107 **            | 04/06/2558   |   |
|                     | 04/00/2338   | _ |
| รายละเอียด*:        |              |   |
|                     |              |   |
|                     |              |   |
|                     |              |   |

# 5.7 รายละเอียดการกรอกข้อมูลผู้หมดสิทธิมี ดังนี้5.7.1) เลือกสาเหตุการปลดสิทธิ ดังรูป

| ะบุสาเนตุการปลดส์                   | ทธิ                                                                                                    |          |
|-------------------------------------|----------------------------------------------------------------------------------------------------|----------|
| เลขประจำตัวประชาชน:<br>ชื่อ-บามฮกล: | 111111111111<br>สาโลท ลาโลท                                                                                                    |          |
| สาเหตุ*:                            | · · · · · · · · · · · · · · · · · · ·                                                                                                    |          |
| วันที*:<br>รายละเอียด*:             | เสียชีวิตทุกกรณี<br>บรรลุนิติภาวะเนื่องจากการจดทะเบียนสมรส<br>บรรลุนิติภาวะเนื่องจากอายุครบ 20 ปีบริบุรณ์ และไม่ได้เป็น<br>เป็นคู่สมรสทัหมดสิทธิเนื่องจากการหย่าจากผู้มีสิทธิ<br>อื่นๆ | ลนไร้ควา |
|                                     |                                                                                                    |          |

5.7.2) เลือกวันที่ ให้ระบุวันที่หมดสิทธิ ตามหนังสือออกจากราชการ

| ระบุสาเหตุการปลดส์       | ัทธิ          |               |               |          |          |          |          |  |
|--------------------------|---------------|---------------|---------------|----------|----------|----------|----------|--|
| เลขประจำตัวประชาชน:      | 11111         | 11111         | 1111          |          |          |          |          |  |
| ชื่อ-นามสกุล:            | สปสช          | สป            | สช            |          |          |          |          |  |
| สาเหตุ*:                 | เสียชี        | วิตทุก        | กรณี          |          |          |          |          |  |
| วันที่เสียชีวิตทุกกรณี*: | 18/0          | 09/2          | 015           |          |          | II.      |          |  |
| รายละเอียด*:             | 0             | กันยา         | ยน            | • 2      | 558      | ۷        | 0        |  |
|                          | ъ             | ٩             | а             | и        | พฤ       | ศ        | a        |  |
|                          |               |               | 1             | 2        | 3        | 4        | 5        |  |
|                          |               |               |               | 9        | 10       | 11       | 12       |  |
|                          | 6             | 7             | 8             |          |          |          |          |  |
|                          | 6<br>13       | 7<br>14       | 8<br>15       | 16       | 17       | 18       | 19       |  |
|                          | 6<br>13<br>20 | 7<br>14<br>21 | 8<br>15<br>22 | 16<br>23 | 17<br>24 | 18<br>25 | 19<br>26 |  |

เข้าทำงานดังรูป

## 5.7.3) กรอกรายละเอียดเพิ่มเติม ดังรูป

| ะบุสาเหตุการปลดส่                               | สิทธิ                                         |
|-------------------------------------------------|-----------------------------------------------|
| เลขประจำตัวประชาชน:<br>ชื้อ-นามสกุล:<br>สาเหต*: | 1111111111111<br>สปสช สปสช<br>เดียชีวิตพวกรณี |
| วันที่เสียชีวิตทุกกรณี*:                        | 18/09/2558                                    |
| รายละเอียด*:                                    | ประสบอุบัติเหตุ                               |

5.7.4) กรอกข้อมูลในการปลดสิทธิเรียบร้อยแล้ว ให้คลิกที่ปุ่ม "บันทึก"

6

| ะบุสาเหตุการปลดส์                               | ไทธิ                                         |   |
|-------------------------------------------------|----------------------------------------------|---|
| เลขประจำตัวประชาชน:<br>ชื่อ-นามสกุล:<br>สาเหด*: | 111111111111<br>สปลช สปลช<br>เสียชีวิตทกกรณี | • |
| วันที่เสียชีวิตทุกกรณ์*:<br>รายละเอียด*:        | 18/09/2558 🧱<br>ประสบอุบัติเหตุ              |   |

5.8 โปรแกรมจะแสดงหน้าจอยืนยันการบันทึกข้อมูลการปลดสิทธิ จากนั้นคลิก ที่ปุ่ม "เสร็จสิ้น" เป็นการจบกระบวนการบันทึกข้อมูลผู้หมดสิทธิ ดังรูป

|                          | บันทึกข้อมูลเรียบร้อยแล้ว                      |
|--------------------------|------------------------------------------------|
| "ตั้งแต่วันที่ 2 มี      | ถนายน 2558 เป็นต้นไป ข้อมลที่เจ้าหน้าที่       |
| ทะเบียนบันทึกเข้า        | ระบบ ต้องได้รับการอนมัติโดย "นายทะเบียน"       |
| <u>ของหน่วยงาน เพื่อ</u> | บให้ได้รับสิทธิสวัสดิการพนักงานส่วนท้องถิ่น ม้ |
| ฉะนั้นจะไม่ส             | <u> </u>                                       |

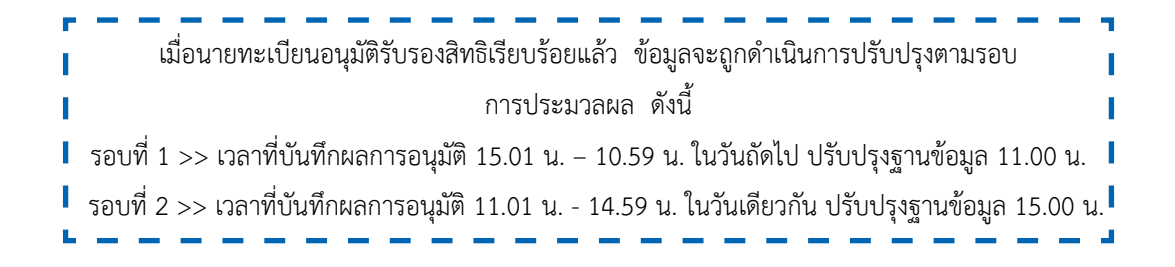

#### 6. อนุมัติรับรองสิทธิ

6.1 คลิกที่เมนู "อนุมัติรับรองสิทธิ" โปรแกรมจะแสดงข้อมูลบุคลากรที่รออนุมัติ รับรองสิทธิ ดังรูป

| -                    |                               | จานวนและคะ   | nun 10 v                      | 1 (1)        | NI) (E3)23    |                               |          |             |
|----------------------|-------------------------------|--------------|-------------------------------|--------------|---------------|-------------------------------|----------|-------------|
| อมเมือ (             |                               | เจ้าของสัพธิ |                               |              |               |                               | And      |             |
| อนุมด/<br>ไม่อนุบัติ | เลขที่บัตร<br>ประจำด้วประชาชน | ข้อ-บามสกุด  | เลขที่บัตร<br>ประจำตัวประชาชน | ขึ้ด-นามสกุด | ประเภทบุตลล   | วันที่เริ่ม<br>ปฏิบัติหน้าที่ | สัมพันธ์ | พ่ารายการ   |
|                      |                               |              |                               |              | พนักงานเทศบาล | 01 ส.ศ. 2557                  | บุตร     | 16 ม.ศ. 255 |
|                      |                               | จำนวนแกรต่อ  | unin 10 T                     | 1 (1)        |               |                               |          |             |

#### 6.2 คลิกที่รูป 💹 เพื่อตรวจสอบรายละเอียดข้อมูลบุคคลที่รอรับรองสิทธิ

(รายบุคคล) โปรแกรมจะแสดง ดังรูป

| รายละเอยดผูขอ                                                      | ไข้สิทธิ                                           |                                 |                     |  |
|--------------------------------------------------------------------|----------------------------------------------------|---------------------------------|---------------------|--|
| เลขประจำด้าประชาชน                                                 |                                                    |                                 |                     |  |
| ชื่อ                                                               |                                                    | นามสกุล                         |                     |  |
| UNP                                                                | หญิง                                               | เดือนปีเกิด                     | มกราคม 2558         |  |
| สถานะบุคคล                                                         | บุค <mark>คลนี้มีภูมิสาเนาอยู่ในบ้านนี้</mark>     | ศาสนา                           | พุทธ                |  |
| ครามสัมพันธ์                                                       | บุตร                                               |                                 |                     |  |
| รายละเอียดเจ้าข                                                    | องสิทธิ                                            |                                 |                     |  |
| รายละเอียดเจ้าข<br>เองประจำดัวประชาชน                              | องสิทธิ                                            |                                 |                     |  |
| รายละเอ็บดเจ้าข<br>เลงปละจำด้วประชาชน<br>ชื่อ                      | องสิทธิ                                            | บามสกุด                         |                     |  |
| รายละเอ็บดเจ้าข<br>เลขปะจำด้วปะยาชน<br>ชื่อ<br>เหศ                 | องสิทธิ<br>                                        | นามสกุด<br>เคือนปีเกิด          | เมษายน 2526         |  |
| รายละเอียดเจ้าข<br>เลขประจำด้วประชาชน<br>ชื่อ<br>เหต<br>ฮลานะบุคคล | องติหธิ<br>ขาย<br>บุคคลนี้มีภูมิลำเนาอยู่ในบ้านนี้ | นามสกุด<br>เคือมปีเกิด<br>ศาสนา | เมษายน 2526<br>พุทธ |  |

6.3 เมื่อตรวจสอบข้อมูลถูกต้องครบถ้วนแล้วให้กดที่ปุ่ม "อนุมัติ" โปรแกรม ้จะแสดงหน้าจอแจ้งว่า "บันทึกข้อมูลเรียบร้อยแล้ว" ดังรูป พร้อมนี้ให้กดปุ่ม "ตกลง" เพื่อให้ โปรแกรมกลับไปหน้าข้อมูลอนุมัติรับรองสิทธิ

| Message                   |  |
|---------------------------|--|
| บันทึกรายการเรียบร้อยแล้ว |  |
| ตกลง                      |  |

6.4 เมื่อตรวจสอบข้อมูลพบว่าข้อมูลไม่ถูกต้องให้กดที่ปุ่ม "ไม่อนุมัติ" โปรแกรม จะแสดงหน้าจอแจ้งว่า "ไม่อนุมัติสำเร็จ" ดังรูป พร้อมนี้ให้กดปุ่ม "ตกลง" เพื่อให้โปรแกรม กลับไปหน้าข้อมูลอนุมัติรับรองสิทธิ

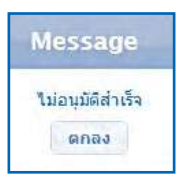

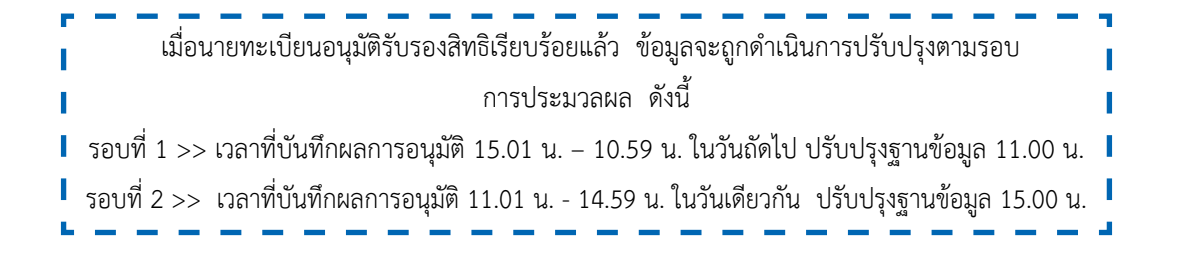

#### 7. อนุมัติย้ายหน่วยงาน

7.1 คลิกที่เมนู "อนุมัติย้ายหน่วยงาน" โปรแกรมหน้าจอ ดังรูป

| อเพ้ศีมันหน่ามงาก |             |
|-------------------|-------------|
| สถานะ             | (พื่อหมวล 👻 |
|                   | สันหา       |

7.2 คลิกที่ปุ่ม "ค้นหา" โปรแกรมจะแสดงรายชื่อบุคลากรที่รอนายทะเบียนอนุมัติ

#### ย้ายหน่วยงาน

|              |                 |                | สถานะ (หังหมูด         | *                |                        |                   |
|--------------|-----------------|----------------|------------------------|------------------|------------------------|-------------------|
|              |                 |                | คัญส                   |                  |                        |                   |
| เลขที่บัตร 3 |                 | dr.unimon      | สิงกัดแ                | คิม              | สังภัตใ                | a                 |
| an mac       | ประจำตัวประชาชน | AND IN HERE IS | หน่วยงาน               | ประเภทบุคคลากร   | หน่วยงาน               | ประเภทบุคคลาก     |
| เข้า         |                 |                | เหตุบาลดำบล            | พนักงานเทศบาล    | องค์การบริหารส่านด้ายล | พนักงานส่วนดำบล   |
| เข้า         |                 |                | องศ์การบริหารส่วนต่ำบล | พนักงานส่วนต่ายล | องค์การบริหารส่านด้านล | ผนักงานส่วนต่าบล  |
| เข้า         |                 |                | องศักรษริหารส่วนต่ำบล  | พนักงานส่วนต่ำบล | องศ์การบริหารส่านต่ามล | พนักงานส่วนต่ำบล  |
| เข้า         |                 |                | องศักรษริหารส่วนจักษล  | พนักงานส่วนต่ายล | องศ์การบริหารส่วนด้านล | ผเว็กงานส่วนต่ำบล |

7.3 คลิกที่ช่อง 🔲 หน้ารายชื่อบุคลากรที่ต้องการอนุมัติย้ายหน่วยงาน ดังรูป

|   |       |                 |            | สถานะ ทั้งหมด          |                  |                        |                 |
|---|-------|-----------------|------------|------------------------|------------------|------------------------|-----------------|
|   |       |                 |            | สำนาร                  | i.               |                        |                 |
| - |       | เลขที่ปัตร      |            | สังภิศม                | ลิม              | สิงกัดใ                | mi              |
|   | สถานะ | ประจำด้วประชาชน | ซอ-นามสกุล | หม่วยงาบ               | ประเภทบุคคลากร   | หม่วยจาก               | ประเภทบุคคลาก   |
| ~ | เข้า  |                 |            | มาคนาลจำนล             | หนักงานเทศบาล    | องค์การบริหารส่วนต่าบล | พนักงานส่วนด่าน |
|   | เข้า  |                 |            | องค์การบริหารส่วนตำแล  | พนักงานส่วนต่ำบล | องคัการบริหารส่วนต่าบล | พนักงานส่วนจำบ  |
|   | เข้า  |                 |            | องค์การบริหารส่วนต่ำแล | พนักงานส่วนต่ำบล | องค์การบริหารส่วนต่าบล | หนักงานส่วนต่าน |
|   | เข้า  |                 |            | องค์การบริหารส่วนตำบุห | หนักงานส่วนต่าบล | องค์การบริหารส่วนต่าบล | พนักงานส่วนด้าน |

7.4 คลิกที่ปุ่ม "อนุมัติ" โปรแกรมจะแสดงหน้าจอว่า "อนุมัติย้ายหน่วยงานสำเร็จ"

ดังรูป

| Message                   |
|---------------------------|
| อนุมัติย้ายหน่วยงานสำเร็จ |
| ตกลง                      |

7.5 คลิก "ตกลง" โปรแกรมจะกลับไปยังหน้าจอแสดงรายชื่อบุคลากรที่รอนาย ทะเบียนอนุมัติย้ายหน่วยงาน ดังรูป

|   |       |                     |            | สถานะ (ทั่งหมด         |                  |                           |                  |  |
|---|-------|---------------------|------------|------------------------|------------------|---------------------------|------------------|--|
|   |       |                     |            | คัญร                   |                  |                           |                  |  |
| - |       | เลขที่มัดร          | 4          | ລັงກັດເດີນ             |                  | สิงกัดใหม                 |                  |  |
|   | annus | และ ประจำตัวประชาชน | an n maria | หน่วยงาน               | ประเภทบุคคลากร   | หน่วยงาน                  | ประเภทบุคคลาก    |  |
|   | เน้า  |                     |            | เทศบาลด้านล            | พนักงานเทศบาล    | องค์การบริหารสำหล่านต่านต | พนักงานส่วนดำบล  |  |
|   | เข้า  |                     |            | องศักรษริหารส่วนต่ำบล  | พนักงานส่วนต่าบล | องก็การบริหารส่านด้านล    | หนักงานส่วนต่าบส |  |
|   | เข้า  |                     |            | องศักรรษริหารส่วนต่ำบล | พนักงานส่วนต่ำบล | องศ์การบริหารส่านต่ายล    | พนักงานส่วนต่ายล |  |
|   | เข้า  |                     |            | องศักรษริหารส่วนจักษล  | พนักงานส่วนต่าบล | องศ์การบริหารส่วนต่ำบล    | พนักงานส่วนต่านล |  |

7.6 กรณีที่ข้อมูลมีหลายรายการ นายทะเบียนสามารถดำเนินทางคลิกที่ช่อง 🔲 เพื่อเลือกรายการทั้งหมด เพื่ออนุมัติภายในครั้งเดียวได้ ดังรูป

|     |         |                  |              | anna Wasso              |             |         |                        |                     |  |
|-----|---------|------------------|--------------|-------------------------|-------------|---------|------------------------|---------------------|--|
|     |         |                  |              | / mine                  | 100         |         |                        |                     |  |
| 1.1 | -       | เลขที่มีคร       | ซึ่อ-นามสกุล | สิงกัดเดิม              |             |         | สิงกัดวิณ              |                     |  |
| 14  | and the | ประจำสั่วประชาชน |              | หม่วยงาน                | ประเภทบุ    | เคยลากร | หม่วยงาน               | ประเภทบุคคลาก       |  |
| 5   | เข้า    |                  |              | เทศบาลด่านส             | พมักงานเท   | สกุกกละ | องกัการบริหารส่วนต่ำแล | พมักงานส่วนต่ำบล    |  |
| -   | เข้า    |                  |              | องกัการเสียกรส่วนต่านข  | ) พนักงานต่ | hudhua  | องกักระเริ่มระสามผ่ามเ | พบัดสามสำหรับเลือนส |  |
| -   | เข้า    |                  |              | องค์การบริหารส่วนต่านร  | พนักงานส    | hudhua  | องกัการบริหารส่วนด่านเ | พมักงานส่วนด่วนเ    |  |
| -   | เข้า    |                  |              | องที่การบริหารส่วนด้านข | พลโกงานส    | hushua  | องศ์การบริหารส่วนต่านเ | พลโกงานสายเด่านง    |  |

7.7 เมื่อดำเนินการเลือกข้อมูลทั้งหมดแล้วให้ดำเนินการคลิกที่ปุ่ม 🕬 เพื่ออนุมัติข้อมูล โปรแกรมจะแสดงหน้าจอว่า "อนุมัติย้ายหน่วยงานสำเร็จ" ดังรูป

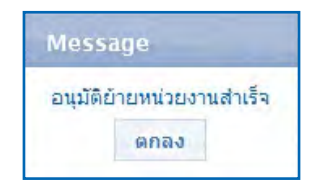

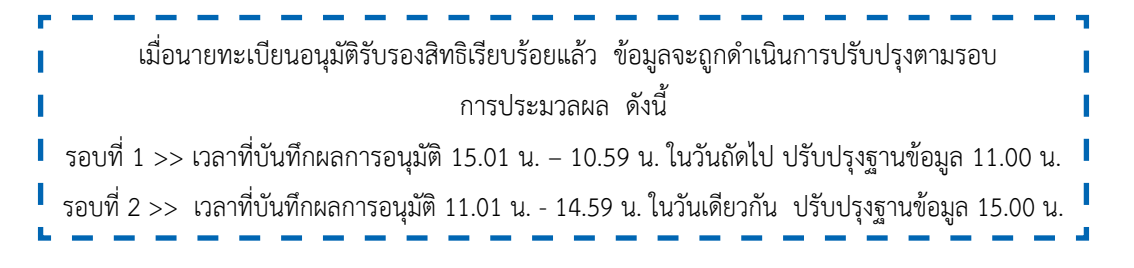

## 8. อนุมัติผู้หมดสิทธิ

8.1 คลิกที่เมนู "อนุมัติผู้หมดสิทธิ" โปรแกรมจะแสดงรายชื่อบุคลากรที่รอ นายทะเบียนอนุมัติการหมดสิทธิ ดังรูป

|                     | ผู้หอใน                       | ans          |                               | เจ้าของสี    | พธิ           |                               |                  |                |
|---------------------|-------------------------------|--------------|-------------------------------|--------------|---------------|-------------------------------|------------------|----------------|
| ອາການ/<br>ມາອາການຍູ | เลขที่บิตร<br>ประจำตัวประชาชม | ชื่อ-นานสกุล | เลขที่นิตร<br>ประจำตัวประชาชน | ชื่อ-มามสกุล | ประเภทบุคคล   | ริบที่เริ่ม<br>ปฏิบัติหม้าที่ | ความ<br>สัมภัพธ์ | หมกสิ          |
| Ð                   |                               |              |                               |              | หนักงานเทศบาล | 01 w.u. 2548                  | ាយតេរ            | 12 ຫ.ຄ.        |
|                     |                               |              |                               |              | พนักงานเทศบาล | 01 พ.ย. 2548                  | บุตร             | 12 <b>ค.ศ.</b> |
|                     |                               |              |                               |              | หนักงานเทศบาล | 01 n. <b>m.</b> 2549          | OULLON           | 03 a.e.        |
|                     |                               |              |                               |              | พนักงานเทศบาล | 01 n.m. 2548                  | มิตาสะกรจา       | 03 ส.ค.        |

8.2 คลิกที่รูป 📼 ตรงช่อง "อนุมัติ/ไม่อนุมัติ" ตรงรายชื่อบุคลากรที่ต้องการ ดำเนินการ โปรแกรมจะแสดงข้อมูลรายละเอียดเพื่อให้ตรวจสอบ ดังรูป

| a masenensi de                                                       | ในสิทธิ                                                   |                                 |                          |
|----------------------------------------------------------------------|-----------------------------------------------------------|---------------------------------|--------------------------|
| เลขประจำตัวประชาชน                                                   |                                                           |                                 |                          |
| ชื่อ                                                                 |                                                           | นามสกุล                         |                          |
| ING                                                                  | ชาย                                                       | เดือนปีเกิด                     | <mark>มีนาคม</mark> 2523 |
| สถานะบุคคล                                                           | บุคคลนี้ถูกจำหน่ายชื่อจากทะเบียนบ่านเนื่องจากตาย          | เคาสนา                          | พุทธ                     |
| ความสัมพันธ์                                                         | ຫນເວນ                                                     |                                 |                          |
| รายละเอยดเจาข                                                        | องสทธ                                                     |                                 |                          |
| ลาไปอายุอายุโดไรทาง<br>สบประจำตัวประชาชน                             | D.)41/15                                                  |                                 |                          |
| ลาปละเอบดเจาง<br>สบประจำตัวประชาชน<br>ชื่อ                           | องสทธ<br>                                                 | นามสกุล                         |                          |
| รายเจษงอัยดแราง<br>สบประจำตัวประชาชน<br>ชื่อ<br>เพศ                  | องสทธ<br>                                                 | นามสกุล<br>เดือนปีเกิด          | มีนาคม 252 <b>3</b>      |
| สาปประจำตัวประชาชน<br>สอประจำตัวประชาชน<br>ชื่อ<br>เพศ<br>สถานะปุตคล | องสทธ<br>บุคคลนี้ถูกจำหน่ายชื่อจากทะเบียนบ้านเนื่องจากตาย | นามสกุล<br>เดือนปีเกิด<br>ศาสนา | มีนาคม 2523<br>พุทธ      |

8.3 เมื่อตรวจสอบรายละเอียดข้อมูลเรียบร้อยแล้วดำเนินการดังนี้

8.3.1) ดำเนินการคลิกที่ปุ่ม ஊ เมื่อต้องการอนุมัติ โปรแกรมจะแสดง หน้าจอผลดำเนินการอนุมัติ

8.3.2) ดำเนินการคลิกที่ปุ่ม 🔤 เมื่อต้องการไม่อนุมัติ โปรแกรมจะแสดง หน้าจอหน้าจอผลดำเนินการไม่อนุมัติ

8.3.3) ดำเนินการคลิกที่ปุ่ม 🚥 เมื่อไม่ดำเนินการใด ๆ โปรแกรม จะกลับไปยังหน้าจอรออนุมัติผู้หมดสิทธิ

|                     | ผู้หอไป                       | ans               |                               | เข้าของสี    | หธิ           | -                             |                  |         |
|---------------------|-------------------------------|-------------------|-------------------------------|--------------|---------------|-------------------------------|------------------|---------|
| ອາຍາຍ/<br>ມາອາຍານຍູ | เลขที่บิตร<br>ประจำตัวประชาชม | ชื่อ-นามสกุล      | เลขที่บิตร<br>ประจำตัวประชาชน | ชื่อ-มามสกุล | ประเภทบุคคล   | ริมที่เริ่ม<br>ปฏิบัติหน้าที่ | ความ<br>สัมภัพธ์ | uuna    |
| (i)                 |                               |                   |                               |              | หนักงานเทศบาล | 01 w.u. 2548                  | ាយតេរ            | 12 ຫ.ສ. |
|                     |                               |                   |                               |              | พนักงานเทศบาล | 01 พ.ย. 2548                  | บุตร             | 12 ต.ศ. |
|                     |                               |                   |                               |              | หนักงานเทศบาล | 01 n.w. 2548                  | OULLON           | 03 a.e. |
|                     |                               |                   |                               |              | พนักงานเทศบาล | 01 n.m. 2548                  | มิตาสะกรจา       | 03 ສ.ຄ. |
|                     |                               | ารามอนแหาวะเอกน้ำ | 10.                           | 1 (1 of 1    |               |                               |                  |         |

8.3.4) กรณีที่ข้อมูลมีหลายรายการ นายทะเบียนสามารถดำเนินทาง คลิกที่ช่อง 🔲 เพื่อเลือกรายการทั้งหมด เพื่ออนุมัติภายในครั้งเดียวได้ ดังรูป

|   |                        | เส้าหล ใจ                     | iane.             |                               | เจ้าของสิ     | WÊ            |                               |                  | 1       |
|---|------------------------|-------------------------------|-------------------|-------------------------------|---------------|---------------|-------------------------------|------------------|---------|
|   | อนุมัติ/<br>ไม่อนุมัติ | เลขที่บัตร<br>ประจำตัวประชาชน | ชื่อ-นามสกุล      | เลชที่บัคร<br>ประจำตัวประชาชน | ชื่อ-นาเมสคุล | ประเภทบุคคล   | วันที่เริ่ม<br>ปฏิบัติหม้าที่ | ความ<br>สัมพักธ์ | ишпа    |
| - | ø                      |                               |                   |                               |               | พบักงานเทศนาล | 01 м.я. 2548                  | ตนเอง            | 12 ດ.ຕ. |
| 4 | J                      |                               |                   |                               |               | พนักงานเทศบาล | 01 W.U. 2548                  | um.              | 12 ຫ.ຕ. |
| ~ |                        |                               |                   |                               |               | พนักงานเทศบาล | 01 n.w. 2548                  | ettion           | 03 ส.ค. |
| 5 |                        |                               |                   |                               |               | พนักงานแทคนกล | 01 n.W. 2548                  | ปิดา/มารดา       | 03 ส.ค. |
|   |                        |                               | สายเกมหาวต่อเหม้า | 10 .                          | 1 (i of 1     | Refere        |                               |                  | -       |
| - |                        |                               |                   | Concerned Damas Is not        |               |               |                               | 1                |         |

8.3.5) เมื่อดำเนินการเลือกข้อมูลทั้งหมดแล้วให้ดำเนินการคลิกที่ปุ่ม 🔤

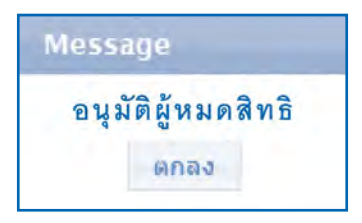

8.3.6) คลิก "ตกลง" โปรแกรมจะกลับไปยังหน้าจอแสดงรายชื่อบุคลากร ที่รอนายทะเบียนอนุมัติหมดสิทธิ ดังรูป

|   |                       | ผู้หอไว                       | สิทธิ        |                               | เข้าของสี    | หอิ           |                               |                   |                |
|---|-----------------------|-------------------------------|--------------|-------------------------------|--------------|---------------|-------------------------------|-------------------|----------------|
|   | อนุมัต/<br>ไม่อนุมัติ | เลขที่บิตร<br>ประจำตัวประชาชม | ชื่อ-นามสกุล | เลขที่บิตร<br>ประจำตัวประชาชน | ชื่อ-มามสกุล | ประเภทบุคคล   | วิบที่เริ่ม<br>ปฏิบัติหน้าที่ | ความ<br>สัมลงันธ์ | หมูลสิ         |
|   | <b>(</b>              |                               |              |                               |              | หนักงานเทศบาล | 01 w.u. 2548                  | ាយតេន             | 12 ຫ.ຄ.        |
| 3 | 60                    |                               |              |                               |              | พนักงานเทศบาล | 01 พ.ย. 2548                  | บุตร              | 12 <b>ค.ศ.</b> |
|   |                       |                               |              |                               |              | หนักงานเทศบาล | D1 n.w. 2548                  | 04404             | 03 a.a.        |
|   |                       |                               |              |                               |              | พนักงานเทศบาล | 01 n.m. 2548                  | มิตา/มารดา        | 03 ส.ค.        |

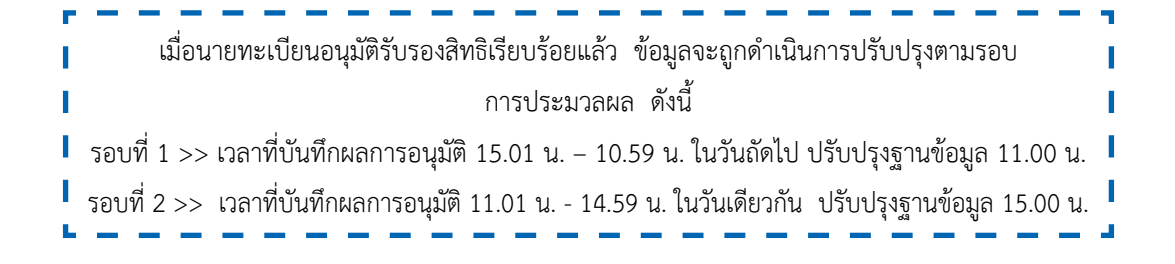

#### 9. ปรับปรุงข้อมูลบุคคล

ใช้สำหรับแจ้งแก้ไขข้อมูลรายละเอียดบุคคล เช่น ชื่อ – สกุล, วันเดือนปีเกิด เป็นต้น เจ้าหน้าที่ทะเบียนบุคลากร สามารถแจ้งแก้ไขข้อมูลได้ดังนี้

9.1 คลิกที่เมนู "ปรับปรุงข้อมูลบุคคล" โปรแกรมจะแสดงหน้าจอ ดังรูป

| จัดการพัฒนุกษณีกับชี > ปรับปรุงพัฒนุกษุก |                      |       |         |  |  |
|------------------------------------------|----------------------|-------|---------|--|--|
|                                          | เลขประจำตัวประชาชน * |       |         |  |  |
|                                          |                      | ล่ากก | ເຮັມໃນແ |  |  |
|                                          |                      |       |         |  |  |
|                                          |                      |       |         |  |  |
|                                          |                      |       |         |  |  |
|                                          |                      |       |         |  |  |

## 9.2 บันทึกเลขประจำตัวประชาชน ของบุคลากรที่ต้องการแก้ไข ดังรูป

| จัดการข่อมูลผู้มีสำรั > ปริเมปรุงข่อมูลบุคคล |                   |           |  |
|----------------------------------------------|-------------------|-----------|--|
| เล่นประจำดำบ                                 | ระชาชน * 1-1111-1 | 1111-11-1 |  |
|                                              | ะกับหา            | เริ่มใหม่ |  |
|                                              |                   |           |  |
|                                              |                   |           |  |
|                                              |                   |           |  |

9.3 คลิกปุ่ม 📠 โปรแกรมจะแสดงหน้าจอ ดังรูป

| ด้าประชาชน *                              | (Saf Dasi                                                                                           |                  |
|-------------------------------------------|----------------------------------------------------------------------------------------------------|------------------|
|                                           |                                                                                                    |                  |
|                                           |                                                                                                    |                  |
|                                           | นามสกุล                                                                                             | เจริญราช         |
|                                           | เดือนปีเกิด                                                                                         | ตุลาคม 2528      |
| ดคลนี้มีภูมิสาเนาอยู่ในบ้                 | านปี                                                                                                |                  |
| รบุคคลอากทะเป็นบราษฎร์<br>ปรียปจุงข้อมูลเ | jana                                                                                                |                  |
|                                           | สักประชาคม *<br>ค่อสมีมีผู้มีสาเนาอยู่ใบป<br>สะุคคสมีมีผู้มีสาเนาอยู่ใบป<br>หรือประม <b>้อมูล</b> เ | สักประชาทม *<br> |

9.4 คลิกปุ่ม <a>של</a>של9.4 มี9.4 พิมาระบบรุงข้อมูลว่า"บันทึกข้อมูลเพื่อรอการปรับปรุงเรียบร้อยแล้ว" ดังรูป

| Message                                     |  |
|---------------------------------------------|--|
| บันทึกข้อมูลเพื่อรอการปรับปรุงเรียบร้อยแล้ว |  |
| ปิดหน้าจอ                                   |  |
|                                             |  |

9.5 คลิกปุ่ม 💵 โปรแกรมจะกลับไปยังหน้าแจ้งแก้ไขปรับปรุงข้อมูลบุคคล

ดังรูป

| จึดการข่อมูลผู้มีสิทธิ > เป็นเปรุงข่อมูลบุคคล |                      |       |           |  |  |
|-----------------------------------------------|----------------------|-------|-----------|--|--|
|                                               | เลยประจำจักประชาชน * |       |           |  |  |
|                                               |                      | ค้มหา | เริ่มใหม่ |  |  |
|                                               |                      |       |           |  |  |
|                                               |                      |       |           |  |  |
|                                               |                      |       |           |  |  |
|                                               |                      |       |           |  |  |

<u>หมายเหตุ</u> การปรับปรุงข้อมูลจะถูกปรับปรุงในวันถัดไป โดยอ้างอิงข้อมูลบุคคลจากทะเบียนราษฎร์

## 10. รายงานข้อมูลผู้มีสิทธิ

ใช้สำหรับตรวจสอบ พิมพ์รายงาน ข้อมูลผู้มีสิทธิและบุคคลในครอบครัว และ สถานการมีสิทธิ สามารถเข้าตรวจสอบได้ดังนี้

10.1 เข้าเมนูรายงาน จากนั้นเลือกรายงานข้อมูลผู้มีสิทธิ

10.2 เลือกเงื่อนไขที่ต้องการค้นหา เช่นค้นหาจาก เลขบัตรประชาชน หรือ

ชื่อ - สกุล หรือ สถานะ

| ค้นหาข้อมูล        |       |             |               |                                                                                                    |
|--------------------|-------|-------------|---------------|----------------------------------------------------------------------------------------------------|
| เลขประจำดัวประชาชน |       |             | สถานะ         | ทั้งหมด                                                                                                    |
|                    |       |             | _             | ทั้งหมด                                                                                                    |
| ชื่อ               |       |             | นามสกุล       | รอนายทะเบียนอนุมัดิการมีสิทธิ                                                                                                    |
|                    | ค้นหา | พืมพ์รายงาน | ส่งออกข้อมูลเ | รอประมวลผลเกิดสิทธิ<br>ผู้มีสิทธิ อปท.                                                                                                    |
|                    |       |             |               | รอบระมวลผลหมดสทธ<br>รอประมวลผลเปลี่ยนดำแหน่ง<br>รอนายทะเบียนอนุมัติการหมดสิทธิ<br>รอนายทะเบียนอนุมัติย้ายหน่วยงาน<br>รอประมวลผลย้ายหน่วยงาน<br>จึงเก |

สถานะในการค้นหาข้อมูล

1) ทั้งหมด จะแสดงเงื่อนไขเฉพาะรายการ

 รอนายทะเบียนอนุมัติการมีสิทธิ จะแสดงเงื่อนไขเฉพาะรายการรอ นายทะเบียนอนุมัติรับรองสิทธิ

 รอประมวลผลเกิดสิทธิ์ จะแสดงเงื่อนไขเฉพาะรายการรอประมวล ผลตามรอบการประมวลผล

 ผู้มีสิทธิ อปท. จะแสดงเงื่อนไขเฉพาะรายการผู้มีสิทธิที่สามารถใช้สิทธิ ได้แล้ว

รอประมวลผลหมดสิทธิ จะแสดงเงื่อนไขเฉพาะรายการที่รอการหมด

สิทธิตามรอบ

 รอประมวลผลเปลี่ยนตำแหน่ง จะแสดงเงื่อนไขเฉพาะรายการที่รอ ประมวลผลเปลี่ยนตำแหน่ง

7) รอนายทะเบียนอนุมัติการหมดสิทธิ จะแสดงเงื่อนไขเฉพาะรายการ ที่รอนายทะเบียนอนุมัติหมดสิทธิ

8) รอนายทะเบียนอนุมัติย้ายหน่วยงาน จะแสดงเงื่อนไขเฉพาะ ที่รอนายทะเบียนอนุมัติย้ายหน่วยงาน

 รอประมวลผลย้ายหน่วยงาน จะแสดงเงื่อนไขเฉพาะที่รอประมวล ย้ายหน่วยงาน

10.3 เมื่อเลือกเงื่อนไขที่ต้องการค้นหาเรียบร้อยแล้ว ให้กดปุ่ม "ค้นหา"

| เลขา  | ระราดวบระบาชน<br>ชื่อ |               | นามสกุล              |           |                  |                 |                           |
|-------|-----------------------|---------------|----------------------|-----------|------------------|-----------------|---------------------------|
|       | สับหา                 | พืมฟรายงาน ส่ | າລວກນ້ອນຸລເປັນ Excle | เริ่มใหม่ |                  |                 |                           |
|       | -two                  | มแถวต่อหน้า [ | 15 • 04 144          | 123       | 4 <b>56</b> (1 c | if 6) 💽 🗰       | -                         |
| ลำดับ | เลขประจำด้วประชาชน    | นื่อ          | บามสกุล              | ENVEL     | สถานะ            | ผู้บับทึกล่าสุด | วันที่มันที่กล่าสุด       |
| 1     |                       |               |                      | ชาย       | ผู้มีสีทธิ อปท.  |                 | 11 กันยายน 255            |
| 2     |                       |               |                      | หญิง      | ผู้มีสีทธิ อปพ.  |                 | 4 กรกฎาคม 255             |
| 3     |                       |               |                      | หญิง      | ผู้มีสีทธิ อปท.  |                 | 4 กรกฎาคม 255             |
| 4     |                       | - 112         |                      | ชาย       | ผู้มีสิทธิ อปท.  |                 | 4 กรกฎาคม 255             |
| 5     |                       |               |                      | ชาย       | ผู้มีสิทธิ อปท.  |                 | 4 กรกฎาคม 255             |
| 6     |                       |               |                      | พญิง      | ผู้มีสีทธิ อปท.  |                 | 4 กรกฎาคม 255             |
| 7     |                       |               |                      | меўа      | ผู้มีสีทธิ อปพ.  |                 | 5 กรกฎาคม 255             |
| 8     |                       |               |                      | หญิง      | ผู้มีสิทธิ อปท.  |                 | 29 คุลาคม 2556            |
| 9     |                       |               |                      | หญิง      | ผู้มีสีทธิอปท.   |                 | 29 คุลาคม 2556            |
| 10    |                       |               |                      | ปาย       | ผู้มีสีทธิ อปท.  |                 | 29 ดุลาคม 2556            |
| 11    |                       |               |                      | ชาย       | ผู้มีสิทธิ อปท.  |                 | 5 กรกฎาคม 255             |
| 12    |                       |               |                      | ชาย       | ผู่มีสัทธิ อปท.  |                 | 5 กรกฎาคม 255             |
| 13    |                       |               |                      | หญิง      | ผู้มีสีทธิอปพ.   |                 | 5 กรกฎาคม 255             |
| 14    |                       |               |                      | พญิง      | ผู้มีสิทธิ ลปท.  |                 | 5 กรกฎาคม 2550            |
| 15    |                       |               |                      | หญิง      | ผมสิทธิอปห.      |                 | 9 <del>กรกฎาคม</del> 2556 |

10.4 กรณีต้องการส่งออกเป็นไฟล์ ให้กดที่ปุ่ม "พิมพ์รายงาน" จะส่งออกเป็น pdf ไฟล์ สำหรับแจ้งผู้บริหารทราบข้อมูลผู้มีสิทธิต่อไป หรือหากต้องการให้ส่งออกเป็น excel ไฟล์ ให้กดที่ปุ่ม "ส่งออกข้อมูลเป็น Excel" สำหรับใช้ในการทำทะเบียนประวัติ ต่อไป

| 0.1               |       |               |             |                      |  |
|-------------------|-------|---------------|-------------|----------------------|--|
| ลขประจำตัวประชาชน |       |               | สถานะ       | ทั้งหมด              |  |
| ชื่อ              |       |               | นามสกุล     |                      |  |
|                   | ค้นหา | พิมพ์รายงาน ส | งออกข้อมูลเ | เป็น Excle เริ่มใหม่ |  |

## 11. ติดต่อเจ้าหน้าที่ สปสช.

เมนูนี้ใช้สำหรับติดต่อเจ้าหน้าที่ สำนักงานหลักประกันสุขภาพเขต โดยจะแสดง ชื่อ-สกุล, เบอร์โทรสำนักงาน, เบอร์โต๊ะทำงาน, เบอร์มือถือ, หน้าที่รับผิดชอบของเจ้าหน้าที่ ดังรูป

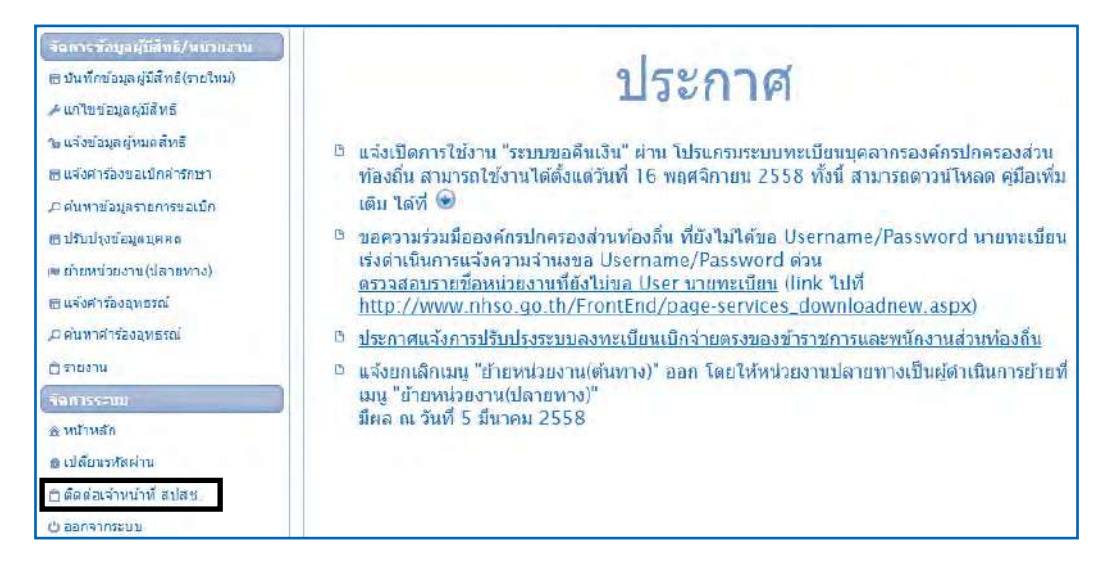

1) ระบบจะแสดงรายชื่อเจ้าหน้าที่ ตามพื้นที่ของสำนักงานหลักประกันสุขภาพ

แห่งชาติ เขต รับผิดชอบ

|               |               | 30                 | •             | 1 (LOFI)        |             |                  |   |
|---------------|---------------|--------------------|---------------|-----------------|-------------|------------------|---|
|               | da unuter     |                    | เบอร์สำนักงาน | เบอร์ได้ะห่างาน | เนอร์มือกือ | หน้าที่รับผิดชอบ |   |
| (216)         | ani - n musik | ระบบหว่าปัญบุคลายร |               |                 |             | <b>ในแสร้</b> -  |   |
| เขต 7 ขอนแก้น |               |                    |               |                 |             | Ø                | Ø |
| เขต 7 ขอบแก่บ |               |                    |               |                 |             |                  |   |

การเข้ารับการรักษาพยาบาลในสถานพยาบาล ของรัฐและเอกชน ของพนักงานส่วนท้องถิ่น

 $\bigcirc$ 

E

\*

9

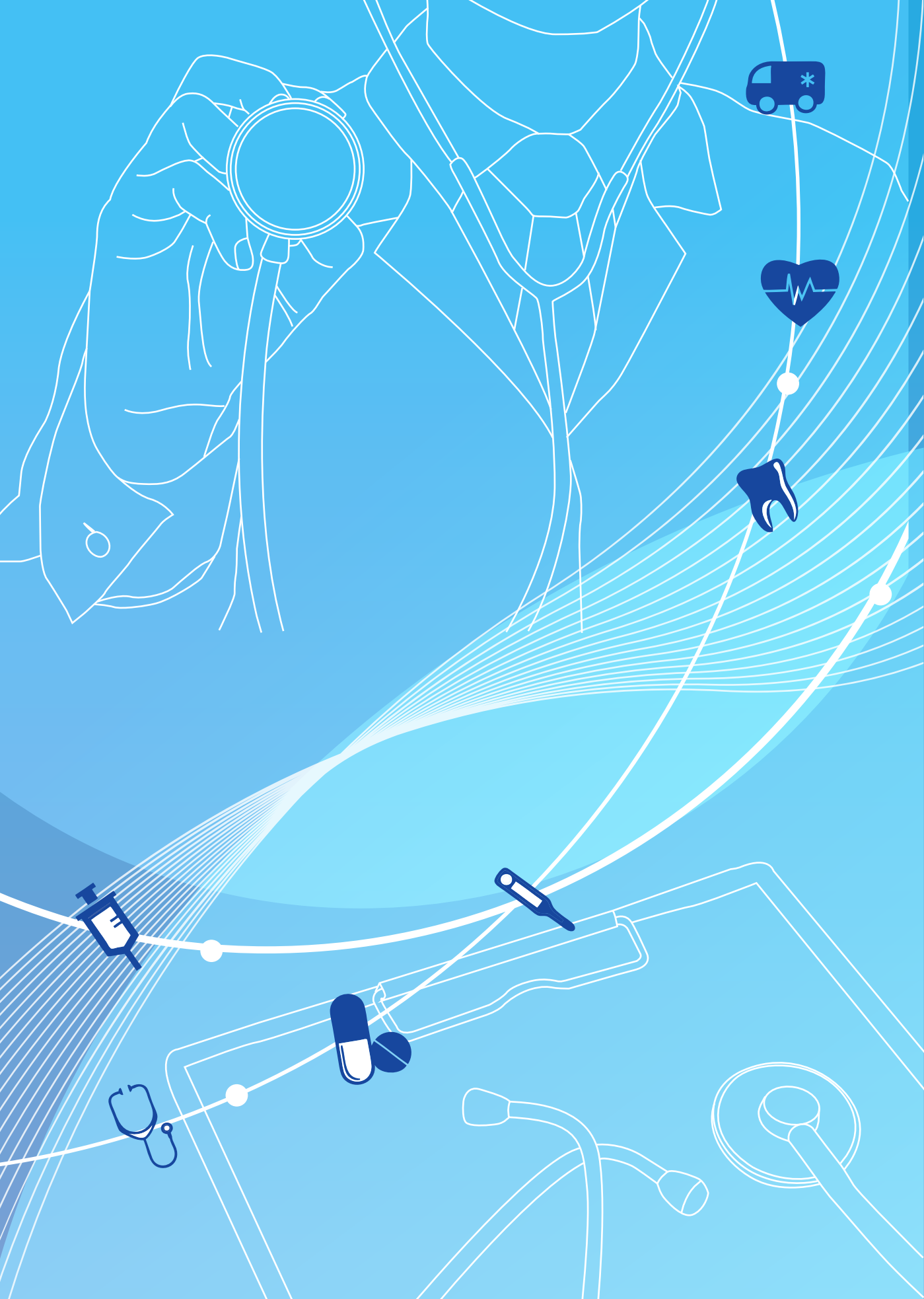

การเข้ารับการรักษาพยาบาลในสถานพยาบาล ของรัฐ และเอกชน ของพนักงานส่วนท้องถิ่น

ในปีงบประมาณ 2557 สำนักงานหลักประกันสุขภาพแห่งชาติ (สปสช.) ได้รับมอบหมาย ให้ทำหน้าที่เป็นหน่วยงานกลางจัดการธุรกรรมการเบิกจ่ายและระบบข้อมูลบริการสาธารณสุข (National Clearing House) ตามนโยบายการบูรณาการและเพิ่มประสิทธิภาพระบบประกัน สุขภาพของรัฐบาล เพื่อบริหารจัดการการเรียกเก็บค่าบริการสาธารณสุขของสถานพยาบาลต่าง ๆ ที่ให้บริการแก่ผู้มีสิทธิสวัสดิการรักษาพยาบาลข้าราชการและบุคคลในครอบครัว ผู้มีสิทธิประกัน สังคม รวมทั้งสิทธิข้าราชการและพนักงานองค์กรปกครองส่วนท้องถิ่น และหน่วยงานรัฐอื่นๆ ที่สมัครใจ โดยอาศัยอำนาจแห่งพระราชบัญญัติหลักประกันสุขภาพแห่งชาติ พ.ศ. 2545 มาตรา 26 (14)

บทที่

ในการจัดการจัดการธุรกรรมการเบิกจ่ายและระบบข้อมูลบริการสาธารณสุขสำหรับสิทธิ สวัสดิการรักษาพยาบาลของพนักงานองค์กรปกครองส่วนท้องถิ่น นั้น สปสช. ได้เริ่มดำเนินการ ตั้งแต่ 1 ตุลาคม 2556 โดยได้มีการพัฒนาระบบการเบิกจ่ายและระบบที่เกี่ยวข้องต่าง ๆ ดังนี้

- 1) ระบบลงทะเบียนผู้มีสิทธิ
- 2) ระบบการขอชดเชยค่าบริการ
- 3) ระบบการจ่ายเงินให้กับหน่วยบริการ
- 4) ระบบรับเรื่องร้องทุกข์ร้องเรียน (Call center)
- 5) ระบบการตรวจสอบเวชระเบียน (Audit system)

ทั้งนี้ เพื่อให้การใช้สิทธิในการเข้ารับการรักษาพยาบาลของพนักงานส่วนท้องถิ่นเป็นไป โดยสะดวกและเข้าถึงบริการที่มีคุณภาพมาตรฐานได้อย่างทั่วถึง

## 1. การเข้ารับการรักษาพยาบาลในสถานพยาบาลของรัฐ

## 1.1. การเข้ารับบริการประเภทผู้ป่วยนอก

## 1.1.1. การเบิกจ่ายในระบบเบิกจ่ายตรง

เริ่มดำเนินการตั้งแต่ 1 ตุลาคม 2556 เป็นต้นมา โดยผู้มีสิทธิสามารถ ลงทะเบียนเบิกจ่ายตรงที่สถานพยาบาลได้มากกว่า 1 แห่ง

 ผู้มีสิทธิ ประกอบด้วยข้าราชการองค์การบริหารส่วนจังหวัด พนักงานเทศบาล พนักงานส่วนตำบล ลูกจ้างประจำของ อปท. ผู้รับเบี้ยหวัดบำนาญตามกฎหมาย ว่าด้วยบำเหน็จบำนาญข้าราชการส่วนท้องถิ่น, นายกองค์กรปกครองส่วนท้องถิ่น และบุคคล ในครอบครัว ที่มีชื่อในฐานข้อมูลผู้มีสิทธิสวัสดิการรักษาพยาบาลของพนักงานส่วนท้องถิ่น  ข้าราชการ พนักงานฯ ลูกจ้างประจำ ผู้รับเบี้ยหวัดบำนาญ สามารถ ตรวจสอบรายชื่อได้ที่นายทะเบียนของส่วนราชการต้นสังกัดผ่านโปรแกรมระบบทะเบียนบุคลากร องค์กรปกครองส่วนท้องถิ่น

 2.1 กรณีที่ตรวจสอบแล้วมีชื่อ : ต้องสมัครลงทะเบียน ณ สถานพยาบาล ที่จะเข้ารับการรักษาก่อนสิทธิจะถูกอนุมัติตามระยะรอบที่กำหนด (วันที่ 4 และ 18 ของเดือน) ในระหว่างรอการมีสิทธิเบิกจ่ายตรงตามรอบ ผู้มีสิทธิสามารถใช้สิทธิเบิกจ่ายตรงได้ โดยให้สถานพยาบาลขอเลขอนุมัติในโปรแกรมที่กำหนด

2.2 กรณีที่ตรวจสอบแล้วไม่มีชื่อ : ให้ข้าราชการ พนักงานฯ ลูกจ้างประจำ ผู้รับเบี้ยหวัดบำนาญ และบุคคลในครอบครัว ติดต่อนายทะเบียนของส่วนราชการ ที่ตนสังกัดอยู่ เพื่อทำการปรับปรุงข้อมูลในฐานข้อมูลผู้มีสิทธิ หลังจากที่มีชื่อในฐานข้อมูลฯ แล้ว จึงจะสามารถสมัครลงทะเบียนเบิกจ่ายตรงได้

3. ขั้นตอนการเข้ารับบริการ

กรณีเข้ารับการรักษาเป็นผู้ป่วยนอกต้องดำเนินการ โดยให้ ผู้มีสิทธิตรวจสอบข้อมูลของตนเอง หากปรากฏชื่อในฐานข้อมูลผู้มีสิทธิแล้ว เมื่อเข้ารับการรักษา ในสถานพยาบาลของทางราชการ และประสงค์จะเข้าสู่ระบบเบิกจ่ายตรง ให้ดำเนินการ ดังนี้

1. แจ้งความประสงค์ต่อเจ้าหน้าที่ของสถานพยาบาล

2. แสดงเอกสารที่ปรากฏเลขที่บัตรประจำตัวประชาชน

13 หลัก เพื่อให้สถานพยาบาลตรวจสอบข้อมูลและจัดเก็บข้อมูลลายนิ้วมืออิเล็กทรอนิกส์
3. การเกิดสิทธิเบิกจ่ายตรง จะเกิดตามรอบที่กำหนดทุก

15 วัน คือวันที่ 4 และ 18 ของเดือน แต่ในกรณีดังต่อไปนี้ สามารถใช้สิทธิเบิกจ่ายตรงได้ทันที โดยไม่ต้องรอระยะเวลาตามรอบที่กำหนด

 ผู้ป่วยนอกซึ่งแพทย์ผู้ให้การรักษาวินิจฉัยและรับรอง
 ว่ามีความเจ็บป่วยที่ต้องรักษา เช่น กรณีการรักษาทดแทนไตในผู้ป่วยไตวายเรื้อรังด้วยวิธีไตเทียม และกรณีผู้ป่วยมะเร็งที่จำเป็นต้องใช้ยานอกบัญชียาหลักแห่งชาติที่มีค่าใช้จ่ายสูง 6 ชนิด

ผู้รับเบี้ยหวัด/บำนาญ

การขอเลขอนุมัติเป็นกรณีอุบัติเหตุ เจ็บป่วยฉุกเฉิน

ผู้ป่วยใน สามารถใช้สิทธิได้ โดยไม่ต้องสำรองจ่าย

ทั้งนี้ กรณีการเข้ารับการรักษาพยาบาลในสถานพยาบาลที่ยังไม่อยู่

ในระบบเบิกจ่ายตรง เช่น สถานพยาบาลระดับโรงพยาบาลส่งเสริมสุขภาพตำบล (รพ.สต.) หรือ ศูนย์บริการสาธารณสุขของเทศบาลที่ยังไม่เข้าร่วมในระบบเบิกจ่ายตรง ผู้มีสิทธิยังคงต้องสำรอง จ่ายและนำใบเสร็จค่ารักษาพยาบาลมาเบิกยังต้นสังกัดเช่นเดิม โดย อปท. ต้นสังกัด จะส่งใบเสร็จ ดังกล่าวมาเบิกจ่ายกับ สปสช. ตามโปรแกรมระบบทะเบียนบุคลากรองค์กรปกครองส่วนท้องถิ่น อีกครั้งหนึ่ง

| ອ້ວນອອີທຣີວນໄທ                              | ข้อแอเบิกอ่ายตรง      | <b>4000 19416100 100</b>                 | ชิสิลิตริ                                   |
|---------------------------------------------|-----------------------|------------------------------------------|---------------------------------------------|
| งรถ์ไปอี่ต้อยอริพธิ์<br>ขยุผู้ถูกเกิยยบที่เ | 1ยุ่งวยาวรอว เพลายาเม | ถมามพยาบาต<br>อรถไข้ป่อยขออ              | <u>พูมถทบ</u>                               |
| การแกรมกุลยุมยุม                            | เมส เม เวถุดงทะเบยน   | าะถายา<br>แวเทต์กากกฤท                   | าวหลุบเยนอก                                 |
| บนเวบตว เงสยบสทอ                            | 10110100100           | - เกบเงน                                 | - นาเบเสวงเบเบกคน                           |
|                                             |                       | - ถุดแกกขวง                              | (เทยทททยทน เยทะเบยน                         |
|                                             |                       |                                          | หนายจานตนสงกิตของ                           |
|                                             |                       |                                          | ตนเอง)                                      |
|                                             |                       | กรณผูบวยเน<br>จะ ะ                       | กรณผูบวยเน                                  |
|                                             |                       | - เชหนังสอรับรอง                         | - รับบรัการโดยไมตอง                         |
|                                             |                       | สิทธิจากต้นสังกัด                        | สำรองจ่าย                                   |
|                                             |                       | <ul> <li>บันทึกข้อมูลเบิก</li> </ul>     | <ul> <li>แจ้งขอลงทะเบียนสิทธิ</li> </ul>    |
|                                             |                       | มาที สปสช.                               | อปท. ที่หน่วยงาน                            |
|                                             |                       |                                          | ต้นสังกัดของตนเอง                           |
| กรณีมีข้อมูลสิทธิ                           | - ไม่มีข้อมูลเบิกจ่าย | กรณีผู้ป่วยนอก                           | <ul> <li>เข้ารับบริการโดยไม่ต้อง</li> </ul> |
| บนเว็บตรวจสอบสิทธิ                          | ตรงในโปรแกรม          | - ขอเลขอนุมัติ (กรณี                     | สำรองจ่าย                                   |
|                                             | NHSO Client           | อุบัติเหตุฉุกเฉิน)                       | - แจ้งขอลงทะเบียนเบิกจ่าย                   |
|                                             | <u>หรือ</u>           | กรณีผู้ป่วยใน                            | ตรงตามความประสงค์                           |
|                                             | - มีข้อมูลเบิกจ่ายตรง | <ul> <li>ขอเลขอนุมัติทุกครั้ง</li> </ul> | - เกิดสิทธิเบิกจ่ายตรงตาม                   |
|                                             | ในโปรแกรมNHSO         | โดยทั้ง 2 กรณี                           | รอบทุกวันที่ 4 และ 18                       |
|                                             | Client แต่เข้ารับ     | - ให้บริการโดยไม่                        | ของเดือน                                    |
|                                             | การรักษาพยาบาล        | เก็บเงิน                                 |                                             |
|                                             | ไม่ตรง สถานพยาบาล     | - บันทึกข้อมูลเบิกมา                     |                                             |
|                                             | ที่ลงทะเบียนไว้       | ที่ สปสช.                                |                                             |
|                                             |                       | - ให้บริการลงทะเบียน                     |                                             |
|                                             |                       | เบิกจ่ายตรงตาม                           |                                             |
|                                             |                       | ความประสงค์ของ                           |                                             |
|                                             |                       | ผ้บสิทธิ                                 |                                             |
| กรณีบีข้อบอลิทธิ                            | - ปีข้อบลเบิกล่ายตรง  | <u>สุ</u> ระการ<br>กรณีผ้ป่ายบอก         | เข้ารับบริการโดยไปต้อง                      |
| างจะผงบบผูงเอเทบ<br>าเขาถึงแตราววสวงเสิทธิ  | มอะรักษาใบสภาบ        | - ใช้เลขอาเย้ติเดิน                      | สำรองอ่าย                                   |
| 0 19 9 0 19 9 9 9 9 0 0 10 0 10 0 10 0      | พยางาาลที่ล งทะเจ้า   | - เบเเบย ผุมพเหเม<br>ส่องทองเรียง ไว้    | PI 1907 10                                  |
|                                             | พยายาเลพตงพอเยยน      | งรถให้ป่วยใจ                             |                                             |
|                                             | รัญญา หาวา            | แารคาวการเหลือการรู้                     |                                             |
|                                             |                       | - ขอเสขอนุมตทุกครั้ง                     |                                             |

2

## แนวทางปฏิบัติในการเข้ารับบริการรักษาพยาบาลของผู้มีสิทธิ อปท.

## 1.1.2 การเบิกจ่ายในระบบใบเสร็จรับเงิน (กรณีสำรองจ่าย)

การเข้ารับการรักษาพยาบาลในกรณีที่ผู้มีสิทธิเข้ารับการรักษา ในสถานพยาบาลที่ยังไม่ได้อยู่ในระบบเบิกจ่ายตรง หรือผู้มีสิทธิยังไม่ได้ลงทะเบียนเบิกจ่ายตรง ในสถานพยาบาลนั้นและสถานพยาบาลไม่ดำเนินการขอเลขอนุมัติ ให้ผู้มีสิทธิสำรองจ่ายเงินแล้ว นำใบเสร็จรับเงินดังกล่าวมายื่นที่หน่วยงานต้นสังกัด เพื่อส่งเบิกเงินกับสำนักงานหลักประกัน สุขภาพแห่งชาติ โดยมีขั้นตอนการดำเนินการดังนี้

 ให้ผู้มีสิทธิยื่นใบเบิกเงินสวัสดิการเกี่ยวกับการรักษาพยาบาล ของพนักงานส่วนท้องถิ่น (แบบ ร.บ.3) และหลักฐานการรับเงิน (ใบเสร็จรับเงิน) พร้อมลงลายมือ ชื่อในใบเสร็จรับเงินว่า "ข้าพเจ้าขอรับรองว่าได้สำรองจ่ายเงินเพื่อเป็นค่ารักษาพยาบาลไปจริง

**ทุกประการ**" ในใบเสร็จรับเงินทุกฉบับแล้วยื่นต่อผู้บังคับบัญชาผู้มีอำนาจรับรองการใช้สิทธิ 2. เมื่อผู้บังคับบัญชาได้ตรวจสอบแล้ว เห็นว่า ผู้ขอรับเงินเป็นผู้มี

้สิทธิได้รับเงินสวัสดิการเกี่ยวกับการรักษาพยาบาลตามระเบียบกระทรวงมหาดไทยว่าด้วยเงิ้น สวัสดิการเกี่ยวกับการรักษาพยาบาลของพนักงานส่วนท้องถิ่น พ.ศ.2557 ให้ลงลายมือชื่อรับรอง ในใบเบิกเงินสวัสดิการเกี่ยวกับการรักษาพยาบาลของพนักงานส่วนท้องถิ่น (แบบ ร.บ.3)

 ให้ต้นสังกัดของผู้มีสิทธิ ดำเนินการส่งใบเบิกเงินสวัสดิการ เกี่ยวกับการรักษาพยาบาลของพนักงานส่วนท้องถิ่นและใบเสร็จรับเงินให้กับหน่วยงานคลัง ตรวจสอบการเบิกจ่ายให้เป็นไปตามหลักเกณฑ์ ประเภทและอัตราที่ระเบียบกำหนดไว้ รายละเอียด ตามแนวทางการตรวจสอบและเตรียมข้อมูลใบเสร็จและเอกสารหลักฐานประกอบการเบิกจ่าย พร้อมสรุปจำนวนเงินที่มีสิทธิเบิกจ่ายได้ แล้วนำส่ง

ให้กับนายทะเบียนประจำองค์กรปกครองส่วนท้องถิ่น

 นายทะเบียนดำเนินการตรวจสอบความถูกต้องของข้อมูลในใบ ขอเบิกเงินสวัสดิการเกี่ยวกับการรักษาพยาบาลของพนักงานส่วนท้องถิ่นและใบเสร็จรับเงิน หากถูกต้องให้บันทึกข้อมูลผ่านโปรแกรมระบบทะเบียนบุคลากร องค์กรปกครองส่วนท้องถิ่น ในเมนู "แจ้งคำร้องขอเบิกเงินค่ารักษาพยาบาล" และแนบใบเสร็จรับเงินพร้อมด้วยเอกสารที่ เกี่ยวข้องในรูปแบบไฟล์อิเล็กทรอนิกส์ มายังระบบของ สปสช. โดยหน่วยงานคลังเก็บเอกสาร ต้นฉบับไว้สำหรับการเบิกจ่ายเงินให้แก่ผู้มีสิทธิต่อไป

5. เมื่อ สปสช. พิจารณาการจ่ายชดเซยและโอนเงินให้แก่ อปท. แล้ว ให้เจ้าหน้าที่ที่เกี่ยวข้องตรวจสอบจำนวนเงินที่ได้รับกับเอกสารต้นฉบับที่เก็บไว้ หากตรวจสอบ พบว่าจำนวนเงินที่ได้รับไม่ถูกต้อง ไม่ครบถ้วนหรือไม่เป็นไปตามระเบียบ หลักเกณฑ์ เงื่อนไข ที่กำหนด ให้ดำเนินการดังนี้

a. กรณีตรวจสอบพบว่าได้รับเงินไม่ครบถ้วน สามารถขอ
 อุทธรณ์เบิกจ่ายค่ารักษาพยาบาลเพิ่มเติม ให้ดำเนินการตามแนวทางการขออุทธรณ์หลังการจ่าย
 ชดเชย (ภาคผนวก ......)

b. กรณีตรวจสอบพบว่า ได้รับเงินชดเชยค่าบริการมากกว่า จำนวนเงินที่เบิกได้ตามระเบียบ หลักเกณฑ์ เงื่อนไขที่กำหนด หรือมีการส่งเบิกซ้ำซ้อนกับใบเสร็จ ที่ได้รับการชดเชยค่าบริการแล้ว ให้ดำเนินการตามแนวทางการคืนเงินให้แก่ สปสช. (ภาคผนวก ......)

## 1.2 การเข้ารับบริการประเภทผู้ป่วยใน

## การเข้ารับบริการกรณีผู้ป่วยใน มีการดำเนินการดังนี้

 ให้ผู้มีสิทธิแสดงเอกสารที่ปรากฏเลขที่บัตรประจำตัวประชาชน 13 หลัก เพื่อให้สถานพยาบาลตรวจสอบข้อมูล

2. เมื่อสถานพยาบาลตรวจสอบแล้วพบว่าบุคคลดังกล่าวเป็นผู้มีสิทธิ สวัสดิการพนักงานส่วนท้องถิ่น ให้ถือว่าบุคคลนั้นได้รับการรับรองสิทธิแล้ว จากนั้นสถานพยาบาล ที่เข้ารับการรักษาขอเลขอนุมัติในโปรแกรมที่กำหนดแทนหนังสือรับรองการมีสิทธิ เพื่อใช้ประกอบ การเข้ารับการรักษาพยาบาลประเภทผู้ป่วยในและสถานพยาบาลเป็นผู้รับผิดชอบส่งข้อมูลค่ารักษา พยาบาลของผู้มีสิทธิไปยัง สปสช.

## 2. สวัสดิการเกี่ยวกับการรักษาพยาบาลของผู้มีสิทธิ อปท.

การรักษาพยาบาล หมายความว่า การให้บริการด้านการแพทย์และสาธารณสุข โดยตรงแก่ผู้มีสิทธิและบุคคลในครอบครัวของผู้มีสิทธิ เพื่อ

 การรักษาโรค การตรวจวินิจฉัย การฟื้นฟูสมรรถภาพที่จำเป็นต่อสุขภาพ และการดำรงชีวิต

- ทั้งนี้ตามที่กระทรวงมหาดไทยกำหนด แต่ไม่รวมถึงการเสริมความงาม
   ค่ารักษาพยาบาล หมายความว่า ค่าใช้จ่ายที่เกิดขึ้นจากการรักษาพยาบาล ดังต่อไปนี้
- หมวดที่ 1 ค่าห้องและค่าอาหาร
- หมวดที่ 2 ค่าอวัยวะเทียมและอุปกรณ์ในการบำบัดรักษาโรค
- หมวดที่ 3 ค่ายาและสารอาหารทางเส้นเลือด
- หมวดที่ 4 ค่ายากลับบ้าน
- หมวดที่ 5 ค่าเวชภัณฑ์ที่มิใช่ยา
- หมวดที่ 6 ค่าบริการโลหิตและส่วนประกอบของโลหิต
- หมวดที่ 7 ค่าตรวจวินิจฉัยทางเทคนิคการแพทย์และพยาธิวิทยา
- หมวดที่ 8 ค่าตรวจวินิจฉัยและรักษาทางรังสีวิทยา
- หมวดที่ 9 ค่าตรวจวินิจฉัยโดยวิธีพิเศษอื่นๆ
- หมวดที่ 10 ค่าอุปกรณ์ของใช้และเครื่องมือทางการแพทย์
- หมวดที่ 11 ค่าทำหัตถการและวิสัญญี
- หมวดที่ 12 ค่าบริการทางการพยาบาล

- หมวดที่ 13 ค่าบริการทางทันตกรรม
- O หมวดที่ 14 ค่าบริการทางกายภาพบำบัดและทางเวชกรรมฟื้นฟู
- O หมวดที่ 15 ค่าบริการฝังเข็มและค่าบริการการให้การบำบัดของผู้ประกอบ

โรคศิลปะอื่น

- หมวดที่ 16 ค่าบริการอื่นๆ ที่ไม่เกี่ยวกับการรักษาพยาบาลโดยตรง
- ค่าตรวจสุขภาพประจำปี

#### ประเภทและกรณีการเบิกจ่าย

#### 2.1 การบริการผู้ป่วยนอก

 การใช้ยานอกบัญชียาหลักแห่งชาติ ให้เบิกได้แต่เฉพาะรายการยา ที่มีการขึ้นทะเบียนกับสำนักงานคณะกรรมการอาหารและยา (อย.) เพื่อจำหน่ายในประเทศ การใช้ยาต้องเป็นไปตามข้อบ่งชี้ที่ อย.กำหนด และแพทย์ผู้รักษาต้องระบุเหตุผลที่ไม่สามารถใช้ยา ในบัญชียาหลักแห่งชาติได้

## 2. การใช้ยาที่ให้เบิกจ่ายในระบบเบิกจ่ายตรงเท่านั้น

2.1 การใช้ยาที่มีค่าใช้จ่ายสูง 6 ขนิด ประกอบด้วยยา Bivazitumab, Gefitinib, Erlotinib, Imatinib, Rituximap และ Trastuzumap ในผู้ป่วยโรคมะเร็งลำไส้ใหญ่ มะเร็งปอด มะเร็งเม็ดเลือดขาวชนิดเรื้อรัง มะเร็งลำไส้ชนิด Gastrointestinal stromal tumor มะเร็งต่อมน้ำเหลือง และมะเร็งเต้านม

2.2 การใช้ยานอกบัญชียาหลักแห่งชาติที่มีค่าใช้จ่ายสูง สำหรับผู้ป่วย กลุ่มโรครูมาติกส์ ได้แก่ ยา Rituximap , Etanercept และ Infiximap และผู้ป่วยกลุ่มโรค สะเก็ดเงินชนิดรุนแรงปานกลางและรุนแรงมาก ได้แก่ ยา Etanercept และ Infiximap

2.3 การใช้ยา glucosamine ตามหลักเกณฑ์เงื่อนไขการใช้ยาของ กระทรวงการคลัง

 รายการเวชภัณฑ์ที่มิใช่ยาสำหรับผู้ป่วยนอกเพื่อนำไปใช้ที่บ้าน ที่สามารถเบิกได้มี 4 รายการ

1.) ถุงเก็บสิ่งขับถ่ายจากลำไส้ (Colostomy bag รหัสรายการ 024840)

2.) สายให้อาหารผ่านรูจมูกสู่กระเพาะอาหาร (Nasogastric tube) ระยะสั้น (รหัสรายการ 020700)

- 3.) สายระบายปัสสาวะ (รหัสรายการ 023000 และ 023020)
- 4.) ถุงเก็บปัสสาวะ (รหัสรายการ 023801, 023803, 024810

และ 024820)

#### 2.2 การบริการผู้ป่วยใน

 ผู้ป่วยในทั่วไป สถานพยาบาลต้องขอเลขอนุมัติในโปรแกรม NHSO Client ทุกครั้ง กรณีตรวจสอบสิทธิไม่พบในฐานข้อมูล สามารถใช้หนังสือรับรองสิทธิแทนเลข อนุมัติได้

#### 2. การรักษาผู้ป่วยพักรอจำหน่าย

การรักษาผู้ป่วยพักรอจำหน่าย หมายถึง การรับผู้ป่วยไว้นอนค้างคืนใน สถานพยาบาลภายหลังจากการรักษาโรคกรณีเฉียบพลันและการฟื้นฟูสภาพได้สิ้นสุดลง ผู้ป่วยไม่มี ความจำเป็นทางการแพทย์ที่จะต้องรับไว้รักษาในสถานพยาบาลเป็นกรณีผู้ป่วยในแบบปกติ แต่สถานพยาบาลยังไม่อาจจำหน่ายผู้ป่วยได้ด้วยเหตุผลอื่น เช่น การรอย้ายผู้ป่วยไปยังสถาน พยาบาลพักฟื้น หรือการรอรับผู้ป่วยกลับไปรักษาพยาบาลต่อที่บ้าน เป็นต้น ซึ่งจำแนกออกได้เป็น ผู้ป่วยพักรอจำหน่ายกรณีทั่วไป และผู้ป่วยพักรอจำหน่ายกรณีพิเศษตามที่กระทรวงการคลังกำหนด ทั้งนี้ การเป็นผู้ป่วยพักรอจำหน่ายจะต้องเป็นกรณีที่การรักษาพยาบาลกรณีเฉียบพลันและ การฟื้นฟูสภาพมีช่วงระยะเวลาของการรักษาพยาบาลซไม่ต่ำกว่า 60 วัน

#### 3. กรณีการได้รับอันตรายหรือป่วยเจ็บเพราะเหตุปฏิบัติราชการ

 1.) ต้องเป็นค่าใช้จ่ายเกี่ยวกับการรักษาพยาบาลในสถานพยาบาล อันเกิดจากกรณีที่ข้าราชการปฏิบัติราชการในหน้าที่เท่านั้น

 2.) ต้องมีหนังสือรับรองการมีสิทธิได้รับเงินช่วยเหลือเกี่ยวกับค่ารักษา พยาบาลประเภทผู้ป่วยในของสถานพยาบาลทางราชการ

 กรณีค่ารักษาส่วนเกินของสิทธิประกันสังคม (ผู้มีสิทธิหลักเป็นสิทธิ ประกันสังคมและเป็นบุคคลในครอบครัวของสิทธิ อปท.) ให้เบิกจ่ายจากสิทธิ อปท. ในกรณีต่างๆ ดังต่อไปนี้

การบริการคลอดบุตร ให้เบิกจ่ายส่วนที่เกินจากเหมาจ่ายค่าคลอดบุตร
 (13,000 บาท) โดยไม่จำกัดจำนวนครั้ง

2.) ค่าล้างไตในผู้ป่วยไตวายเรื้อรัง (ส่วนเกินจาก 1,500 บาท)

3.) การเบิกค่าทำเส้นสำหรับการฟอกเลือดด้วยเครื่องไตเทียม (vascular

access) ซ้ำภายใน 2 ปี

 การทำฟันส่วนเกินจากค่าอุดฟัน ขูดหินปูน และถอนฟัน ที่เกินจาก อัตราที่สิทธิประกันสังคมรับผิดชอบ

## 5. กรณีเด็กแรกเกิด ทั้งกรณีเด็กแรกเกิดป่วยและไม่ป่วย

ค่าใช้จ่ายในการรักษาพยาบาลของเด็กแรกเกิด สถานพยาบาลสามารถ เบิกจ่ายโดยใช้เลขบัตรประจำตัวประชาชนของบิดาหรือมารดา ซึ่งเป็นผู้มีสิทธิในการขอเลขอนุมัติ ในโปรแกรมที่กำหนด ในกรณีที่ขอเลขอนุมัติไม่ได้ <u>ให้ใช้หนังสือรับรองสิทธิจากต้นสังกัดของ</u> ผู้<u>มีสิทธิแทนเลขอนุมัต</u>ิ ทั้งนี้ บิดาหรือมารดาต้องไปแจ้งเกิดที่สำนักทะเบียนราษฎร์ก่อนด้วย เพื่อ ความสมบูรณ์ในการใช้สิทธิ

#### 2.3 การบริการกรณีอุบัติเหตุ/เจ็บป่วยฉุกเฉิน

เป็นการเข้ารับการรักษาพยาบาลด้วยกรณีอุบัติเหตุ/เจ็บป่วยฉุกเฉิน ที่ไม่ได้ เข้ารับการรักษาในสถานพยาบาลที่ลงทะเบียนเบิกจ่ายตรง สถานพยาบาลจะเป็นผู้ขอเลขอนุมัติ ในโปรแกรมที่กำหนด

## 2.4 การบริการที่มีค่าใช้จ่ายสูงและอื่นๆ

 การรักษาด้วยยาที่มีค่าใช้จ่ายสูงในโรคมะเร็ง 6 ชนิด กลุ่มยารักษาโรค รูมาติกส์ และ โรคสะเก็ดเงิน

## หลักเกณฑ์เงื่อนไขการเข้ารับบริการ

- 1) ผู้มีสิทธิต้องลงทะเบียนเบิกจ่ายตรง
- 2) แพทย์ผู้รักษาต้องมีการขออนุมัติการใช้ยามาในโปรแกรมที่กำหนด
- 3) ผู้เชี่ยวชาญจะเป็นผู้พิจารณาอนุมัติการใช้ยา เมื่อได้รับการอนุมัติใช้

ยา สถานพยาบาลสามารถให้บริการแก่ผู้มีสิทธิและส่งข้อมูลเบิกจ่ายไปยัง สปสช. ได้

- 2. การจ่ายกรณีการรักษาภาวะสลัดไต สำหรับผู้มีสิทธิที่เคยเปลี่ยนถ่ายไต
- 3. กลุ่มยาในบัญชียาหลักแห่งชาติ (จ 2) ที่ต้องใช้ยาตามข้อบ่งชี้ที่กำหนด

#### ไว้ในบัญชียาหลักแห่งชาติ

## หลักเกณฑ์เงื่อนไขการเบิกจ่าย

 ยา ATG (Antithymacyte immunoglobulin) สำหรับผู้ป่วย ไขกระดูกฝ่อรุนแรง (severe aplastic anemia) ตามข้อบ่งชี้ที่กำหนดไว้ในบัญชียาหลักแห่งชาติ

2) ยา IVIG (Human normal immunoglobulin intravenous) สำหรับ ผู้ป่วยซึ่งมีความจำเป็นต้องใช้ยาดังกล่าว ตามข้อบ่งชี้ที่กำหนดไว้ในบัญชียาหลักแห่งชาติ

 การเบิกค่ายาละลายลิ่มเลือดทางหลอดเลือดดำสำหรับผู้ป่วยโรคหลอด เลือดสมองตีบหรืออุดตัน (Ischemic Stroke) หรือโรคกล้ามเนื้อหัวใจขาดเลือดเฉียบพลัน (ST Elevate Myocardial Infarction-STEMI)

## หลักเกณฑ์เงื่อนไขการเบิกจ่าย ใช้ในการรักษาโรค

- 1) โรคหลอดเลือดสมองตีบหรืออุดตัน (Ischemic Stroke)
- 2) โรคกล้ามเนื้อหัวใจขาดเลือดเฉียบพลัน (ST Elevate Myocardial

Infarction-STEMI)

## การรักษาผู้ป่วยโรคไตเรื้อรังด้วยวิธีการฟอกเลือดด้วยเครื่องไตเทียม

#### (Hemodialysis)

เป็นการรักษาพยาบาลผู้ป่วยโรคไตวายเรื้อรังที่ให้บริการด้วยวิธีการฟอก เลือดด้วยเครื่องไตเทียม

## 6. ค่าอวัยวะเทียมและอุปกรณ์ในการบำบัดรักษาโรค หลักเกณฑ์เงื่อนไขการเบิกจ่าย

การเบิกจ่ายรายการอุปกรณ์และอวัยวะเทียมในการบำบัดรักษาโรค
 ให้เบิกจ่ายตามที่จ่ายจริง แต่ไม่เกินอัตราที่กำหนดในแต่ละรายการ

2) ในกรณีที่รายการอวัยวะเทียมและอุปกรณ์ใดๆ มีราคาสูงกว่าอัตรา ที่กระทรวงการคลังกำหนด และผู้มีสิทธิหรือบุคคลในครอบครัวประสงค์จะใช้รายการดังกล่าว สถานพยาบาลสามารถเรียกเก็บเงินส่วนเกินจากผู้มีสิทธิหรือบุคคลในครอบครัว ทั้งนี้ สถานพยาบาลจะต้องขี้แจงถึงคุณภาพและค่าใช้จ่ายส่วนเกินของอวัยวะเทียมและอุปกรณ์ ที่ไม่สามารถนำมาเบิกจากทางราชการให้ผู้มีสิทธิหรือบุคคลในครอบครัวทราบ พร้อมทั้งมีหลักฐาน การยินยอมและรับทราบจำนวนเงินที่ต้องร่วมจ่ายของผู้มีสิทธิหรือบุคคลในครอบครัวไว้เป็น หลักฐานเพื่อประโยชน์ในการตรวจสอบด้วย

## ค่าพาหนะรับ-ส่งต่อ หลักเกณฑ์เงื่อนไขการเบิกจ่าย

 ผู้ป่วยต้องอยู่ระหว่างรับการรักษาพยาบาลที่สถานพยาบาลต้นทาง ประเภทผู้ป่วยใน หรือผู้ป่วยนอกเฉพาะกรณีอุบัติเหตุฉุกเฉินอยู่ในภาวะวิกฤติ หรือเป็นอันตราย ต่อชีวิต

 สถานพยาบาลปลายทางต้องรับไว้เป็นผู้ป่วยในหรือสังเกตอาการ ยกเว้นกรณีเสียชีวิตระหว่างส่งต่อ หรือสถานพยาบาลรับไว้เป็นผู้ป่วยใน แล้วทำการรักษาจนพ้น ภาวะวิกฤติเห็นควรส่งกลับเพื่อไปพักฟื้นหรือไปรักษาต่อยังสถานพยาบาลต้นทางที่ทำการส่งต่อ
 เป็นการส่งต่อจากสถานพยาบาลหนึ่งไปยังสถานพยาบาลอื่น

เนื่องจากไม่สามารถทำการรักษาได้ แต่ไม่รวมถึง กรณีการรับผู้ป่วยจากบ้านหรือที่เกิดเหตุ การส่งไปตรวจทางห้องปฏิบัติการ หรือเอ็กซเรย์ยังสถานพยาบาลอื่น เนื่องจากสถานพยาบาลนั้น ไม่อาจให้การตรวจทางห้องทดลอง หรือเอ็กซเรย์แก่ผู้เข้ารับการรักษาได้

 ในกรณีที่พาหนะส่งต่อผู้ป่วยเป็นของสถานพยาบาลอื่นนอกจาก สถานพยาบาลต้นทางหรือปลายทาง หรือเป็นพาหนะส่งต่อของสถานพยาบาลเอกชน ให้สถานพยาบาลต้นทางหรือปลายทางที่เป็น "ผู้ขอใช้พาหนะ" เป็นผู้เบิกจ่ายให้กับสถานพยาบาล เจ้าของพาหนะ

## กรณีปลูกถ่ายไต หลักเกณฑ์เงื่อนไขการเบิกจ่าย ผู้รับบริจาค

- 1) ผู้รับบริจาคต้องมีสิทธิ อปท. และมีการลงทะเบียนเบิกจ่ายตรง
- 2) เป็นผู้ป่วยไตวายเรื้อรังระยะสุดท้าย
- 3) มีคุณสมบัติตามที่แพทย์สภากำหนด

#### ผู้บริจาค

- 1) ผู้บริจาคเป็นสิทธิใดก็ได้
- 2) มีคุณสมบัติตามที่แพทย์สภากำหนด

## 3. การเข้ารับการรักษาพยาบาลในสถานพยาบาลเอกชน

ผู้มีสิทธิสวัสดิการรักษาพยาบาลของพนักงานส่วนท้องถิ่น สามารถเข้ารับการรักษา พยาบาลในสถานพยาบาลของเอกชนได้ตามหลักเกณฑ์ เงื่อนไขที่กำหนดตามระเบียบกระทรวง มหาดไทยว่าด้วยเงินสวัสดิการเกี่ยวกับการรักษาพยาบาลของพนักงานส่วนท้องถิ่น พ.ศ.2557 ดังนี้

 การเข้ารับการรักษาพยาบาลในสถานพยาบาลของเอกชน ตามประกาศ หลักเกณฑ์ที่กระทรวงมหาดไทยกำหนด ประเภทผู้ป่วยใน

# ขณะนี้ยังอยู่ระหว่างการจัดทำประกาศกำหนด และการพัฒนาระบบ

#### การเบิกจ่าย

 การเข้ารับการเข้ารับการรักษาพยาบาลในสถานพยาบาลของเอกชนประเภท ผู้ป่วยในเฉพาะกรณีที่ผู้มีสิทธิ หรือบุคคลในครอบครัวเป็นผู้ป่วยฉุกเฉินตามกฎหมายว่าด้วยการ แพทย์ฉุกเฉิน

การเข้ารับบริการในกรณีดังกล่าวนี้ เป็นการเข้ารับบริการกรณีเป็นผู้ป่วย ฉุกเฉินตามเกณฑ์การคัดแยกผู้ป่วยฉุกเฉินที่สถาบันการแพทย์ฉุกเฉินแห่งชาติกำหนด โดยแบ่งเป็น <mark>ผู้ป่วยฉุกเฉินวิกฤติ</mark> หมายถึง บุคคลซึ่งได้รับบาดเจ็บหรือมีอาการป่วย

กะทันหันซึ่งมีภาวะคุกคามต่อชีวิต ซึ่งหากไม่ได้รับปฏิบัติการแพทย์ทันทีเพื่อแก้ไขระบบหายใจ ระบบไหลเวียนเลือดหรือระบบประสาทแล้ว ผู้ป่วยจะมีโอกาสเสียชีวิตได้สูง หรือทำให้ การบาดเจ็บหรืออาการป่วยของผู้ป่วยฉุกเฉินนั้นรุนแรงขึ้นหรือเกิดภาวะแทรกซ้อนขึ้นได้อย่างฉับไว ผู้ป่วยฉุกเฉินเร่งด่วน หมายถึง บุคคลที่ได้รับบาดเจ็บหรือมีอาการป่วยซึ่งมี

ภาวะเฉียบพลันมากหรือเจ็บปวดรุนแรงอันจำเป็นต้องได้รับปฏิบัติการแพทย์อย่างรีบด่วน มิฉะนั้น จะทำให้การบาดเจ็บหรืออาการป่วยของผู้ป่วยฉุกเฉินนั้นรุนแรงขึ้นหรือเกิดภาวะแทรกซ้อนขึ้น ซึ่งส่งผลให้เสียชีวิตหรือพิการในระยะต่อมาได้

<mark>ผู้ป่วยฉุกเฉินไม่รุนแรง</mark> หมายถึง บุคคลซึ่งได้รับบาดเจ็บหรือมีอาการป่วย ซึ่งมีภาวะเฉียบพลันไม่รุนแรง อาจรอรับปฏิบัติการแพทย์ได้ในช่วงระยะเวลาหนึ่งหรือเดินทาง ไปรับบริการสาธารณสุขด้วยตนเองได้ แต่จำเป็นต้องใช้ทรัพยากรและหากปล่อยไว้เกินเวลาอัน สมควรแล้วจะทำให้การบาดเจ็บหรืออาการป่วยของผู้ป่วยฉุกเฉินนั้นรุนแรงขึ้นหรือเกิดภาวะ แทรกซ้อนขึ้นได้

ทั้งนี้ในการเบิกจ่ายค่ารักษาพยาบาล กรณีผู้ป่วยฉุกเฉินวิกฤติ และผู้ป่วย ฉุกเฉินเร่งด่วน สถานพยาบาลเอกชนจะเป็นผู้ส่งข้อมูลมาขอรับค่าใช้จ่ายจาก สปสช. ตามอัตราที่ กำหนด แทนผู้มีสิทธิ

ส่วนกรณีผู้ป่วยฉุกเฉินไม่รุนแรง ผู้มีสิทธิจะต้องสำรองเงินจ่ายให้แก่ สถานพยาบาลเอกชน และสถานพยาบาลเอกชนจะออกใบเสร็จให้แก่ผู้มีสิทธิ เพื่อส่งเบิกที่ต้นสังกัด และต้นสังกัดส่งมายัง สปสช. ต่อไป โดยอัตราการจ่ายจะเป็นไปตามที่กระทรวงมหาดไทยกำหนด 3. การเข้ารับการเข้ารับการรักษาพยาบาลในสถานพยาบาลของเอกชนที่ กระทรวงการคลัง หรือกระทรวงมหาดไทยกำหนด ประเภทผู้ป่วยนอกเป็นครั้งคราว เพราะเหตุที่ สถานพยาบาลของทางราชการมีความจำเป็นต้องส่งตัวให้แก่สถานพยาบาลของเอกชนนั้น ทั้งนี้ ไม่ว่าจะเป็นสถานพยาบาลของเอกชนตามระเบียบหรือไม่ก็ตาม

การเข้ารับการรักษาในกรณีนี้ เช่น กรณีที่แพทย์ผู้ให้การรักษา วินิจฉัย และ รับรองว่ามีความเจ็บป่วยที่ต้องรักษาในกรณีการรักษาทดแทนไตในผู้ป่วยไตวายเรื้อรังด้วยวิธี ไตเทียม แต่สถานพยาบาลของทางราชการที่ผู้ป่วยได้ลงทะเบียนเบิกจ่ายตรงไว้มีความจำเป็น ต้องส่งตัวไปรับการรักษาพยาบาลในสถานพยาบาลของทางเอกชนแทน เป็นต้น

การจ่ายเงินสวัสดิการเกี่ยวกับการรักษาพยาบาลให้จ่ายเป็นค่ารักษาพยาบาล โดยให้เป็นไปตามหลักเกณฑ์ ประเภท และอัตราที่กระทรวงการคลังกำหนดตามพระราชกฤษฎีกา ว่าด้วยเงินสวัสดิการเกี่ยวกับการรักษาพยาบาล

ผู้มีอการเข้ารับบริการและการเบิกจ่ายค่ารักษาพยาบาล สิทธิสวัสดิการพนักงานส่วนก้องถิ่น ปีงบประมาณ 2559 67

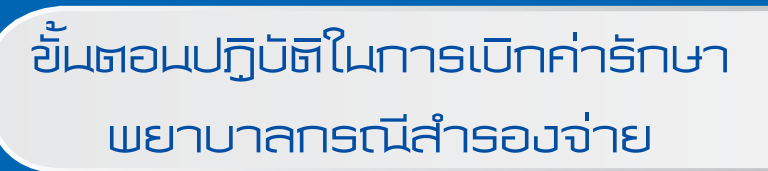

 $\bigcirc$ 

 $\bigcap$ 

3

9

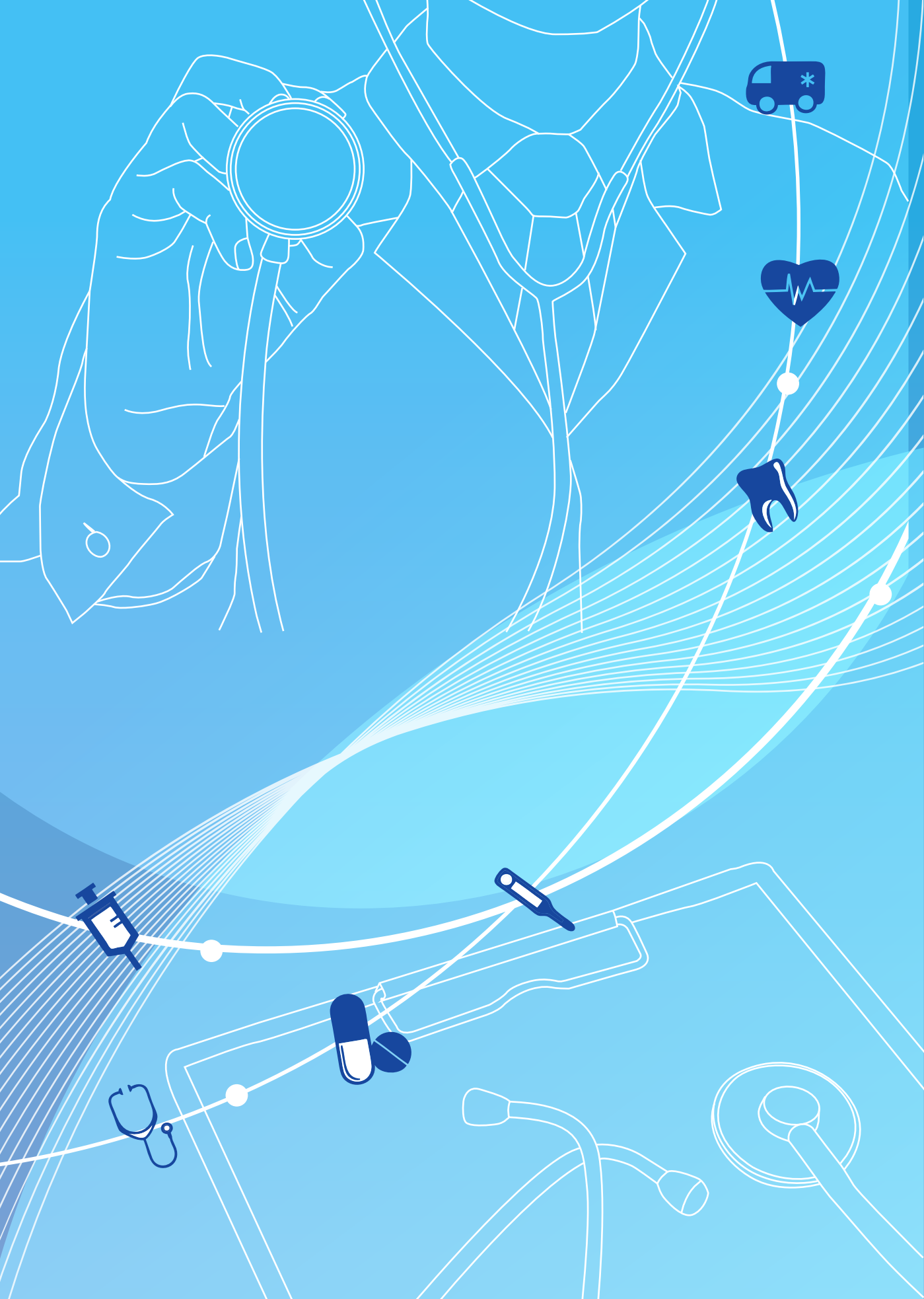

#### 1. แนวทางปฏิบัติในการเบิกค่ารักษาพยาบาล (ใบเสร็จรับเงิน)

สำนักงานหลักประกันสุขภาพแห่งชาติ (สปสช.) ได้ดำเนินการพัฒนาโปรแกรมระบบ ลงทะเบียนบุคลากรองค์กรปกครองส่วนท้องถิ่น เพื่อให้นายทะเบียนขององค์กรปกครองส่วนท้องถิ่น ส่งข้อมูลทะเบียนผู้มีสิทธิพนักงานส่วนท้องถิ่นและบุคคลในครอบครัวมายัง สปสช. รวมทั้งโปรแกรม ดังกล่าวใช้สำหรับส่งข้อมูลการเบิกจ่ายกรณีสำรองจ่ายของพนักงานส่วนท้องถิ่นมาเบิกจ่าย ยัง สปสช. ด้วย

บทที่

ขั้นตอนในการส่งเบิกใบเสร็จค่ารักษาพยาบาลกรณีสำรองจ่ายของพนักงาน ส่วนท้องถิ่น

## บทบาทหน้าที่ขององค์กรปกครองส่วนท้องถิ่นต้นสังกัด

ก่อนการส่งเบิกใบเสร็จ

 นายทะเบียนต้องมีการลงทะเบียนข้อมูลผู้มีสิทธิและบุคคลในครอบครัว ในระบบลงทะเบียนบุคลากรองค์กรปกครองส่วนท้องถิ่นมายัง สปสช. ก่อน

แจ้งเลขที่บัญชีธนาคารของหน่วยงานเพื่อใช้ในการรับโอนเงินค่ารักษาพยาบาล ซึ่งไม่ใช่บัญชีของกองทุนหลักประกันสุขภาพท้องถิ่น

ขั้นตอนการส่งเบิกใบเสร็จ

ผู้มีสิทธิส่งใบเสร็จค่ารักษาพยาบาลและเอกสาร/หลักฐานประกอบการ
 เบิกจ่าย ให้กับเจ้าหน้าที่หน่วยงานต้นสังกัด

เจ้าหน้าที่ผู้รับผิดชอบการส่งเบิกใบเสร็จตรวจสอบความถูกต้องของใบเสร็จ/
 เอกสารหลักฐานประกอบการเบิกจ่ายค่ารักษาพยาบาล

 เจ้าหน้าที่บันทึกข้อมูลส่งเบิกในโปรแกรมฯตามอัตราและหลักเกณฑ์เงื่อนไข ที่กำหนด พร้อมทั้งสแกนใบเสร็จ และเอกสารหลักฐานประกอบการเบิกจ่าย ส่งเบิกมาในโปรแกรม ระบบทะเบียนฯ

 จัดเก็บเอกสารฉบับจริงที่ส่งเบิกทั้งหมดไว้ ณ หน่วยงานต้นสังกัด เพื่อการ ตรวจสอบภายหลัง

หลังการส่งเบิกใบเสร็จ

- 1. ติดตาม ตรวจสอบสถานะคำร้องที่ส่งเบิก
- ตรวจสอบความถูกต้องของรายการโอนเงินภายหลังได้รับการโอนเงินจาก

สปสช. จากรายงานของโปรแกรมระบบทะเบียนบุคลากรองค์กรปกครองส่วนท้องถิ่น

3. ออกใบเสร็จรับเงินให้แก่ สปสช. ภายหลังได้รับเงินโอนจาก สปสช.

4. จ่ายเงินคืนให้แก่ผู้มีสิทธิ

5. กรณีข้อมูลไม่ได้รับการอนุมัติการเบิกจ่ายจาก สปสช. ให้เจ้าหน้าที่ผู้รับผิดชอบ ดำเนินการแก้ไข/ส่งเอกสารหลักฐานเพิ่มเติมตามเหตุผลที่แจ้งในโปรแกรมระบบทะเบียนๆ

6. โอนเงินคืนกรณีพบความคลาดเคลื่อนในการพิจารณาจ่ายชดเชย หรือ ได้รับ หนังสือแจ้งการเรียกคืนเงินจากสำนักงานหลักประกันสุขภาพแห่งชาติ (สปสช.)

7. ขออุทธรณ์กรณีไม่เห็นด้วยกับผลการพิจารณาการจ่ายชดเชยของ สปสช.

## 2. การแจ้งเลขที่บัญชีเพื่อใช้ในการรับโอนเงิน

**เลขที่บัญชี** หมายถึง เลขที่บัญชีของธนาคารที่องค์กรปกครองส่วนท้องถิ่นมีไว้เพื่อ ให้สำนักงานหลักประกันสุขภาพแห่งชาติโอนเงินค่ารักษาพยาบาลกรณีสำรองจ่ายให้แก่องค์กร ปกครองส่วนท้องถิ่น

การรับโอนเงิน หมายถึง การรับเงินค่ารักษาพยาบาลกรณีสำรองจ่ายที่ สปสช. โอนเงินผ่านเลขที่บัญชี ที่ สปสช. ได้รับแจ้งจากองค์กรปกครองส่วนท้องถิ่น

ขั้นตอนการส่งเลขที่บัญชีธนาคารมายัง สปสช. ให้ปฏิบัติดังนี้

 องค์กรปกครองส่วนท้องถิ่นทำหนังสือแจ้งรายละเอียดเลขที่บัญชีพร้อมส่ง สำเนาหน้าสมุดบัญชีธนาคาร (Book Bank) ให้กับสำนักบริหารงานทะเบียน สำนักงานหลักประกัน สุขภาพแห่งชาติ

 บัญชีที่ใช้ต้องเป็นบัญชีของธนาคารเพื่อการเกษตรและสหกรณ์การเกษตร หรือ ธนาคารกรุงไทยเท่านั้น โดยต้องเป็นประเภทบัญชีออมทรัพย์หรือกระแสรายวัน ทั้งนี้เพื่อลด ปัญหาด้านค่าธรรมเนียมในการโอนเงิน ชื่อบัญชี ในการรับเงินโอนค่ารักษาพยาบาล ต้องแสดง ให้เห็นถึง "ชื่อขององค์กรปกครองส่วนท้องถิ่น" นั้น ๆ โดยต้องไม่ใช่บัญชีเดียวกับบัญชีของ กองทุนหลักประกันสุขภาพระดับท้องถิ่นหรือพื้นที่ หรือ กองทุนฟื้นฟูฯ ระดับจังหวัด

 กรณีที่มีการแก้ไขบัญชีธนาคารภายหลังจากที่แจ้งบัญชีให้ แก่สำนักงาน หลักประกันสุขภาพแห่งชาติ (สปสช.) แล้ว ให้แจ้งเรื่องพร้อมส่งหลักฐานได้แก่ หนังสือแจ้งขอ เปลี่ยนแปลงเลขที่บัญชี สำเนาหน้าสมุดบัญชี (Book Bank) มายัง สำนักบริหารงานทะเบียน สำนักงานหลักประกันสุขภาพแห่งชาติ และ Fax : 02-143-9745

## การเตรียมใบเสร็จรับเงินค่ารักษาพยาบาลและเอกสารประกอบ เพื่อส่งเบิกค่ารักษาพยาบาล กรณีสำรองจ่าย จากสำนักงานหลักประกันสุขภาพแห่งชาติ

ใบเสร็จรับเงินค่ารักษาพยาบาล หมายถึง หลักฐานที่สถานพยาบาลออกให้แก่ ผู้เข้ารับบริการ เพื่อแสดงถึงการชำระเงินค่ารักษาพยาบาลให้แก่สถานพยาบาล เช่น ค่าตรวจทาง ห้องปฏิบัติการ ค่าเอ็กซเรย์ ค่ากายภาพบำบัด ค่ายา ค่าอุปกรณ์ในการบำบัดรักษาโรค เป็นต้น
กรณีสำรองจ่าย หมายถึง การที่ผู้มีสิทธิและบุคคลในครอบครัวเข้ารับการรักษา ที่สถานพยาบาลที่ยังไม่ได้ลงทะเบียนเบิกจ่ายตรง และต้องมีการจ่ายเงินค่ารักษาพยาบาลไปก่อน แล้วจึงนำใบเสร็จรับเงินมายื่นเบิกค่ารักษาพยาบาลที่ต้นสังกัด

ขั้นตอนการเตรียมใบเสร็จ และ เอกสารต่าง ๆ เพื่อส่งเบิกมีดังนี้

 ให้ ผู้มีสิทธิ เป็นผู้ยื่นใบเบิกเงินสวัสดิการเกี่ยวกับการรักษาพยาบาลของ พนักงานส่วนท้องถิ่น (แบบ ร.บ.3) และหลักฐานการรับเงิน (ใบเสร็จรับเงิน) พร้อมลงลายมือชื่อ รับรองว่า "ข้าพเจ้าขอรับรองว่าได้สำรองจ่ายเงินเพื่อเป็นค่ารักษาพยาบาลไปจริงทุกประการ" ในใบเสร็จรับเงินทุกฉบับ

 เมื่อผู้บังคับบัญชาได้ตรวจสอบแล้วเห็นว่า ผู้ขอรับเงินเป็นผู้มีสิทธิได้รับเงิน สวัสดิการเกี่ยวกับการรักษาพยาบาลตามระเบียบกระทรวงมหาดไทยว่าด้วยเงินสวัสดิการเกี่ยวกับ การรักษาพยาบาลของพนักงานส่วนท้องถิ่น ให้ลงลายมือชื่อรับรองในแบบ ร.บ.3

 ดำเนินการส่งแบบ ร.บ.3 และใบเสร็จรับเงิน พร้อมกับเอกสารประกอบการ เบิกต่าง ๆ ให้กับเจ้าหน้าที่ผู้รับผิดชอบส่งเบิกใบเสร็จ โดยตรวจสอบการมีสิทธิเบิกจ่ายค่ารักษา พยาบาลให้เป็นไปตามระเบียบ หลักเกณฑ์ และอัตราที่กระทรวงการคลังกำหนดไว้ แล้วดำเนินการ ส่งเบิกตามระเบียบของหน่วยงานองกรปกครองส่วนท้องถิ่น

 เมื่อผ่านการพิจารณาจากหน่วยงานต้นสังกัดในข้อที่ 2 และข้อที่ 3 แล้ว ให้เจ้าหน้าที่ทำการบันทึกข้อมูลและแนบไฟล์สแกนใบเสร็จรับเงินและเอกสารหลักฐานอื่นๆ ยกเว้นใบ รบ.3 เข้าสู่โปรแกรม เพื่อรอการพิจารณาจาก สำนักงานหลักประกันสุขภาพแห่งชาติ

| ลำดับที่ | กรณี                                                                 | เอกสาร/หลักฐานที่แนบ                                                                                                    |
|----------|----------------------------------------------------------------------|----------------------------------------------------------------------------------------------------|
| 1        | กรณีชื่อ-สกุลไม่ตรงกับฐานข้อมูลของ                                   | - สำเนาหลักฐานการเปลี่ยนชื่อสกุล                                                                                                    |
|          | สปสช.                                                                | - สำเนาทะเบียนสมรส                                                                                                    |
|          |                                                                      | - สำเนาสูติบัตร(กรณีในใบเสร็จระบุว่าเป็นบุตรของ                                                                                                    |
|          |                                                                      | นาง/นางสาว)                                                                                                    |
| 2        | กรณีมีการเบิกยานอกบัญชียาหลักแห่ง<br>ชาติ                            | <ul> <li>หนังสือรับรองเหตุผลและความจำเป็นในการเลือก<br/>ใช้ยานอกบัญชียาหลักแห่งชาติของแพทย์ตามเหตุผล<br/>ข้อ A ถึง E (F ไม่สามารถเบิกได้) (หนังสือกรม<br/>บัญชีกลาง กระทรวงการคลังที่ กค. 0422.2/2111<br/>ลงวันที่ 24 ก.ย.55 เรื่องการระบุเหตุผลการใช้ยา<br/>นอกบัญชียาหลักเพื่อประกอบการเบิกจ่าย)</li> </ul> |
| 3        | กรณีที่ส่งเบิกค่าฟอกเลือดด้วยเครื่องไต<br>เทียมที่สถานพยาบาลของเอกชน | <ul> <li>หนังสือส่งตัวจากแพทย์สถานพยาบาลของรัฐเพื่อ<br/>ส่งตัวไปรับบริการฟอกเลือดด้วยเครื่องไตเทียม ณ<br/>สถานพยาบาลเอกชน</li> </ul>                                                                                                    |

การเตรียมใบเสร็จและ เอกสาร/หลักฐานประกอบการเบิกค่ารักษาพยาบาลที่ต้องส่งเพิ่มเติม

| ลำดับที่ | กรณี                                                                                                    | เอกสาร/หลักฐานที่แนบ                                                                                                    |
|----------|----------------------------------------------------------------------------------------------------|----------------------------------------------------------------------------------------------------|
| 4        | กรณีบุคคลในครอบครัวที่มีสิทธิประกัน<br>สังคม                                                                                                    | <ul> <li>ต้องแนบหลักฐานรับรองจากประกันสังคมว่าเบิกจ่ายจาก<br/>สิทธิประกันสังคมครบตามที่ประกันสังคมกำหนดแล้ว และ<br/>สามารถใช้สิทธิ อปท. เบิกส่วนต่างได้ แต่เฉพาะการเข้ารับ<br/>การรักษาในสถานพยาบาลรัฐ</li> <li>1. เบิกส่วนเกินการคลอดได้ทุกครรภ์ โดยเบิกส่วนที่เกิน<br/>จาก 13,000 บาท (เริ่ม 20 ต.ค.58)</li> <li>2. กรณีค่าฟอกไตส่วนที่เกินจาก 1,500 บาท</li> <li>3. กรณีการเบิกค่าวางเส้น vascular access ซ้ำภายใน<br/>2 ปี</li> <li>4. กรณีทำฟัน ส่วนเกินจาก 300 บาท /ครั้ง * 2 ครั้ง<br/>ให้เบิกจ่ายจากสิทธิ อปท. แต่ไม่เกินอัตราที่กำหนด</li> </ul> |
| 5        | กรณีเบิกค่ารักษาพยาบาลด้วยวิธีการ<br>แพทย์แผนไทยและการแพทย์ทางเลือก<br>ซึ่งได้แก่<br>- ค่ายาสมุนไพร<br>- ค่าบริการฝังเข็ม<br>- ค่านวด<br>- ค่าอบไอน้ำสมุนไพร | <ul> <li>ใบรับรองแพทย์จากแพทย์แผนปัจจุบันที่มีใบอนุญาต</li> <li>เป็นผู้ประกอบวิชาชีพเวชกรรมหรือแพทย์ผู้มี</li> <li>ใบประกอบโรคศิลปะสาขาการแพทย์แผนไทยประเภท</li> <li>การนวดไทย หรือประเภทเวชกรรมไทยหรือสาขา</li> <li>การแพทย์แผนไทยประยุกต์ ซึ่งใบรับรองแพทย์</li> <li>ต้องระบุถึง "ความจำเป็นในการรักษาหรือฟื้นฟู</li> <li>สมรรถภาพกรณีที่ต้องรักษาพยาบาลด้วยวิธีการแพทย์</li> <li>แผนไทยและการแพทย์ทางเลือก"</li> </ul>                                                                                                    |
| 6        | กรณีที่นอนพักรักษาตัวประเภทผู้ป่วย<br>ใน ณ สถานพยาบาลเอกชน                                                                                                   | <ul> <li>ใบรับรองจากแพทย์ผู้รักษาของสถานพยาบาลเอกชน</li> <li>ที่ระบุถึงความจำเป็นรีบด่วนในการเข้ารับรักษาพยาบาล</li> <li>ใบแสดงรายละเอียดค่าใช้จ่ายต่างๆ เกี่ยวกับรักษา</li> <li>พยาบาลในครั้งนั้น</li> </ul>                                                                                                    |
| 7        | กรณีตรวจสุขภาพประจำปี<br>(ได้เฉพาะผู้มีสิทธิไม่รวมครอบครัว)                                                                                                  | <ul> <li>ใบแสดงรายการที่ได้รับการตรวจสุขภาพประจำปี<br/>ตามที่กระทรวงการคลังกำหนด</li> <li>** ทั้งนี้ : ผู้มีสิทธิสามารถเข้ารับบริการในระบบเบิกจ่าย<br/>ตรงได้โดยไม่ต้องสำรองจ่าย</li> </ul>                                                                                                    |
| 8        | กรณีที่มีการซื้ออวัยวะเทียมและอุปกรณ์<br>ในการบำบัดโรค ยา เลือดและส่วนประกอบ<br>ของเลือด หรือส่งต่อเพื่อไปรับการตรวจ<br>วินิจฉัยทางห้องทดลองหรือโดยวิธีการ   | ประกอบด้วยหลักฐานให้ครบทั้ง 3 รายการดังนี้<br>1. หนังสือรับรองจากแพทย์ผู้ตรวจรักษาหรือหัวหน้า<br>สถานพยาบาลตามแบบที่กระทรวงการคลังกำหนด<br>ให้ผู้มีสิทธิหรือบุคคลในครอบครัวซื้อหรือรับการตรวจ                                                                                                    |

| ลำดับที่ | กรณี                                                                                                    | เอกสาร/หลักฐานที่แนบ                                                                                                    |
|----------|----------------------------------------------------------------------------------------------------|----------------------------------------------------------------------------------------------------|
|          | เอ็กซ์เรย์อื่น ที่ไม่มีจำหน่ายหรือไม่อาจ<br>ให้บริการได้ในสถานพยาบาลของรัฐ                                                                                                    | <ul> <li>ทางห้องทดลอง หรือโดยวิธีการเอ็กซเรย์จากสถาน<br/>ที่อื่นซึ่งอยู่ในประเทศไทย</li> <li>ใบคำสั่งการรักษา (ใบสั่งยา) / ใบส่งตรวจทางห้อง<br/>ทดลอง / ใบส่งตรวจโดยวิธีการเอ็กซ์เรย์ของแพทย์<br/>ผู้ตรวจรักษาจากสถานพยาบาลรัฐ</li> <li>ใบเสร็จค่ายา / ใบเสร็จค่าส่งตรวจทางห้องทดลอง<br/>ใบเสร็จค่าเอ๊กซ์เรย์</li> </ul>                |
| 9        | <ul> <li>กรณีเบิกอวัยวะเทียมและอุปกรณ์ใน</li> <li>การบำบัดโรค ที่มีลักษณะ ข้อบ่งชี้ในการ</li> <li>ใช้ และคุณสมบัติของแพทย์ผู้สั่งใช้</li> <li>เป็นการเฉพาะ ซึ่งได้แก่</li> <li>ชุดเครื่องกระตุ้นไฟฟ้าของสมอง</li> <li>ส่วนลึก</li> <li>ชุดประสาทหูเทียม</li> <li>ชุดเครื่องช่วยฟังชนิดฝังในกระดูก</li> <li>เครื่องอัดอากาศขณะหายใจเข้า</li> <li>(Continuous Positive Airway</li> <li>Pressure – CPAP) เป็นต้น</li> </ul> | <ul> <li>ใบรับรองแพทย์ผู้ทำการผ่าตัดที่ต้องระบุข้อบ่งชี้ให้<br/>ครบทุกข้อตามอวัยวะเทียมและอุปกรณ์ในการ<br/>บำบัดโรคที่จำเป็นต้องใช้</li> <li>หลักฐานการตรวจต่าง ๆ ที่รับรองโดยแพทย์ผู้ทำการ<br/>รักษา/ผ่าตัดเพื่อประกอบการเบิกจ่าย (ตามหนังสือ<br/>กรมบัญชีกลาง กระทรวงการคลังที่ กค 0422.2/<br/>พิเศษ ว1 ลงวันที่ 4 ธ.ค.56)</li> </ul> |

<u>หมายเหตุ</u> : กรณีที่มีการเบิกจ่ายค่ารักษาพยาบาล หมวด 5 ค่าเวชภัณฑ์ที่มิใช่ยา ซึ่งเป็นค่าวัสดุ สิ้นเปลืองทางการแพทย์ที่สามารถเบิกจ่ายได้ ในกรณีที่สถานพยาบาลสั่งจ่ายให้ผู้ป่วยนอกเพื่อนำ กลับไปใช้ที่บ้าน ได้แก่ ถุงรองรับปัสสาวะ สายสวนปัสสาวะ สายให้อาหารทางสายยาง ถุงรองรับ อุจจาระ ถ้าต้องการเบิกค่าเวชภัณฑ์ดังกล่าว หลักเกณฑ์การเบิกจ่ายค่าเวชภัณฑ์ที่มิใช่ยานั้น ให้ เป็นไปตามหนังสือเวียนของกรมบัญชีกลาง กระทรวงการคลัง ที่ กค 0422.2/ว.118 ลงวันที่ 29 มีนาคม 2554

### ขั้นตอนการส่งเบิกค่ารักษาพยาบาล ในระบบโปรแกรมทะเบียนบุคลากรองค์กรปกครอง ส่วนท้องถิ่น

การส่งเบิกค่ารักษาพยาบาล หมายถึง การส่งใบเสร็จค่ารักษาพยาบาลกรณีสำรอง จ่ายของพนักงานส่วนท้องถิ่นที่ไปรับบริการรักษาพยาบาล ณ สถานพยาบาลของทางราชการ และ สถานพยาบาลของเอกชน ขั้นตอนการส่งเบิกค่ารักษาพยาบาลให้ปฏิบัติดังนี้

 ให้เปิดบราวเซอร์ Internet Explorer (IE) หรือ Google Chrome โดยพิมพ์ www.nhso.go.th >> หัวข้อ "บริการออนไลน์" >> งานทะเบียน "ข้อที่ 13 โปรแกรมระบบ ทะเบียนบุคลากรองค์กรปกครองส่วนท้องถิ่น" >> ให้ป้อนข้อมูล Username และ Password เพื่อเข้าสู่โปรแกรมระบบทะเบียนบุคลากรองค์กรปกครองส่วนท้องถิ่น

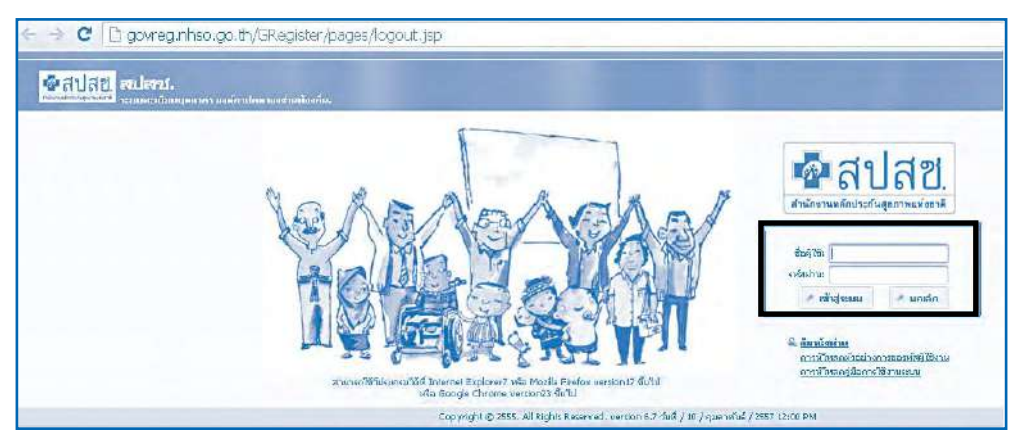

ภาพที่ 1 หน้าจอแสดงการ Log in เข้าสู่โปรแกรมระบบทะเบียนบุคลากรองค์กรปกครองส่วนท้องถิ่น

2. เมื่อ Login เข้าสู่ระบบทะเบียนบุคลากรองค์กรปกครองส่วนท้องถิ่นแล้ว ระบบจะแสดงหน้าจอการแจ้งเตือน "ใบเสร็จที่รอการแก้ไข" โดย อปท. สามารถตรวจสอบและ แก้ไขข้อมูลได้ที่เมนู "ค้นหาข้อมูลรายการขอเบิก" สปสช. ขอความร่วมมือ โดยให้ท่านแก้ไข ข้อมูลใบเสร็จรับเงินภายใน 60 วัน นับตั้งแต่ใบเสร็จได้รับการพิจารณา จาก สปสช. ทั้งนี้ หากเกิน เวลาที่กำหนด จะต้องดำเนินการขออุทธรณ์เป็นหนังสือมายัง สปสช. และไม่สามารถทำการแก้ไข/ อุทธรณ์ ในระบบได้

| กยหะเมื่อนอนุมัติ                       | สมเสรี       | ารอการแก้ไข        |                           |                          |
|-----------------------------------------|--------------|--------------------|---------------------------|--------------------------|
| รายการที่รอนายหะเมียนอนุมัติ จำนวน(ราย) | สำคับ<br>ที่ | กรณีส์ไปอนุมัติ    | จำนวน<br>เลขที่<br>ศำร้อง | จำนวนเงินขอ<br>เบิก(บาท) |
| ds found.                               | 1            | อื่นๆ (ระบุเหตุผล) | 1                         | 1,473.0                  |
|                                         |              | son                | 1                         | 1,473.0                  |
| ds found.                               | 1            | ฐาน (ระทักษตร)     | ศำเงือง<br>1<br>1         |                          |

# ภาพที่ 2 หน้าจอแสดง ใบเสร็จที่รอการแก้ไข

- 3. ระบบจะแสดง ข้อมูล 2 ส่วน ได้แก่
  - O เมนูการใช้งาน ซึ่งจะเป็นไปตาม บทบาทของ User (รายละเอียดตามบทที่ 1)
  - ประกาศ เป็นการแจ้งข่าวสารในการปรับเปลี่ยนโปรแกรมหรือเงื่อนไข

### ในการเบิกจ่าย

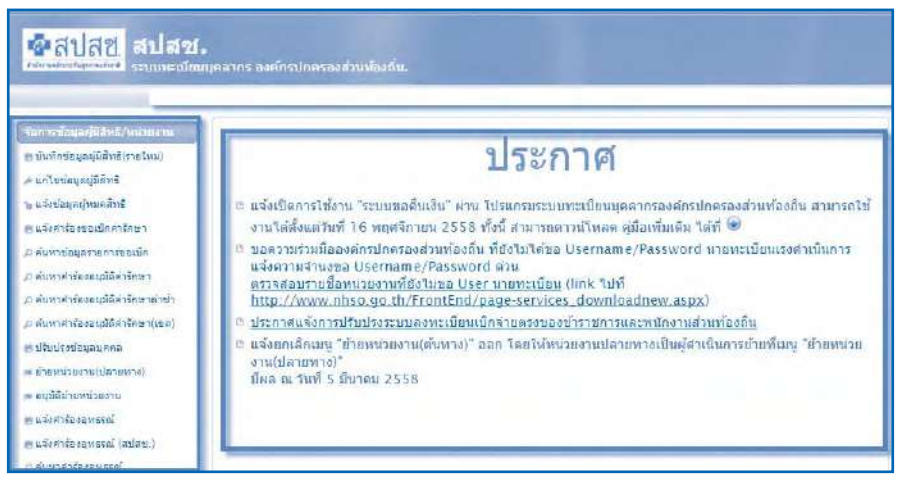

## ภาพที่ 3 แสดงหน้าจอการบันทึกคำร้องขอเบิกค่ารักษา

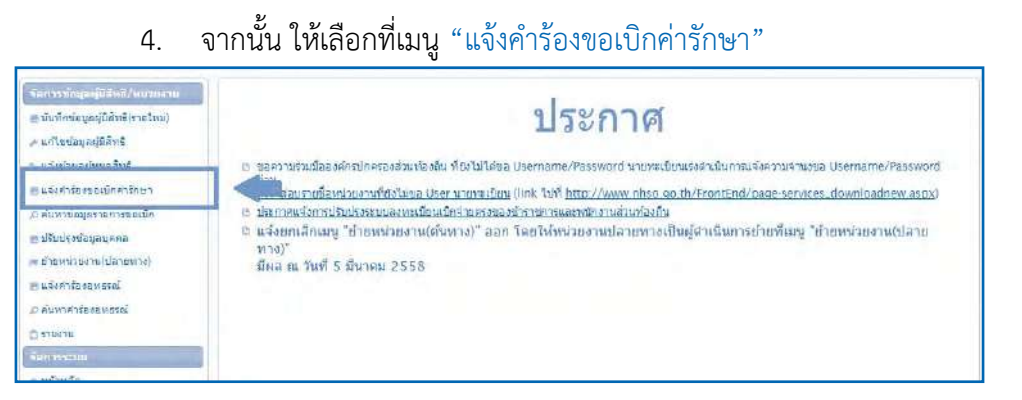

### ภาพที่ 4 หน้าจอแสดงเมนูแจ้งคำร้องขอเบิกค่ารักษา

| นจังต่าร้องขอเมิกต่ารักษา                                          |                                                                                                    |                                                                                      |            |
|--------------------------------------------------------------------|----------------------------------------------------------------------------------------------------|--------------------------------------------------------------------------------------|------------|
| า ราโสประจำตัวประบาณสุริบการรักษา"                                 |                                                                                                    |                                                                                      |            |
| 2 ขึ่อบามสกุล                                                      |                                                                                                    |                                                                                      |            |
| ๖ หน่วยบริการจังหวัด"                                              |                                                                                                    |                                                                                      |            |
| ๔ หน่วยบริการสาเคล*                                                |                                                                                                    |                                                                                      |            |
| 5 หน่วยบริการที่เข่ารับการรักษา*                                   |                                                                                                    | 1+                                                                                   |            |
| 6 ณภัพย่ารับการรักษา"                                              |                                                                                                    |                                                                                      |            |
| า อะไม่พหามาระไม                                                   | 💿 ເຊັ່ນວະແລກ 💭 ເຊີ່ມວະເຈັ່ນ                                                                                     |                                                                                      |            |
| ลี ผ่ารักษาหยาบาลเฉพาะที่เบิดได้"                                  | 0.00                                                                                                    |                                                                                      |            |
| ดู ดำรักขางสวนก้องบลง<br>อังหมด*                                   | 0.00                                                                                                    |                                                                                      |            |
| กรณีที่ไปแค้จรับเงินมีอายุเกิน 1 มี (สมตั้งแต่รับก็สนุโนโนเคร็จ) 🥅 | ศูมิสัทธิได้อื่นใบเบ็กเงินพร้อมด้วยหลักฐานการรับเ<br>เวลาหนึ่งปี นับจากวันที่ปรากฏใบหลักฐานการรับเ <sup>1</sup> | เงินของสถานหยามาตร่อญัวิรัสบวัญขาตามที่ทำหนดไห้เป็นสู่ในของการใน่สำห<br>เงิน<br>เงิน | โกายในระยะ |
| 10                                                                 | สมมริพัสโนสร์จรับเงิน มันทัก                                                                                    |                                                                                      |            |
| หมายเหตุ ต้องทำการแนบไฟส์ ไบเสร็จ ก่อนถึงจะทำการบันทึกข้อมูลได้    |                                                                                                    |                                                                                      |            |
| Copyright @ 2555<br>version 6.50 ftwl / 2                          | Al Rights Reserved.<br>/ Burnna / 2558 17100                                                                    |                                                                                      |            |

## ภาพที่ 5 แสดงหน้าจอการบันทึกคำร้องขอเบิกค่ารักษา

5. การบันทึกข้อมูลส่งเบิก

การส่งเบิกค่ารักษาพยาบาลในระบบลงทะเบียนบุคลากรองค์กรปกครอง ส่วนท้องถิ่นนั้น ให้สามารถส่งเบิกคำร้องโดย 1 คำร้องนั้นจะต้องเป็นผู้ป่วย 1 ราย ต่อการรับบริการ ณ สถานพยาบาล 1 แห่ง ต่อการเข้ารับบริการ 1 วัน เท่านั้น (ในกรณีที่เข้ารับบริการในช่วงเข้าและ ช่วงบ่าย ณ สถานพยาบาลเดียวกันให้รวมส่งเบิกในเลขที่คำร้องเดียว) จากนั้นให้บันทึกคำร้องขอ เบิกค่ารักษาพยาบาล ตามขั้นตอนดังนี้

5.1.รหัสประจำตัวประชาชนผู้รับรักษา ให้บันทึกเลขที่ประจำตัวประชาชน 13 หลัก ลงในช่องหมายเลข 1 โดยให้บันทึกเป็นเลขประจำตัวประชาชนของผู้ป่วยที่ไปรับบริการ ณ สถานพยาบาลที่มีชื่อปรากฏอยู่ในใบเสร็จ ตามช่องหมายเลข 1

<u>หมายเหตุ</u> : กรณีบุคคลในครอบครัว มีสิทธิหลักเป็นสิทธิประกันสังคม และมีสิทธิรองเป็นสิทธิ พนักงานส่วนท้องถิ่นสามารถนำใบเสร็จค่ารักษาพยาบาลมาเบิกจากทางราชการได้เฉพาะ ในส่วนต่างที่สำนักงานประกันสังคมไม่จ่ายชดเชยเท่านั้น และต้องเป็นการรักษาตามสถานพยาบาล ตามบัตรรับรองสิทธิฯ ต้องใช้หนังสือรับรองจากประกันสังคมประกอบการพิจารณา ในกรณี ดังกล่าวระบบจะทำการแจ้งเตือนว่าบุคคลดังกล่าวสามารถเบิกค่ารักษาพยาบาลได้เฉพาะส่วนต่าง ตามระเบียบกระทรวงการคลังเท่านั้น โดยมีข้อความขึ้นเตือนดังปรากฏตามภาพที่ 4

| Message            |                          | *              |
|--------------------|--------------------------|----------------|
| บุคคลนี้มีสิทธิประ | กันสังคม เบิกได้เฉพาะส่ว | มนต่างเท่านั้น |
|                    | ตกลง                     |                |

ภาพที่ 6 แสดงหน้าจอการขึ้นข้อความเตือนกรณีผู้อาศัยสิทธิมีสิทธิหลักเป็นสิทธิประกันสังคม

5.2 ชื่อ-สกุล ให้ตรวจสอบ ชื่อผู้เข้ารับการรักษา ให้ตรงกับเอกสารใบเสร็จ ตามช่องหมายเลข 1

5.3 บันทึกชื่อหน่วยบริการที่เข้ารับการรักษา รายละเอียดดังนี้

5.3.1. ให้เลือก "หน่วยบริการจังหวัด" ที่ตั้งของสถานพยาบาลที่เข้า
รับการรักษาในช่องหมายเลข 3
5.3.2. เลือก "หน่วยบริการอำเภอ" ที่ตั้งของสถานพยาบาลที่เข้า
รับการรักษาในช่องหมายเลข 4
5.3.3. เลือก "หน่วยบริการที่เข้ารับการรักษา" ชื่อสถานพยาบาล
ที่เข้ารับการรักษาในช่องหมายเลข 5
กรณีที่สถานพยาบาลส่งตัวไปรับบริการฟอกเลือด
ด้วยเครื่องไตเทียม ณ สถานพยาบาลเอกชน ให้บันทึกชื่อหน่วยบริการที่เข้ารับการรักษาเป็น

สมาคมโรคไตเท่านั้น 🔿 กรณีที่ซื้ออวัยวะเทียมและอุปกรณ์ในการบำบัดโรค ยา

เลือดและส่วนประกอบของเลือด หรือส่งต่อเพื่อไปรับการตรวจวินิจฉัยทางห้องทดลองหรือโดยวิธี การเอ๊กซ์เรย์อื่น ที่ไม่มีจำหน่ายหรือไม่อาจให้บริการได้ในสถานพยาบาลของรัฐ ให้บันทึกชื่อ หน่วยบริการเป็น สถานพยาบาลของรัฐที่ออกหนังสือรับรอง

สถานพยาบาลเอกชนที่ไปรับบริการ ซึ่งสถานพยาบาลที่เข้ารับบริการ จะต้องผ่านการรับรองจาก

5.4 วันที่เข้ารับการรักษา ให้เลือกวันที่ที่เข้ารับบริการ ลงในช่องหมายเลข 6 ตามรายละเอียด ดังนี้

5.4.1 กรณีประเภทผู้ป่วย นอก ให้บันทึกเป็นวันที่ที่เข้ารับบริการ ที่ระบุอยู่บนใบเสร็จ หรือ วันที่ออกใบเสร็จ

5.4.2 กรณีประเภทผู้ป่วย ใน ให้บันทึกเป็นวันที่จำหน่ายผู้ป่วย หรือ วันที่ผู้ป่วยออกจากสถานพยาบาล หรือ วันที่ในใบเสร็จรับเงินซึ่งเป็นวันเดียวกับที่จำหน่ายผู้ป่วย ออกจากสถานพยาบาล

5.5 บันทึกประเภทผู้ป่วย ให้เลือก ประเภทผู้ป่วย ในช่องหมายเลข 7 ตาม รายละเอียดดังนี้

5.5.1 บันทึกเป็นประเภทผู้ป่วย นอก กรณีที่เป็นการรักษาที่ไม่ต้อง นอนพัก ณ สถานพยาบาล

5.5.2 บันทึกเป็นประเภทผู้ป่วย ใน กรณีที่เป็นการรักษาที่ต้องนอน พักค้างคืน ณ สถานพยาบาล

5.6 ค่ารักษาพยาบาลเฉพาะที่เบิกได้ ให้บันทึกค่ารักษาพยาบาลเฉพาะ ที่เบิกได้ตามระเบียบหลักเกณฑ์ และอัตราที่กระทรวงการคลังกำหนด ลงในช่องหมายเลข 8 5.7 ค่ารักษาพยาบาลรวมทั้งหมด ให้บันทึกค่ารักษาพยาบาลรวมทั้งหมด

ของใบเสร็จ ลงในช่องหมายเลข 9

<u>หมายเหตุ</u> การบันทึกค่ารักษาพยาบาลรวมทั้งหมดให้บันทึกเป็นจำนวนเงินค่ารักษาพยาบาล รวมที่ สถานพยาบาลเรียกเก็บเงินทั้งหมดของผู้ป่วยรายนั้นในวันที่เข้ารับบริการ 1 วัน และ 1 สถาน พยาบาล ทั้งที่อยู่ในช่องเบิกได้ และ เบิกไม่ได้ตามระเบียบกระทรวงการคลังกำหนด (กรณีที่ ใบเสร็จมากกว่า 2 ใบให้บันทึกจำนวนเงินค่ารักษาพยาบาลของใบเสร็จทุกใบ)

4.8 แนบไฟล์ใบเสร็จรับเงิน เลือกตามปุ่มกดตามหมายเลข 10 โดยให้แนบ ไฟล์เฉพาะ "ใบเสร็จรับเงิน และหลักฐานประกอบการเบิกต่าง ๆ" แล้วแต่กรณี ตามที่ระบุใน บทที่ 3. ให้ระบุประเภทของเอกสารที่แนบ และไฟล์ที่แนบต้องมีขนาดไม่เกิน 2 MB. และต้องเป็น ไฟล์ที่มีนามสกุล doc, docx, pdf, jpg, gif, png เท่านั้น บันทึกเลขที่ใบเสร็จค่ารักษาพยาบาล ทั้งนี้ให้บันทึกเลขที่ที่ออกใบเสร็จ ซึ่งระบุอยู่ในใบเสร็จที่ออกจากสถานพยาบาลทุกใบ ดังปรากฏ ตามภาพที่ 5 เมื่อนำเข้าเสร็จ ข้อมูลไฟล์ที่นำเข้าจะอยู่ในตารางตามภาพ 6

| ขนาดให่ล้แนบต้อง' | ไม่เกิน 2 MB. และมีน | ามสกุล doc, docx, p | df, jpg, gif, p | อกg เท่านั้น |
|-------------------|----------------------|---------------------|-----------------|--------------|
| ไฟล์แบบ * :       |                      | Browse              | ปาเว่า          | ยกเล็ก       |
| ประเภทเอกสาร * :  | ใบเสร็จรับเงิน       |                     |                 |              |

## ภาพที่ 7 แสดงหน้าจอการแนบไฟล์ใบเสร็จรับเงิน

5.9 แนบไฟล์เอกสารอื่นๆ กรณีต้องแนบเอกสารเพิ่มเติม ให้คลิกเลือกที่ ประเภทเอกสาร ตามภาพที่ 5 และเลือกประเภทเอกสาร เป็น "เอกสารอื่นๆ" จะไม่ต้องใส่เลขที่ ใบเสร็จ และกดปุ่มนำเข้า เมื่อนำเข้าเสร็จ ข้อมูลไฟล์ที่นำเข้าจะอยู่ในตารางตามภาพ 6 โดยหาก ต้องการลบ ไฟล์เอกสารให้กด เครื่องหมายกากบาทสีแดง ตามภาพที่ 6

| รับ<br>รับ<br>คาร์กษานานาน | กที่เข้ารับการรักษา" (ค<br>เที่เข้ารับการรักษา" (ค<br>ประเภทผู้ป่วย ()               | 9/10/2556<br>ดูปัวยนอก 🦳 ดูปัวยใน                                                                                                    | 0                                                                                                    |                                                                                                    |                                                                                                    |                                                                                                    |
|----------------------------|--------------------------------------------------------------------------------------|----------------------------------------------------------------------------------------------------|----------------------------------------------------------------------------------------------------|----------------------------------------------------------------------------------------------------|----------------------------------------------------------------------------------------------------|----------------------------------------------------------------------------------------------------|
| สารักษาพบ                  | าลเฉพาชทเบกาด"<br>ขาบาลรวมพั้งหมด"                                                   |                                                                                                    | 20332<br>20332                                                                                                    |                                                                                                    |                                                                                                    |                                                                                                    |
| รายการไฟอัลเหย             | ประเภทเลกสาร                                                                         | ເລໝາີໃນເລຣິຈ                                                                                                    | วิเพิ่มหมไฟล์                                                                                                    | แสดงรูป                                                                                                    | ดาวน์ใหลด                                                                                                    | au                                                                                                    |
| ขอรณ รัดนมาลัย (2).pdf ใน  | แสร์จรับเงิน                                                                         |                                                                                                    | 18/12/2556 09:12:12                                                                                                    |                                                                                                    | •                                                                                                    | 0                                                                                                    |
| ขอรุณ รัดนมาลัย (1).pdf ใบ | แสร์จรับเงิน                                                                         |                                                                                                    | 18/12/2556 09:12:12                                                                                                    |                                                                                                    | •                                                                                                    | ٥                                                                                                    |
|                            | ตารักษาพ<br>รายการไฟล์ในบบ<br>21 (2),pdf (2),pdf<br>21 (2),pdf (2),pdf<br>21 (2),pdf | สาริกษาพยาบาลรมอโรงขล"<br>รายการให้เอ็มบบ ประบาทเอกสาร<br>เขอรณ รัดนมาลัย (2).pdf ในเสร็จอินเริ่น<br>เขอรณ รัดนมาลัย (1).pdf โรมสร็จอินเริ่น<br>เขอรณ รัดนมาลัย (1).pdf เริ่มสร็จอินเริ่น | สารักษาพยาบาตรมดรัสษรตร"<br>รายการไฟล์มนบ ประยาทเอกสาร เลขท์ไบเสร็จ<br>ของณ รัตนมาลัย (2).pdf โบเสร็จรับเงิน<br>ของณ รัตนมาลัย (1).pdf โบเสร็จรับเงิน<br>มนกให้สวินเสร็จรับเงิน บันท์ | ศาริณะทหยามาตรมมติรังขลด" 20332<br>รายการให้เดิมนม ประบาทแลกสาร เลขทำใบเสร็จ วินที่แบบไฟล์<br>เขอรณ รัดนมาลัย (2).pdf ในเสร็จรับเงิน 18/12/2556 09:12:12<br>เขอรณ รัดนมาลัย (1).pdf ในเสร็จรับเงิน 18/12/2556 09:12:12<br>แนบไฟล์ไนเสร็จรับเงิน บับทัก | รารักษาพยาบางรมมโหมนะ" 20332<br>รายการไฟล์แบบ ประบาทแลกสาร เลขท์ไบเสร็จ วิมที่แบบไฟล์ แสดงรูป<br>ของณาลัย (2),odf ไบเสร็จรับเงิน 18/12/2556 09:12:12<br>ของณาลัย (1),odf ไบเสร็จรับเงิน 18/12/2556 09:12:12<br>ของกลัดนมาลัย (1),odf | <ul> <li>สารักษาพยายากรรมหวิมของ" 20332</li> <li>รับอารไฟส์สมบบ ประเภทเอกสาร เอขท์โบเอรีร วันที่แบบไฟล์ แสดงรูป ดาวนโปลอด<br/>เขอรณ โดนมาลัย (2).95f โนเสร็จรับเล่น 18/12/2556 09:12:12 €</li> <li>เขอรณ โดนมาลัย (1).95f โนเสร็จรับเล่น เป็นทัก</li> </ul> |

ภาพที่ 8 แสดงหน้าจอ ไฟล์ใบเสร็จและเอกสารอื่นๆ ที่นำเข้าแล้ว

5.10 เมื่อบันทึกรายละเอียดคำร้องค่ารักษาพยาบาลเรียบร้อยแล้วตรวจสอบ ความถูกต้องของข้อมูลที่บันทึก กับข้อมูลในใบเสร็จค่ารักษาพยาบาลให้ถูกต้องตรงตามความ เป็นจริง จากนั้นให้เลือกกดปุ่ม "บันทึก" เพื่อส่งเบิกคำร้องค่ารักษาพยาบาล เมื่อทำรายการสำเร็จ จะได้เลขที่คำร้องตามภาพ ดังภาพที่ 7

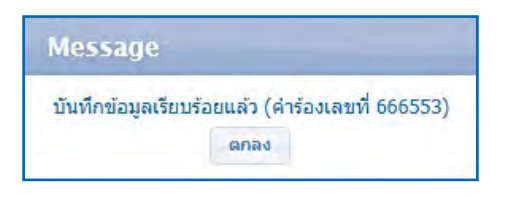

## ภาพที่ 9 แสดงหน้าจอ การบันทึกข้อมูลเรียบร้อยแล้ว

<u>หมายเหตุ</u> กรณีที่ต้องการเบิกค่ารักษาพยาบาลกรณีสำรองจ่ายของพนักงานส่วนท้องถิ่นล่าช้า ซึ่งได้แก่กรณีที่ผู้อาศัยสิทธิอายุเกิน 20 ปีบริบูรณ์และนายทะเบียนยังไม่ได้ลงทะเบียนข้อมูลของ ผู้อาศัยสิทธิดังกล่าวในระบบฯ หรือกรณีที่ผู้มีสิทธิหมดวาระ เกษียณอายุ หรือเสียชีวิตและถูกปลด สิทธิสวัสดิการรักษาพยาบาลแล้ว แต่มีใบเสร็จค่ารักษาพยาบาลเกิดขึ้น และส่งเบิกในภายหลังเป็น ระยะเวลา 1 ปี นับตั้งแต่วันที่ระบุอยู่บนใบเสร็จรับเงิน ทั้งนี้ นายทะเบียนสามารถดำเนินการ ส่งเบิกค่ารักษาพยาบาลกรณีที่ส่งเบิกล่าซ้าให้กับผู้มีสิทธิในกรณีดังกล่าวได้ โดย ระบุการยอมรับ เงื่อนไขในระบบโปรแกรมว่า "ผู้มีสิทธิได้ยื่นใบเบิกเงินพร้อมด้วยหลักฐานการรับเงินของสถาน พยาบาลต่อผู้บังคับบัญชาตามที่กำหนดให้เป็นผู้รับรองการใช้สิทธิภายในระยะเวลาหนึ่งปี นับจาก วันที่ปรากฏในหลักฐานการรับเงิน" ในการยื่นขอรับเงินค่ารักษาพยาบาล หลักฐานการรับเงินของ สถานพยาบาล ณ ส่วนราชการต้นสังกัด ให้เป็นไปตามประกาศหลักเกณฑ์ที่ระเบียบกระทรวง การคลังกำหนด ทั้งนี้ หากตรวจสอบย้อนหลังพบว่า ผู้มีสิทธิยืนหลักฐานช้าหรือไม่เป็นไปตาม ระเบียบหลักเกณฑ์ที่กำหนด สปสช. จะดำเนินการเรียกเงินคืนตามระเบียบกระทรวงมหาดไทยว่า ด้วยเงินสวัสดิการเกี่ยวกับการรักษาพยาบาลของพนักงานส่วนท้องถิ่น พ.ศ. 2557

| isnur                                                                 |                                                                                                    | and the second second second second second second second second second second second second second second second |                   |
|-----------------------------------------------------------------------|----------------------------------------------------------------------------------------------------|----------------------------------------------------------------------------------------------------|-------------------|
| ราสีสประจำตัวประชาชนตุรันการรักษา"                                    | [                                                                                                    |                                                                                                    |                   |
| ชื่อนามสกุล                                                           |                                                                                                    |                                                                                                    |                   |
| หน่วยบริการจังหวัด"                                                   |                                                                                                    |                                                                                                    |                   |
| หน่วยแร็การอำเภอ"                                                     |                                                                                                    |                                                                                                    |                   |
| หน่วยบริศารที่เข้ารับการรักษา"                                        |                                                                                                    |                                                                                                    |                   |
| วันที่เข้ารับการรักษา"                                                |                                                                                                    |                                                                                                    |                   |
| ประเทศปฏิปัจจ                                                         | 💿 ຜູ້ນັ່ງຫາລາ 🤤 ຜູ້ນຳຫໃນ                                                                                    |                                                                                                    |                   |
| ค่ารักษาพยาบาลเฉพาะเรียบิกได้ <sup>14</sup>                           | 0.00                                                                                                    |                                                                                                    |                   |
| ต่ารักษามหาวหาวราสมรับหนอ"                                            | 0.00                                                                                                    |                                                                                                    |                   |
| เรณีที่ในเสร็จรบเจ้นมีอายุเห็น 1 ปี (บับสั่งแต่กันที่ระบุในในเสร็จ) 📃 | ผู้มีสิทธิ์ได้ยืนใบเบ็คเว็บพร่อมด้วยหลักฐานการรับเว็บขอ<br>เวลาหนึ่งปี ขับจากวินที่ปรากฏในหลักฐานการรับเว็น | ะงสถานพยาบาลค่อผู้องคับบัญชาตามที่ทำหนดให้เป็นผู้รับรองกา                                                        | รใช้สีทธิภายในระบ |
|                                                                       | แนบไฟล์ใบเสร็จรับเงิน บันทิก                                                                                |                                                                                                    |                   |
| แนบให้ดำใบเสร็จ ก่อนถึงจะทำการบันทึกข้อบดใต้                          |                                                                                                    |                                                                                                    |                   |

## ภาพที่ 10 แสดงหน้าจอ การรับรองข้อมูลในการขอเบิกล่าช้า

 6. ให้ส่งหลักฐานการส่งเบิกทั้งหมด คืนให้กับหน่วยงานคลังเก็บไว้เป็นหลักฐานใน การเบิกจ่ายเงินให้กับผู้มีสิทธิในลำดับต่อไป

### 5. ตรวจสอบผลการพิจารณาและวิธีการแก้ไข

สำนักงานหลักประกันสุขภาพแห่งชาติ (สปสช.) จะดำเนินการตรวจสอบความถูก ต้องของข้อมูลและหลักฐานประกอบการเบิกจ่าย หากพบว่าข้อมูลที่บันทึกไม่ถูกต้อง หลักฐาน ไม่ครบถ้วน หรือหลักฐานไม่ชัดเจน สปสช. จะแจ้งกลับให้ องค์กรปกครองส่วนท้องถิ่น ต้นสังกัด ทราบผ่านทางระบบโปรแกรมลงทะเบียนบุคคลากรองค์กรปกครองส่วนถิ่น

้วิธีการดูผลการพิจารณาและเหตุผลของการไม่อนุมัติ ให้ปฏิบัติดังนี้

 ให้เปิดบราวเซอร์ Internet Explorer (IE) หรือ Google Chrome โดยพิมพ์ www.nhso.go.th >> หัวข้อ "บริการออนไลน์" >> งานทะเบียน "ข้อที่ 13 โปรแกรมระบบ ทะเบียนบุคลากรองค์กรปกครองส่วนท้องถิ่น" >> ให้ป้อนข้อมูล Username และ Password เพื่อเข้าสู่โปรแกรมระบบทะเบียนบุคลากรองค์กรปกครองส่วนท้องถิ่น

| Ten cering affected (sectors)<br>8 Millerig and Shift (sectors)<br>A artisting affected                                                                                                    | ประกาศ                                                                                                    |
|----------------------------------------------------------------------------------------------------|----------------------------------------------------------------------------------------------------|
| • statupupuusint<br>es sämtassadeninteen<br>toomatsassadeninteen<br>toomatsassassa<br>winteenassa<br>winteenassa<br>wi | <ul> <li>18 ของวายร่างเรื่องของกระงะขางโองรัน ที่อย่างให้เหมาย 76 ระงะกระงาทเหมโอนเองร่างอิหารแรงของมาย่างของ Utername/Passioned ล่าน<br/>อย่างสองของโอนประมาณ์ได้ในของประเทณเป็นจากเข้า (Info Info://www.ninko.go.ft/framinafuoya-census.adami/coloren.apg)</li> <li>18 มาการเข้า-มาระงามได้มันของประการเข้าสามาระงามระงามของโปนจากเรื่องจากเรื่องมาย่างของไปแก่งของประการเข้าสามาระงามได้<br/>สามาระงามระงามได้มายคายให้สามาระงาน(สามาระงามระงามระงามของประการเป็นผู้สารเป็นการเข้าอย่างของประการให้สายมาระงาม<br/>มีแต่ การวันที่ 5 มีนาคม 2558</li> </ul> |
| รัษการระบาท<br>พ.พ.ชาหลด<br>ธ.รมสิตษาศัสราช<br>ป.ศ.สมรราชนำหรัดปลง<br>0. ออกจากคณะป                                                                                                    |                                                                                                    |

## ภาพที่ 11 หน้าจอแสดงการ Log in เข้าสู่โปรแกรมระบบทะเบียนบุคลากรองค์กร ปกครองส่วนท้องถิ่น

2. เมื่อ Login เข้าสู่ระบบทะเบียนบุคลากรองค์กรปกครองส่วนท้องถิ่นแล้ว ให้เลือกที่เมนู "ค้นหาข้อมูลรายการขอเบิก"

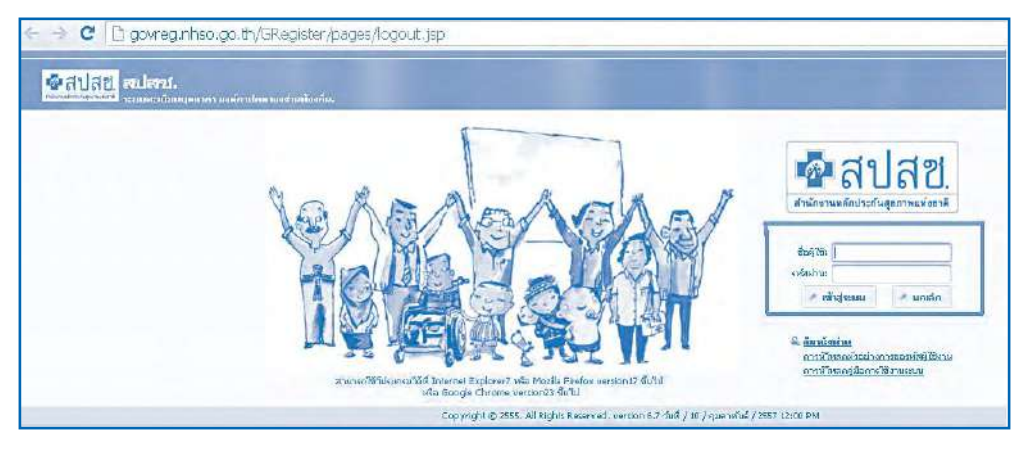

# ภาพที่ 12 หน้าจอแสดงเมนู "ค้นหาข้อมูลรายการขอเบิก"

 เมื่อเลือกเมนูค้นหาข้อมูลรายการขอเบิก หน้าจอจะแสดงดังภาพด้านล่าง จากนั้นให้เลือกที่ "สถานะ" โดยเลือกสถานะเป็น "แสดงทั้งหมด" และกดปุ่ม "ค้นหา"

| าัดการข้อมูลผู้มีสำคัง/หม่วยงาน                                                                                             | ดันนาข้อมูลรายการขอเมือ                                                         |              | _                               |                                                                             |
|----------------------------------------------------------------------------------------------------|---------------------------------------------------------------------------------|--------------|---------------------------------|-----------------------------------------------------------------------------|
| พร ขันดีคช่อมูลผู้มีสิทธิ(ราชไหม่)<br>.> แก้ใบข่อมูลผู้มีสิทธิ<br>ๆแแจ้งข้อมูลผู้หมดสิทธิ<br>พรแจ้งสำร้องขอเป็กค่าวักษา     | รับเที่ขอเนิก ระหว่างรับเที่<br>ชื่อเจ้าหน้าที่สู่ขอเม็ก<br>ชื่อผู้เข้ารบบริการ |              | ถึงวันที่<br>นามสกุล<br>นามสกุล |                                                                             |
| .⊐ ด้นหาข้อมูลรายการขอเปิก                                                                                                  | เลขที่ศาร้อง                                                                    |              | สถานะ                           | นฮดงทั้งหมด 💌                                                               |
| 🖶 ปรับปรุงขอมูลบุคคล                                                                                                    |                                                                                 |              | พมายเหตุ                        | แสดงทั้งหมด                                                                 |
| ⊯ ຢາຍການວຍຢາຍ(ປະດາຍາາຈ)<br> ⊌ ລາມມີອີດຳເຫານ່ວຍວານ<br> ⊜ ແຈ້ວສຳຮ່ວນລູກອະດີ<br>_ລີ ຄຳນະກໍລຳຮ້ອນລູກອະດີ<br>ພະລານກີດີດຳນາດລີແດ້ | -                                                                               | ตับนา พับหรั | เริ่มไหม่                       | ส่งคำร้องขอเปิก<br>ไม่อนุมัติ<br>ฝ่านการพีจารณา<br>ส่งวิจัรภาษาชื่อ(ระโสช ) |
| เขอนมัติรับรองสัทธิ<br>() รายงาน                                                                                            |                                                                                 |              |                                 | NON REVERENCE NEW                                                           |
| <b>โดการระ</b> าเม                                                                                                    |                                                                                 |              |                                 |                                                                             |
| ⊛ หม้าหลัย<br>∎ เปลี่ยนรหสต่าน                                                                                              |                                                                                 |              |                                 |                                                                             |
| ฏ ดัดต่อเจ้าหน้าที่ สุปสช.                                                                                                  |                                                                                 |              |                                 |                                                                             |

ภาพที่ 13 หน้าจอแสดงการเลือกสถานะเป็น "แสดงทั้งหมด"

จากข้อ 3. หน้าจอจะแสดงให้เห็นข้อมูลรายการขอเบิกทั้งหมด จากนั้น
 ให้เลือกดูเหตุผลการไม่อนุมัติสำหรับรายการขอเบิกที่ไม่อนุมัติ โดยเลือกที่ไอคอน <a href="mailto:tot">โ</a>

| าัตก ระช่อมูลผู้ปีสิทธิ/แม่ แจ เน                                                                                                    | สัมหา | เพื่อมูลรา |       |    |                                                         |                |                 |                                             |                                                    |                 |           |             |
|----------------------------------------------------------------------------------------------------|-------|------------|-------|----|---------------------------------------------------------|----------------|-----------------|---------------------------------------------|----------------------------------------------------|-----------------|-----------|-------------|
| 8 ปางที่หนังมูลผู้มีสิทธิ์(รายไทม)<br>/- มกโซบัญมุมีสิทธิ์<br>โข มะจำมันขุดปุณตลิทธิ์<br>8 มะจำมาหวัดมูลเป็นคลิทธิ์<br>81 มาการมีมุลรายการของมีก<br>81 มามันประชัยมุมนคลล<br>/- ค่ามหาวัดมาหนังมอาณ<br>8 มะมีสิประหน่วยงาม<br>8 มะจำสาวโองอุทธรณ์<br>// มามาการโชองอุทธรณ์ |       |            |       |    | วันที่ขอเปิกระจ<br>ขี้อเจ้าหน้าที<br>ชื่อผู้เช่ฯ<br>เลข | หว่างวันที่    | ค่มหา ห         | รัง<br>มาร<br>มาร<br>ส<br>ายมา<br>มพ์ หันใน | งรับที่<br>แสกุล<br>ตามะ (แสดงทั้งหม<br>อเพลุ<br>ม | IR              |           |             |
|                                                                                                    |       |            |       |    |                                                         | สามวนแกรด่อ    | หม่า 30 💌       | 1                                           | () of i)                                           |                 |           | -           |
| <ul> <li>prinedwine une</li> </ul>                                                                                                    | สำคับ | แสดง       | แก้ไข | สม | เลขที่คำร้อง                                            | สถานะ          | งวลที           | วันที่โอน                                   | วันที่รับบริการ                                    | วันที่ส่งข้อมูล | សូរីវត់អត | ผู้ให้สำหรั |
| 200000                                                                                                    | 1     |            |       |    | 56484                                                   | ผ่านการพิจารณา | RCPLG057_05_P01 | 14/03/2557                                  | 13/12/2556                                         | 06/01/2557      |           |             |
| 180755200                                                                                                    | 2     | 12         |       |    | 79941                                                   | ต่านการพิจารณา | RCPLG057-06-P01 | 08/04/2557                                  | 28/01/2557                                         | 31/01/2557      |           |             |
| หราหลัก                                                                                                    | 3     |            |       |    | 96007                                                   | ผ่านการพิจารณา | RCPLG057-07-P02 | 08/04/2557                                  | 05/02/2557                                         | 18/02/2557      |           |             |
| เปลี่ยนทริสต่าน                                                                                                    | 4     |            |       |    | 96365                                                   | ผ่านการพิจารณา | RCPLG057-06-P01 | 08/04/2557                                  | 07/02/2557                                         | 18/02/2557      |           |             |
| ใดต่อเจ้าหน้าที่ สปสป.                                                                                                    | 5     |            |       |    | 96372                                                   | ผ่านการพิจารณา | RCPLG057-07-P02 | 08/04/2557                                  | 03/02/2557                                         | 18/02/2557      |           |             |
|                                                                                                    | 6     |            |       |    | 96374                                                   | ผ่านการพิจารณา | RCPLG057-07-P02 | 08/04/2557                                  | 05/02/2557                                         | 18/02/2557      |           |             |
|                                                                                                    | 7     |            |       |    | 96378                                                   | ผ่านการพิจารณา | RCPLG057-07-P02 | 08/04/2557                                  | 02/01/2557                                         | 18/02/2557      |           |             |
|                                                                                                    | 8     |            | 3     | 0  | 4                                                       | Algenter       |                 |                                             | 18/05/2557                                         | 21/05/2557      |           |             |

ภาพที่ 14 หน้าจอแสดงการเลือกดูเหตุผลการไม่อนุมัติสำหรับรายการขอเบิก

5. จากข้อ 4. หน้าจอจะแสดงให้เห็นถึงเหตุผลที่ไม่อนุมัติ และวิธีการแก้ไข ดังปรากฏตามภาพด้านล่าง

|                                                                                                    | CONTROL OF THE | <b>ล้องขอเม็กเงินสำรักษา</b> |                                                                                                    |                                                                                                    |                                                                                |                                       |             |            |
|----------------------------------------------------------------------------------------------------|----------------|------------------------------|----------------------------------------------------------------------------------------------------|----------------------------------------------------------------------------------------------------|--------------------------------------------------------------------------------|---------------------------------------|-------------|------------|
| สารับสารระมุมมิติสมใหญ่<br>- มาใหญ่สมมุมให้เชื่อ<br>- มาใหญ่สมมุมให้เชื่อ<br>- มายังสร้ายมายสำหรับครา<br>- มายังสร้ายมายสำหรับครา<br>- มายังสร้ายมายสาร<br>- มายังสร้ายมายสาร<br>- มายังสร้ายมายสา<br>- มายังสร้ายมายสร้า<br>- มายูมิมัญหมรับชิ<br>- มายสร้า<br>- มาย์มีมูมายสำหรั |                | shtandini bilani sirma y     | ก็สม่ระวังวิเขาของผู้ในการกิจาา<br>ชื่อมามอกุณ<br>หม่วยเร็กกรกิจราย<br>หม่วยเร็กกรกิจรายการ<br>วิมาโจร่าในการกิจรา<br>ไประเทศบู่วิม<br>คารักษาขอามาจะมากรับไปหน้<br>คารักษาขอามาจะมากรับไปหน้<br>คารักษาขอามาจะมากรับไปหน้<br>สถาย<br>รรุบเพลเลงครับไปมนตลี (อิบา) | กรุงเทพบภามพร<br>เรอรากบรี<br>สถาบันสุขภาพเด็กแห่<br>18/05/2557<br>ยู่มีประเอก<br>ไปเงณ์สิ<br>รำนามเงิน ไปเครงกับเ | งชาติมหาราชัติ<br>453.00<br>453.00<br>ลกสารที่มีมากีกเช่ามา                    |                                       |             |            |
| ล หน้าหลัด<br>๑ เปลี่ยนหรือส่วน<br>ฏ ลิลฟอเจ้าหน้าที่ เปลย.<br>ฏ ลอกจากรระบ                                                                                                    | สำคับ          | รายการไฟล์แนน                | ารุป-ะหนามเรณ<br>มาราวยามช่                                                                                                    | กรุณาระบุจำนวนเงินใ<br>อีกครั้ง และส่งคำขอเร่<br>กล้าร                                                             | นช่อง คำรักหายนานาอรวมทั้ง<br>มิกเข้ามาไหม่ คั่วยเลขที่คำร้อง<br>เลขที่ไมเตร็จ | แนด ไปถูกต้อง<br>พิม<br>วันที่แนนไฟด์ | ndecionitis | ดาวปริเพลด |
|                                                                                                    | 1              | 002.jpg                      | เอกสารแนนอื่นๆ                                                                                                    |                                                                                                    |                                                                                | 21/05/2557 11:28:20                   | e,          | . 😔        |
|                                                                                                    | 2              | 003.100                      | ໃນແຮ້າຈວັນເວັນ                                                                                                    | 0                                                                                                    | 91                                                                             | 21/05/2557 11:28:20                   | e.          |            |

ภาพที่ 15 หน้าจอแสดงเหตุผลที่ไม่อนุมัติและวิธีการแก้ไข

|                          | 413L             | ขจำส่วประชาชนผู้ใบการรักษา<br>ข้อนามสกล |                                                |                                                                                | _                                       |              |              |          |
|--------------------------|------------------|-----------------------------------------|------------------------------------------------|--------------------------------------------------------------------------------|-----------------------------------------|--------------|--------------|----------|
|                          |                  | หน่วยบริการสังหวัด                      | สาปาง                                          |                                                                                |                                         | 1            |              |          |
| หน่วยบริการสำเภอ         |                  |                                         |                                                |                                                                                |                                         | i i          |              |          |
|                          |                  | หน่วยบริการที่เข้ารับการรักษา           | รพ.มะเร็งสาปา                                  | a                                                                              |                                         | 1            |              |          |
|                          |                  | วันนี้เข้ารับการรักษา                   | 30/03/2558                                     |                                                                                |                                         |              |              |          |
|                          |                  | ประเภทผู้ป่วย                           | ญ้ปีวยาเอก                                     |                                                                                |                                         |              |              |          |
|                          |                  | ารักษาพยาบาลเฉพาะที่เปิกได้             |                                                | 1,180,00                                                                       |                                         |              |              |          |
| ต่ารักษาพยามาตรวมทั้งหมด |                  |                                         |                                                | 3,620.00                                                                       |                                         |              |              |          |
|                          |                  | atio mue                                | ไม่อนุมัติ                                     |                                                                                |                                         |              |              |          |
|                          |                  | ระบบหลุดสุดรณีไปอนุมัติ                 | ลื่นๆ (ระบุเหตุผ                               | a)                                                                             |                                         |              |              |          |
|                          |                  | ະະນຸເທດຸທອກການີໃນໂລບູນັດີ (ລົ້ນໆ)       | การครารสามกา<br>กระพรางการต<br>เก่านั้น นอกกล่ | ทประจำปีขององค์กรปกครองเ<br>ถึงให้เป็กได้ตามรณีสรายการแ<br>โอจากนั้นเบ็กไม่ได้ | การท้องกัน (อย่ห.)<br>อะช่วงขามที่สำหนด |              |              |          |
|                          |                  | א אנוט דעזיר                            |                                                |                                                                                |                                         |              |              |          |
| าดับ                     | รายการไฟอัฒน     | ประเภทเลก                               | ains -                                         | เลขที่ไบเสร้า                                                                  | า วันร่                                 | เตกมไฟล์     | udevicend is | ดารมิโหล |
|                          | usperfin (1) odf | ในเสร็จรับเงิน                          |                                                | 1262/0663                                                                      | 30/06/2                                 | 558 15:24:31 | R            |          |

ภาพที่ 16 หน้าจอแสดงข้อมูลที่ต้องการแก้ไข

### กรณีที่ 2 ให้เลือก 📠 ที่ไอคอน เพื่อกลับเมนูหลัก

| ร้อการที่สมุลผู้มีสิทธิ/เหม่วยงาน                                                                                                    | แสดงดำห | ร้องของวิภเลินต่ารักษา |                                                                                                    |                                                                                                    |                                                          |                         |            |           |
|----------------------------------------------------------------------------------------------------|---------|------------------------|----------------------------------------------------------------------------------------------------|----------------------------------------------------------------------------------------------------|----------------------------------------------------------|-------------------------|------------|-----------|
| ອຸ ປະທຳການຊາຍູມີເປັນເຊິ່ງການ<br>ພາໃຫຍ່ອອຸທຸດີເຫັນອີ<br>ພາໃຫຍ່ອອຸທຸດານເຫັນອີ<br>ພາລາຍ<br>ພາລາຍ<br>ພາລາຍ<br>ພາລາຍ<br>ພາລາຍ<br>ພາລາຍ<br>ພາລາຍ<br>ພາລາຍ<br>ພາລາຍ<br> |         | th;                    | อโรงจำส่วนระยางอยู่ไปการกับมา<br>ซึ่งมายสุด<br>หม่วยเปร็กหรือหรือ<br>หน่วยเปร็กหรือมางสามา<br>หม่วยเปร็กหรือมางสามา<br>หม่วยเปร็จหรือ<br>หรือมางสามาดสามาระบบกับขอ<br>ดำใดมางสามาดสามาระบบกับขอ<br>ตาม<br>อายางสุดดกรณีไปอนุณติ (อังค) | กรุงเทษแกรแคร<br>เขตราสณร์<br>สถาบันสุขภาพเล็กแล<br>18/05/2557<br>รู้ป้ายนอก<br>ไปเอเมซิติ<br>รู้นอมซิติ<br>รู้นอมซิติ | สารหลังกราวริชั<br>453.00<br>453.00                      |                         |            |           |
| C ອີສອ່ວເຈົ້າຫນ້າທີ່ ສະໄສນ.<br>() ຮອກວາກຈະນາຍ                                                                                                    |         |                        |                                                                                                    | กรุณาระบุจานวนเอน<br>อีกครั้ง และส่งคำขอเ                                                                              | เนชอง ค เรกษาพยาบาลรวมข<br>มิกเข้ามาใหม่ ด้วยเอาที่สำร้อ | งและ เหตุกระกล<br>หลื่ม |            |           |
|                                                                                                    | สำคับ   | รายการไฟล์แนน          | ประเภทเล                                                                                                    | ndhs                                                                                                    | เลขที่ใบเสร็จ                                            | วับที่แบบไฟล่           | udeatendas | ตาวน์ไหลด |
|                                                                                                    | 1       | 002.jpg                | ເລກສາຄແນນລົນກ                                                                                                    |                                                                                                    |                                                          | 21/05/2557 11:28:20     | e.         | ۲         |
|                                                                                                    | 2       | 003.jpg                | ใบเสร็จสายอิน                                                                                                    |                                                                                                    | 091                                                      | 21/05/2557 11:28:20     | G          | •         |

ภาพที่ 17 หน้าจอแสดงการย้อนกลับไปเมนูหลัก

7. จากข้อ 6. เมื่อเลือกที่ปุ่มแก้ไขหน้าจอจะแสดงข้อมูลรายการขอเบิกดังภาพ ที่ปรากฏด้านล่าง จากนั้นให้แก้ไขข้อมูลที่ไม่ได้รับการอนุมัติให้ถูกต้อง และเมื่อแก้ไขเสร็จเรียบร้อย แล้วให้กดที่ปุ่ม "บันทึก" เพื่อส่งเบิกใหม่อีกครั้ง

| สมการขอมูลคุณสิทธ/พระเมลาน                                                               | untede  | ร้องขอเม็กเงินต่ารักษา           |                                                    |                                   |                     |              |           |     |
|------------------------------------------------------------------------------------------|---------|----------------------------------|----------------------------------------------------|-----------------------------------|---------------------|--------------|-----------|-----|
| m มันทึกข่อมุลผู้มีสัทธิ์(รายไหม)<br>> มาใจข้อมูลผู้มีสิทธิ์<br>1. แล้วข่อมุลผู้มีสิทธิ์ |         |                                  | รหัสประจำสั่วประชาชมผู้รับการรักษา"<br>ชื่อบามสกุล |                                   |                     |              |           |     |
|                                                                                          |         |                                  | หน่วยบริการจังหวัด"                                | กรุงภาพา                          |                     |              |           |     |
| ส่งหาร่อมูลรายการระเมริก                                                                 |         |                                  | หน่วยบริการสาเภอ"                                  | เขตราชเทวี                        |                     | Ť            |           |     |
| ปริบบระบบสุดบุคลล                                                                        |         |                                  | หน่วยบริการที่เข่ารับการรักษา"                     | สถาบันสุขภาพเล็กแห่งชาติมหาราชินิ |                     | +            |           |     |
| (ราพลาลไป)มารถระบำหนาน                                                                   |         |                                  | ວິພທີ່ເຫົາຮັບກາຮຮັກຫາ"                             | 18/05/2557                        |                     |              |           |     |
| อนมีดีถ่าถหน่วยงาน                                                                       |         |                                  | ประเภทคู่ป่วย                                      | 💿 ຜູ້ພັວຍາລາ 💿 ຜູ້ພັວນໃນ          |                     |              |           |     |
| แจ้งสาร์ขอยุทธระมั                                                                       |         |                                  | ดำรักขาพยาบาดเฉพาะที่เบ็กได้"                      | 453.00                            |                     |              |           |     |
| Han winde og værstel                                                                     |         |                                  | ค่ารักษาพยาบางรวมทั้งหมด"                          | 453.00                            |                     |              |           |     |
| entrative and                                                                            |         |                                  |                                                    |                                   |                     |              |           |     |
|                                                                                          | สำคับ   | รายการไฟล์แบบ                    | deconnent is                                       | เลขที่ใบเสร็จ                     | วันที่แบบให้ส่      | udentionalis | ตารนั้นอด | ata |
| 10010                                                                                    | 1       | 002.jpg                          | นอกสารแนรเอ็นๆ                                     |                                   | 21/05/2557 11:28:20 | G            | •         | •   |
| nine fe                                                                                  | 2       | 003.jpg                          | ไม่แก้จรับเงิน                                     | 091                               | 21/05/2557 11:28:20 | e.           | •         | •   |
| กษณะแหน<br>เปลี่ยนหรือหาย<br>สิดเอเจ้าหน้าที่ สปุตช.<br>ออกจากระบบ                       | малогие | . ต้องทำการแบบให้ดี ไปเตร็จ ก่อน | อีงระทำการมันอัตซ่อมตได้                           | ไฟล์ใบเสร็จขับเรีย มันที่ท        | มกะลัก              |              |           |     |

ภาพที่ 18 หน้าจอแสดงข้อมูลรายการขอเบิกที่ไม่อนุมัติ

 8. ให้เจ้าหน้าที่ อปท. แก้ไขข้อมูลที่ไม่ได้รับการอนุมัติและจัดทำข้อมูลเพิ่มเติม ส่งกลับมาให้ สปสช. อีกครั้งด้วยเลขคำร้องเดิมที่ส่งเบิก ด้วยวิธีการแก้ไขดังนี้

| ลำดับ    | รหัส             | เหตุผลการไม่อนุมัติ             | ความหมาย                                                     |
|----------|------------------|---------------------------------|--------------------------------------------------------------|
| 1. การบ้ | <i>์</i> นทึกข้อ | มูลไม่ตรงกับข้อมูลเอกสารสแก     | านใบเสร็จรับเงิน                                             |
| 1        | L100             | ข้อมูลในเอกสารไม่ชัดเจน         | ข้อมูลในเอกสารไม่ชัดเจน ไม่สามารถอ่านออกได้ หรือ             |
|          |                  |                                 | ข้อมูลในเอกสารไม่ชัดเจน                                      |
| 2        | L101             | ชื่อ-สกุล ที่บันทึกไม่ตรงกับ    | ชื่อ-สกุล ในเอกสารใบเสร็จรับเงินหรือเอกสารแนบ                |
|          |                  | ใบเสร็จค่ารักษาพยาบาล           | ไม่ตรงกับข้อมูลที่บันทึกในระบบ                               |
| 3        | L102             | จำนวนเงินรวม ไม่ตรงกับ          | จำนวนเงินรวม ในเอกสารใบเสร็จรับเงินหรือเอกสาร                |
|          |                  | เอกสารที่บันทึกเข้ามา           | แนบ ไม่ตรงกับข้อมูลที่บันทึกในระบบ กรณีที่มีใบเสร็จ          |
|          |                  |                                 | มากกว่า 1 ใบ ต่อวัน ให้รวมจำนวนเงินในใบเสร็จรับเงิน          |
|          |                  |                                 | ทั้งหมด (ต้องเป็นบุคคลเดียวกัน สถานที่และวันเข้ารับ          |
|          |                  |                                 | บริการ วันเดียวกันสามารถรวมเบิกได้)                          |
| 4        | L103             | วันที่เข้ารับบริการ ไม่ตรงกับ   | วันที่เข้ารับบริการ ไม่ตรงกับข้อมูลที่บันทึกในระบบ           |
|          |                  | เอกสารที่บันทึกเข้ามา           |                                                              |
| 5        | L104             | ไม่พบลายเซ็นต์ของผู้มีสิทธิ     | ผู้มีสิทธิไม่มีการรับรองลงในใบเสร็จรับเงินหรือเอกสาร         |
|          |                  |                                 | ประกอบการพิจารณาเอกสารประกอบการพิจารณา                       |
| 6        | L105             | ชื่อสถานพยาบาลที่เข้ารับการ     | ชื่อสถานพยาบาลที่เข้ารับการรักษาตามใบเสร็จรับเงิน            |
|          |                  | รักษาไม่ตรงกับใบเสร็จ           | ไม่ตรงกับข้อมูลที่บันทึกในระบบ                               |
| 7        | L106             | บันทึกประเภทการเข้ารับ          | ประเภทการเข้ารับบริการไม่ตรงกับข้อมูลที่บันทึก               |
|          |                  | บริการไม่ถูกต้อง                | ในระบบ                                                       |
| 8        | L107             | เอกสารที่ส่งเบิกมีวันที่เข้ารับ | กรณีที่มีใบเสร็จ มีผู้เข้ารับบริการ หรือ วันที่เข้ารับบริการ |
|          |                  | บริการ หรือสถานพยาบาล           | หรือสถานพยาบาล ต่างกัน ให้แยกคำร้องในการส่งเบิก              |
|          |                  | ไม่ตรงกัน                       |                                                              |
| 2. การข  | อเบิกชด          | าเชยไม่เป็นไปตามหลักเกณฑ์ที่    | กำหนด                                                        |
| 1        | L201             | เป็นผู้ประกันตน มีสิทธิประกัน   | เป็นผู้ประกันตน มีสิทธิประกันสังคมสามารถเบิกได้              |
|          |                  | สังคมสามารถเบิกได้เฉพาะ         | เฉพาะส่วนต่างที่เกินสิทธิประกันสังคมและต้องรักษา             |
|          |                  | ส่วนต่างที่เกินสิทธิประกันสังคม | ตามสถานพยาบาลของรัฐเท่านั้น ซึ่งสามารถเบิกได้                |
|          |                  | และต้องรักษาตามสถานพยาบาล       | ตามกรณีดังต่อไปนี้                                           |
|          |                  | ของรัฐเท่านั้น                  | 1. เบิกส่วนเกินการคลอดได้ทุกท้อง โดยเบิกส่วนที่เกิน          |
|          |                  |                                 | จาก 13,000 บาท (เริ่ม 20 ต.ค.58)                             |
|          |                  |                                 | 2. กรณีค่าฟอกไตส่วนที่เกินจาก 1,500 บาท                      |
|          |                  |                                 | 3. กรณีการเบิกค่าวางเส้น vascular access ซ้ำภายใน            |
|          |                  |                                 | 2 ปี                                                         |

# เหตุผลการไม่อนุมัติ

| ลำดับ   | รหัส   | เหตุผลการไม่อนุมัติ               | ความหมาย                                               |
|---------|--------|-----------------------------------|--------------------------------------------------------|
|         |        |                                   | 4. ทำฟัน ใช้ใบเสร็จ ส่วนเกินจาก 600 บาท /ครั้ง         |
|         |        |                                   | ให้เบิกข้าราชการแต่ไม่เกินเพดานของข้าราชการ            |
| 2       | L202   | รายการที่ส่งเบิกไม่อยู่ในสิทธิ    | รายการที่ส่งเบิกไม่อยู่ในสิทธิประโยชน์ที่สามารถเบิกได้ |
|         |        | ประโยชน์ที่สามารถเบิกได้          | เช่น ฟันปลอมฐานโลหะ สะพานฟัน การจัดฟัน                 |
|         |        |                                   | ศัลยกรรมความงาม การรักษาภาวะมีบุตรยาก ฯลฯ              |
| 3       | L203   | เบิกค่าบริการผู้ป่วยนอก รหัส      | การเบิกค่าบริการผู้ป่วยนอก รหัส 55020 และ 55021        |
|         |        | 55020 หรือ 55021 ซำซ้อน           | สามารถเบิกได้ไม่เกิน 1 ครัง/วัน และมิให้เบิกในกรณี     |
|         |        | หรือไม่สามารถเบิกได้              | ที่มีการนัดมาทำหัตถการต่างๆ เช่น ล้างแผล ฉีดยา         |
|         |        |                                   | ทำกายภาพ ฟอกเลือด ตรวจเลือด หรือ X-ray                 |
|         |        |                                   | กายภาพบำบัด การตรวจสุขภาพประจำปี เป็นต้น               |
|         |        |                                   | รวมถึงกรณีที่มีการเบิก ค่าเตียงสังเกตอาการแล้ว         |
|         |        |                                   | ตามประกาศกระทรวงการคลังที่ กค0417/ว177                 |
|         |        |                                   | ลงวันที่ 24 พย 2549                                    |
| 4       | L204   | เบิกค่าตรวจสุขภาพประจำปี          | การตรวจค่ารักษาพยาบาลประจำปี มีอัตราเกินอัตรา          |
|         |        | เกินกว่าอัตราที่กระทรวงการ<br>    | ที่กระทรวงการคลังกำหนดตามหนังสือที่ กค0417/            |
|         |        | คลังกำหนด                         | ว177 ลงวันที่ 24พย 2549 และ กค 0422.2/ว362             |
|         |        | a                                 | ลงวันที่ 5 ต.ค. 54                                     |
| 5       | L205   | เบิกค่าตรวจสุขภาพประจำปี          | การตรวจสุขภาพประจำปี สามารถเบิกได้เฉพาะเจ้าของ         |
|         |        | ของผู้อาศัยสิทธิ หรือ บุคคลใน<br> | สิทธิ เท่านั้น ในกรณีที่เป็นบุคคลในครอบครัว ไม่สามารถ  |
|         |        | ครอบครัวซึ่งไม่สามารถเบิกได้      | เปิกได้ตามระเบียบกรมบัญชีกลาง                          |
| 6       | L206   | เบกคาเวชภณฑมเชยาสาหรบ<br>*        | คาเวชภณฑมไชยา ท่สามารถนากลิบไปไซท์บานตอไป              |
|         |        | ผูบวยนอกทนากลบเบเชตอ<br>ส ะ       | สามารถเบกเด 4 รายการ เดแก สายเหอาหารทางจมูก            |
|         |        | ทบาน                              | ถุงรองรบบสสาวะ ถุงสาหรบรองรบอุจจาระออกทาง              |
|         |        |                                   | หนาทอง และสายสวนปสสาวะ ตามประกาศกระทรวง                |
|         |        | - N L 2                           | การคลงท กค 0422.2/ว118 ลงวนท 29 มนาคม 2554             |
| 3. เอกส | ารประก | อบการพิจารณาไม่ครบถ้วน            | ମାଲମ କାର୍ଥା କାର                                        |
| 1       | L301   | เมพบเบแสดงรายละเอยด               | เมมเบแสดงรายละเอยดคาเชจายตาง ๆ เกยวกบการ               |
|         |        | หาแขงายตาง ๆ เกยวกบการ            | วกษาพยาบาลเนควงนน ๆ เดแก กรณเบกคาเวชภณฑ                |
|         |        | วกษาพยาบาลเนครงนน ๆ               | มเซยา กรณตรวจสุขภาพบระจาบ กรณเบกคารกษา                 |
|         |        |                                   | พยาบาลบระเมทพมูบวยเนทงสถานพยาบาลของรฐ และ              |
|         |        |                                   | สถานพยาบาสของเอกชน เบนตน                               |
|         |        |                                   |                                                        |

| ลำดับ | รหัส | เหตุผลการไม่อนุมัติ               | ความหมาย                                               |
|-------|------|-----------------------------------|--------------------------------------------------------|
| 2     | L302 | ไม่พบหนังสือส่งตัวจากแพทย์        | ไม่มีหนังสือส่งตัวจากแพทย์รพ.รัฐ เพื่อส่งตัวไปรับ      |
|       |      | รพ.รัฐ เพื่อเข้ารับบริการฟอกเลือด | บริการฟอกเลือดด้วยเครื่องไตเทียม ณ สถานพยาบาล          |
|       |      | ในสถานพยาบาลเอกชน                 | เอกชน                                                  |
| 3     | L303 | ไม่พบใบรับรองจากแพทย์             | ไม่มีใบรับรองจากแพทย์แผนปัจจุบันที่มีใบอนุญาตเป็น      |
|       |      | กรณีเข้ารับบริการแพทย์            | ผู้ประกอบวิชาซีพเวชกรรม หรือ แพทย์ผู้มีใบประกอบ        |
|       |      | แผนไทย                            | โรคศิลปะ สาขาการแพทย์แผนไทยประเภทการนวดไทย             |
|       |      |                                   | หรือ ประเภทเวชกรรมไทย หรือ สาขาการแพทย์แผนไทย          |
|       |      |                                   | ประยุกต์ กรณีที่เบิกค่านวด หรือ ค่าฝังเข็ม หรือ ค่ายา  |
|       |      |                                   | สมุนไพร ตามประกาศกระทรวงการคลังที่ กค 0422.2/          |
|       |      |                                   | ว 33 ลงวันที่ 11 เมษายน 2554                           |
| 4     | L304 | ไม่พบหนังสือรับรองเหตุผล          | ไม่มีหนังสือรับรองเหตุผลและความจำเป็นในการเลือก        |
|       |      | และความจำเป็นในการเลือก           | ใช้ยานอกบัญชียาหลักแห่งชาติของแพทย์ตามเหตุผลข้อ        |
|       |      | ใช้ยานอกบัญชียาหลักแห่งชาติ       | A ถึง F กรณีที่มีการเบิกใช้ยานอกบัญชียาหลักแห่งชาติ    |
|       |      |                                   | ตามประกาศกระทรวงการคลังที่ กค 0422.2/ว.111             |
|       |      |                                   | ลงวันที่ 25 ก.ย. 2555                                  |
| 5     | L305 | ไม่พบใบรับรองแพทย์ที่ระบุ         | ไม่มีใบรับรองแพทย์ที่ระบุถึงความจำเป็นรีบด่วน ซึ่ง     |
|       |      | ถึงความจำเป็นรีบด่วน กรณี         | หากมิได้รับการรักษาพยาบาลในทันทีทันใดอาจเป็น           |
|       |      | ที่เข้ารับบริการในสถานพยาบาล      | อันตรายถึงแก่ชีวิต กรณีที่ไปรับการรักษาพยาบาล ณ        |
|       |      | เอกชน                             | สถานพยาบาลเอกชน ตามประกาศกระทรวงการคลังที่             |
|       |      |                                   | กค 0422.2/ว 95 ลว. 25 เมษายน 2557                      |
| 6     | L306 | ไม่พบใบรับรองการไม่มีอวัยวะ       | ไม่มีคำสั่งการรักษาของแพทย์ผู้ตรวจรักษาจากสถาน         |
|       |      | จำหน่ายในสถานพยาบาล               | พยาบาลของรัฐ (ใบสั่งยา, ใบส่งตรวจทางห้องทดลอง,         |
|       |      | ของรัฐ กรณีที่ไปซื้อ หรือ         | ใบส่งตรวจโดยวิธีการเอ๊กซ์เรย์) กรณีที่ไปซื้อ หรือ ตรวจ |
|       |      | ตรวจรักษาโดยวิธีเอ๊กซ์เรย์        | รักษาโดยวิธีเอ็กซ์เรย์ หรือเจาะเลือดที่ไม่มีใน รพ.รัฐ  |
|       |      | ณ สถานพยาบาลเอกชน                 |                                                        |

### 6. การตรวจสอบข้อมูลการโอนเงินและรายละเอียดการโอนเงินรายบุคคล

ภายหลังจากที่องค์กรปกครองส่วนท้องถิ่น ได้รับการโอนเงินจาก สำนักงาน หลักประกันสุขภาพแห่งชาติ (สปสช.) ให้องค์กรปกครองส่วนท้องถิ่นตรวจสอบความถูกต้องของ รายงานการโอนเงินและรายงานการโอนเงินข้อมูลรายบุคคลตามรายละเอียด ดังนี้

### การตรวจสอบข้อมูลภายหลังจากการได้รับการโอนเงิน

 ตรวจสอบรายละเอียดและความถูกต้องของรายงานการโอนเงินทั้งหมด ตามหนังสือแจ้งโอนเงินค่าบริการทางการแพทย์ โดยให้ตรวจสอบความถูกต้องของรายละเอียด ดังนี้

1.1. ชื่อองค์กรปกครองส่วนท้องถิ่น

1.2. จำนวนเงินที่ได้รับการโอนกับหนังสือแจ้งการโอนเงิน และจำนวน
 เงินที่ได้รับการโอนในบัญชีธนาคาร

1.3. ชื่อธนาคาร และ เลขที่บัญชีที่รับโอนเงิน

1.4. วัน/เดือน/ปี ที่ได้รับการโอนเงิน

1.5. กรณีที่พบว่ามีรายการที่ไม่ถูกต้องให้ทำหนังสือทักท้วงมายัง สำนักงานหลักประกันสุขภาพแห่งชาติ (สปสช.)

### การออกรายงานและความหมายของเลขงวดการโอนเงิน

เมื่อข้อมูลการเบิกค่ารักษาพยาบาลถูกต้องและได้รับการพิจารณา "อนุมัติ" (ผ่านการพิจารณา) สำนักงานหลักประกันสุขภาพแห่งชาติ (สปสช.) จะรวบรวมข้อมูลที่ผ่านการ พิจารณาอนุมัติแล้วมาจัดทำงวดรายงาน และดำเนินการโอนเงินให้กับองค์กรปกครองส่วนท้องถิ่น ผ่านเข้าบัญชีแจ้งไว้กับ สปสช. ภายใน 25 วันทำการ นับจากหลังการจัดทำงวดรายงาน ซึ่งในการ จัดทำงวดรายงานจะมี เลขที่งวดรายงาน กำกับทุกครั้ง

**เลขที่งวดรายงาน** หมายถึง เลขที่ที่สำนักงานหลักประกันสุขภาพ (สปสช.) กำหนดในรายงานการจ่ายชดเชยกรณีสำรองจ่ายของพนักงานส่วนท้องถิ่นในแต่ละครั้งที่มีการออก รายงาน ซึ่งการออกเลขงวดที่ สปสช. กำหนด มี 3 รูปแบบ ได้แก่

 เลขงวด RCPLGOYY-MM-PZZ คือ เลขงวดของรายงานที่ สปสช. พิจารณาจ่ายชดเชย สำหรับข้อมูลที่ส่งเบิกในระบบปกติ ซึ่งจะใช้ในข้อมูลที่ส่งเบิกในเมนู "แจ้งคำร้องขอเบิกค่ารักษา" ซึ่งจะจัดทำงวดรายงานเดือนละ 2 ครั้ง ทุกวันที่ 1 และ 16 ของ ทุกเดือน

 เลขงวด LRCPLGOYY-MM-PZZ คือ เลขงวดของรายงานที่มีการส่งเบิก ล่าช้า สำหรับข้อมูลที่ส่งเบิกในเมนู "แจ้งคำร้องขอเบิกค่ารักษาล่าช้า" ซึ่งจะจัดทำงวดรายงาน เดือนละ 1 ครั้ง ทุกวันที่ 20 ของทุกเดือน  เลขงวด ARCPLGOYY-MM-PZZ คือ เลขงวดที่มีการจ่ายเพิ่ม สำหรับ ข้อมูลที่ส่งในเมนู "แจ้งคำร้องอุทธรณ์" ซึ่งจะจัดทำงวดรายงานเดือนละ 1 ครั้ง ทุกวันที่ 25 ของทุกเดือน

 4. เลขงวด RRCPLGOYY-MM-PZZ คือ เลขงวดที่มีการจ่ายเพิ่ม สำหรับ ข้อมูลที่ส่งในเมนู "แจ้งคำร้องคืนเงิน" ซึ่งจะจัดทำงวดรายงานเดือนละ 3 ครั้ง ทุกวันที่ 10, 20, 30 ของทุกเดือน

ความหมายของเลขงวดมีดังนี้

# A RCPLGOYY-MM-P ZZ

1 2 3 4 5 6 7

| หมายเลข 1 | A (Appeal)หมายถึง งวดการอุทธรณ์การจ่ายเงินชดเชย       |
|-----------|-------------------------------------------------------|
|           | <b>L</b> (Last) หมายถึง งวดการจ่ายเงินชดเชยกรณีขอเบิก |
|           | ล่าช้า                                                |
|           | <b>R</b> (Refund)หมายถึง งวดการจ่ายเงินชดเชยกรณีขอ    |
|           | คืนเงิน                                               |
| หมายเลข 2 | RCP (Receipt) หมายถึง ใบเสร็จรับเงินที่สถานพยาบาล     |
|           | ออกให้แก่ผู้ป่วยที่มีการสำรองเงินจ่ายค่ารักษาพยาบาล   |
| หมายเลข 3 | LGO (Local Government Organization) หมายถึง           |
|           | องค์กรปกครองส่วนท้องถิ่น                              |
| หมายเลข 4 | YY หมายถึง ปีงบประมาณ                                 |
| หมายเลข 5 | MM หมายถึง เดือนที่ตัดข้อมูลเพื่อจัดทำรายการงาน       |
|           | จ่ายชดเชย จะมีตัวเลขตั้งแต่ 01 ถึง 12 เท่านั้น โดยการ |
|           | จัดลำดับที่ของเดือน ดังนี้                            |
|           | 01 หมายถึง เดือนตุลาคม (เดือนแรกของปีงบประมาณ)        |
|           | 02 หมายถึง เดือนพฤศจิกายน                             |
|           | 03 หมายถึง เดือนธันวาคม                               |
|           | 04 หมายถึง เดือนมกราคม (เดือนแรกของปีปฏิทิน)          |
|           | 05 หมายถึง เดือนกุมภาพันธ์                            |
|           | 06 หมายถึง เดือนมีนาคม                                |

07 หมายถึง เดือนเมษายน
08 หมายถึง เดือนพฤษภาคม
09 หมายถึง เดือนมิถุนายน
10 หมายถึง เดือนกรกฎาคม
11 หมายถึง เดือนสิงหาคม
12 หมายถึง เดือนกันยายน

หมายเลข 6 P หมายถึง การออกรายงาน
 หมายเลข 7 ZZ หมายถึง จำนวนครั้งของการตัดข้อมูลเพื่อออกรายงาน
 การจ่ายชดเชยในแต่ละเดือน ซึ่งอาจจะมีมากกว่า 1 ครั้งในเดือนนั้นๆ
 ตัวอย่าง : ในเดือนพฤษภาคม 2557 มีการตัดยอดข้อมูลเพื่อออกรายงานการจ่ายชดเชย
 ทั้งหมด 2 ครั้ง
 ตัดยอดครั้งที่ 1 วันที่ 10 พฤษภาคม 2557 งวดรายงานจะเป็น RCPLGO57-08-P01

ตัดยอดครั้งที่ 2 วันที่ 19 พฤษภาคม 2557 งวดรายงานจะเป็น RCPLGO57-08-P02

แนวทางการตรวจสอบรายงานการโอนเงินในโปรแกรมระบบทะเบียนบุคลากรองค์กร ปกครองส่วนท้องถิ่น ให้ถือปฏิบัติดังนี้

 ให้เปิดบราวเซอร์ Internet Explorer (IE) หรือ Google Chrome โดยพิมพ์ www.nhso.go.th >> หัวข้อ "บริการออนไลน์" >> งานทะเบียน "ข้อที่ 13 โปรแกรมระบบ ทะเบียนบุคลากรองค์กรปกครองส่วนท้องถิ่น" >> ให้ป้อนข้อมูล Username และ Password เพื่อเข้าสู่โปรแกรมระบบทะเบียนบุคลากรองค์กรปกครองส่วนท้องถิ่น (สามารถเข้าตรวจได้ใน ทุกบทบาทในระบบ)

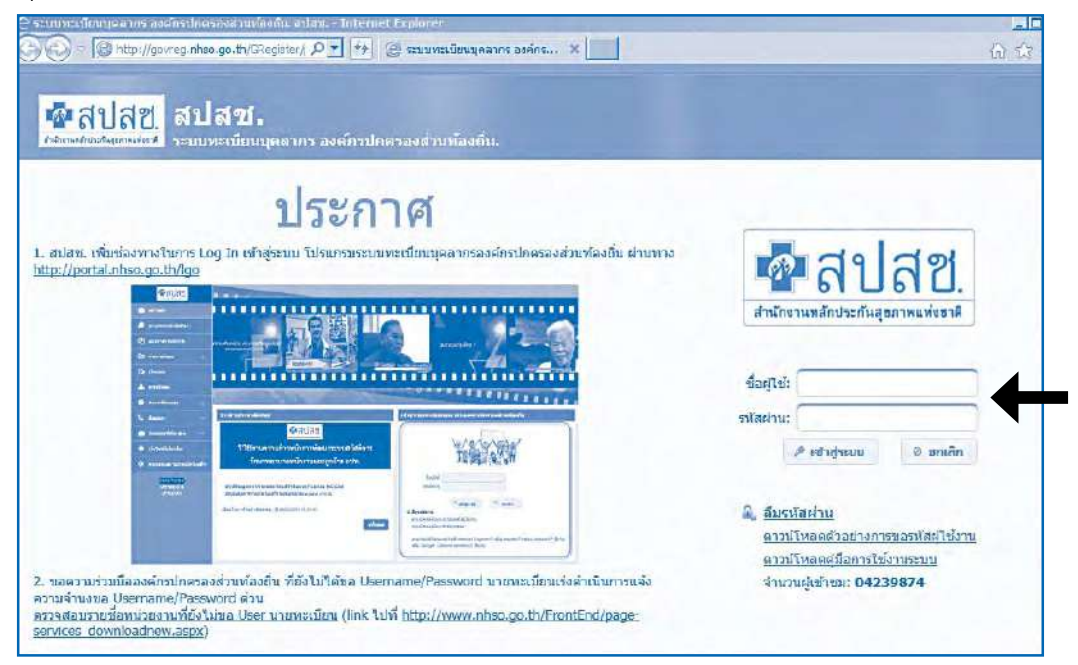

ภาพที่ 1 หน้าจอแสดงการ Log in เข้าสู่โปรแกรมระบบทะเบียนบุคลากรองค์กร ปกครองส่วนท้องถิ่น

2. เมื่อ Login เข้าสู่ระบบทะเบียนบุคลากรองค์กรปกครองส่วนท้องถิ่นแล้ว ให้เลือก คลิกที่เมนู "รายงาน"

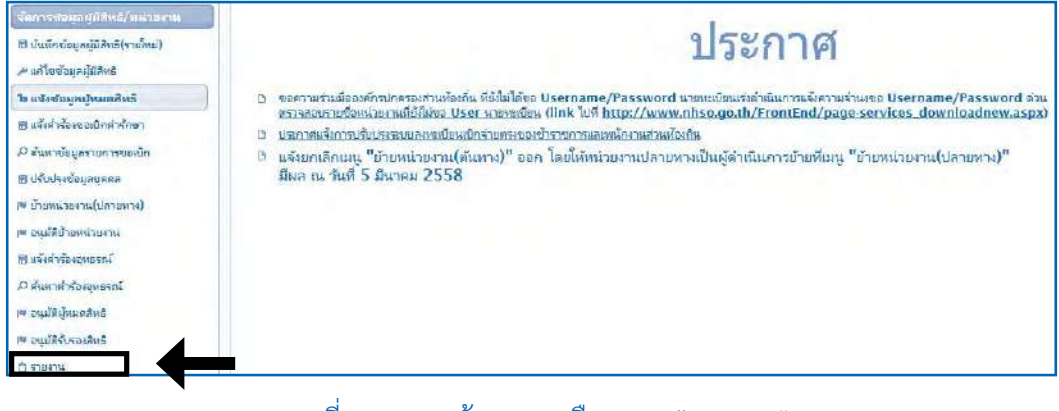

### ภาพที่ 2 แสดงหน้าจอการเลือกเมนู "รายงาน"

3. เมื่อเลือกเมนู "รายงาน" แล้ว ให้เลือก "รายงานการโอนเงินกรณีเบิกค่ารักษา พยาบาลด้วยใบเสร็จตามหน่วยงาน"

| จัดการขอมูลผู้มีสีหลั/พน่ามสาห               | 519578A                                                                                                    |
|----------------------------------------------|----------------------------------------------------------------------------------------------------|
| 18 ปนทึกข้อมูลผู้มีสิทธิ(รายโทม)             | 🗇 รายงานข้อมูลปู้มีสิทธิสวัสดัการพนักงานส่วนท้องกัน แยกตามจังหวัด                                                    |
| ้า แจ้งข้อมูลมีหมุดสิทธิ                     | รายงานข้อมูลผู้มีสิทธิสร้สติการพนักงานส่วนท้องกิน แยกตามเขต                                                          |
| 🗄 แล้งค่าร้องขอเป็กคารักษา                   | รายงานขอมูลผู้ผลทธศวสตการพนกงานสวนทองถน แขกควมหนวยงาน<br>รายงานข้อมลผู้ผลิทธิสวัสดีการพนักงานส่วนท้องกิน แขกตามอำเภอ |
| 🖓 ดับหาข้อมูลรายการของบัก                    | 🗅 รายงานข้อมูลผู้มีสีหธิ                                                                                             |
| อามาระบัง (ประชาตร)                          | ่ ฏ รายงานการเข้ารับบริการ                                                                                           |
| ™ อนุปรึมบ้ายหน่ายงาน                        | D รายงานการขอเบิกค่ารักษาส่วยใบเสร็จ แยกตามเขตพื้นที่                                                                |
| 🖱 แล้งทำจ้องอุทธจกล์                         | □ รายงานผลการตรวจสอบข้อมูลของบิกจายเป็นช่อเชยกรณีสารองจายของพนักงานส่วนห้องกิน (REP)                                 |
| <i>P สันหาสำร้องอุทธรณ์</i>                  | D รายงานสรุปการมีกล่ายเงิมขดเชยกรณีสำรองล่ายของพนักงานส่วนห้องกัน                                                    |
| III อนุมัตร์แทมติทธ์<br>III อนุมัตร์แทมติทธ์ | 🗇 รายงานข้อมูลการเข้ารับบริการผู้มีสิทธิสวัสดักวรพนักงานส่วนห้องกัน                                                  |
| בוראטרד 🗅                                    | ปี รายงานการรับข้อมูลเบิกจ่ายเงินชุดเชยกรณีอุทธรณ์ (Statement)                                                       |
| น้องการราชน                                  | 🗅 รายงานการใจแงินกรณีเบ็กค่ารักษาด้วยใบเสร็จตามหน่วยงาน                                                              |

ภาพที่ 3 แสดงหน้าจอการเลือก "รายงานการโอนเงินกรณีเบิกค่ารักษาด้วยใบเสร็จตามหน่วยงาน"

 เมื่อเลือกเมนูรายงานการโอนเงินกรณีเบิกค่ารักษาพยาบาลด้วยใบเสร็จตาม หน่วยงาน แล้วจะขึ้นหน้าต่างใหม่ในบราวเซอร์ ให้ตรวจสอบชื่อหน่วยบริการ และข้อมูลใบเสร็จ ตามปีงบประมาณที่ต้องการตรวจสอบ จากนั้นให้คลิกเลือกที่ "หนังสือแจ้งการโอนเงิน"

| <b>1</b><br>8 11                             | <mark>ช</mark> าส์<br>เกงาแหลักปา                                 | ป <sub>อี</sub>                            | <mark>สีชี.</mark><br>พลฟงธาติ | ระบบ<br>Budo<br>สำนักงา                                 | <mark>รายง</mark><br>jet )<br>นหลักป | <b>านกา</b> ร<br>ระกันสุขภ                                                                                   | <b>รโอนเ</b><br>าพแห่ง•                                         | <b>งิน</b><br>ชาตี                                               | ( N                                               | IHSC                                                        | )    |           |                          |                      |                                      |                                              |                                  |
|----------------------------------------------|-------------------------------------------------------------------|--------------------------------------------|--------------------------------|---------------------------------------------------------|--------------------------------------|----------------------------------------------------------------------------------------------------|-----------------------------------------------------------------|------------------------------------------------------------------|---------------------------------------------------|-------------------------------------------------------------|------|-----------|--------------------------|----------------------|--------------------------------------|----------------------------------------------|----------------------------------|
| หน่วย<br>บริกา<br>วันที<br>โอน<br>กอง<br>ทุน | เ สันห<br>ร ด้วย<br>เขเ<br>พื่นที่<br>ปีระมาณ<br>ประมาณ<br>สิทธิ์ | (เมือกา<br>เมติ (มต. 8<br>2558<br>: [ทึงหม | าน่วยมริการ<br>อุสรธานี<br>เด  |                                                         | จังห<br>ต่งเ<br>เวยงาน<br>ร่         | วัด : <mark>บครหนม</mark><br>แต่ : [01/10/29<br>เปอกสาร <i>เ</i><br>เขตเห็นที เช<br>หน่วยบร<br>นท์โอนตั้งแต่ | 557<br>557<br>575<br>5075<br>5075<br>5075<br>5075<br>5075<br>50 | ทน่ว<br>บริการ<br>อัง<br>แง้นม<br>มารณ์ จับ<br>มารถ้าม<br>557 ถึ | ย<br>: 30/<br>เยกเ<br>เป็กเ<br>เมื่อบ้าน<br>a 30/ | 09/2558<br>พาน<br>ส <b>า มหา</b><br>ครพบส<br>เขา<br>09/2558 | เวย  | บริการ    |                          |                      |                                      |                                              |                                  |
| สำเห็น                                       | -อันที่โอน                                                        | Batch<br>No.                               | งวด/เลขที่<br>เมิกจ่าง         | กองคุณสอบ                                               | กองทระ<br>ย่อย<br>เงเพาะ<br>สำหะ     | รพัสแจ้องัด<br>สรรเงินให้ผู้<br>สัญญา                                                                        | งำนวน<br>เพิ่ม                                                  | ชระสอ<br>การ<br>โอน                                              | 45<br>11<br>11<br>11                              | พลัก<br>ประทัน<br>สัญญา                                     | mið  | อแหลือ    | จำนวน<br>ดินรอด์ก<br>กลบ | มารัง<br>134<br>เวิณ | พกไดะช<br>แจ้ง<br>ชะลอ<br>โอน<br>ดิน | หนังถือ<br>แจ้ง<br>จำนวน<br>เงินรอห้อ<br>ออบ | ราย<br>คะเอียด<br>การโอน<br>เงิน |
| 1.                                           | 22/04/2658                                                        | 1367                                       | RCPLG058-<br>06-P02            | ลวัลติการรักษา<br>พยาบาลของ<br>พนักงานส่วน<br>เงื่องกิน | กรณีจ่าย<br>มระไห้ อปห.              | 58099002                                                                                                    | 23,770.00                                                       | 0.00                                                             | 0.00                                              | 0.00                                                        | 0.00 | 23,770.00 | 0.00                     |                      |                                      |                                              | Ø                                |
|                                              |                                                                   |                                            | 51                             | 11                                                      | V                                    |                                                                                                    | 23,770.00                                                       | 0.00                                                             | 0.00                                              | 0.00                                                        | 0.00 | 23,770.00 | 0.00                     |                      |                                      | N                                            | -                                |

ภาพที่ 4 แสดงการเลือกหนังสือแจ้งการโอนเงิน

 คลิกที่ไอคอน 🔁 แล้วจะแสดงหนังสือแจ้งการโอนเงินจาก สปสช. 3 ฉบับ ไฟล์ .pdf ดังภาพที่ 5

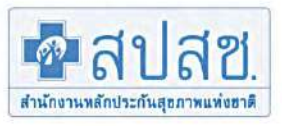

## สำนักงานหลักประกันสุขภาพแห่งชาติ

เลขที่ ๑๒๐ หนู่อชั้น๒-๔ถนนแข้งวัฒนะ อาคารรวมหน่วยงานราชการ (ตึก B) ศูนย์ราชการเฉลิมพระเกียรติ๘๐พรรบาฯ แขวงทุ่งสองห้อง เขตหลักสี่ กรุงเทพมหานกร ๑๐๒๑๐ โทรศัพท์ (เบอร์กลาง) ๐๒๑๔๑๔๐๐๐ โทรสาร (เบอร์กลาง) ๐๒๑๔๗៩๗๑๐ www.nhso.go.th

ที่ สปสช. 2.17/(0) ว.0

วันที่ 27.02.2015

| เรื่อง   | แจ้งโอนเงินค่าบริการทางการแพทย่ | ้กองทุนสวัสคิการรักษาพยาบาลสิท | เริ อปท.         |   |
|----------|---------------------------------|--------------------------------|------------------|---|
| เรียน    | ผู้อำนวยการ / ผู้ประกอบกิจการ   | อบด.(                          | N                | ) |
| สิ่งที่ส | ้งมาด้วย ใบแสดงรายละเอียดการเข้ | <u> วิกจ่ายเงินแยกรายการ</u>   | เลขที่ ID No.101 |   |

| ด้วยสำนักงานหลักประกัน<br>หน่วยงาบของท่าน โดยมีจำบวนเงินและราย | สุขภาพแห่งชาติ (สปสช.) ได้ดำเนินการโอนเงินก่าบริการทางการแพทย์ให้กับ<br>เการโกบเงินตามสิ่งที่ส่งมาด้วย 1 รวมเป็นจำนวนเงิน                |
|----------------------------------------------------------------|----------------------------------------------------------------------------------------------------|
| ทั้งสิ้น <u>550.00</u> บาท                                     | ()                                                                                                    |
| และโอนเงินเข้าบัญชีเงินฝาก                                     | ธนาการกรุงไทย จำกัด (มหาชน) เลขที่                                                                                                    |
| เรียบร้อยแล้ว เมื่อวันที่                                      | ทั้งนี้ท่านสามารถตรวจสอบและทำการ Download รายละเอียดการโอนเงิน<br>.th/ เลือกเมนู ->หน่วยบริการ -> NHSO Budget -> รายงานการจ่ายเงินกองทุน |

จึงเรียนมาเพื่อทราบ และกรุณาตรวจสอบยอดเงินในบัญชีเงินฝากธนาการของท่าน หากพบว่ามีรายการที่ใน่ถูก ต้องกรุณาทักท้วงภายใน 7 วัน นับแต่วันที่ได้รับหนังสือฉบับนี้ มิฉะนั้นถือว่าเป็นรายการที่ถูกต้องกรบถ**้วน และเมื่อได้รับเงิน** โอนเรียบร<sup>้</sup>อยแถ้วโปรดส่งใบเสร็จรับเงินให้สำนักงานหลักประกันสุขภาพแห่งชาติต่อไปด**้วยจะเป็นพระกุ**ณ

ขอแสดงกวามนับถือ

( นา้์ยการุณย์ คุณติรานนท์ ) ประธานกรรมการบริหารกลุ่มภารกิจบริหารกองทุน ปฏิบัติหน้าที่แทนเลขาธิการสำนักงานหลักประกันสุขภาพแห่งชาติ

สำนักการเงินและบัญชีกองทุน Ins: 0-2141-4182/4166/4161 โทรสาร : 0-2143-9745 ผู้รับผิดชอบ : คุณวิไล คล้ายทอง /ฐปนรรฆ์ นิลละออ /วิภาดา วงศเจริญวิทยา 1.หนังสือออกโดยระบบอัตโนมัติ หมายแหต 2.หน่วยบริการภาครัฐในสังกัด สำนักงานปลัดกระทรวงสาธารณสุขให้ออกใบเสร็จและจัดเก็บใบเสร็จดังกล่าวไว้ที่หน่วยงานท่าน เพื่อสำนักงานการตรวจเงินแผนดิน(สดง.) เข้าตรวจสอบต่อไป 3.กรุณี อปท. หากได้รับเงิน "กองทุนหลักประกันสุขภาพในระดับท้องถิ่นหรือพื้นที่" ขอให้ส่งเป็นหนังสือดอบรับ ให้สปสช. และหากได้รับเงิน "กองทุนค่ารักษาพยาบาลสิทธิ์ อปท." ขอให้ส่งเป็นใบเสร็จรับเงิน ให้ สปสช. 4.กรณีหน่วยงานเอกชน สปสช. จะงัดสงหนังสือรับรองการหักภาษีให้ทางไปรษณีข้ 5.กรณียอดเงินโอนไม่ถูกต่องและต่องการโอนเงินอื่นให้กับสปสช. โปรดแจ้งธนาการ ขอยกเว้นการรรมเนียมการโอนเงิน เนื่องจากเป็นการ โอนเงินใหกับหน่วยงานรัฐ

ภาพที่ 5 หนังสือแจ้งการโอนเงินค่าบริการทางการแพทย์กองทุนสวัสดิการค่ารักษาพยาบาล อปท

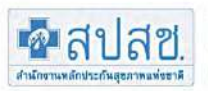

### สำนักงานหลักประกันสุขภาพแห่งชาติ

เลขที่ ๑๒๐ หมูดขั้น๒-๔ถนนแจงวัฒนะ อาการรวมหน่วองานราชการ (ดึก B) ศูนย์ราชการเฉลิมพระเกียรติสงพรรมาฯ แขวงหุ่งสองห้อง เขตหลักสี่ กรุงเทพมหานคร ๑๐๒๑๐ ไทรทัพท์ (เบอร์กตาง) อไตอส.ดส.อออ ไทรศาร (เบอร์กตาง) อไตอส.ตอัสเตอ www.nhso.go.th

#### ใบแสดงรายละเอียดการโอนเงินกองทุนหลักประกันสุขภาพ ของ

#### อบด. ณ. วันที่ 27.02.2015 ID No.

| กองทุน                                       | งวด                 | จำนวนเงินจัดสรร<br>ในงวดนี้ | บวก โอนคีนเงิน<br>ที่ชะลอ | หัก ขอดเงินเรียกคืน<br>ในงวดนี้ | พัก ขอดหนี้<br>ยกมา | พัก ภาษี<br>ณ ที่ด่าย 1% | คงเหลือเงินโอน |
|----------------------------------------------|---------------------|-----------------------------|---------------------------|---------------------------------|---------------------|--------------------------|----------------|
| สวัสดิการรักษาพยาบาลของหนักงานส<br>วนทองถิ่น | RCPLGO58-04-<br>P01 | .550.00                     |                           |                                 |                     |                          | 550.00         |
| รวมทั้งสิ้น                                  |                     | 550.00                      |                           |                                 |                     |                          | 550.00         |

3311 370 3163

1.หนังสีขออกไตอระบบขัดในมัติ 2.หน่วยเร็กรรกกรัฐในสังกัด สำนักงานปลักกระทรวงสาธารณชุขให้ออกใบเสร็จและขัดเก็บใบเสร็จดังกล่าวไว้ที่หน่วยงานท่ามเพื่อสำนักงานการครวจเงินแผ่นดิน(สดง) เข้าครวจสอบค่อไป 3.กรณี อุปม. หากได้รับเงิน "กองทุนหลักประกันชุขภาพในระดับทองอินเรือที่นที่" ขอใหล่งเป็นหนังสือลอบรับใหลาปสบ. และหากได้รับเงิน "กองทุนการักษาหอบบาลสีทธิ์ อุปน." ขอใหล่งเป็นใบเครื่อรับเงิน ให้ สปสข.

ของการและสายของสามสุน การเข้าสุน (สารพิษารวจรามเอกรุณ หรูโสซ, จะจัดสุนทร์งสื่อรับรองการทักการไปทำทงไปรหมือ 5.กรพิชอดเริ่มโอนไม่ถูกต้องและต่องการโอนเงินอื่นให้กับสปสช. โปรดเองธนาการ ของกเว้นต่ำธรรมเนียมการโอนเงิน เมื่องจากเป็นการโอนเงินให้กับหน่วยงานรัฐ

เลขที่เอกสารอางอิง 101720150227 หน้า 1 / - 1

ภาพที่ 6 ใบแสดงรายละเอียดการโอนเงินฯ

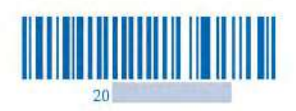

### แบบตอบรับเงินโอนค่าบริการทางการแพทย่

| สิ่งที่ส่งมาด้วย 🗖 ใบเสร็จรับเงิน                                                                                                    | จำนวน ฉบับ                                                                                  |
|----------------------------------------------------------------------------------------------------|---------------------------------------------------------------------------------------------|
| 🗖 อื่นๆ ระบุ                                                                                                    |                                                                                             |
| ตามที่ได <b>้</b> รับการสนับสนุนเงินค <sup>่</sup> าบริก<br>กองทุนสวัสดิการรักษา                                                                          | กรทางการแพทย์ จากสำนักงานหลักประกันสุขภาพแห่งชาติ<br>พยาบาลสิทธิ อุปท จำนวนเงินทั้งสิ้น     |
| บาท (                                                                                                    | หารอยหาสิบบาทถวน                                                                            |
| อบค.                                                                                                    | ไค้รับการ โอนเงินคังกล่าวเรียบร้อยแล้ว                                                      |
| anonunaspenanspenanten usoon 1 useri suuru                                                                                                    | การ เพราะการสงาหรู ( an moon ราย การ on one she in an an an an an an an an an an an an an   |
| จึงเรียนมาเพื่อโปรคทราบ                                                                                                    |                                                                                             |
|                                                                                                    | ลงชื่ <mark>อ</mark>                                                                        |
|                                                                                                    | ตำแหน่ง                                                                                     |
|                                                                                                    |                                                                                             |
| โทรศัพท์                                                                                                    |                                                                                             |
| โทรศัพท์<br>โทรสาร                                                                                                    |                                                                                             |
| โทรศัพท์<br>โทรสาร<br>ว/ค/ป                                                                                                    |                                                                                             |
| โทรศัพท์<br>โทรสาร<br>ว/ค/ป<br>หมายเหตุ 1. หุนังสุอออกโดยระบบุอัตโนมัติ                                                                                   |                                                                                             |
| โทรสัพท์<br>โทรสาร<br>ว/ค/ป<br>หมวยเหตุ 1. หุนังสือออกโดยระบบอัตโนมัติ<br>2. สวนตางของเงินโอนที่เกิดจากการหักภาษี<br>ดังนั้นขอให้กอกใบเสร็จให้อับ สปสช ตบ | ณ ที่จ่าย และ/หรือก่าธวรมเนียมธนาการผู้รับเงินเป็นผู้รับผิดชอบ<br>แจำนานเงินที่ระบในหนังสึก |

สำนักการเงินและบัญชีกองทุน

สำนักงานหลักประกันสุขภาพแห่งชาติ เลขที่ ๑๒๐ หมู่ตชั้น๒-๔ถนนแจ้งวัฒนะ แขวงทุ่งสองห้อง เขตหลักสี่

สนยราชการเฉลิมพระเกียรติ๘๐พรรษาฯ อาการรวมหน่วยงานราชการ (ตึก B)

กรุงเทพมหานคร ๑๐๒๑๐

ภาพที่ 7 แบบตอบรับเงินโอนค่าบริการทางการแพทย์

แนวทางการตรวจสอบรายงานข้อมูลการโอนเงินรายบุคคล ในโปรแกรมระบบทะเบียน บุคลากรองค์กรปกครองส่วนท้องถิ่น ให้ปฏิบัติดังนี้

1. เมื่อ Log In เข้าสู่ โปรแกรมทะเบียนบุคลากรองค์กรปกครองท้องถิ่นให้ไปที่เมนู "รายงาน" คลิก แล้วคลิกที่ "รายงานการรับข้อมูลเบิกจ่ายชดเชยกรณีสำรองจ่ายของพนักงาน ส่วนท้องถิ่นรายเดือน (Statement)"

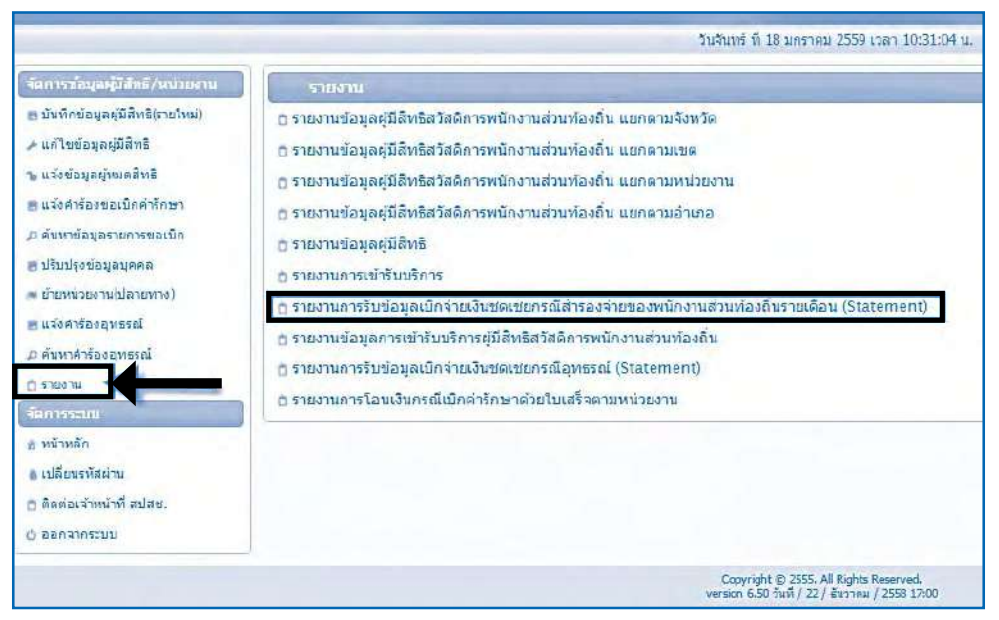

ภาพที่ 1 รายงานการรับข้อมูลเบิกจ่ายชดเชยกรณีสำรองจ่ายของพนักงานส่วนท้องถิ่นรายเดือน (Statement)

 หน้าเมนูรายงานการรับข้อมูลเบิกจ่ายเงินชดเชยกรณีสำรองจ่ายของพนักงาน ส่วนท้องถิ่นรายเดือน (Statement) และจะระบุสถานะ ซึ่งได้แก่ "รอโอนเงิน" และ "โอนเงินแล้ว วันที่......" ไว้ด้านหลังเลขงวดที่โอนเงินดังปรากฏตามภาพด้านล่าง

| ฐ บันทึกข้อมูลอยู่มีสิทธิ(รายโพม)<br>+ แก้โซบัยมูลอยู่มีสิทธิ<br>g แร้งสำรัดของเป็กคาร์กษา<br>D กับเาชีอมูลรายการขอเป็ก<br>ศู เรียบโรยอนุทรณ<br>= มันยาหน่วยจาม(ปลายกาง)<br>m แร้งกำร์ดอนุทรณ์<br>D สับเทต กร้องมุทรณ์ | ข้อมูล่าวเท้         RCPLC059-03-P02 (หมโอนเงิน)         *           ตัณหา         RCPLC059-03-P01 (โลนเงินแล้วานที่ 05 แ.ค. 2559)           RCPLC059-02-P02 (โลนเงินแล้วานที่ 14 ธ.ค. 2558)           RCPLC059-02-P02 (โลนเงินแล้วานที่ 19 พ.ค. 2558)           RCPLC059-02-P02 (โลนเงินแล้วานที่ 19 พ.ค. 2558)           RCPLC058-09-P01 (โลนเงินแล้วานที่ 30 ส.ค. 2558)           RCPLC058-09-P01 (โลนเงินแล้วานที่ 30 ส.ค. 2558)           RCPLC058-09-P02 (โลนเงินแล้วานที่ 30 ส.ค. 2558)           RCPLC058-09-P02 (โลนเงินแล้วานที่ 30 ส.ค. 2558)           RCPLC058-09-P02 (โลนเงินแล้วานที่ 24 ส.ค. 2558)           RCPLC058-09-P02 (โลนเงินแล้วานที่ 27 ก.พ. 2558)           RCPLC058-09-P02 (โลนเงินแล้วานที่ 27 ก.พ. 2558)           RCPLC058-09-P02 (โลนเงินแล้วานที่ 27 ก.พ. 2558)           RCPLC058-09-P02 (โลนเงินแล้วานที่ 27 ก.พ. 2558)           RCPLC058-09-P02 (โลนเงินแล้วานที่ 27 ก.พ. 2558)           RCPLC058-09-P02 (โลนเงินแล้วานที่ 27 ก.พ. 2558)           RCPLC058-09-P02 (โลนเงินแล้วานที่ 27 ก.พ. 2558)           RCPLC058-09-P02 (โลนเงินแล้วานที่ 27 ก.พ. 2558)           RCPLC058-08-P02 (โลนเงินแล้วานที่ 27 ก.พ. 2558) |
|----------------------------------------------------------------------------------------------------|----------------------------------------------------------------------------------------------------|
| รัสการรรณน<br>คุณวิทธศึก<br>ดู เปลี่ยนรศิลย์ทน<br>ๆ สิตสอเร็จหน้าที่ สนุ่มชน.<br>) ออกรากรรมน                                                                                                    | RCPLGO58-01-P01 (ໂລແລ້ນແຜ່ວ່ານທີ 31 ຄ.ສ. 2557)<br>RCPLGO57-11-P01 (ໂລແລ້ນແຜ່ວ່ານທີ 03 ຄ.ຍ. 2557)<br>RCPLGO57-10-P02 (ໂລແລ້ນແຜ່ວ່ານທີ 18 ສ.ສ. 2557)<br>RCPLGO57-10-P01 (ໂລແລ້ນແຜ່ວ່ານທີ 01 ສ.ສ. 2557)<br>RCPLGO57-09-P03 (ໂລແລ້ນແຜ່ວ່ານທີ 01 ສ.ສ. 2557)<br>RCPLGO57-09-P03 (ໂລແລ້ນແຜ່ວ່ານທີ 09 ສ.ພ. 2557)<br>RcpLGO57-08-P02 (ໂລແລ້ນແຜ່ວ່ານທີ 09 ສ.ພ. 2557)                                                                                                    |

ภาพที่ 2 หน้าจอการเลือกข้อมูลงวดที่ ที่ต้องการให้แสดงรายงานรายบุคคล

 จากหน้าจอรายงานการรับข้อมูลเบิกจ่ายชดเชยกรณีสำรองจ่ายของ พนักงานส่วนท้องถิ่นรายเดือน (Statement) เมื่อเลือกเลขงวดที่ต้องการให้แสดงรายละเอียดของ รายงานรายบุคคลแล้ว ให้เลือกที่ "ค้นหา" จากนั้นจะปรากฏรายงานการเบิกจ่ายชดเชยกรณีสำรอง จ่ายของพนักงานส่วนท้องถิ่นรายเดือน (Statement) ดังภาพด้านล่าง

|           |            |               |            |            | ข่อมูลงวดที่ Ri<br>ต้นหา ส่ | CPLCO59-03-P0.<br>เข้อมูลออก PDF | 2 (รลโลบเงิน)<br>ส่งห้อมตออ | n Excel  | T Levier                                   |                         |            |         |
|-----------|------------|---------------|------------|------------|-----------------------------|----------------------------------|-----------------------------|----------|--------------------------------------------|-------------------------|------------|---------|
|           |            |               |            |            |                             |                                  |                             |          |                                            |                         |            |         |
|           |            |               |            |            | กมายแสวสลากที               | 30 •                             | - 1                         | (1 of    |                                            |                         |            |         |
|           |            |               |            | รายงาม     | การรับห้อมูลเบิกจ่          | າຍເຈົ້ານາໂລເງເຍກຣຄ່              | ได้ารองจ่ายของพ             | กโกงานส่ | านห้องกัน (Statement)                      | _                       | _          |         |
|           |            |               |            |            |                             | ช่อมูลงวดที่ ค                   | RCPLG059-03-0               | P02      |                                            |                         |            |         |
| ฒ้นสังทัศ | ะ เมงต์การ | บริหารส่วนต่า | 81         |            |                             |                                  |                             |          |                                            |                         |            | 107     |
|           |            |               | 101        |            |                             |                                  |                             |          | วันที่พัฒ                                  | พี่ 18 บกราค            | u 2559 man | 10:36   |
|           | rand       | dala          | dahi       |            | 4jja                        | lane                             | 07781                       |          | หม่วยบริการรักษา                           | สาบวมเงินต่ารักษา (บาพ) |            | (มาพ)   |
| สำคับ     | ศาร์อง     | stowers       | ពាររំព័    | ผู้มีสิทธิ | ชื่อ-สกุล                   | รหัสบัตร<br>ประมาบน              | สัมพันธ์                    | จนึส     | ชื่อ                                       | ทั่งหมด                 | ที่เบิกได้ | ที่อนุม |
| 1         | 1 1        | 24 s.a. 58    | 31 S.R. 58 |            |                             |                                  | มีลา/มารถา                  | 06337    | รพ.สค.บ้านป่าแคง หมู่ที่ 02 ต่าบลบ้าแคง    | 300.00                  | 300.00     | 300.0   |
| 2         |            | 24 E.A. 58    | 31 S.A. 58 |            |                             |                                  | มิลา/มารถา                  | 06342    | รพ.สค.เหมืองหน่อ หมู่ที่ 08 สายอเหมืองหน่อ | 125.00                  | 125.00     | 125.    |
| 3         |            | 24 E.R. 58    | 31 6.8. 58 |            |                             |                                  | ชิดา/มารศา                  | 06337    | รพ.สต.บ้านป้าแต่ง หมู่ที่ 62 ต่ายลป้าแต่ง  | 300.00                  | 300.00     | 300.    |
|           |            |               |            |            |                             |                                  | -                           |          | 530                                        | 725.00                  | 725.00     | 725.    |

ภาพที่ 3 รายละเอียดรายงานการเบิกจ่ายชดเชยกรณีสำรองจ่ายของพนักงานส่วนท้องถิ่นรายเดือน

### 7. การตรวจสอบภายหลังได้รับการโอนเงิน

ภายหลังจากที่องค์กรปกครองส่วนท้องถิ่นได้รับการโอนเงินจาก สำนักงานหลักประกัน สุขภาพแห่งชาติ (สปสช.) ให้หน่วยงานคลังปฏิบัติตามขั้นตอนต่อไปนี้

 ตรวจสอบรายละเอียดและความถูกต้องของรายงานการโอนเงินทั้งหมด ตามหนังสือแจ้งโอนเงินค่าบริการทางการแพทย์ โดยให้ตรวจสอบความถูกต้องของรายละเอียด ดังนี้

1.1. ชื่อบัญชีขององค์กรปกครองส่วนท้องถิ่น

1.2. จำนวนเงินที่ได้รับการโอนกับหนังสือแจ้งการโอนเงิน และจำนวนเงิน ที่ได้รับการโอนในบัญชีธนาคาร

- 1.3. ชื่อธนาคาร และ เลขที่บัญชีที่รับโอนเงิน
- 1.4. วัน/เดือน/ปี ที่ได้รับการโอนเงิน

 1.5. กรณีพบว่ามีรายการที่ไม่ถูกต้องให้ดำเนินแจ้งคำร้องขออุทธรณ์ หรือ แจ้งเรื่องคืนเงิน ในระบบโปรแกรมต่อไป

2. ตรวจสอบความถูกต้องของรายงานการรับข้อมูลเบิกจ่ายเงินชดเชยกรณีสำรอง จ่ายของพนักงานส่วนท้องถิ่นรายเดือน (Statement) โดยให้ตรวจสอบความถูกต้องดังนี้

- 2.1. ชื่อองค์กรปกครองส่วนท้องถิ่น
- 2.2. ชื่อ-สกุลของผู้มีสิทธิและผู้ใช้สิทธิ
- 2.3. รหัสบัตรประชาชนของผู้ใช้สิทธิ

- 2.4. ชื่อหน่วยบริการที่เข้ารับการรักษา
- 2.5. จำนวนเงินค่ารักษาทั้งหมด
- 2.6. จำนวนเงินค่ารักษาที่ขอเบิก
- 2.7. จำนวนเงินค่ารักษาที่อนุมัติ

## แนวทางปฏิบัติกรณีเกิดความคลาดเคลื่อนในการพิจารณาจ่ายชดเชยภายหลังได้รับ การโอนเงิน

ภายหลังจากที่องค์กรปกครองส่วนท้องถิ่น ได้รับการโอนเงินกรณีสำรองจ่ายของพนักงาน ส่วนท้องถิ่นและได้ตรวจสอบความถูกต้องของรายละเอียดในการโอนเงิน และพบว่าเกิดความ คลาดเคลื่อนในการพิจารณาจ่ายชดเชยกรณีสำรองจ่ายของพนักงานส่วนท้องถิ่น (รายบุคคล) ให้ปฏิบัติดังนี้

 กรณีที่เบิกและได้รับการโอนเงินซ้ำซ้อน หรือการได้รับเงินเกินสิทธิประโยชน์ตาม ประกาศหลักเกณฑ์ในทุก ๆ กรณี ให้ดำเนินการตามแนวทางการขอคืนเงินในระบบโปรแกรม ทะเบียนบุคลากรองค์กรปกครองท้องถิ่น

 กรณีได้รับเงินไม่ครบตามสิทธิประโยชน์ที่ควรได้รับ ให้ดำเนินการตามแนวทาง การอุทธรณ์ขอเบิกเพิ่มในระบบโปรแกรมทะเบียนบุคลลากรองค์กรปกครองท้องถิ่น

O กรณีส่งเบิกในระบบไม่ทันระยะเวลา 1 ปี หรือไม่สามารถส่งเบิกใบเสร็จในระบบ ได้ให้แนวทางการอุทธรณ์ขอเบิกล่าช้าในระบบโปรแกรมทะเบียนบุคลากรองค์กรปกครองท้องถิ่น

ทั้งนี้ ในกรณีขอเบิกล่าช้า ผู้มีสิทธิจะต้องยืนหลักฐานใบเสร็จรับเงินที่ส่วนราชการ ต้นสังกัด ภายในระยะเวลา 1 ปี นับหลังจากวันที่ระบุอยู่บนใบเสร็จ หากตรวจสอบย้อนหลังพบว่า ผู้มีสิทธิยืนหลักฐานช้าหรือไม่เป็นไปตามระเบียบหลักเกณฑ์ที่กำหนด สปสช. จะดำเนินการ เรียกเงินคืนตามระเบียบกระทรวงมหาดไทยว่าด้วยเงินสวัสดิการเกี่ยวกับการรักษาพยาบาล ของพนักงานส่วนท้องถิ่น พ.ศ. 2557

## 8. การออกใบเสร็จภายหลังได้รับการโอนเงิน

ภายหลังตรวจสอบความถูกต้องของรายงานการโอนเงินเรียบร้อยแล้วให้ อบต./ อบจ./เทศบาล ดำเนินการออกใบเสร็จรับเงินให้กับสำนักงานหลักประกันสุขภาพแห่งชาติ (สปสช.) ตามระเบียบการเงินของสำนักงานหลักประกันสุขภาพแห่งชาติ (สปสช.) ตามระเบียบที่กำหนด

## ขั้นตอนการออกใบเสร็จ ให้ปฏิบัติดังนี้

ออกใบเสร็จในการรับเงินโดยระบุเลขที่งวด (RCPLGO......)
 ในใบเสร็จทุกครั้ง โดยให้ถือปฏิบัติตามระเบียบกระทรวงมหาดไทย ว่าด้วยการรับเงิน การเบิกจ่าย
 เงิน การฝากเงิน การเก็บรักษาเงิน และการตรวจเงิน ขององค์กรปกครองส่วนท้องถิ่น พ.ศ. 2547

 ส่งแบบตอบรับเงินโอนค่าบริการทางการแพทย์ ที่ได้รับจาก "หนังสือแจ้งการ โอนเงิน" ในเมนูรายการโอนเงิน พร้อมแนบใบเสร็จตามข้อ 1 มายังสำนักงานหลักประกันสุขภาพ แห่งชาติ (สปสช.) และสำเนาใบเสร็จรับเงินเก็บไว้องค์กรปกครองส่วนท้องถิ่นเพื่อรองรับการ ตรวจสอบข้อมูล

> สำนักงานหลักประกันสุขภาพแห่งชาติ เลขที่ 120 หมู่ 3 ชั้น 2-4 อาคารรวมหน่วยงานราชการ "ศูนย์ราชการเฉลิมพระเกียรติ 80 พรรษา 5 ธันวาคม 2550" ถ.แจ้งวัฒนะ แขวงทุ่งสองห้อง เขตหลักสี่ กรุงเทพฯ 10210

### 9. แนวทางการอุทธรณ์เบิกเงินเพิ่ม

กรณีที่องค์กรปกครองส่วนท้องถิ่น ตรวจสอบข้อมูลการจ่ายเงินของ สปสช. แล้ว พบว่า ได้รับเงินชดเชยไม่เป็นไปตามระเบียบหลักเกณฑ์ที่กำหนด สามารถขออุทธรณ์ผลการ พิจารณาจ่ายชดเชยดังกล่าวผ่านโปรแกรมระบบทะเบียนบุคลากรองค์กรปกครองส่วนท้องถิ่น ได้ ภายใน 1 ปี นับจากได้รับหนังสือแจ้งการโอนเงินจาก สปสช. ซึ่งการขอเบิกเงินเพิ่ม จะต้องเป็น รายการที่ได้รับการอนุมัติและได้รับการโอนเงินจากสปสช. แล้วเท่านั้น

## แนวทางการขออุทธรณ์เบิกเงินเพิ่มจากผลการพิจารณาจ่ายชดเชยในโปรแกรมระบบ ทะเบียนบุคลากรองค์กรปกครองส่วนท้องถิ่น ให้ถือปฏิบัติตามขั้นตอนดังนี้

 เมื่อ Log In เข้าสู่ โปรแกรมทะเบียนบุคลากรองค์กรปกครองท้องถิ่นให้ไปที่เมนู "แจ้งคำร้องอุทธรณ์"

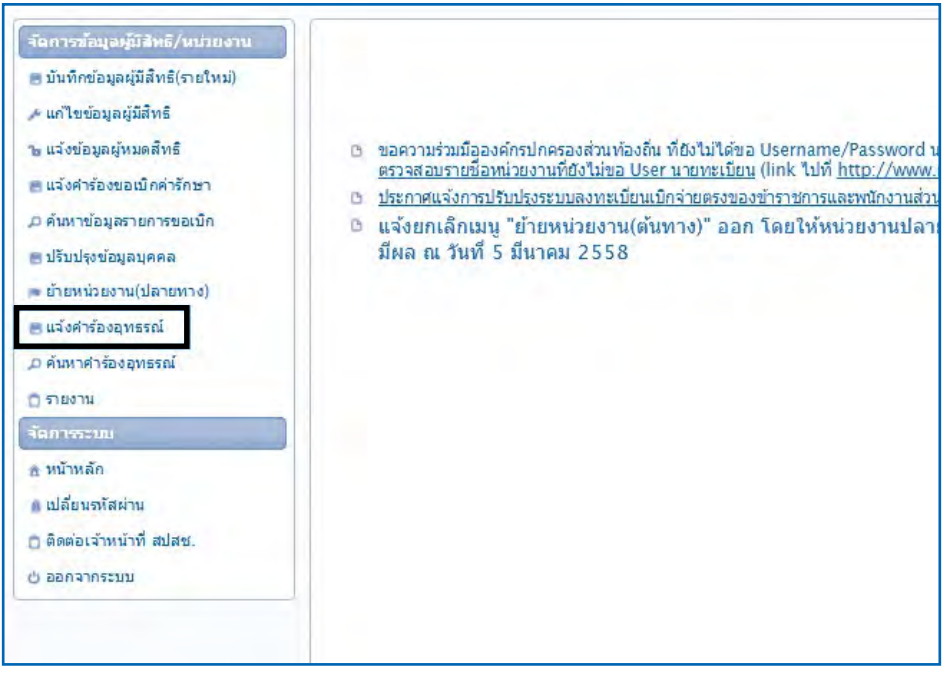

## ภาพที่ 1 แสดงรายการเมนูแจ้งคำร้องอุทธรณ์

 จากนั้น ให้บันทึกข้อมูล "เลขที่คำร้องที่ขออุทธรณ์" ซึ่งเป็นเลขที่คำร้องที่ต้องการ ขออุทธรณ์เบิกจ่ายเงินชดเชยเพิ่มเติมในระบบ จากนั้นกดปุ่ม "ค้นหา" เพื่อค้นหาเลขที่คำร้องที่ ต้องการขออุทธรณ์หรือ กดปุ่ม "ล้างข้อมูล" เพื่อดำเนินการค้นหาเลขที่คำร้องใหม่

| ากการขอมูลพุมอาร/เหมายสาม                                     | องสุทธรณ์                             |
|---------------------------------------------------------------|---------------------------------------|
| m บันทักข้อมูลผู้มีสิทธิ์(กายไหม่)<br>ศ.มาไขข่อมูลผู้มีสิทธิ์ |                                       |
| ษ แจ้งข้อมูลผู้หมดสัทธิ<br>แล้งข้อวิธีอาสาอเว็กต่าวิธีการ     | เลขรัฬาร้องรักมลุงกรรณ์ *             |
| 0 คันหาย่อมูตรายการขอเบิก                                     | RIGIELE LINIE                         |
| ปริมปรุงขอมูลบุคคล                                            |                                       |
| ย้ายหน่วยงาน(ปลายหาง)                                         |                                       |
| ∃ แจ้งคำร้องอุทธรณ์                                           |                                       |
| ว ดับหาศาร้องอุหธรณ์                                          |                                       |
| ງ ຄາມອານ                                                      |                                       |
| ian 195-101                                                   |                                       |
| ะ หน้าหลัด                                                    |                                       |
| ) เปลี่ยนจะสัสม่าน                                            |                                       |
| ) ถือต่อเจ้าหน้าที่ สปลช.                                     |                                       |
| ) ออกจากรรมน                                                  |                                       |
|                                                               | Copyright © 2555. All Rights Reserves |

ภาพที่ 2 การค้นหาคำร้อง

 3. ในกรณีที่บันทึกเลขที่คำร้องผิดพลาด ระบบจะแจ้งเตือนให้ตรวจสอบข้อมูล ดังต่อไปนี้

 ในกรณีที่ระบบแจ้ง "ไม่พบข้อมูลเลขที่คำร้องที่ขออุทธรณ์" หมายถึง เลขที่ คำร้อง ที่บันทึกนั้น ไม่เคยได้รับการพิจารณาจ่ายชดเชย ให้ตรวจสอบข้อมูลเลขที่คำร้องว่ามีการ จ่ายชดเชยหรือไม่

| จ้งค่าร้องอุทธรณ์          |                                                                                           |
|----------------------------|-------------------------------------------------------------------------------------------|
| เงอบไซ<br>เลขที่ศาร้องที่ข | ออุทธรณ์ * 34234<br>ดันหา ด้างข้อมูล                                                      |
|                            | Message                                                                                   |
|                            | ไม่พบข้อมูลเลขที่คำร้องที่ขออุทธรณ์<br><sub>ตกลง</sub>                                    |
|                            |                                                                                           |
|                            |                                                                                           |
|                            | Copyright © 2555. All Rights Reserved.<br>version 6.45 วันที่ / 24 / สิงหาคม / 2558 14:14 |

# ภาพที่ 3 กรณีที่ไม่พบเลขที่คำร้องที่ค้นหา

 ในกรณีที่ระบบแจ้ง "ไม่สามารถแจ้งคำร้องอุทธรณ์ได้ เนื่องจากมีรายการ อุทธรณ์เลขที่ AP...... รอการอนุมัติอยู่" หมายถึง การบันทึกข้อมูลรายการซ้ำซ้อน

| แจ้งคำร้องอุทธรณ์ |                                                                                                  |
|-------------------|--------------------------------------------------------------------------------------------------|
| เงื่อนไข          |                                                                                                  |
|                   | เลขที่คำร้องที่ขออุทธรณ์ * 4.                                                                    |
|                   | Message ×                                                                                        |
|                   | ไม่สามารถแจ้งคำร้องขออุทธรณ์ได้ เนื่องจากมีรายการ<br>อุทธรณ์เลขที่ AP77 รอการอนุมัติอยู่<br>ดกลง |

# ภาพที่ 4 กรณีบันทึกข้อมูลซ้ำซ้อน

4. กรณีที่พบรายการข้อมูลและสามารถดำเนินการแจ้งคำร้องได้นั้นระบบจะทำการ แสดงข้อมูลดังนี้

| งสารโองอุทธรณ์<br>เจี้ยนไป    |                    |                      |                      |                  |                           |                                                                                                    |           |
|-------------------------------|--------------------|----------------------|----------------------|------------------|---------------------------|----------------------------------------------------------------------------------------------------|-----------|
|                               |                    | เอราใการัส เพียงสุทร | arel * 55242         | สำหรัดแล         |                           |                                                                                                    |           |
| เมโรงระสมัยอ                  |                    |                      |                      |                  |                           |                                                                                                    |           |
|                               | เสยที่การ์อง       | 55242                |                      |                  | รพัธประจำสำประชาชพตุริกษา |                                                                                                    |           |
|                               | tie                |                      |                      |                  | WTHEON                    |                                                                                                    |           |
| - Vite                        | ายเสียวจรับหวัด    | uwś                  |                      | *                | พมามปรีดารสาเกล           | เมืองแหร่                                                                                                    |           |
| พน่วยมะการรั                  | เข้าริมเทรักษา     | 5W.U.WT              |                      |                  |                           |                                                                                                    |           |
| Turð                          | เข้าขึ้มคาเรียดา   | 26/10/2556           |                      |                  | derumajah u               | 🛞 ผู้ป่วยแอก 🔘                                                                                                 | ະກິນົວຍໃນ |
| жин да төрлөсайн              | สโขสายละเลียด      | manancu              |                      |                  | 14                        |                                                                                                    |           |
| มใสร้ายวงสัน                  |                    |                      |                      |                  |                           |                                                                                                    |           |
| ยักมูลงาดที่                  | RCPLG057           | .05.P01              | วันที่โลน 14/03/2557 | สายวายเงินที่โอย | 580,00                    |                                                                                                    |           |
| ประเภทของกลุ่มธรรไ            | <u> ນອເນີກເຈັນ</u> | (a)                  | สำนวนเว็จที่ 9       | ដាវេទិត ហើង<br>  | 0.00                      |                                                                                                    |           |
| ด่ารักษาหมาบาลแมหางที่เม็กให้ |                    | 580.00               | การีกษาพยายายระ      | มทั่วหมด         | 580.09                    |                                                                                                    |           |
| สารหมุดารอาธรณ์แก้ไขจำนวนเงิน | กรุณาระบุ          | 1.                   |                      |                  |                           |                                                                                                    |           |
|                               |                    |                      |                      |                  |                           |                                                                                                    |           |
| anarsuun                      |                    |                      |                      |                  |                           | the second second second second second second second second second second second second second second second s |           |
| ciel upon                     |                    |                      |                      |                  |                           |                                                                                                    |           |
|                               |                    |                      |                      |                  |                           |                                                                                                    |           |
|                               |                    |                      |                      |                  |                           |                                                                                                    |           |

ภาพที่ 5 การบันทึกข้อมูลอุทธรณ์

คู่มือการเข้ารับบริการและการเบิกจ่ายค่ารักษาพยาบาล สิทธิสวัลดิการพนักงานส่วนท้องถิ่น ปีงบประมาณ 2559 103

๑ังต่อไปนี้
๑ังต่อไปนี้

a. สถานพยาบาล

 ให้เลือก หน่วยบริการจังหวัด>หน่วยบริการอำเภอ>หน่วยบริการที่ เข้ารับการรักษา (เป็นแบบเลือกรายการข้อมูลจากข้อมูลที่ระบบมีเตรียมไว้ให้ )

- b. ประเภทผู้ป่วย
  - ประเภทผู้ป่วย นอก กรณีที่เป็นการรักษาที่ไม่ต้องนอนพัก ณ สถาน

พยาบาล

ประเภทผู้ป่วย ใน กรณีที่เป็นการรักษาที่ต้องนอนพักค้างคืน ณ

สถานพยาบาล

- c. ให้เลือกสาเหตุการอุทธรณ์แก้ไขรายละเอียด
- แก้ไขจำนวนเงิน

 d. จำนวนเงินที่ ขอเบิกเพิ่มให้บันทึก จำนวนเงินที่ต้องการขอเบิกเพิ่มเติม ซึ่งยอดรวมของค่ารักษาพยาบาลที่เบิกได้และจำนวนเงินที่ขอเบิกเพิ่ม จะต้องมียอดรวมน้อยกว่า หรือเท่ากับค่ารักษาพยาบาลรวมทั้งหมด

e. ค่ารักษาพยาบาลรวมทั้งหมดซึ่งจะต้องมีจำนวนเงิน มากกว่าหรือเท่ากับ ยอดรวมของค่ารักษาพยาบาลที่เบิกได้และจำนวนเงินที่ขอเบิกเพิ่ม

f. สาเหตุการอุทธรณ์แก้ไขจำนวนเงิน

g. เอกสารแนบ ให้แนบเอกสารที่เกี่ยวข้องเพื่อการประกอบการพิจารณา เพิ่มเติม ตามแนวทางการตรวจสอบและเตรียมข้อมูลใบเสร็จและเอกสารประกอบ

h. กดปุ่ม "Choose File" เพื่อเลือกรายการแฟ้มเอกสารที่ต้องการแนบ และบันทึกข้อมูล เลขที่ของเอกสารจากนั้น กดปุ่ม "นำเข้า" หรือ ในกรณีที่ต้องการยกเลิกรายการ เอกสารที่ทำการแนบครั้งนี้ ก็สามารถทำการยกเลิกได้โดยกดปุ่ม "ยกเลิก"

| ขนาดใฟส่นนบดัง | aຈໃນ່ເດີນ 2 MB. ແສະນົນານສາງສ doc, docx, pdf, | jpg, gif, png | เท่านั้น |
|----------------|----------------------------------------------|---------------|----------|
|                | Chasses Elle Ma file shases                  |               | ปาเวก    |
| าพลแษบ *       | : Choose the No the chosen                   |               | ยกเลิก   |
| ประเภทเอกสาร   | * ใบเสร็จรับเงิน                             | -             |          |

# ภาพที่ 6 การแนบเอกสารที่เกี่ยวข้อง

3

5. จากนั้น ระบบจะแสดงข้อมูลทั้งหมดที่มีการบันทึกข้อมูล หากต้องการยืนยันข้อมูล ให้กดปุ่ม "บันทึก"

|                                                                                       | เหมร์ทำจัดงที่มนสุข     | 16 sai 3 552 | 42                     |                                   |                        |  |  |
|---------------------------------------------------------------------------------------|-------------------------|--------------|------------------------|-----------------------------------|------------------------|--|--|
|                                                                                       |                         |              | สังแก                  | สารปลรุล                          |                        |  |  |
| เก้าระกษะเลียด                                                                        |                         |              |                        |                                   |                        |  |  |
| เลขที่สาร่                                                                            | n [                     | 1            |                        | ດເຮັດເມື່ອ ຈຳເຮັດເມື່ອການແຜ່ຊີໂດຍ | • T                    |  |  |
|                                                                                       | la [                    | 1            |                        | มาแสญ                             |                        |  |  |
| <b>หน่วยมริการ</b> รังพ                                                               | - www.                  |              |                        | • พนานมริการล่างา                 | ะ เมืองมหร             |  |  |
| หน่าแหล้งกรที่เข้าสัมศาสร้อง                                                          | en [98.096]             |              |                        |                                   |                        |  |  |
| วันเพิ่มข้ารับ การรักเ                                                                | 26/10/2556              | 26/10/2556   |                        |                                   | alactija 🕘 mauactija 🕘 |  |  |
| สาเหตุการจุดอรณ์แก้ไขรายสะเอี                                                         | เส กรุณาระบุ            | 1            |                        |                                   |                        |  |  |
|                                                                                       |                         |              |                        |                                   |                        |  |  |
| ม่ใสสานาหลัดร                                                                         |                         | -            |                        |                                   |                        |  |  |
| ช่อมูลงาดที่                                                                          | RCPLG057_05_P01         | วันที่โอน    | 14/03/2557             | สำนวนเงินที่โอน 58                | 0.00                   |  |  |
|                                                                                       | นอเม็กเพิ่ม 🔹           |              | ຈຳນານມັນທີ່ ແລະມີຄະດົນ | 1,000.00                          |                        |  |  |
| ประเภทขอเขตสูงธุรรไ                                                                   |                         |              | ครั้งสาขแรงสายเรื่องแล | 1580.00                           |                        |  |  |
| ประเภทของของกระจะไ<br>สารักสารของกระจะสำนักได้                                        | 1,580.00                |              |                        |                                   |                        |  |  |
| ประเทพขณะของรองไ<br>ทำจักสาขยายาณณฑะรับได้งให้<br>สาวกรุงกระจุปมภีโรราะกแป้น          | 1,580.00<br>05005:11 +  |              |                        |                                   |                        |  |  |
| ประเภทของของกระณ์<br>ทำรักสารมายางกระดากปรึ่งมีครืส<br>สารกรุการวุทธรณ์ยภิโชจานระเบ็น | 1,580.00<br>กรุดกระบุ * |              |                        |                                   |                        |  |  |
| มัลแดงขอเขอมารณ์<br>ทำจัดสารขามาณตารเขารถันดิจได้<br>ภาณจุญาณาเงิน<br>การจุญาณา       | 1,580.00<br>0500552 *   |              |                        |                                   |                        |  |  |

ภาพที่ 7 แสดงรายการบันทึกรายการที่แก้ไข

 ระบบจะมีข้อความแจ้งให้ทราบว่าการบันทึกรายการแก้ไขนั้นเรียบร้อยแล้วหลัง จากนั้นให้กดปุ่ม "ตกลง"

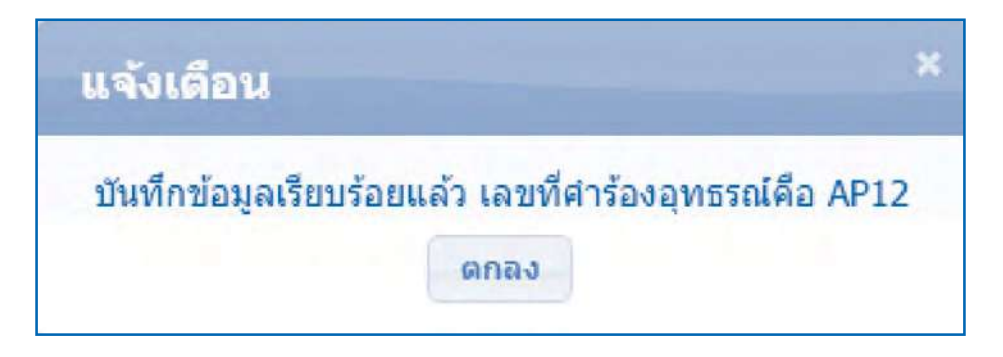

ภาพที่ 8 แสดงรายการข้อความแจ้งบันทึกรายการที่แก้ไข

แนวทางการตรวจสอบข้อมูลอุทธรณ์ขอเบิกเพิ่มจากผลการพิจารณาจ่ายชดเชย ในโปรแกรมระบบทะเบียนบุคลากรองค์กรปกครองส่วนท้องถิ่น ให้ถือปฏิบัติดังนี้

1. เมื่อ Log In เข้าสู่ โปรแกรมทะเบียนบุคลากรองค์กรปกครองท้องถิ่นให้ไปที่เมนู "ค้นหาคำร้องอุทธรณ์"

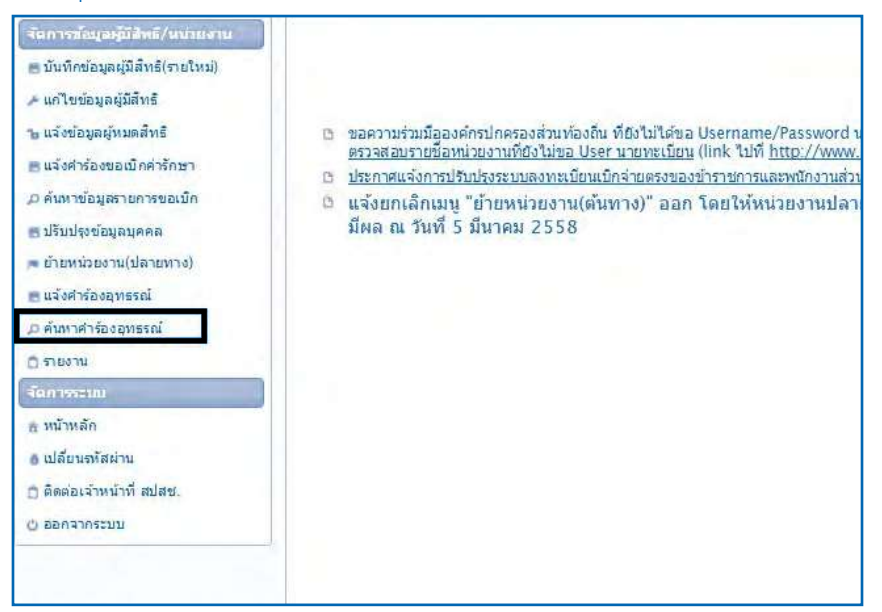

ภาพที่ 9 การค้นหาคำร้องอุทธรณ์

เมื่อเลือกเมนู "ค้นหาคำร้องอุทธรณ์" หน้าจอจะแสดงดังภาพด้านล่าง จากนั้น
 ให้เลือกที่ "สถานะอุทธรณ์" โดยเลือกสถานะเป็น "แสดงทั้งหมด" และกดปุ่ม "ค้นหา"

### ความหมายของสถานะ

"แสดงทั้งหมด" "ส่งคำร้องอุทธรณ์" "ไม่อนุมัติข้อมูลอุทธรณ์" "อนุมัติข้อมูลอุทธรณ์" หมายถึง ข้อมูลที่มีการขออุทธรณ์ทั้งหมด หมายถึง ข้อมูลที่อยู่ระหว่างการพิจารณาของ สปสช. หมายถึง ข้อมูลที่ไม่ผ่านการพิจารณาของ สปสช. หมายถึง ข้อมูลที่ผ่านการพิจารณาของ สปสช.

| อุทธรณ์ จะหว่างวันที่<br>รหัสประจำตัวประปารณษุรีกษา<br>เดยวีต่าร้อง |                | ถึงวันที่    |                                                              |              |
|---------------------------------------------------------------------|----------------|--------------|--------------------------------------------------------------|--------------|
| เลขที่คำร้องอุทธรณ์                                                 |                | สถานะอุทธรณ์ | แสดงพังหมด                                                   |              |
|                                                                     | ด้เหนา เริ่มไห | si -         | แสดงทั้งหมด                                                  |              |
|                                                                     |                |              | ส่งคำร้องอุทธรณ์<br>ไม่อนุมัติข้อมูลอุข<br>อนุมัติข้อมูลอุทธ | ทธรณ์<br>รณ์ |
|                                                                     |                |              |                                                              | -            |

### ภาพที่ 10 แสดงรายการเงื่อนไขค้นหาคำร้องอุทธรณ์

 ระบบจะแสดงให้เห็นข้อมูลรายการขออุทธรณ์ทั้งหมด โดยสามารถตรวจสอบ รายละเอียดเพิ่มเติมในการบันทึกข้อมูลได้ที่ <a>[\_\_\_\_]</a>

 ในกรณีที่มีการโอนเงิน หรือมีการออกรายงานการจ่ายเงินแล้ว ระบบจะแสดง ข้อมูลเลขงวดรายงานให้ทราบ

|        |                                                |                 |                           | Anonounstanin                                        | 30 7                 | 17343              | 6 7 8 (1072) -           |                      |                        |                   |
|--------|------------------------------------------------|-----------------|---------------------------|------------------------------------------------------|----------------------|--------------------|--------------------------|----------------------|------------------------|-------------------|
| 1.2.10 | สำคัญที่ รายสะเมียด เสษมัลุษธรณ์ เสษพีล์ราร์อง | annas (Cravier) | าหมือสไรราสำเด็จประชาวทาง | ไลประสำนักประชาชน พื่อ-นามอดุอ วันเพิ่งกำรับการรักษา |                      | 2.44               | 11 (2010) 000000000      | 4)ленирась           |                        |                   |
| asaus  |                                                | สุรักษา         | ผู้จักษา                  | จับการจักษา                                          | a south the date and | 3 nata suist mount | a materia daga sea       | วันที่โอนเงิมอุทธรณ์ |                        |                   |
| 1      | (II)                                           |                 |                           |                                                      |                      | 20 µ.w. 57         | าสถาสินสามอะเอียดอื่นๆ   | 22 m.e. 58           | Telasylik da ya gwaret |                   |
| 2      | <b>(11</b> )                                   |                 |                           |                                                      |                      | 07 m.o. 57         | າລະດີໃສ່ຕຳເລຍເວັດເອລິາອາ | 22 (a.u. 58          | สอการองสุทธรณ์         |                   |
| 3      |                                                |                 |                           |                                                      |                      | 05 M.O. 57         | ຮວບກໍໄສຊານລະເວັນກວ້ານາ   | 23 (0.0, 58          | อนที่ดีข้อมูลอุพธาณ์   | ARCPLG/068-07-P01 |
| 4      |                                                |                 |                           |                                                      |                      | 29 w. n. 57        | າກແກ້ໄຫຼຮາຍກະເວັນອກິນາ   | 23 (4).6, 50         | องมีครักมูลธพรรณ์      | ARCPLG:058-07-P01 |
| 5      |                                                |                 |                           |                                                      |                      | 10 m.s. 57         | รอบค์ไรหายคะเอียดอื่นๆ   | 23 page, 58          | สมมัติว่อมูลอุพยาย์    | ARCPL0058-07-P01  |

ภาพที่ 11 แสดงรายการการค้นหาคำร้องอุทธรณ์

4. ระบบจะแสดงข้อมูลที่มีการบันทึกในการขออุทธรณ์

 กรณีที่บันทึกข้อมูลผิดพลาดให้ดำเนินการยกเลิกรายการที่ขออุทธรณ์ และ ดำเนินการทำรายการใหม่อีกครั้งโดยกดปุ่ม "ยกเลิกรายการ"

 กรณีที่ต้องการตรวจสอบประวัติการขออุทธรณ์ของเลขที่คำร้องดังกล่าวให้ กดที่ปุ่ม "ประวัติการอุทธรณ์"

| ppeal_popup.png | แบบอุทธรณ์                  |                        | 5654  | é          | •         |
|-----------------|-----------------------------|------------------------|-------|------------|-----------|
| รายการไฟล์แนย   | 1                           | โระเภทเอกสาร           | เลขที | แสดงเอกสาร | ดาวน์โหลด |
|                 | ผู้บันทึกรายการ :           |                        |       |            |           |
|                 | จำนวนเงินทีโอน :            |                        |       |            |           |
|                 | วันที่โอน :                 | 4                      |       |            |           |
|                 | ข้อมูลงวดที:                | 7                      |       |            |           |
|                 | สถานะ :                     | สงคารองอุทธรณ          |       |            |           |
|                 | จานวนเงินชดเชยอุทธรณ์ :     | 0.00                   |       |            |           |
|                 | ประเภทชดเชยอุทธรณ์ :        | ขอเบิกเพิ่ม            |       |            |           |
| ดำรักษ          | าพยาบาลเฉพาะที่เบ็กได้ :    | 20.00                  |       |            |           |
| ค่ารั           | กษาพยาบาลรวมทั้งหมด :       | 20.00                  |       |            |           |
|                 | ประเภทผู้ป่วย :<br>ะ        | ผู้ป่วยนอก             |       |            |           |
|                 | วันพิพารายการอุทธรณ์ :      | 23 h.u. 58             |       |            |           |
|                 | วันที่เข้ารับการรักษา :     | 16 ม.ค. 58             |       |            |           |
| mia             | ยบริการที่เข้ารับการรักษา : | ศูนย์บริการสาธารณสุขเท | เศบาล |            |           |
|                 | หน่วยงาน :                  | เทศบาลดำบล             |       | _          |           |
|                 | ชื่อ – นามสกุล :            |                        |       |            |           |
| รหัสเ           | ระจำด้วประชาชนผู้รักษา :    |                        |       |            |           |
|                 | เลขที่คำร้อง :              |                        |       |            |           |
|                 | เลขที่อุทธรณ์ :             |                        |       |            |           |

ภาพ 12 การแสดงข้อมูลการบันทึกคำร้องอุทธรณ์

### 10. แนวทางการขอคืนเงิน

กรณีที่องค์กรปกครองส่วนท้องถิ่น ตรวจสอบข้อมูลการโอนเงินจาก สปสช. พบว่า มีการบันทึกข้อมูลจำนวนเงินขอเบิกเกินกว่าตามที่ระเบียบกำหนด หรือ มีการบันทึกข้อมูลเบิก ซ้ำซ้อนกับที่เคยส่งเบิกมาแล้ว สามารถแจ้งคืนเงินให้แก่สำนักงานหลักประกันสุขภาพแห่งชาติ (สปสช.) ผ่านโปรแกรมระบบทะเบียนบุคลากรองค์กรปกครองส่วนท้องถิ่นได้

แนวทางการขอคืนเงินให้แก่ สปสช. ในโปรแกรมระบบทะเบียนบุคลากรองค์กร ปกครองส่วนท้องถิ่นให้ปฏิบัติดังนี้

1. เมื่อ Log In เข้าสู่ โปรแกรมทะเบียนบุคลากรองค์กรปกครองท้องถิ่นให้ไปที่ เมนู "แจ้งคำร้องคืนเงิน"

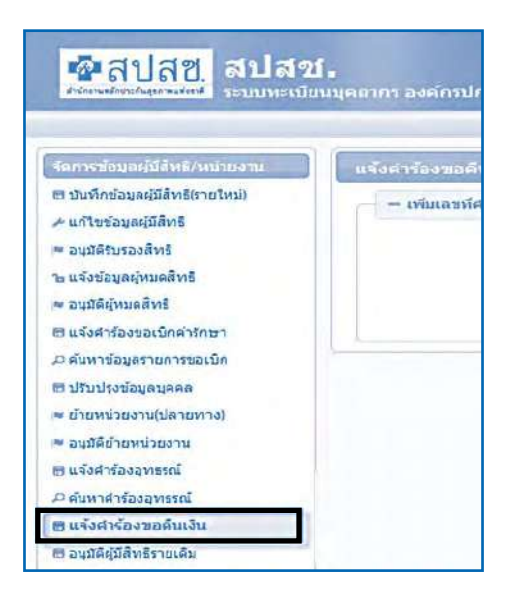

ภาพที่ 1 การแจ้งคำร้องขอคืนเงิน

ค้นหารายการที่ต้องการคืนเงิน โดยสามารถค้นหาได้จาก รหัสบัตรประชาชน
 หรือเลขที่คำร้องจากนั้นให้กดปุ่ม "ค้นหา"

| แห่งต่าร่องอดีแล้น  |                    |  |
|---------------------|--------------------|--|
| - เพิ่มเลขที่สำร้อง |                    |  |
|                     | เลขประจำดัวประชาชน |  |
|                     | เตมที่ดำร้อง       |  |
|                     | - PALIN            |  |

# ภาพที่ 2 การค้นหาเพื่อเพิ่มเลขที่คำร้องในการคืนเงิน

 ระบบจะแสดงรายละเอียดเลขที่คำร้อง, รหัสประจำตัวประชาชน, ชื่อ – นามสกุล, วันที่เข้ารับบริการ, หน่วยบริการ, จำนวนเงินขอเบิก และจำนวนเงินอนุมัติ จากนั้นให้ กดปุ่ม + เพื่อเพิ่มรายการ

| อทที่ค่าร้อง | รหัสประจำด้วประชาชน | ชื่อ-นามสกุล | วันที่เข้ารับบริการ | หน่วยบริการ          | ຈຳນວນເຈັນຫລະນັກ | สำนวนเงินอนุมัต้ | តើតរ |
|--------------|---------------------|--------------|---------------------|----------------------|-----------------|------------------|------|
| 234          |                     |              | 15 e.e 2558         | รพ.นครนายก จ.นครนายก | 1,000.00        | 1,000.00         | 4    |
| 235          |                     |              | 15 <b>ค.ค</b> 2558  | รพ.นครนายก จ.นครนายก | 1,000.00        | 1,000.00         | 4    |
| 236          | -                   |              | 15 m.n 2558         | รพ.นครนายก จ.นครนายก | 500.00          | 500.00           | -}   |
| 237          |                     |              | 15 a.e 2558         | รพ.ษตรบายก จ.บตรบายก | 1,200.00        | 1,200.00         | 4    |

## ภาพที่ 3 การเพิ่มเลขที่คำร้องในการคืนเงิน

4. ให้บันทึกจำนวนเงินที่ต้องการขอคืน "จำนวนเงินคืน" ให้สอดคล้องกับ
 "จำนวนเงินทั้งหมด" และ "จำนวนเงินที่ได้รับคงเหลือ"

| ายละเอบค                           |                         |                            |                         |
|------------------------------------|-------------------------|----------------------------|-------------------------|
| เลขที่คำร้อง                       |                         |                            |                         |
| เลขประจำด้วประชาชนผู้รับ<br>บริการ |                         | ชื่อ-นามสกุลผู้รับบริการ   | 1                       |
| เลขประจำด้วประชาชนผู้มีสิทธิ       |                         | ชื่อ-นามสกุลผู้มีสิทธิ     |                         |
|                                    | งวดได้รับ/คืนเงิน       | วันที่ได้รับ/คืนเงิน       | จำนวนเงินได้รับ/คืนเงิน |
| ข้อมูลงวด                          | RCPLG058-05-P01         | 10 มี.ค. 2558              | 680.0                   |
|                                    | รวมจำนวนเงินได้รับสิทธิ |                            | 680.00                  |
| ร่านวนเงินคืน *                    | 100.00                  | จำนวนเงินใด้รับคง<br>เหลือ | 580.00                  |
| ะบุจำนวนเงิน                       |                         |                            | ระบุสาเหตุการคืนเงิน    |
| สาเหตุการแจ้งคืบเงิน * ขอเบิ       | กเกินใบเสร็จ            |                            | •                       |
| สาเหตุอื่นๆ                        |                         |                            |                         |

ภาพที่ 4 การบันทึกข้อมูลขอคืนเงิน
5. ให้ระบุ "สาเหตุการคืนเงิน" ตามกรณีต่างๆ ดังภาพที่ 5 จากนั้นให้กดปุ่ม

"ยืนยัน"

|                        | – กรุณาเลือก –                                                                                                    |  |  |  |  |  |
|------------------------|----------------------------------------------------------------------------------------------------|--|--|--|--|--|
| ນ້ອນ                   | ส่งเบิกซ้ำซ้อนกับที่เคยส่งเบิกมาแล้ว                                                                                                    |  |  |  |  |  |
|                        | บันทึกจำนวนเงินขอเบิกเกินอัตราที่กำหนด                                                                                                    |  |  |  |  |  |
| <b>ຈຳນ</b> ານເວັນ      | ใบเสร็จรับเงินสูญหาย                                                                                                    |  |  |  |  |  |
| ละบุศาเหตุการแจ้งร่    | เอกสารขอเบ็กไม่ใช้ใบเสร็จรับเงิน เช่น เป็นใบแจ้งหนี้ค่ารักษาพยาบาล ,ใบแสดงรายการค่ารักษาฯ, เอกสารอื่<br>ได้รับเงินขดเขยจากแหล่งอื่นแล้ว<br>อื่นๆ |  |  |  |  |  |
| สาเหตุการแจ้งคืนเงิน * | ສິ່ວເນັກຈຳກ່ວນຄັບທີ່ແລະຜ່ວນນັກມາແລ້ວ.                                                                                                    |  |  |  |  |  |
| สาเหตุอื่นๆ            |                                                                                                    |  |  |  |  |  |

### ภาพที่ 5 การระบุสาเหตุการคืนเงิน

- 5.1 ส่งเบิกซ้ำซ้อนกับที่เคยส่งเบิกมาแล้ว
- 5.2 บันทึกจำนวนเงินขอเบิกเกินอัตราที่กำหนด
- 5.3 ใบเสร็จรับเงินสูญหาย
- 5.4 เอกสารขอเบิกไม่ใช่ใบเสร็จรับเงิน เช่น เป็นใบแจ้งหนี้ค่ารักษาพยาบาล,

ใบแสดงรายการค่ารักษาฯ, เอกสารอื่นๆ

5.5 อื่นๆ ระบุ.....

6. ระบบจะแสดงรายการทั้งหมดที่มีการเพิ่มข้อมูล ให้องค์กรปกครองส่วนท้อง ถิ่นตรวจสอบข้อมูลและบันทึก "เบอร์โทรศัพท์ติดต่อเจ้าหน้าที่" เพื่อใช้ในการประสานงาน

O กรณีที่ตรวจสอบข้อมูลและต้องการแก้ไขให้เลือกที่ปุ่ม

O กรณีที่ตรวจสอบข้อมูลและต้องการยกเลิกให้เลือกที่ปุ่ม 🔇

เมื่อตรวจสอบข้อมูลครบถ้วนแล้วให้กดปุ่ม "ยืนยันส่งเลขที่คำร้องขอคืนเงิน"

| hund             | in middle                | เลขประจำส่วประชาชน | ชื่อ-นามสกุล ชื่อ-นามสกุล |             | 170             | จำนวนเงิน   | สานวนเงิน     | สำนวนเงิน | แก้ไล | -      |
|------------------|--------------------------|--------------------|---------------------------|-------------|-----------------|-------------|---------------|-----------|-------|--------|
| a saun           | PRIMIH 1203              | ผู้รับบริการ       | ผู้รับบริการ              | សូរីរីដំអត់ | 3.34            | ขอเมืองดื่ม | อบุบัติเด็บ   | ขอดื่น    | unca  | EMILAN |
| 1                | 234                      |                    |                           |             | RCPLG057-12-P02 | 1,000.00    | 1,000.00      | 100.00    |       | 0      |
| 2                | 235                      |                    |                           |             | RCPLG057-12-P02 | 1,000.00    | 1,000.00      | 250.00    |       | 0      |
| 3                | 236                      |                    |                           |             | RCPLG057-12-P02 | 500.00      | 500.00        | 150.00    |       | 0      |
| 4                | 237                      |                    |                           |             | RCPLG057-12-P02 | 1,200.00    | 1,200.00      | 350.00    |       | 0      |
|                  |                          |                    |                           |             |                 | รณจำ        | แบบเงินที่ดิน | 850.00    |       |        |
| จักมาก           | กระโอยี่มีกราย           | 117                | ร์ พระเมกาะต่อหาไว        | 30          | 1 (1.of 1)      |             |               |           |       |        |
|                  | - Constant and the state | in the             |                           |             |                 |             |               |           |       |        |
| - distant - ship |                          |                    |                           |             | EEE.            |             |               |           |       |        |

## ภาพที่ 6 การยืนยันส่งเลขที่คำร้องขอคืนเงิน

7. เมื่อดำเนินการยืนยันข้อมูลระบบจะมีข้อความแจ้งให้ทราบว่าการบันทึก รายการแก้ไขนั้นเรียบร้อยแล้วหลังจากนั้นให้กดปุ่ม "ปิด" หรือ "ต้องการสั่งพิมพ์เอกสาร" โดย
 O หากกดปุ่ม "ต้องการสั่งพิมพ์เอกสาร" ระบบจะแสดงตามรายการ ข้อ 10 เพื่อให้หน่วยงาน อปท. ตรวจสอบข้อมูลอีกครั้ง

หากยังไม่ต้องการพิมพ์เอกสารในครั้งนั้น ให้กดปุ่ม "ปิด"

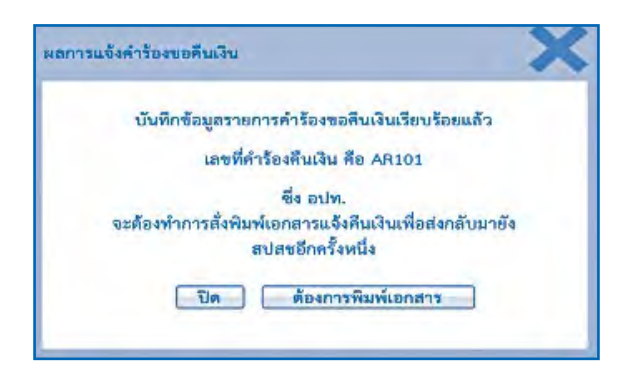

### ภาพที่ 7 การแจ้งเตือนการบันทึกข้อมูล

8. เมื่อต้องการสั่งพิมพ์เอกสารในภายหลัง ให้ไปที่ "แบบฟอร์มการคืนเงิน" โดยใช้เมนู "ค้นหาคำร้องขอคืนเงิน"

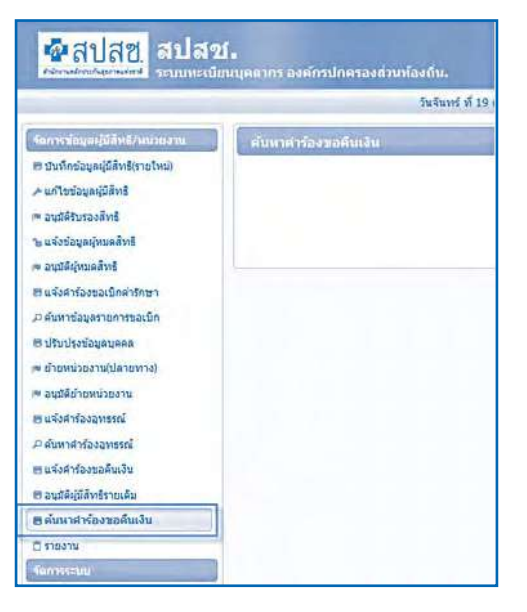

ภาพที่ 8 การค้นหาคำร้องขอคืนเงิน

9. ระบบจะแสดงเงื่อนไขให้ค้นหาเลขที่คำร้องคืนเงิน จากนั้นกดปุ่ม "ค้นหา"

| ด้นหาศาร้องขอดินเงิน |                     |           |
|----------------------|---------------------|-----------|
| ศักราชอยูล           | เลขที่คำร่องถุทธรณ์ | * AR29    |
|                      | ดับหา               | สารข้อมูล |

## ภาพที่ 9 ค้นหาเลขที่คำร้องคืนเงิน

10. ระบบจะแสดงรายการเลขที่คำร้องคืนเงิน โดยมีรายละเอียดดังนี้

 กดปุ่ม <i>พื่อแสดงรายละเอียดคำร้องขอคืนเงินโดยระบบจะแสดง ข้อมูลรายการขอคืนเงิน

กดปุ่ม 
 เพื่อแก้ไขคำร้องขอคืนเงิน ซึ่งจะสามารถแก้ไขได้เฉพาะกรณี
 ที่ยังไม่สั่งพิมพ์เอกสาร เท่านั้น

 กดปุ่ม <sup>(2)</sup> เพื่อยกเลิกคำร้องขอคืนเงิน ซึ่งจะสามารถแก้ไขได้เฉพาะกรณี ที่ยังไม่สั่งพิมพ์เอกสาร เท่านั้น

|            |                                      |                                   | มคอประจำตัวประกาศม<br>เตอร์ได้หรือง      | สตศา                     | ต้องก           | กรแก้ไข             |           | องการ   | ยกเลิก |
|------------|--------------------------------------|-----------------------------------|------------------------------------------|--------------------------|-----------------|---------------------|-----------|---------|--------|
| -          | _                                    |                                   | toonanoolinoht 30.7                      |                          | (1 of 1)        |                     |           | -       | V      |
| สาสมาร์    | าสารที่สารัสล                        | และประจำส่วนระบายน<br>สามประวาณสม | ชื่อ นายสกุล<br>เห็นเรื่อาร              | ร้อามาแสกุล<br>มีมีสิทธิ | 416             | utarara<br>analist  | Torura    | affia - | umin   |
| 10         |                                      |                                   |                                          |                          | RCPLG057-06-P01 | 3,155.00            | -10.00    | 3       | 0      |
| £5         |                                      |                                   |                                          |                          | REPL6058-05-P01 | 660.00              | -100.00   | 13      | 0      |
| É)         |                                      |                                   |                                          |                          | RCPLG058-05-P01 | 1,742.00            | -100.00   | 3       | 0      |
|            |                                      |                                   |                                          |                          |                 | รามจำนวหเงินที่ดื่น | -218.00   |         | - 2011 |
| tinger sin | ແມ່ນອີປະຈານແກ່<br>/ 1.13 ເວລີ້ສິເຫັດ | min -                             | ามารามาระการกับ<br>เมราใหญ่จะอะรากปาร์ - |                          | (( of 1)        | ยืน                 | ยันข้อมูล |         |        |
| 15         | ัง<br>วันน้ำที่                      |                                   | Bullation                                | ะขที่สำคัลงามสั้นเสีย    | -               |                     |           |         |        |

ภาพที่ 10 ผลการค้นหาคำร้องคืนเงิน

| เลขที่ต่าวัง  | เงขอคืนเงิน        | AR104                            |                            |                                                                                                    |                 |                            |                              |                    |                | , |
|---------------|--------------------|----------------------------------|----------------------------|----------------------------------------------------------------------------------------------------|-----------------|----------------------------|------------------------------|--------------------|----------------|---|
| ส่านวนค่าะ    | ່ວຈນວເນັກ          |                                  | 4 รายการ                   | ຈຳນວນເປັນ                                                                                                    | 850.0           |                            | บาท                          |                    |                | 1 |
| ผู้ส่งค่าร้อง | /แก้ใบข่อมูลล่าสุด | (                                |                            | วันที่ทำรายการล่าสุด                                                                                                    | 2 n.u.2558      |                            |                              |                    |                |   |
| สถานะ         |                    | อนุมัติ<br>                      |                            |                                                                                                    |                 |                            |                              |                    |                |   |
| ผู้อนุมัติ(ส  | ປສນ)               | [                                | 1                          | วันที่อนุมัติ                                                                                                    | 211.0.2558      |                            |                              |                    |                |   |
| วันที่ต้องวด  |                    | 30 M.A.2558                      |                            | งวดที                                                                                                    | RCPLGOS7-12-P02 |                            |                              |                    |                |   |
| สาสบที        | เลขที่สาร้อง       | ขประจำด้วประชาชน<br>ผู้รับเรียวร | ชื่อ-นามสกุ<br>แร้วเณรียวร | ล ชื่อ-นามสกุล<br>ผู้มีอิทธิ                                                                                                    | งาด             | ຈຳນວນເຈົ້າ<br>ສຸລເນີດເຜົ່າ | ມ ຈຳນວນເວັນ<br>ເອນນິຍິເຜັນ   | สามวนเงิน<br>สออับ | สถานะ          |   |
| สาสบที่       | แลซที่สาร้อง แล    | มรับบริการ<br>มรับบริการ         | ชอ-นามสกุ<br>แร้งเพรือวร   | ล ชอ-นามสกุล<br>มัติสิทธิ                                                                                                    | פונט            | สามวนเส                    | 1 ຈານວິນແລນ<br>1 ອາເນີອີເອີນ | สายวนเงน<br>สออัน  | สถานะ          |   |
| 1             | 234                |                                  | and the second of          |                                                                                                    | RCP_G057-12-P02 | 1,000.0                    | 0 1,000.00                   | 100.00             | อนุมดี         |   |
| 2             | 235                |                                  |                            |                                                                                                    | RCPLG057-12-P02 | 1,000.0                    | 0 1,000.00                   | 250.00             | อนุมดี         |   |
| 3             | 236                |                                  |                            |                                                                                                    | RCPLG057-12-P02 | 500.0                      | 0 500.00                     | 150.00             | อนุมพี         |   |
| 4             | 237                |                                  |                            |                                                                                                    | RCPLG057-12-P02 | 1,200.0                    | 1,200.00                     | 350.00             | <b>อนุม</b> คื |   |
|               |                    |                                  |                            |                                                                                                    |                 | ຮວມ                        | จำบวนเงินที่คือ              | 850.00             |                |   |
|               |                    |                                  |                            | 1 1                                                                                                    |                 |                            |                              |                    |                | ľ |
|               |                    |                                  |                            | The state of the state of the s |                 |                            |                              |                    | _              | - |

ภาพที่ 11 แสดงรายละเอียดในแต่ละเลขที่คำร้องคืนเงิน

12. เมื่อตรวจสอบข้อมูลการคืนเงินแล้วให้สั่งพิมพ์เอกสารออกจากระบบ

โดยกดปุ่ม 🖶

|       |                            |                  | elumitaria a            | isramposir ellera      | 7                     | AR29                  |       |             |       |                  |
|-------|----------------------------|------------------|-------------------------|------------------------|-----------------------|-----------------------|-------|-------------|-------|------------------|
|       |                            |                  |                         | ai.                    | ัทก ลำเช              | leya                  |       |             |       |                  |
|       |                            |                  |                         |                        |                       | 100                   |       |             |       |                  |
| hubut | เลขที่สารโดง               | Anddamates       | วันสีมารายการ           | ญังิณสารายการ          | รามวนเป็น             | 410200                |       | and the Day | marte | vianí            |
| hubra | เลขที่สารใจง<br>ขณะมีเหวีย | รางที่ต่อสารร่อง | วันอีกกรายการ<br>อ่ายุต | สุรีสองราชการ<br>ออุกษ | จานานเงิน<br>สมาโภเนล | 4านวน<br>สารโองขอะมีก | annus | unos/units  | unsin | Huni<br>uuunleks |

ภาพที่ 12 แสดงรายละเอียดเลขที่คำร้องคืนเงินในระบบ

### 13. การสั่งพิมพ์เอกสาร

เมื่อสั่งพิมพ์เอกสารแล้ว อปท. จะไม่สามารถแก้ไขเปลี่ยนแปลงข้อมูลการ คืนเงินได้อีก หากต้องการแก้ไขเปลี่ยนแปลงข้อมูลการคืนเงินภายหลังจากพิมพ์เอกสารแล้ว จะต้องประสานงานมายัง สปสช. เพื่อแจ้งยกเลิกข้อมูลดังกล่าวทาง e-mail: premwadee.w @nhso.go.th และหลังจาก สปสช. ดำเนินการยกเลิกข้อมูลให้แล้ว อปท. จะต้องบันทึกข้อมูล แจ้งการคืนเงินในรายดังกล่าวใหม่อีกครั้งหนึ่ง

|                                                                               | แจ้งเดือนก                                                                     | า่อนการสั่งพิมพ์เอกสาร                                                                                                    |
|-------------------------------------------------------------------------------|--------------------------------------------------------------------------------|----------------------------------------------------------------------------------------------------|
| 1. เมื่อสังพื่มพ่เอกสา                                                        | รแล้ว อปท.จะใม่สามารถ                                                          | ถนก์ไขเปลี่ยนแปลงข้อมูลการคืนเงินใต้อีก                                                                                                    |
| <ol> <li>หากต่องการแก้ไข<br/>สปสช.เพื่อแจ้งขก<br/>การยกเล็กข้อมูลใ</li> </ol> | เปลี่ยนแปลงข้อมูลการดี<br>เลิกข้อมูลดังกล่าว ทาง (<br>ห์แล้ว อปท. จะต้องบันที่ | นเงินภายหลังจากพิมพ์เอกสารแล้ว จะต้องประสานงานมายัง<br>e-mail : premwadee.w@nhso.go.th และหลังจาก สปสบ.ศาเนิย<br>เกม้อมูลแจ้งการคืนเงินในรายดังกล่าวใหม่อีกครั้งหนึ่ง |
|                                                                               | ยืนยันการพิมพ์                                                                 | ยกเล็กการพัฒพ์ ขอตรา หสอบอีกครั้ง                                                                                                    |
|                                                                               |                                                                                |                                                                                                    |

### ภาพที่ 13 แสดงข้อความเตือน ก่อนดำเนินการสั่งพิมพ์เอกสาร

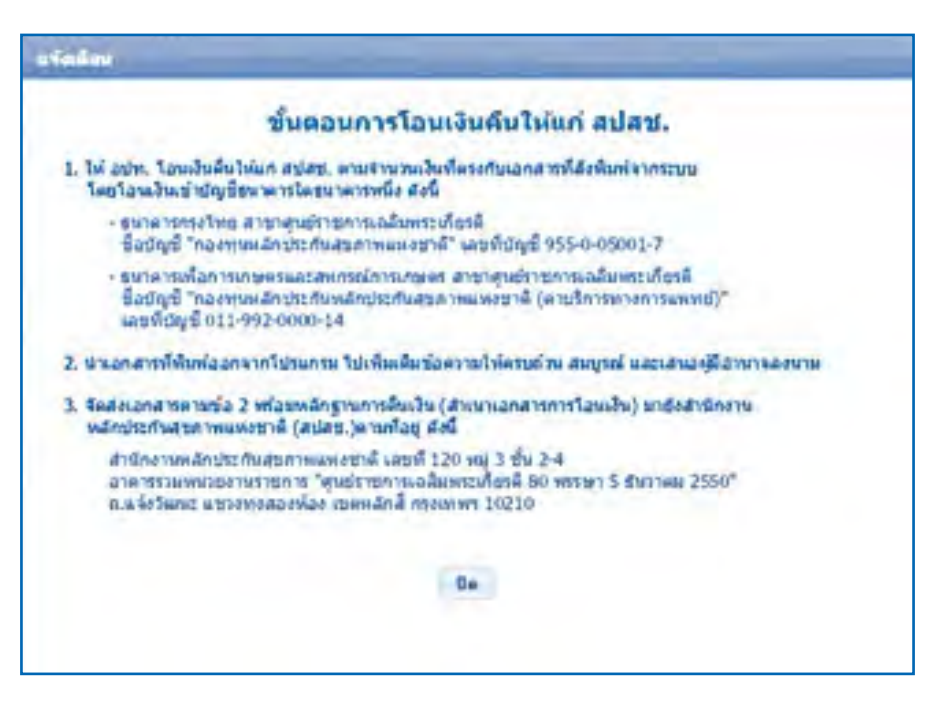

ภาพที่ 14 แสดงข้อความขั้นตอนการโอนเงินคืนให้ สปสช.

14. ระบบจะดาวน์โหลดเอกสารตามตัวอย่างดังภาพ จากนั้นให้องค์กรปกครอง ส่วนท้องถิ่นเสนอเอกสารต่อผู้มีอำนาจลงนาม

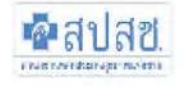

### แบบขอสินเงินค่าบริการทางการแพทย์

กรณีสำรองจ่ายของสิทธิสวัสดิการพนักงานส่วนท้องถิ่น

|          | อปท)  |
|----------|-------|
| (ที่อยู่ | อปท.) |
| (ที่อยู่ | อปท.) |

วันที่ เดือน พ.ศ.

เรื่อง แจ้งส่งคืนเงินค่ารักษาพยาบาลทางการแพทย์ กรณีสำรองจ่ายของพนักงานส่วนท้องถิ่น

เรียน เลขาธิการสำนักงานหลักประกันสุขภาพแห่งชาติ

สิ่งที่ส่งมาด้วย สำเนาใบนำฝาก

จำนวน.....ฉบับ

| ถ่าตับ | แทรฟิศักร์อง |        | มูโซ่สิทชิ รายอะเอียดการขอตื่นเงิน |                     |                      |                        |                    |                  |
|--------|--------------|--------|------------------------------------|---------------------|----------------------|------------------------|--------------------|------------------|
|        |              | Co-ono | แกษที่บัครประชาชน                  | ຈຳນວນເປັນ<br>ຫຍະນັກ | จำนวนผืน<br>จำยาตเขย | งวดวายงาน<br>การโยนงใน | จำนวนเงิน<br>ขอคืน | เหตุผงการคืนเงิน |
| 1.     |              |        |                                    |                     |                      |                        |                    |                  |
| 2      |              |        |                                    |                     |                      |                        |                    |                  |
| 3.     |              |        |                                    |                     |                      |                        |                    |                  |

จึงเรียนมาเพื่อโปรดดำเนินการต่อไปด้วย จะเป็นพระคุณ

ขอแสดงความนับถือ

## ภาพที่ 15 ตัวอย่างแบบฟอร์มเอกสารที่สั่งพิมพ์ออกจากระบบ

15. ให้องค์กรปกครองส่วนท้องถิ่นดำเนินการโอนเงินคืนให้กับ สปสช. โดยมี ขั้นตอนการโอนเงินคืนดังนี้

โอนเงินคืนให้กับสำนักงานหลักประกันสุขภาพแห่งชาติ (สปสช.) โดยนำเข้า บัญชีธนาคารดังนี้

 ธนาคารกรุงไทย สาขาศูนย์ราชการเฉลิมพระเกียรติ ชื่อบัญชี "กองทุน หลักประกันสุขภาพแห่งชาติ" เลขที่บัญชี 955-0-05001-7

 ธนาคารเพื่อการเกษตรและสหกรณ์การเกษตร สาขาศูนย์ราชการ เฉลิมพระเกียรติ ชื่อบัญชี "กองทุนหลักประกันสุขภาพแห่งชาติ (ค่าบริการทางการแพทย์)" เลขที่บัญชี 011-992-0000-14

<u>หมายเหตุ</u> : การโอนเงินระหว่างภาครัฐ สามารถขอยกเว้นค่าธรรมเนียมกับธนาคารได้ ทั้งนี้ กรณีที่ไม่สามารถขอยกเว้นค่าธรรมเนียมได้ หน่วยงาน อปท. จะต้องเป็นผู้รับผิดชอบค่าใช้จ่าย ดังกล่าว

 15. ให้นำหนังสือแจ้งการโอนเงินคืนที่ผู้มีอำนาจลงนามแล้วตามข้อ 13 พร้อม หลักฐานการคืนเงิน (สำเนาเอกสารการโอนเงิน) ดำเนินการจัดส่งเอกสารมาที่สำนักงานหลักประกัน สุขภาพแห่งชาติ (สปสช.) ตามที่อยู่ดังนี้

> สำนักงานหลักประกันสุขภาพแห่งชาติ เลขที่ 120 หมู่ 3 ชั้น 2-4 อาคารรวมหน่วยงานราชการ "ศูนย์ราชการเฉลิมพระเกียรติ 80 พรรษา 5 ธันวาคม 2550" ถ.แจ้งวัฒนะ แขวงทุ่งสองห้อง เขตหลักสี่ กรุงเทพฯ 10210

11. แนวทางการตรวจสอบข้อมูลสถานะใบเสร็จสำหรับผู้มีสิทธิ ผ่านเว็บ Portal.nhso.go.th เว็ปไซต์ http://portal.nhso.go.th/lgo/ เป็นอีกช่องทาง ในการกระจายข่าวสาร และนำเสนอข้อมูล และประชาสัมพันธ์ เพื่อสร้าง ความเข้าใจ ในการปฏิบัติงานสำหรับนายทะเบียน ให้เป็นไปในทิศทางเดียวกัน รวมไปถึงการให้ความรู้กับผู้มีสิทธิ ซึ่งสำนักงานหลักประกันสุขภาพ แห่งชาติ ได้พัฒนาระบบการตรวจสอบสถานะใบเสร็จรับเงิน เพื่อให้ผู้มีสิทธิ สามารถตรวจสอบ สถานะการส่งเบิกใบเสร็จรับของของตนเองได้ โดยให้ดำเนินตามรายละเอียด ดังนี้ 1. เข้าสู่ website ที่ http://portal.nhso.go.th/lgo/ และเลือกที่เมนู "ตรวจสอบสถานะใบเสร็จ"

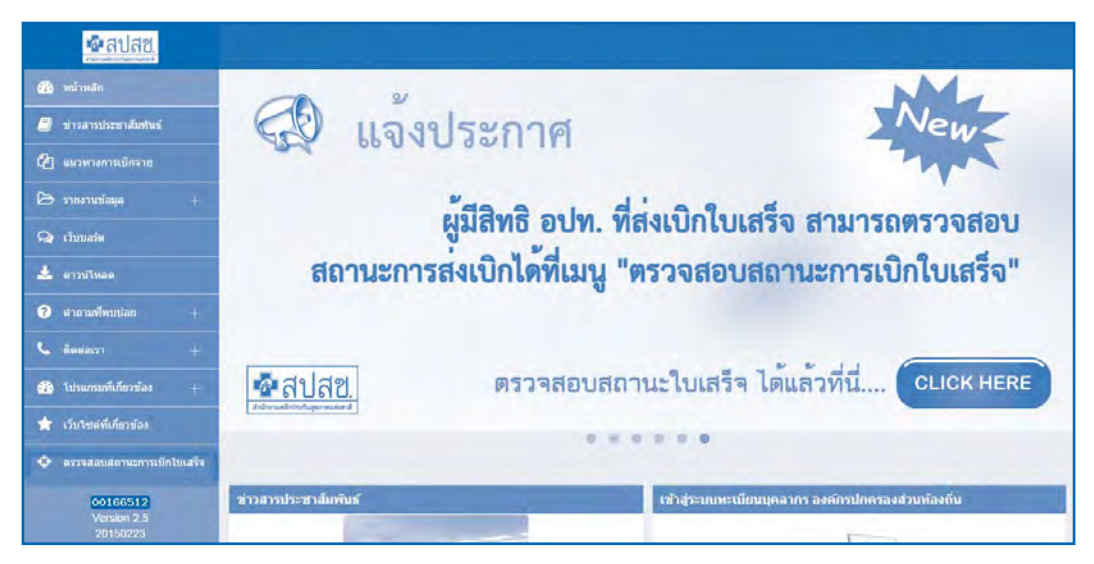

### ภาพที่ 16 ภาพแสดงจอโปรแกรม

- 2. ให้ระบุเงื่อนไขในการ ค้นหาข้อมูลซึ่งสามารถค้นหาข้อมูลได้ 2 แบบ ได้แก่
  - ค้นหาจากเลขที่คำร้อง สามารถขอเลขที่คำร้องได้จากนายทะเบียน
  - ค้นหาจากรหัสบัตรประชาชนและวันที่เข้ารับบริการ

|            |                  |                                      |                                    | เสขที่ฝาร้อง "                                                                                                    | <ul> <li>โลขที่ศาร่อง</li> <li>ข่อมุล</li> </ul> | 11998<br>        |                 |                         |                                    |
|------------|------------------|--------------------------------------|------------------------------------|----------------------------------------------------------------------------------------------------|--------------------------------------------------|------------------|-----------------|-------------------------|------------------------------------|
|            |                  | ปังขอริโ<br>ขึ่งขอริโ                | เรอง หมายถง เด<br>แลงที่ศาร้องใด่จ | ของอางองจากการบันทาร<br>การนายทะเบียนของตันสิง                                                                                                    | อมูลทางสงบทองสะบบเมล<br>กัด<br>ดันหา ตัวงบัลมูล  |                  | #113436111 NEF1 | in ndelen und der i due | HE OF A LEVEL OF A                 |
|            |                  |                                      |                                    | รำนวนแถวต่อหน้า                                                                                                    | 5.7 0101                                         | (1 of            | 0 21            | e                       |                                    |
| วันที่     |                  |                                      | uni                                |                                                                                                    |                                                  | สามวนเสิม        |                 |                         |                                    |
| <b>ā</b> 1 | เลขที่<br>ศาร้อง | เข้ารับ<br>บริการ<br>/ ออกราก<br>รพ. | ส่งข่อมูล                          | ชื่อ-สกุลผู้ไข้สิทธิ                                                                                                    | รพ.พียวัวรับรักษา                                | พื่ขอณึก         | ทั้งหมด         | สถานะ                   | งวด / วันที่โลนเงิเ                |
|            |                  | 04/12/2556                           | 14/03/2557                         | L                                                                                                    | รพ.ชุนตาล                                        | 455.00           | 455.00          | ฝ่านการพิจารณา          | RCPLGO57-07-P02 / 08<br>01.0. 2557 |
|            |                  |                                      |                                    | สำนวมแกวต่อมน้ำ                                                                                                    | 5 - 010 1                                        | (1 of            | 0               |                         |                                    |
|            | หมายเหตุ -       | ส่งศาร้องขอเบิด                      | 1                                  | หมายถึง                                                                                                    | ใบเสร็จอยู่ระหว่างการตรวจสะ                      | อบของ สปสช.      |                 |                         |                                    |
|            |                  |                                      |                                    | and the second second sec | an and all have an and a second                  | and services and | Manunetter      | ແຫ້ນສັ້ງດັດ ດັ່ງເປັນດາດ | South and a south                  |

ภาพที่ 17 ภาพแสดงตัวอย่างการตรวจสอบข้อมูล

- ส่งคำร้องขอเบิก หมายถึง ใบเสร็จอยู่ระหว่างการตรวจสอบของ สปสช.
- O ไม่อนุมัติ หมายถึง ใบเสร็จไม่ผ่านการพิจารณาของ สปสช. ขอให้ นายทะเบียนต้นสังกัด ดำเนินการตรวจสอบ/แก้ไข โดยเร็ว

 ผ่านการพิจารณาและไม่ระบุ งวด / วันที่โอนหมายถึงใบเสร็จผ่านการ พิจารณาของ สปสช. และอยู่ระหว่างการโอนเงินภายใน 30 วัน

ผ่านการพิจารณาและมีการระบุ งวด / วันที่โอนหมายถึงใบเสร็จผ่านการ
 พิจารณาของ สปสช. และดำเนินการโอนเงินให้กับต้นสังกัดเรียบร้อยแล้ว

 กรณีที่ ใส่เลขที่คำร้องไม่ถูกต้องระบบจะมีการแจ้งเตือน และผู้มีสิทธิ ต้องดำเนินการตรวจสอบข้อมูลอีกครั้ง

| ผลการคันหา                           |                   |                                        |
|--------------------------------------|-------------------|----------------------------------------|
| *** ไม<br>กรุณาตรวจสอบข้อมุลอีกครั้ง | ม่พบข้อ<br>หรือติ | มูล ****<br>ดต่อนายทะเบียนของตันสังกัด |
|                                      | ปิด               |                                        |

ภาพที่ 18 ภาพแสดงระบบการแจ้งเตือนกรณีที่ไม่พบข้อมูล

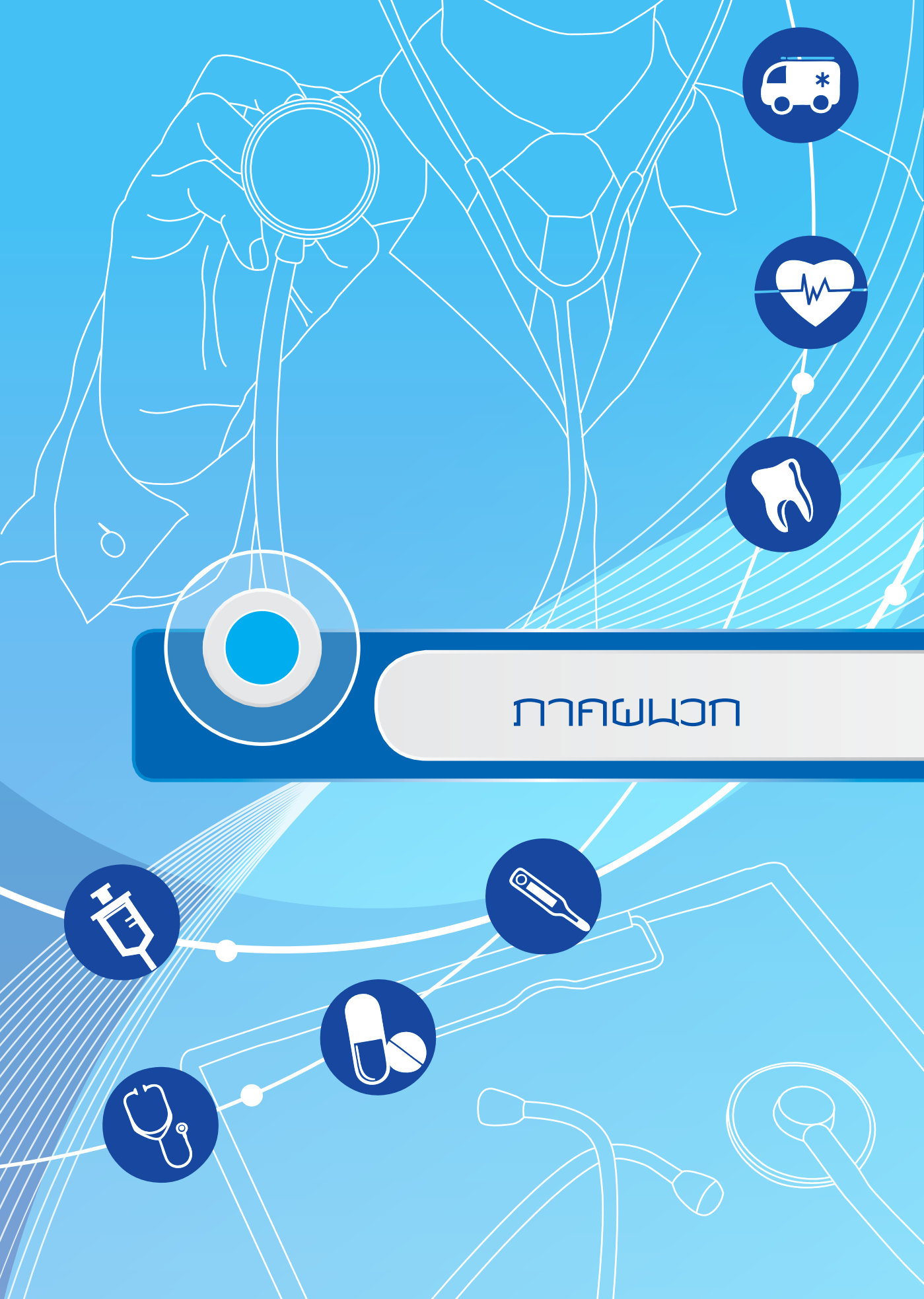

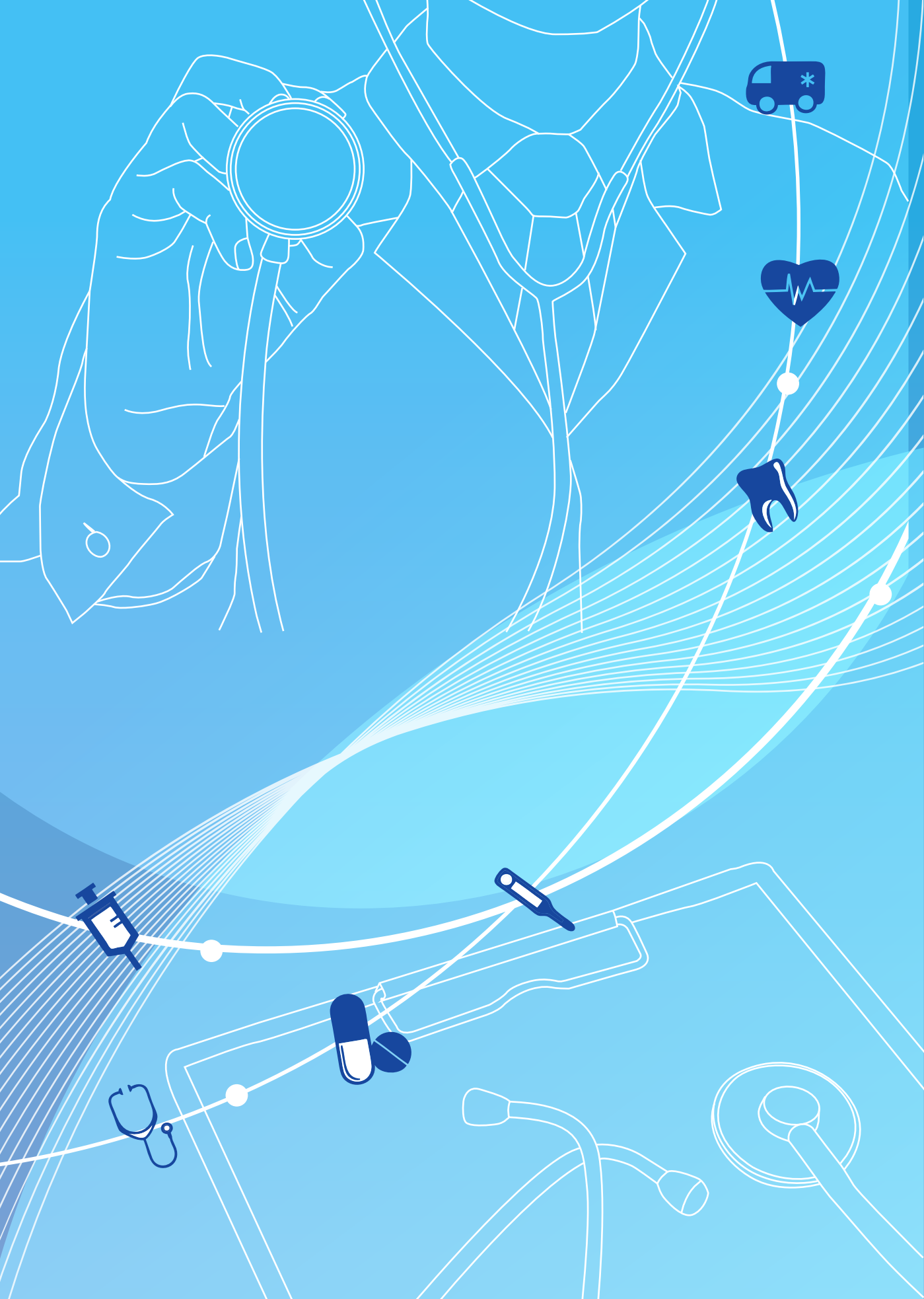

# ระเบียบ/ประกาศที่เกี่ยวข้อง

### ระเบียบกระทรวงมหาดไทย

ระเบียบกระทรวงมหาดไทยว่าด้วยเงินสวัสดิการเกี่ยวกับการรักษาพยาบาลของพนักงาน ส่วนท้องถิ่น พ.ศ. 2557

### ระเบียบกระทรวงการคลัง

หนังสือกระทรวงการคลัง ที่ กค 0422.2/พิเศษ ว 1 ลว. 4 ธค. 2556 เรื่อง ประเภทและอัตราค่าอวัยวะเทียมและอุปกรณ์ในการบำบัดรักษาโรค หนังสือกระทรวงการคลัง ที่ กค 0417/ว 160 ลว. 10 พย. 2549 ้เรื่อง การเบิกจ่ายตรงค่ารักษาพยาบาลทดแทนไตในผู้ป่วยไตวายเรื้อรังด้วยวิธี ไตเทียม กรณีส่งต่อผู้ป่วย หนังสือกระทรวงการคลัง ที่ กค 0417/ว 161 ลว. 10 พย. 2549 ้เรื่อง การเบิกจ่ายตรงค่ารักษาพยาบาลทดแทนไตในผู้ป่วยไตวายเรื้อรังด้วยวิธี ไตเทียม กรณีส่งต่อผู้ป่วย หนังสือกระทรวงการคลัง ที่ กค 0417/ว 177 ลว. 24 พย. 2549 เรื่อง อัตราค่าบริการสาธารณสุขเพื่อใช้สำหรับการเบิกจ่ายค่ารักษาพยาบาลในสถาน พยาบาลของทางราชการ หนังสือกระทรวงการคลัง ที่ กค 0417/ว 83 ลว. 2 มีค. 2550 เรื่อง การเบิกจ่ายค่ารักษาพยาบาลทดแทนไตในผู้ป่วยไตวายเรื้อรังด้วยวิธีไตเทียม กรณีที่มีสิทธิซ้ำซ้อนกับสิทธิประกันสังคม หนังสือกระทรวงการคลัง ที่ 0422.2/ว 442 ลว. 23 ธค. 2551 เรื่อง การเบิกจ่ายค่ารักษาพยาบาลผู้ป่วยโรคมะเร็งที่มีความจำเป็นต้องเข้ารับบริการ รังสีรักษาในสถานพยาบาลของเอกชน หนังสือกระทรวงการคลัง ที่ กค 0422.2/ว 118 ลว 29 มีค. 2554 เรื่อง อัตราค่าบริการสาธารณสุขเพื่อใช้สำหรับการเบิกจ่ายค่ารักษาพยาบาลสิทธิ สวัสดิการรักษาพยาบาลข้าราชการ หมวด 5 ค่าเวชภัณฑ์ที่มิใช่ยา หนังสือกระทรวงการคลัง ที่ กค 0422.2/ว 447 ลว. 12 พย. 2558 เรื่อง อัตราค่าบริการสาธารณสุขเพื่อใช้สำหรับการเบิกจ่ายค่ารักษาพยาบาลของ ทางราชการ หมวดที่ 15 ค่าบริการฝังเข็มและค่าบริการการให้การบำบัดของ ผู้ประกอบโรคศิลปะอื่น หนังสือกระทรวงการคลัง ที่ กค 0422.2/ว 72 ลว. 28 กพ. 2555 เรื่อง ซ้อมความเข้าใจกรณีการเบิกค่ายาประเภทวิตามิน

หนังสือกระทรวงการคลัง ที่ กค 0422.2/ว 76 ลว. 29 กพ. 2555

เรื่อง หลักเกณฑ์กระทรวงการคลังว่าด้วยการเบิกค่าพาหนะส่งต่อผู้ป่วย หนังสือกระทรวงการคลัง ที่ กค 0422.2/ว 111 ลว. 24 กย. 2555

เรื่อง การระบุเหตุผลการใช้ยานอกบัญชียาหลักแห่งชาติเพื่อใช้ประกอบการเบิกจ่าย หนังสือกระทรวงการคลัง ที่ กค 0422.2/พิเศษ ว 1 ลว. 4 ธค. 2556

เรื่อง ประเภทและอัตราค่าอวัยวะเทียมและอุปกรณ์ในการบำบัดรักษาโรค หนังสือกระทรวงการคลัง ที่ กค 0422.2/พิเศษ ว 2 ลว. 4 ธค. 2556

เรื่อง อัตราค่าบริการสาธารณสุขเพื่อใช้สำหรับการเบิกจ่ายค่ารักษาพยาบาลสิทธิ สวัสดิการรักษาพยาบาลข้าราชการ หมวด 1 ค่าห้องและค่าอาหาร หนังสือกระทรวงการคลัง ที่ กค 0422.2/ว 95 ลว. 25 เมย. 2557

เรื่อง หลักเกณฑ์การเบิกจ่ายเงินค่ารักษาพยาบาล กรณีเจ็บป่วยฉุกเฉินในสถาน พยาบาลของเอกชน

หนังสือกระทรวงการคลัง ที่ กค 0422.2/ว 262 ลว. 29 กค. 2558

เรื่อง หลักเกณฑ์การเบิกค่ายานวดบรรเทาอาการ

หนังสือกระทรวงการคลัง ที่ กค 0422.2/ว 83 ลว. 13 สค. 2558 เรื่อง หลักเกณฑ์การเบิกค่ายาบรรเทาอาการข้อเสื่อมที่ออกฤทธิ์ช้า และกลุ่มยาฉีด เข้าข้อบรรเทาอาการข้อเสื่อม

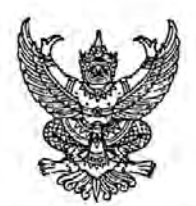

ระเบียบกระทรวงมหาดไทย ว่าด้วยเงินสวัสดิการเกี่ยวกับการรักษาพยาบาลของพนักงานส่วนท้องถิ่น พ.ศ. ๒๕๕๗

โดยที่เป็นการสมควรปรับปรุงระเบียบกระทรวงมหาดไทย ว่าด้วยเงินสวัสดิการเกี่ยวกับ การรักษาพยาบาลของพนักงานส่วนท้องถิ่น พ.ศ. ๒๕๙๑ และที่แก้ไขเพิ่มเติม ให้เหมาะสมและสอดคล้องกับ พระราชกฤษฎีกากำหนดให้พนักงานหรือลูกจ้างขององค์กรปกครองส่วนท้องถิ่นและบุคคลในครอบครัวของ พนักงานหรือลูกจ้างขององค์กรปกครองส่วนท้องถิ่นใช้สิทธิรับบริการสาธารณสุขตามพระราชบัญญัติ หลักประกันสุขภาพแห่งชาติ พ.ศ. ๒๔๔๕ พ.ศ. ๒๕๕๖ ประกอบกับบันทึกความร่วมมือที่ ๐๐๙/๒๕๕๖ เรื่อง การคุ้มครองความมั่นคงด้านสิทธิการรักษาพยาบาลสำหรับผู้มีสิทธิตามระเบียบกระทรวงมหาดไทยว่าด้วย เงินสวัสดีการเกี่ยวกับการรักษาพยาบาลของพนักงานส่วนท้องถิ่น พ.ศ. ๒๕๔๑ ระหว่าง นายกสมาคมองค์การ ้บริหารส่วนจังหวัดแห่งประเทศไทย นายกสมาคมสันนิบาตเทศบาลแห่งประเทศไทย นายกสมาคมองค์การ ้บริหารส่วนต่ำบลแห่งประเทศไทย นายกสมาคมพนักงานเทศบาลแห่งประเทศไทย นายกสมาคมข้าราชการ และพบักงานจ้างท้องถิ่นแห่งประเทศไทย นายกสมาคมข้าราชการองค์การบริหารส่วนจังหวัดแห่งประเทศไทย ประธานสมาพันธ์ปลัดองค์การบริหารส่วนตำบลแห่งประเทศไทย นายกสมาคมลูกจ้างประจำองค์การบริหาร ส่วนจังหวัดแห่งประเทศไทย นายกสมาคมข้าราชการส่วนตำบลและเทศบาล ประธานสมาพันธ์ปลัดเทศบาล แห่งประเทศไทย อธิบดีกรมส่งเสริมการปกครองทองถิ่น ผู้อำนวยการสำนักงานคณะกรรมการการกระจายอำนาจ ให้แก่องค์กรปกครองส่วนท้องถิ่น และสำนักงานหลักประกันสุขภาพแห่งชาติ และข้อตกลงเพื่อให้บุคคลผู้มีสิทธิ ตามระเบียบกระทรวงมหาดไทยว่าด้วยเงินสวัสดิการเกี่ยวกับการรักษาพยาบาลของพนักงานส่วนท้องถิ่น พ.ศ. ๒๕๔๑ ใช้สิทธิรับบริการสาธารณสุขตามพระราชบัญญัติหลักประกันสุขภาพแห่งชาติ พ.ศ. ๒๕๔๕ เลขที่ ๐๐๗/๒๕๕๖ ้ลงวันที่ ๖ กุมภาพันธ์ พ.ศ.๒๕๕๖ ระหว่างประธานคณะกรรมการหลักประกันสุขภาพแห่งชาติ และเลขาธิการ ้สำนักงานหลักประกันสุขภาพแห่งชาติ กับรัฐมนตรีว่าการกระทรวงมหาดไทย นายกสมาคมองค์การบริหาร ส่วนจังหวัดแห่งประเทศไทย นายกสมาคมลันนิบาตเทศบาลแห่งประเทศไทย และนายกสมาคมองค์การบริหาร ้ส่วนตำบลแห่งประเทศไทย ในการร่วมกันพัฒนาให้พนักงานส่วนท้องถิ่นและลูกจ้างประจำขององค์กรปกครอง ส่วนท้องถิ่นเข้าถึงบริการสาธารณสุขในระบบเบิกจ่ายตรงค่ารักษาพยาบาล

อาศัยอำนาจตามความในมาตรา ๖ วรรคหนึ่ง มาตรา ๙๔ และมาตรา ๙๖ วรรคหนึ่ง แห่งพระราชบัญญัติองค์การบริหารส่วนจังหวัด พ.ศ. ๒๕๔๐ มาตรา ๖๙ และมาตรา ๙๙ วรรคหนึ่ง แห่งพระราชบัญญัติเทศบาล พ.ศ. ๒๔๙๖ มาตรา ๖๙ แห่งพระราชบัญญัติเทศบาล พ.ศ. ๒๔๙๖ ซึ่งแก้ไข เพิ่มเติมโดยพระราชบัญญัติเทศบาล (ฉบับที่ ๔) พ.ศ. ๒๕๐๕ มาตรา ๕ มาตรา ๘๕ และมาตรา ๘๘ วรรคหนึ่ง แห่งพระราชบัญญัติสภาตำบลและองค์การบริหารส่วนตำบล พ.ศ. ๒๕๓๙ รัฐมนตรีว่าการกระทรวงมหาดไทย ออกระเบียบไว้ ดังต่อไปนี้ ข้อ ๑ ระเบียบนี้เรียกว่า "ระเบียบกระทรวงมหาดไทยว่าด้วยเงินสวัสดิการเกี่ยวกับการ รักษาพยาบาลของพนักงานส่วนท้องถิ่น พ.ศ. ๒๕๕๓"

ข้อ ๒ ระเบียบนี้ให้ใช้บังคับตั้งแต่วันที่ ๑ ตุลาคม ๒๕๕๖ เป็นต้นไป

ข้อ ๓ ให้ยกเลิก

(๑) ระเบียบกระทรวงมหาดไทยว่าด้วยเงินสวัสดิการเกี่ยวกับการรักษาพยาบาลของพนักงาน ส่วนท้องถิ่น พ.ศ. ๒๕๔๑

(๒) ระเบียบกระทรวงมหาดไทยว่าด้วยเงินสวัสดิการเกี่ยวกับการรักษาพยาบาลของพนักงาน ส่วนท้องถิ่น (ฉบับที่ ๒) พ.ศ. ๒๕๔๙

บรรดาระเบียบ ข้อบังคับ คำสั่ง หรือหนังสือสั่งการอื่นใด ซึ่งขัดหรือแย้งกับระเบียบนี้ให้ใช้ ระเบียบนี้แทน

ข้อ ๔ ในระเบียบนี้

"องค์กรปกครองส่วนท้องถิ่น" หมายความว่า องค์การบริหารส่วนจังหวัด เทศบาล และ องค์การบริหารส่วนตำบล

"พนักงานส่วนท้องถิ่น" หมายความว่า ข้าราชการองค์การบริหารส่วนจังหวัด พนักงาน เทศบาล และพนักงานส่วนตำบล

"การรักษาพยาบาล" หมายความว่า การให้บริการด้านการแพทย์และสาธารณสุขโดยตรงแก่ผู้มี สิทธิและบุคคลในครอบครัวของผู้มีสิทธิ เพื่อการรักษาโรค การตรวจวินิจฉัย การพื้นฟูสมรรถภาพ ที่จำเป็นต่อ สุขภาพและการดำรงชีวิต และให้หมายความรวมถึงการตรวจสุขภาพ การสร้างเสริมสุขภาพ และการป้องกัน โรคเพื่อประโยชน์ด้านสาธารณสุข แต่ไม่รวมถึงการเสริมความงาม และให้หมายความรวมถึงการรักษาพยาบาล ตามพระราชกฤษฎีกาว่าด้วยเงินสวัสติการเกี่ยวกับการรักษาพยาบาล

"ค่ารักษาพยาบาล" หมายความว่า ค่าใช้จ่ายที่เกิดขึ้นจากการรักษาพยาบาลตามพระราชกฤษฎีกา ว่าด้วยเงินสวัสดิการเกี่ยวกับการรักษาพยาบาล หรือตามที่กระทรวงมหาดไทยประกาศกำหนด

> "สถานพยาบาล" หมายความว่า สถานพยาบาลของทางราชการ และสถานพยาบาลของเอกชน "สถานพยาบาลของทางราชการ" หมายความว่า

> (๑) สถานพยาบาลของทางราชการตามพระราชกฤษฎีกาว่าด้วยเงินสวัสดิการเกี่ยวกับการ

(๒) สถานพยาบาลขององค์กรปกครองส่วนท้องถิ่นตามกฎหมายว่าด้วยการจัดตั้งขององค์กร ปกครองส่วนท้องถิ่นแต่ละประเภท

(๓) สถานพยาบาลอื่นตามที่กระทรวงมหาดไทยประกาศกำหนด

"สถานพยาบาลของเอกซน" หมายความว่า สถานพยาบาลที่มีลักษณะการให้บริการเป็น โรงพยาบาล ซึ่งได้รับอนุญาตให้ประกอบกิจการ และดำเนินการตามกฎหมายว่าด้วยสถานพยาบาล

"ผู้มีสิทธิ" หมายความว่า

รักษาพยาบาล

(๑) พนักงานส่วนท้องถิ่น และลูกจ้างประจำขององค์กรปกครองส่วนท้องถิ่นแต่ไม่หมายความ รวมถึงพนักงานจ้าง

(๒) ผู้ได้รับบำนาญตามกฎหมายว่าด้วยบำเหน็จบำนาญข้าราชการส่วนท้องถิ่น

(๓) นายกองค์การบริหารส่วนจังหวัด นายกเทศมนตรี และนายกองค์การบริหารส่วนตำบล

"บุคคลในครอบครัว" หมายความว่า

(๑) บุตรชอบด้วยกฎหมายของผู้มีสิทธิซึ่งยังไม่บรรลุนิติภาวะ หรือบรรลุนิติภาวะแล้วแต่เป็น คนไร้ความสามารถหรือเสมือนไร้ความสามารถซึ่งอยู่ในความอุปการะเลี้ยงดูของผู้มีสิทธิ แต่ทั้งนี้ไม่รวมถึง บุตรบุญธรรมหรือบุตรซึ่งได้ยกให้เป็นบุตรบุญธรรมของบุคคลอื่น

(๒) คู่สมรสที่ชอบด้วยกฎหมายของผู้มีสิทธิ

(๓) บิตาหรือมารดาที่ชอบด้วยกฎหมายของผู้มีสิทธิ

"หน่วยจัดบริการเบิกจ่ายตรง" หมายความว่า สำนักงานหลักประกันสุขภาพแห่งชาติ

ข้อ ๕ ให้ปลัดกระทรวงมหาดไทยรักษาการตามระเบียบนี้ และให้มีอำนาจตีความ วินิจฉัยปัญหา ในการปฏิบัติตามระเบียบนี้ กำหนดหลักเกณฑ์ และกำหนดวิธีปฏิบัติเพื่อดำเนินการให้เป็นไปตามระเบียบนี้

ข้อ ๖ ให้ปลัดองค์กรปกครองส่วนท้องถิ่นเป็นนายทะเบียนบุคลากรองค์กรปกครองส่วนท้องถิ่น ของตน และมีอำนาจหน้าที่ในการดำเนินการตรวจสอบความถูกต้องของข้อมูลผู้มีสิทธิ รวมทั้งให้ความเห็นชอบ และรับรองการมีสิทธิของผู้มีสิทธิและบุคคลในครอบครัวในโปรแกรมระบบทะเบียนบุคลากรองค์กรปกครอง ส่วนท้องถิ่นให้เป็นไปตามระเบียบนี้

ข้อ ๗ ให้นายกองค์กรปกครองส่วนท้องถิ่นแต่งตั้งพนักงานส่วนท้องถิ่นที่มีหน้าที่เกี่ยวกับ งานบุคคล หรืองานคลังอย่างน้อยสองคนเป็นเจ้าหน้าที่ทะเบียนบุคลากรองค์กรปกครองส่วนท้องถิ่นในการ ช่วยเหลือนายทะเบียน ลงทะเบียน ปรับปรุง แก้ไขเพิ่มเติมข้อมูลผู้มีสิทธิและบุคคลในครอบครัว และบันทึก ข้อมูลการส่งเบิกเงินเกี่ยวกับการชดเชยกรณีผู้มีสิทธิสำรองจ่ายเงินค่ารักษาพยาบาลในโปรแกรมระบบทะเบียน บุคลากรองค์กรปกครองส่วนท้องถิ่นให้มีความถูกต้องและเป็นปัจจุบัน

ข้อมูลที่ได้รับการปรับปรุง แก้ไข เพิ่มเติมตามวรรคหนึ่งให้มีผลต่อเมื่อได้รับความเห็นชอบ จากนายทะเบียนบุคลากรองค์กรปกครองส่วนท้องถิ่น

ข้อ ๘ ผู้มีสิทธิจะได้รับเงินสวัสดิการเกี่ยวกับการรักษาพยาบาลสำหรับตนเอง และบุคคล ในครอบครัวของตนต้องเป็นไปตามหลักเกณฑ์และวิธีการตามระเบียบนี้

ข้อ ๙ ให้ผู้มีสิทธิยื่นเอกสารหลักฐานการมีสิทธิของตนเอง และบุคคลในครอบครัวของตน ต่อองค์กรปกครองส่วนท้องถิ่นเจ้าสังกัดพร้อมทั้งรับรองความถูกต้องของข้อมูล ทั้งนี้ ตามประกาศหลักเกณฑ์ และวิธีการที่กระทรวงมหาดไทยกำหนด

ในกรณีผู้มีสิทธิและบุคคลในครอบครัวมีข้อมูลเปลี่ยนแปลงไปจากที่ยื่นไว้ให้ผู้มีสิทธิ ดำเนินการตามวรรคหนึ่งด้วย

ข้อ ๑๐ ให้ผู้มีสิทธิมีสิทธิได้รับเงินสวัสดิการเกี่ยวกับการรักษาพยาบาลสำหรับบุตรได้เพียงคน ที่หนึ่งถึงคนที่สาม

ผู้มีสิทธิผู้ใดมีบุตรเกินสามคน และต่อมาบุตรคนหนึ่งคนใดในจำนวนสามคนตามวรรคหนึ่ง ตายลงก่อนที่จะบรรลุนิติภาวะ ให้ผู้นั้นมีสิทธิได้รับเงินสวัลดิการเกี่ยวกับการรักษาพยาบาลสำหรับบุตรเพิ่มขึ้น อีกเท่าจำนวนบุตรที่ตาย โดยให้นับบุตรคนที่อยู่ในลำดับถัดไปก่อน

การนับลำดับบุตร ให้นับเรียงตามลำดับการเกิดก่อนหลัง ทั้งนี้ ไม่ว่าเป็นบุตรที่เกิดจากการสมรส ครั้งใด หรืออยู่ในอำนาจปกครองของตนหรือไม่

ข้อ ๑๑ ผู้มีสิทธิผู้ใดยังไม่มีบุตรหรือมีบุตรที่มีสิทธิได้รับเงินสวัสดิการเกี่ยวกับการ รักษาพยาบาลตามข้อ ๑๐ ยังไม่ถึงสามคน ถ้าต่อมามีบุตรแฝดซึ่งทำให้มีจำนวนบุตรเกินสามคนให้ผู้มีสิทธิผู้นั้น มีสิทธิได้รับเงินสวัสดิการเกี่ยวกับการรักษาพยาบาลตามข้อ ๑๐ สำหรับบุตรคนที่หนึ่งถึงคนสุดท้าย แต่บุตรแฝด ดังกล่าวต้องเป็นบุตรซึ่งเกิดจากคู่สมรส หรือเป็นบุตรของตนเองในกรณีที่หญิงเป็นผู้ใช้สิทธิขอรับเงินสวัสดิการ เกี่ยวกับการรักษาพยาบาล ในกรณีที่บุตรคนหนึ่งคนใดของผู้มีสิทธิตามวรรคหนึ่งตายลงก่อนที่จะบรรลุนิติภาวะให้ลด จำนวนบุตรที่ได้รับเงินสวัสดิการเกี่ยวกับการรักษาพยาบาลลงจนกว่าจำนวนบุตรที่ได้รับเงินสวัสดิการเกี่ยวกับ การรักษาพยาบาลเหลือไม่เกินสามคน และหลังจากนั้นผู้มีสิทธิจึงจะมีสิทธิได้รับเงินสวัสดิการเกี่ยวกับการ รักษาพยาบาลเพิ่มขึ้นได้ตามข้อ ๑๐ วรรคสอง

เพื่อประโยชน์ของข้อนี้ บทกำหนดที่อ้างถึงบุตรคนที่หนึ่งถึงคนที่สามของผู้มีสิทธิให้หมายความ ถึงบุตรคนที่หนึ่งถึงคนสุดท้ายของผู้มีสิทธิตามวรรคหนึ่ง

ข้อ ๑๒ ผู้มีสิทธิมีสิทธิได้รับเงินสวัสดิการเกี่ยวกับการรักษาพยาบาลสำหรับตนเองหรือ บุคคลในครอบครัวของตน ในกรณีดังต่อไปนี้

(๑) การเข้ารับการรักษาพยาบาลในสถานพยาบาลของทางราชการ ทั้งประเภทผู้ป่วยนอก หรือผู้ป่วยใน

(๒) การเข้ารับการรักษาพยาบาลในสถานพยาบาลของเอกชน ตามประกาศหลักเกณฑ์ที่ กระทรวงมหาดไทยกำหนด ประเภทผู้ป่วยใน

(๓) การเข้ารับการรักษาพยาบาลในสถานพยาบาลของเอกชนที่มิใช่สถานพยาบาลตาม (๒) ประเภทผู้ป่วยในเฉพาะกรณีที่ผู้มีสิทธิหรือบุคคลในครอบครัวเป็นผู้ป่วยฉุกเฉินตามกฎหมายว่าด้วยการแพทย์ฉุกเฉิน

(๔) การเข้ารับการรักษาพยาบาลในสถานพยาบาลของเอกชนตามที่กระทรวงการคลัง หรือ กระทรวงมหาดไทยกำหนด ประเภทผู้ป่วยนอกเป็นครั้งคราว เพราะเหตุที่สถานพยาบาลของทางราชการมี ความจำเป็นต้องส่งตัวให้แก่สถานพยาบาลของเอกชนนั้น ทั้งนี้ ไม่ว่าจะเป็นสถานพยาบาลของเอกชนตามระเบียบนี้ หรือไม่ก็ตาม

การจ่ายเงินสวัสดิการเกี่ยวกับการรักษาพยาบาลให้จ่ายเป็นค่ารักษาพยาบาลโดยให้ เป็นไปตามหลักเกณฑ์ ประเภท และอัตราที่กระทรวงการคลังกำหนดตามพระราชกฤษฎีกาว่าด้วยเงินสวัสดิการ เกี่ยวกับการรักษาพยาบาล

ข้อ ๑๓ ในกรณีที่ผู้มีสิทธิหรือบุคคลในครอบครัวได้เข้ารับการรักษาพยาบาลในสถานพยาบาล และก่อนที่การรักษาพยาบาลจะสิ้นสุดลง ผู้มีสิทธิได้พ้นสภาพความเป็นพนักงานส่วนท้องถิ่น หรือถูกสั่งพัก ราชการ หรือถูกสั่งให้ออกจากราชการไว้ก่อน หรือบุคคลในครอบครัวพ้นสภาพความเป็นบุคคลในครอบครัว ตามระเบียบนี้ ให้ผู้มีสิทธิมีสิทธิได้รับเงินสวัสดิการเกี่ยวกับการรักษาพยาบาลสำหรับตนเองหรือบุคคล ในครอบครัวจนลิ้นสุดการรักษาพยาบาลในคราวนั้น

ข้อ ๑๔ ในกรณีที่ผู้มีสิทธิมีสิทธิได้รับเงินค่ารักษาพยาบาลจากหน่วยงานอื่น ให้ผู้มีสิทธิ เลือกว่าจะใช้สิทธิรับเงินสวัสดิการเกี่ยวกับการรักษาพยาบาลตามระเบียบนี้ หรือใช้สิทธิรับเงินค่ารักษาพยาบาล จากหน่วยงานอื่น และหากเลือกใช้สิทธิจากหน่วยงานอื่นผู้นั้นไม่มีสิทธิตามระเบียบนี้ ทั้งนี้ การเลือกและการ เปลี่ยนแปลงการใช้สิทธิให้เป็นไปตามประกาศหลักเกณฑ์ และวิธีการที่กระทรวงมหาดไทยกำหนด

ในกรณีที่บุคคลในครอบครัวมีสิทธิได้รับเงินค่ารักษาพยาบาลตามสิทธิของตนเองจากหน่วยงานอื่น ผู้มีสิทธิไม่มีสิทธิได้รับเงินสวัสดิการเกี่ยวกับการรักษาพยาบาลสำหรับบุคคลในครอบครัว ตามระเบียบนี้ เว้นแต่ ค่ารักษาพยาบาลที่ได้รับนั้นต่ำกว่าเงินสวัสดิการเกี่ยวกับการรักษาพยาบาลที่มีสิทธิจะได้รับตามระเบียบนี้ ให้ผู้มีสิทธิมีสิทธิได้รับเงินสวัสดิการเกี่ยวกับการรักษาพยาบาลสำหรับบุคคลในครอบครัวเฉพาะส่วนที่ขาดอยู่

ในกรณีที่บุคคลในครอบครัวเป็นผู้อาศัยสิทธิของผู้อื่นซึ่งมีสิทธิได้รับเงินค่ารักษาพยาบาล สำหรับบุคคลในครอบครัวจากหน่วยงานอื่นในขณะเดียวกัน ให้ผู้มีสิทธิมีสิทธิได้รับเงินสวัสดิการเกี่ยวกับ การรักษาพยาบาลสำหรับบุคคลในครอบครัวตามระเบียบนี้ ข้อ ๑๕ ในกรณีที่มีการทำสัญญาประกันภัยซึ่งให้ความคุ้มครองในการรักษาพยาบาลแก่ผู้มีสิทธิ หรือบุคคลในครอบครัว หากสิทธิที่จะได้รับเงินค่ารักษาพยาบาลตามสัญญาประกันภัยนั้นต่ำกว่าค่ารักษาพยาบาล ในคราวนั้น ให้ผู้นั้นมีสิทธิได้รับเงินสวัสดิการเกี่ยวกับการรักษาพยาบาลตามระเบียบนี้เฉพาะส่วนที่ขาดอยู่ แต่ต้องไม่เกินไปกว่าความเสียหายที่เกิดขึ้นจริง ทั้งนี้ ให้เป็นไปตามประกาศหลักเกณฑ์ที่กระทรวงการคลัง กำหนดตามพระราชกฤษฎีกาว่าด้วยเงินสวัสดิการเกี่ยวกับการรักษาพยาบาล

ข้อ ๑๖ ในกรณีที่ผู้มีสิทธิหรือบุคคลในครอบครัวได้รับค่าสินไหมทดแทนเพราะเหตุละเมิดเป็น ค่ารักษาพยาบาลจากบุคคลอื่นแล้ว ผู้มีสิทธิไม่มีสิทธิได้รับเงินสวัสดิการเกี่ยวกับการรักษาพยาบาลตามระเบียบนี้ เว้นแต่ค่าสินไหมทดแทนที่ได้รับนั้นต่ำกว่าเงินสวัสดิการเกี่ยวกับการรักษาพยาบาลที่มีสิทธิจะได้รับ ให้มีสิทธิ ได้รับเงินสวัสดิการเกี่ยวกับการรักษาพยาบาลตามระเบียบนี้เฉพาะส่วนที่ขาดอยู่

ในกรณีที่ได้มีการจ่ายเงินสวัสดิการเกี่ยวกับการรักษาพยาบาลไปแล้ว และปรากฏว่าผู้มีสิทธิ หรือบุคคลในครอบครัวได้รับค่าสินไหมทดแทนเพราะเหตุละเมิดเป็นค่ารักษาพยาบาลจากบุคคลอื่นในภายหลัง ให้ผู้มีสิทธิส่งคืนเงินเท่ากับจำนวนเงินค่าสินไหมทดแทนที่ได้รับดังกล่าว ทั้งนี้ ให้เป็นไปตามหลักเกณฑ์และ วิธีการที่กระทรวงการคลังกำหนดตามพระราชกฤษฎีกาว่าด้วยเงินสวัสดิการเกี่ยวกับการรักษาพยาบาล

ข้อ ๑๗ ในกรณีที่สถานพยาบาลไม่มียา เลือดและส่วนประกอบของเลือดหรือสารทดแทนน้ำยา หรืออาหารทางเส้นเลือด ออกซิเจน อวัยวะเทียมและอุปกรณ์ในการบำบัดรักษาโรคจำหน่ายหรือไม่อาจให้การ ตรวจทางห้องทดลองหรือโดยวิธีการเอกซเรย์แก่ผู้มีสิทธิหรือบุคคลในครอบครัวได้เมื่อแพทย์ผู้ตรวจรักษาหรือ หัวหน้าสถานพยาบาลของสถานพยาบาลแห่งนั้นลงลายมือชื่อรับรองตามแบบที่กระทรวงมหาดไทยกำหนดแล้ว ให้ผู้มีสิทธิหรือบุคคลในครอบครัวซื้อ หรือรับการตรวจทางห้องทดลองหรือโดยวิธีการเอกซเรย์จากสถานที่อื่นซึ่ง อยู่ในประเทศไทยและนำมาเบิกเงินค่ารักษาพยาบาลได้ ทั้งนี้ ให้เป็นไปตามประกาศหลักเกณฑ์ วิธีการ และ อัตราที่กระทรวงการคลังกำหนดตามพระราชกฤษฎีกาว่าด้วยเงินสวัสดิการเกี่ยวกับการรักษาพยาบาล

ข้อ ๑๘ ในการเบิกเงินค่ารักษาพยาบาลผู้มีสิทธิอาจนำหลักฐานการรับเงินที่สถานพยาบาล ซึ่งตนเองหรือบุคคลในครอบครัวเข้ารับการรักษาพยาบาลออกให้มายื่นต่อองค์กรปกครองส่วนท้องถิ่นเจ้าสังกัด เพื่อส่งเบิกเงินกับหน่วยจัดบริการเบิกจ่ายตรงคืนให้แก่ผู้มีสิทธิ หรืออาจให้สถานพยาบาลนั้นเบิกเงินค่า รักษาพยาบาลแทนได้

ข้อ ๑๙ ในกรณีที่ผู้มีสิทธิตามข้อ ๑๘ เบิกเงินค่ารักษาพยาบาลโดยไม่เป็นไปตามระเบียบนี้ หรือเกินสิทธิที่จะได้รับตามระเบียบนี้ ให้ผู้มีสิทธิส่งคืนเงินที่ได้รับไปจากองค์กรปกครองส่วนท้องถิ่นหรือ หน่วยจัดบริการเบิกจ่ายตรง ทั้งนี้ ตามระเบียบกระทรวงมหาดไทยว่าด้วยการรับเงิน การเบิกจ่ายเงิน การฝากเงิน การเก็บรักษาเงิน และการตรวจเงินขององค์กรปกครองส่วนท้องถิ่น

ในกรณีที่สถานพยาบาลตามข้อ ๑๘ เบิกเงินค่ารักษาพยาบาลโดยไม่เป็นไปตามระเบียบนี้หรือ เกินสิทธิที่จะได้รับหรือมีพฤติการณ์ในทางทุจริตเกี่ยวกับการเบิกเงินค่ารักษาพยาบาล ให้สำนักงานหลักประกัน สุขภาพแห่งชาติติดตามเพื่อเรียกเงินคืนโดยไม่ชักช้า และระงับการเบิกจ่ายค่ารักษาพยาบาลในระบบการ เบิกจ่ายตรงกับสถานพยาบาลนั้น

ข้อ ๒๐ ในกรณีที่ผู้มีสิทธิไปศึกษา ฝึกอบรม ดูงานในต่างประเทศ หรือเดินทางไปปฏิบัติ ราชการต่างประเทศชั่วคราว ให้มีสิทธิได้รับเงินสวัสดิการเกี่ยวกับการรักษาพยาบาลขณะที่อยู่ในต่างประเทศ ทั้งนี้ ให้เป็นไปตามประกาศหลักเกณฑ์ และอัตราที่กระทรวงการคลังกำหนดตามพระราชกฤษฎีกาว่าด้วย เงินสวัสดิการเกี่ยวกับการรักษาพยาบาล

ข้อ ๒๑ ในกรณีที่ระเบียบนี้ยังไม่ได้กำหนดให้นำหลักเกณฑ์ วิธีการ เงื่อนไข และอัตรา ค่าใช้จ่ายที่กระทรวงการคลังกำหนดตามพระราชกฤษฎีกาว่าด้วยเงินสวัสดิการเกี่ยวกับการรักษาพยาบาล มาบังคับใช้โดยอนุโลม

#### บทเฉพาะกาล

ข้อ ๒๒ การเบิกจ่ายเงินค่ารักษาพยาบาลใดที่ยังไม่แล้วเสร็จ ตามระเบียบที่ยกเลิกตามข้อ ๓ ก่อนวันที่ระเบียบนี้ใช้บังคับให้ดำเนินการเบิกจ่ายเงินตามระเบียบดังกล่าวต่อไปจนแล้วเสร็จ

ประกาศ ณ วันที่ ไฆศ กรกฎาคม พ.ศ. ๒๕๕๗

Sur ar.

(นายวิบูลย์ สงวนพงศ์) ปลัดกระทรวงมหาดไทย ปฏิบัติราชการแทน รัฐมนตรีว่าการกระทรวงมหาดไทย

สำนักเลขาธิการและประชาสัมพันธ์

| 2119         | ant maintena |       | 0000 |
|--------------|--------------|-------|------|
| 544          | ~ 6          |       | 5228 |
| The start is | 1            | 1.307 | 3    |

กรมบัญชีกลาง ถนนพระราม ๖ กทม. ๑๐๔๐๐

|           | รัการการแก | งระเป็นระบ | Ishellio | สระบบสุข | DEPHERU                  | i.    |
|-----------|------------|------------|----------|----------|--------------------------|-------|
| del del   | (h) (      | 71380      | 1/2      | 958      |                          | a.    |
| AUNTL     |            |            | 100      |          | The second second second |       |
| the state | 4          | 618        | 20       |          |                          | inter |

แผนงานสนับลบบ ระกฤษรัย

151 กรกฎาคม ๒๕๕๘

เรื่อง หลักเกณฑ์การเบิกค่ายานวดบรรเทาอาการ

เรียน เลขาธิการสำนักงานหลักประกันสุขภาพแห่งชาติ

อ้างถึง หนังสือกระทรวงการคลัง ที่ กค octsb.b/ว ตด สงวันที่ ๑๑ เมษายน ๒๕๕๔

ตามหนังสือที่อ้างถึง กระทรวงการคลังได้กำหนดหลักเกณฑ์การเบิกจ่ายค่ารักษาพยาบาล ด้วยวิธีการทางการแพทย์แผนไทยและการแพทย์ทางเลือก โดยค่ายาแผนไทยที่จะเบิกจ่ายจากทางราชการได้ ต้องเป็นยาแผนไทยที่ใช้ในการบำบัดรักษาโรคโดยตรงเท่านั้น และเป็นยาที่อยู่ในบัญชียาหลักแห่งชาติ ยาสามัญประจำบ้านแผนโบราณตามประกาศกระทรวงสาธารณสุข ยาที่อยู่ในเกลัชตำรับโรงพยาบาล หรือยาที่แพทย์แผนไทยปรุงสำหรับผู้ป่วยเฉพาะราย ส่วนยาแผนไทยที่ใช้เพื่อการสร้างเสริมสุขภาพ และ/หรือ เพื่อการนวดบรรเทาอาการ เช่น น้ำมันไพล เจลพริก และผลิตภัณฑ์สมุนไพรประเภทเครื่องสำอาง หรือ มีลักษณะเป็นอาหาร ท้ามเบิกจ่ายจากทางราชการ ความละเอียดแจ้งแล้ว นั้น

กรมบัญชีกลางพิจารณาแล้ว ขอเรียนว่า เนื่องจากปัจจุบันรัฐได้มีการส่งเสริมให้การแพทย์ แผนไทยและแพทย์ทางเลือก ให้มีการใช้ยาสมุนไพรเพื่อการพึ่งพาตนเองของอุตสาหกรรมการผลิตยาในประเทศ และสนับสนุนให้การใช้ยาสมุนไพรไทย เป็นทางเลือกหนึ่งของการรักษาพยาบาลในระบบสาธารณสุขของประเทศ ตามนโยบายแห่งชาติด้านยา และยุทธศาสตร์การพัฒนาระบบยาแห่งชาติ พ.ศ. ๒๕๕๕ – ๒๕๕๘ ดังนั้น เพื่อให้นโยบาย ตามยุทธศาสตร์ดังกล่าวบรรลุวัตถุประสงค์ และเพื่อให้เกิดความชัดเจนในการเปิกจ่ายค่ายานวด จึงยกเลิกความในข้อ ๑ ของหนังสือที่อ้างถึง และให้ถือปฏิบัติตามหลักเกณฑ์นี้แทน ดังนี้

"๑. ค่ายาแผนไทย ให้เบิกได้เฉพาะค่ายาที่ใช้ในการบำบัดรักษาโรค ส่วนยาแผนไทยที่ใช้เพื่อ การสร้างเสริมสุขภาพ และผลิตภัณฑ์สมุนไพรประเภทเครื่องสำอาง หรือมีลักษณะเป็นอาหาร ห้ามเบิกจ่าย จากทางราชการ โดยการเบิกค่ายาแผนไทยที่ใช้บำบัดรักษาโรคโดยตรงต้องเป็นไปตามรายการยาและเงื่อนไข การใช้ยาดังต่อไปนี้

๑.๑ ยาแผนไพยประเภทที่ ๑ รายการยาที่อยู่ในบัญชียาหลักแห่งชาติ ให้เป็นไปตาม เงื่อนไขการใช้ยาที่กำหนดในบัญชียาหลักแห่งชาติ

๑.๒ ยาแผนไทยประเภทที่ ๒ รายการที่เป็นยาสามัญประจำบ้านแผนโบราณ ตามประกาศกระทรวงสาธารณสุข (ส่วนที่ไม่ได้อยู่ในบัญชียาหลักแห่งชาติ) ให้เป็นไปตามการสั่งใช้ยาของแพทย์ แผนปัจจุบันที่มีใบประกอบวิชาชีพเวชกรรม หรือผู้ประกอบวิชาชีพการแพทย์แผนไทย (ประเภทเวชกรรมแผนไทย) หรือ ผู้ประกอบวิชาชีพการแพทย์แผนไทยประยุกต์

๑.๓ ยาแผนไทยประเภทที่ ๓ รายการยาที่อยู่ในเภสัชดำรับโรงพยาบาล (ยาสมุนไพร ที่สถานพยาบาลแต่ละแห่งผลิตเอง ในส่วนที่ไม่ได้อยู่ในบัญชียาหลักแห่งชาติ) ให้เป็นไปตามการสั่งใช้ยา ของแพทย์แผนปัจจุบันที่มีใบประกอบวิชาชีพเวชกรรม หรือผู้ประกอบวิชาชีพการแพทย์แผนไทย (ประเภทเวชกรรมแผนไทย) หรือผู้ประกอบวิชาชีพสาขาการแพทย์แผนไทยประยุกต์

๑.๔ ยาแผนไทยประเภทที่ ๔ รายการยาที่ปรุงสำหรับผู้ป่วยเฉพาะราย ให้เป็นไปตาม การสั่งใช้ยาของผู้ประกอบวิชาชีพการแพทย์แผนไทย (ประเภทเวชกรรมแผนไทย) หรือผู้ประกอบวิชาชีพ การแพทย์แผนไทยประยุกต์

൭,ഺഁ...

๑.๕ การเบิกจ่ายค่ายานวดให้เบิกจ่ายตามหลักเกณฑ์ ดังนี้

๑.๕.๑ เจลพริก รูปแบบเจล และความแรง สารสกัดจากผลพริก โดยมีปริมาณ Capsaicin ୦.୦๒๕ % ได้ไม่เกินคนละ ๑ หลอดต่อเดือน

๑.๕.๒ ไพล รูปแบบครีม และความแรง น้ำมันไพล ๑๔ % หรือรูปแบบยาน้ำมัน จากสารสกัดน้ำมันไพลที่ได้จากการทอดไม่น้อยกว่า ๙๐ % ในตำรับ เบิกจ่ายได้ไม่เกินคนละ ๑ หลอดหรือขวดต่อเดือน" ๒. ค่ายานวดที่อยู่ในบัญชียาหลักแห่งชาติให้เบิกจ่ายตามเงื่อนไข ข้อบ่งใช้ที่ระบุไว้ใน

บัญชียาหลักแห่งชาติในขณะนั้นๆ โดยมีปริมาณการเบิกจ่ายได้ไม่เกินคนละ ๑ หลอดต่อเดือน และให้สถานพยาบาล ระบุรายการยา และจำนวนเพื่อเป็นหลักฐานประกอบการเบิกจ่าย

ทั้งนี้ ให้มีผลใช้บังคับตั้งแต่วันที่ ๑ กันยายน ๒๕๕๘ เป็นต้นไป

อนึ่ง ขอให้สถานพยาบาล กำชับเจ้าหน้าที่ที่เกี่ยวข้องในเรื่องการเบิกจ่ายเงินค่ารักษาพยาบาล ขอให้เบิกจ่ายค่ายานวดดังกล่าวอย่างสมเหตุผลตามหลักเกณฑ์ที่กรมบัญชีกลางกำหนดอย่างเคร่งครัด

จึงเรียนมาเพื่อโปรดทราบ และแจ้งให้เจ้าหน้าที่ที่เกี่ยวข้องทราบและถือปฏิบัติต่อไป

เรียน ประธานกลุ่มภารกิจสนับสนุนเครือข่ายระบบบริการ และ ประธานกลุ่มภารกิจระบบสนับสนุน

ขอแสดงความนับถือ

DUTE MOLL

ในายมนัส แจ้มเวทิวี อธิบดีกรมบัญชีกลาง

เพื่อโปรคพิจารณา

(นายอรรถพร ลิ้มบัญญาเลิศ) ผอ.สำนักเลขาธิการและประชาสมพันธ์ E6 สี.คิ. 2558

Displat

สำนักมาตรฐานค่าตอบแทนและสวัสดีการ กลุ่มงานสวัสดีการรักษาพยาบาลข้าราชการ โทร. o bobต ๗๓๙๖-๘ โทรสาร o bobต ๗๑๘๗

MUNMONTON CALEND

(นางอรจิตต์ บำรุงสกุลสวัสดิ์) ผู้อำนวยการแผนงานสนับสนุนระบบบริการพื้นฟูด้านการแพทย์ ระบบบริการการแพทย์แผนไทย และระบบสุขภาพชุมชน

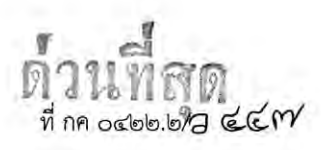

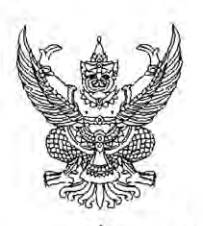

กรมบัญซีกลาง ถนนพระราม ๖ กทม. ๑๐๔๐๐

#### **๑๒** พฤศจิกายน ๒๕๕๘

- เรื่อง อัตราค่าบริการสาธารณสุขเพื่อใช้สำหรับการเบิกจ่ายค่ารักษาพยาบาลในสถานพยาบาลของทางราชการ หมวดที่ ๑๕ ค่าบริการฝังเข็มและค่าบริการการให้การบำบัดของผู้ประกอบโรคศิลปะอื่น
- เรียน ปลัดกระทรวง อธิบดี ผู้ว่าราชการจังหวัด เลขาธิการ ผู้อำนวยการ อธิการบดี ผู้ว่าการตรวจเงินแผ่นดิน ผู้บัญชาการตำรวจแห่งชาติ ผู้อำนวยการสถานพยาบาลของทางราชการ
- อ้างถึง หนังสือกระทรวงการคลัง ที่ กค ocleb.b/ว ๓๓ ลงวันที่ ๑๑ เมษายน b๕๕๔
- สิ่งที่ส่งมาด้วย รายการอัตราค่าบริการสาธารณสุขเพื่อใช้สำหรับการเบิกจ่ายค่ารักษาพยาบาลในสถานพยาบาล ของทางราชการ หมวดที่ ๑๕ ค่าบริการฝังเข็มและค่าบริการการให้การบำบัดของผู้ประกอบ โรคศิลปะอื่น

ตามหนังสือที่อ้างถึง กระทรวงการคลังได้กำหนดหลักเกณฑ์การเบิกจ่ายค่ารักษาพยาบาลด้วยวิธีการ ทางการแพทย์แผนไทยและการแพทย์ทางเลือก เพื่อใช้ในการเบิกจ่ายเงินสวัสดิการรักษาพยาบาลข้าราชการ นั้น

กรมบัญชีกลางโดยได้รับมอบอำนาจจากกระทรวงการคลังพิจารณาแล้ว ขอเรียนว่า ๑. เพื่อให้การเบิกจ่ายค่ารักษาพยาบาลด้วยวิธีการทางการแพทย์แผนไทยและการแพทย์ ทางเลือกมีความเหมาะสมและสอดคล้องกับสภาวะทางเศรษฐกิจในปัจจุบัน จึงเห็นควรยกเลิกหลักเกณฑ์ การเบิกจ่ายค่ารักษาพยาบาลด้วยวิธีการทางการแพทย์แผนไทยและการแพทย์ทางเลือก ตามหนังสือที่อ้างถึง และให้ถือปฏิบัติตามอัตราค่าบริการสาธารณสุขเพื่อใช้สำหรับการเบิกจ่ายค่ารักษาพยาบาลในสถานพยาบาลของ ทางราชการ หมวดที่ ๑๕ ค่าบริการฝังเข็มและค่าบริการการให้การบำบัดของผู้ประกอบโรคศิลปะอื่น ตามสิ่งที่ส่งมาด้วย

ทั้งนี้ ให้มีผลบังคับใช้สำหรับการรักษาพยาบาลด้วยวิธีการแพทย์แผนจีนและการแพทย์แผนไทย ที่เกิดขึ้นตั้งแต่วันที่ ๑ มกราคม ๒๕๕๘ เป็นต้นไป

๒. ให้สถานพยาบาลของทางราชการดำเนินการ ดังนี้

๒.๑ กรณีการออกเอกสารการรับเงิน หรือใบแสดงรายการค่ารักษาพยาบาลให้ผู้มีสิทธิ นำไปยื่นเบิกกับต้นสังกัด ให้สถานพยาบาลออกใบรับรองการรักษาโดยผู้ประกอบวิชาชีพตามหลักเกณฑ์ ที่กระทรวงการคลังกำหนดเพื่อเป็นหลักฐานประกอบการเบิกจ่าย

๒.๒ กรณีระบบเบิกจ่ายตรง ในการส่งข้อมูลการเบิกค่ารักษาพยาบาลทางอิเล็กทรอนิกส์ ให้สถานพยาบาลระบุรหัสรายการทั้งประเภทผู้ป่วยในและผู้ป่วยนอกให้แก่สำนักงานกลางสารสนเทศบริการสุขภาพ (สกส.) หรือสำนักงานหลักประกันสุขภาพแห่งชาติ (สปสช.) แล้วแต่กรณี ตั้งแต่วันที่ ๑ ตุลาคม ๒๕๕๙ เป็นต้นไป

๒.๓ บันทึกข้อมูลการรักษาตามแนวเวซปฏิบัติทางการแพทย์แผนไทยและการแพทย์ ทางเลือกไว้ในเวชระเบียนเพื่อประโยชน์การตรวจสอบ

๓. ให้ส่วนราชการตรวจสอบคำขอเบิกเงินค่ารักษาพยาบาลด้วยวิธีทางการแพทย์แผนไทย และการแพทย์ทางเลือกให้ถูกต้อง ตามหลักเกณฑ์และเงื่อนไขที่กระทรวงการคลังกำหนดอย่างเคร่งครัด

จึงเรียนมาเพื่อโปรดทราบ และแจ้งให้เจ้าหน้าที่ที่เกี่ยวข้องถือปฏิบัติต่อไป อนึ่ง หลักเกณฑ์ดังกล่าว สามารถดาวน์โหลดได้ที่เว็บไซต์กรมบัญชีกลาง <u>www.cgd.go.th</u> หัวข้อกฎหมาย/ระเบียบ/หนังสือเวียน ภารกิจการควบคุมด้านงบบุคลากรของบุคลากรภาครัฐ

ขอแสดงความนับถือ

SUTA INVIN-

(นายมนัส แจ้มเวหา) อธิบดีกรมบัญชีกลาง

สำนักมาตรฐานค่าตอบแทนและสวัสดิการ กลุ่มงานสวัสดิการรักษาพยาบาลข้าราชการ โทร. ๐ ๒๑๒๗ ๗๓๙๖-๘ โทรสาร ๐ ๒๑๒๗ ๗๑๕๗ รายการอัตราค่าบริการสาธารณสุขเพื่อใช้สำหรับการเบิกจ่ายค่ารักษาพยาบาลในสถานพยาบาลของทางราชการ หมวดที่ ๑๕

้ค่าบริการฝังเข็มและค่าบริการการให้การบำบัดของผู้ประกอบโรคศิลปะอื่น

ค่ารักษาพยาบาลเพื่อการบำบัดรักษาโรคและการฟื้นฟูสมรรถภาพ ด้วยวิธีการทางการแพทย์แผนไทย และการแพทย์แผนจีน

ค่ารักษาพยาบาลเพื่อการบำบัดรักษาโรคและการฟื้นฟูสมรรถภาพด้วยวิธีการทางการแพทย์แผนไทย และการแพทย์แผนจีน หมายถึง ค่าบริการในการบำบัดรักษาโรคและการฟื้นฟูสมรรถภาพด้วยวิธีการ ทางการแพทย์แผนไทยและการแพทย์แผนจีน ตามที่กำหนดในกฎหมายว่าด้วยการประกอบวิชาชีพ และการประกอบโรคศิลปะ

การเบิกค่ารักษาพยาบาลกรณีการบำบัดรักษาโรคและฟื้นฟูสมรรถภาพด้วยวิธีการทางการแพทย์ แผนไทยและการแพทย์แผนจีน จะต้องเป็นกรณีเพื่อการรักษาพยาบาลหรือฟื้นฟูสมรรถภาพ มิใช่กรณี เพื่อการส่งเสริมสุขภาพหรือป้องกันโรค โดยมีข้อบ่งชี้ทางการแพทย์ว่าจำเป็นต้องรักษาหรือฟื้นฟูสมรรถภาพ ด้วยศาสตร์นั้น ๆ

### ้ค่าบำบัดรักษาและการฟื้นฟูโรคด้วยวิธีทางการแพทย์แผนจีน

ค่าบริการฝังเข็ม และค่าฝังเข็มพร้อมการกระตุ้นจุดฝังเข็มด้วยเครื่องกระตุ้น โดยผู้ประกอบ โรคศิลปะสาขาการแพทย์แผนจีน หรือผู้ประกอบวิชาชีพเวชกรรมที่ผ่านการฝึกอบรมหลักสูตรการฝังเข็ม ที่ได้รับการรับรองมาตรฐานหลักสูตรจากหน่วยงานภาครัฐของไทย

๑. ค่าบริการฝังเข็ม ให้เบิกได้เฉพาะกรณีการฝังเข็มเพื่อการบำบัดรักษาโรค และการฟื้นฟู สมรรถภาพ

 ๒. ค่าฝังเข็มพร้อมการกระตุ้นจุดฝังเข็มด้วยเครื่องกระตุ้น ให้เบิกได้เฉพาะกรณีการรักษา และการฟื้นฟูสมรรถภาพ ผู้ป่วยโรคอัมพฤกษ์ อัมพาต

ทั้งนี้ การเบิกนั้นต้องมีใบรับรองซึ่งออกโดยผู้<u>ประกอบวิชาชีพเวชกรรมที่ผ่านการอบรมหลักสูตรการฝังเข็ม</u> <u>ที่ได้รับการรับรองมาตรฐานหลักสูตรจากหน่วยงานภาครัฐของไทย หรือผู้ประกอบโรคศิลปะสาขาการแพทย์ แผนจีน</u> ว่าผู้ป่วยจำเป็นต้องได้รับการบำบัดรักษาโรคหรือการฟื้นฟูสมรรถภาพด้วยวิธีการฝังเข็มเป็นหลักฐาน ประกอบการเบิกจ่าย โดยใบรับรองนั้นต้องระบุโรค หรืออาการ และระยะเวลาในการเริ่มต้นและสิ้นสุด การรักษาในแต่ละครั้ง หรือรอบของการรักษาอย่างชัดเจน ทั้งนี้ ในแต่ละรอบต้องไม่เกิน ๑ เดือน

ค่าบริการบำบัดรักษาโรคและการฟื้นฟูสมรรถภาพด้วยวิธีการทางการแพทย์แผนไทย สามารถเบิกค่ารักษาพยาบาลได้ตามรายการและไม่เกินอัตราที่กำหนด และให้เบิกได้เฉพาะกรณีการบำบัดรักษาโรค และการฟื้นฟูสมรรถภาพโดยผู้ประกอบวิชาชีพเวชกรรม หรือผู้ประกอบวิชาชีพการแพทย์แผนไทย หรือผู้ประกอบ วิชาชีพการแพทย์แผนไทยประยุกต์ ทั้งนี้ การเบิกนั้นต้องมีใบรับรอง ซึ่งออกโดยผู้ประกอบวิชาชีพเวชกรรม หรือผู้ประกอบวิชาชีพการแพทย์แผนไทย หรือผู้ประกอบวิชาชีพการแพทย์แผนไทยประยุกต์ ว่าผู้ป่วยจำเป็น ด้องได้รับการบำบัดรักษาโรคและการฟื้นฟูสมรรถภาพด้วยวิธีการทางการแพทย์แผนไทยเป็นหลักฐานประกอบการ เบิกจ่าย โดยใบรับรองนั้นต้องระบุโรค หรืออาการ ระยะเวลาในการเริ่มต้น และสิ้นสุดการรักษาในแต่ละครั้ง อย่างชัดเจน หรือรอบของการรักษาอย่างชัดเจน ทั้งนี้ ในแต่ละรอบต้องไม่เกิน ๑ เดือน ค่าบริการบำบัดรักษาโรคด้วยวิธีการแพทย์แผนไทย ให้เบิกได้ดังนี้

๑. ค่านวดเพื่อการบำบัดรักษาโรค

**๒.ค่านวดเพื่อการฟื้นฟูสมรรถภาพ**สำหรับผู้ป่วยโรคอัมพฤกษ์ โรคอัมพาต โรคสันนิบาต และการฟื้นฟูมารดาหลังคลอด

**. ๓. ค่าอบไอน้ำสมุนไพร** สำหรับการบำบัดรักษาโรคหอบ หืด โรคภูมิแพ้ การฟื้นฟูสมรรถภาพ ผู้ป่วยโรคอัมพฤกษ์ โรคอัมพาต โรคสันนิบาต และการฟื้นฟูมารดาหลังคลอด

 ๙. ค่าประคบสมุนไพร สำหรับการบำบัดรักษาโรค การฟื้นฟูสมรรถภาพผู้ป่วยโรคอัมพฤกษ์ โรคอัมพาต โรคสันนิบาต และเพื่อการฟื้นฟูมารดาหลังคลอด

ค่าทับหม้อเกลือ สำหรับการฟื้นฟูมารดาหลังคลอด

### รายการ เงื่อนไข และอัตราค่ารักษาพยาบาลเพื่อการบำบัดรักษาโรคและการฟื้นฟูสมรรถภาพ ด้วยวิธีการทางการแพทย์แผนไทยและการแพทย์แผนจีน ที่ให้เบิกมีดังนี้

| ลำดับ  | รหัส           | รายการ                                                                                                    | หน่วย                                                                                                    | ราคา<br>(บาท) | หมายเหตุ                                                      |
|--------|----------------|----------------------------------------------------------------------------------------------------|----------------------------------------------------------------------------------------------------|---------------|---------------------------------------------------------------|
| ଉଝି.ଭ  | ෂ්ස්ටටම        | ค่าฝังเข็ม                                                                                                    | ไม่เกินวันละ ๑ ครั้ง                                                                                                    | ඉඳීට          | ราคาเหมาจ่าย<br>รวมค่าเข็ม<br>และค่าบริการ<br>ทางการแพทย์     |
| ଭଝଁ.២  | ୦୯୦ଇ୬          | ค่าฝังเซ็มพร้อมการกระตุ้น<br>จุดฝังเซ็มด้วยเครื่องกระตุ้น<br>เฉพาะกรณีการรักษาและพื้นฟู<br>สมรรณาาพ ผู้ป่วยโรคอัมพฤกษ์<br>อัมพาต | ไม่เกินวันละ ๑ ครั้ง                                                                                                    | ୦୦୯           | ราคาเหมาจ่าย<br>รวมค่าเข็มและ<br>ค่าบริการ<br>ทางการแพทย์     |
| ଭଝି.୩  | <b>රූ</b> මට ම | ค่านวดเพื่อการบำบัดรักษาโรค                                                                                                    | ไม่เกินวันละ ๑ ครั้งและ<br>ต้องไม่เกิน ๓ ครั้ง/สัปดาห์                                                                                                    | ୦୦୯           | ราคาเหมาจ่าย<br>รวมค่าบริการ<br>ทางการแพทย์                   |
| ଉଝଁ.ଝ  | ෂ්යරෙන         | ค่านวดเพื่อการพื้นพู่<br>สมรรถภาพ สำหรับผู้ป่วย<br>โรคอัมพฤกษ์ อัมพาต<br>โรคสันนิบาต<br>และการพื้นฟูมารดาหลังคลอด                | ไม่เกินวันละ ๑ ครั้งและ<br>ต้องไม่เกิน ๕ ครั้ง/สัปดาห์<br>กรณีการฟื้นฟูมารดา<br>หลังคลอดไม่เกินวันละ ๑ ครั้ง<br>รวมไม่เกิน ๕ ครั้งภายใน<br>๓ เดือนหลังคลอด | ဝဝဗ           | ราคาเหมาจ่าย<br>รวมค่าบริการทาง<br>การแพทย์                   |
| ଉଝଁ.ଝଁ | ර ශ වෙන ම      | ค่านวดและประคบสมุนไพร<br>เพื่อการบำบัดรักษาโรค                                                                                   | ไม่เกินวันละ ๑ ครั้งและ<br>ต้องไม่เกิน ๓ ครั้ง/สัปดาห์                                                                                                    | මඳීට          | ราคาเหมาจ่าย<br>รวมค่าลูกประคบ<br>และค่าบริการ<br>ทางการแพทย์ |
| ଭଝଁ.ଚ  | ଝ୕୕୷୕୕୕୕ୠ୩୕ଡ଼  | ค่านวดและประคบสมุนไพร<br>เพื่อการฟื้นฟูสมรรถภาพ<br>สำหรับผู้ป่วยโรคอัมพฤกษ์<br>อัมพาต โรคสันนิบาต<br>และการฟื้นฟูมารดาหลังคลอด   | ไม่เกินวันละ ๑ ครั้งและ<br>ต้องไม่เกิน ๕ ครั้ง/สัปดาห์<br>กรณีการฟื้นฟูมารดา<br>หลังคลอดไม่เกินวันละ ๑ ครั้ง<br>รวมไม่เกิน ๕ ครั้งภายใน<br>๓ เดือนหลังคลอด | රීමේ          | ราคาเหมาจ่าย<br>รวมค่าลูกประคบ<br>และค่าบริการ<br>ทางการแพทย์ |

| ลำดับ  | รหัส            | รายการ                                                                                                    | หน่วย                                                                                                    | ราคา<br>(บาท) | หมายเหตุ                                                       |
|--------|-----------------|----------------------------------------------------------------------------------------------------|----------------------------------------------------------------------------------------------------|---------------|----------------------------------------------------------------|
| ଭଝି.ମ  | ෙස්ටි           | ค่าประคบสมุนไพรสำหรับ<br>การบำบัดรักษาโรค การฟื้นฟู<br>สมรรถภาพผู้ป่วย<br>โรคอัมพฤกษ์ อัมพาต<br>โรคสันนิบาต<br>และการฟื้นฟูมารดาหลังคลอด                  | ไม่เกินวันละ ๑ ครั้งและ<br>ต้องไม่เกิน ๓ ครั้ง/สัปดาห์<br>กรณีการฟื้นฟูมารดา<br>หลังคลอดไม่เกินวันละ ๑ ครั้ง<br>รวมไม่เกิน ๕ ครั้งภายใน<br>๓ เดือนหลังคลอด | ඉඳීර          | ราคาเหมาจ่าย<br>รวมค่าลูกประคบ<br>และค่าบริการ<br>ทางการแพทย์  |
| ଭଝଁ.ଜ  | ഠർഭിപ്പ്        | ค่าทับหม้อเกลือเพื่อการ<br>ฟื้นฟูมารดาหลังคลอด                                                                                                    | ไม่เกินวันละ ๑ ครั้ง<br>รวมไม่เกิน ๕ ครั้งภายใน<br>๓ เดือนหลังคลอด                                                                                         | ၈ဝဝ           | ราคาเหมาจ่าย<br>รวมค่าหม้อเกลือ<br>และค่าบริการ<br>ทางการแพทย์ |
| ଉଝିଁ.ଝ | <b>ඳිය</b> හට ඉ | ค่าอบไอน้ำสมุนไพร สำหรับ<br>การบำบัดรักษาโรคหอบ หืด<br>ภูมิแพ้ การฟื้นฟูสมรรถภาพ<br>ผู้ป่วยโรคอัมพฤกษ์ อัมพาต<br>โรคสันนิบาต<br>และการฟื้นฟูมารดาหลังคลอด | ไม่เกินวันละ ๑ ครั้งและ<br>ต้องไม่เกิน ๓ ครั้ง/สัปดาห์<br>กรณีการฟื้นฟูมารดา<br>หลังคลอดไม่เกินวันละ ๑ ครั้ง<br>รวมไม่เกิน ๕ ครั้งภายใน<br>๓ เดือนหลังคลอด | මේප           | ราคาเหมาจ่าย<br>รวมค่าสมุนไพร<br>และค่าบริการ<br>ทางการแพทย์   |

หมายเหตุ

 การเบิกค่ารักษาพยาบาลในรหัส ๕๘๐๐๑ และ ๕๘๐๒๐ ภายในวันเดียวกัน ให้เบิกได้เพียงรหัสใด รหัสหนึ่งเท่านั้น

 การเบิกค่ารักษาพยาบาลในรหัส ๕๘๑๐๑ ๕๘๑๐๒ ๕๘๑๓๐ ๕๘๑๓๑ และ ๕๘๒๐๑ ภายในวัน เดียวกัน ให้เบิกได้เพียงรหัสใดรหัสหนึ่งเท่านั้น

 ค่ายาสมุนไพรหรือยาแผนไทยที่ใช้ในการบำบัดรักษาโรค ให้เบิกจ่ายในหมวดที่ ๓ ค่ายา และสารอาหารทางเส้นเลือด และหมวดที่ ๔ ค่ายากลับบ้าน แล้วแต่กรณีโดยให้เป็นไปตามหลักเกณฑ์ ที่กระทรวงการคลัง/กรมบัญชีกลางกำหนด

| ตราครุฑ/ |
|----------|
| ตราประจำ |
| หน่วยงาน |

| ที่ |  |
|-----|--|
|-----|--|

| ชื่อหา  | น่วยงาน | <br> | <br> |
|---------|---------|------|------|
| ที่อยู่ |         | <br> | <br> |

วันที่ .....

เรื่อง แจ้งรายชื่อนายทะเบียน เพื่อกำหนด Username/Password สำหรับโปรแกรมระบบ ทะเบียนบุคลากร องค์กรปกครองส่วนท้องถิ่น/รัฐวิสาหกิจ/องค์กรอิสระ

เรียน เลขาธิการสำนักงานหลักประกันสุขภาพแห่งชาติ

สิ่งที่ส่งมาด้วย ๑. รายชื่อนายทะเบียน เพื่อกำหนด Username/Password

๒. สำเนาบัตรประจำตัวประชาชน จำนวน ...... ฉบับ

ตามที่ สำนักงานหลักประกันสุขภาพแห่งชาติ ได้จัดให้มีระบบทะเบียนบุคลากร องค์กรปกครองส่วนท้องถิ่น/รัฐวิสาหกิจ/องค์กรอิสระ เพื่อลงทะเบียนข้อมูลบุคลากรในสังกัด หน่วยงานต่าง ๆ สำหรับการปรับปรุงข้อมูลสิทธิด้านการรักษาพยาบาลให้ถูกต้อง ใช้เป็นข้อมูล ในการให้บริการสาธารณสุข นั้น

ในการนี้ ....(ชื่อหน่วยงาน)..... ขอแจ้งรายชื่อผู้รับผิดชอบในตำแหน่งนายทะเบียน ระบบทะเบียนบุคลากรของหน่วยงาน เพื่อขอรับ Username/Password ในการเข้าใช้งานโปรแกรม ระบบทะเบียนบุคลากรฯ โดยมีรายชื่อพร้อมหลักฐานประกอบตามสิ่งที่ส่งมาด้วย ๑ และ ๒

.....ชื่อหน่วยงาน.....ขอรับรองว่าผู้ที่มีรายชื่อตามสิ่งที่ส่ง มาด้วย ๑ เป็นเจ้าหน้าที่ผู้ปฏิบัติงานของหน่วยงานจริง จึงเรียนมาเพื่อโปรดพิจารณา

ขอแสดงความนับถือ

(.....) ตำแหน่งผู้บังคับบัญชาของหน่วยงาน

| ชื่อหน่วยงาน    |
|-----------------|
| หมายเลขโทรศัพท์ |
| หมายเลขโทรสาร   |

**UCUWALD** 

# รายชื่อเจ้าหน้าที่ เพื่อกำหนด Username/Password

### ๑. นายทะเบียน

| ลำดับ | ชื่อ – สกุล | เลขบัตรประจำตัว<br>ประชาชน | ตำแหน่ง | เบอร์มือถือ | อีเมล์ |
|-------|-------------|----------------------------|---------|-------------|--------|
| 9     |             |                            |         |             |        |

### ษ. เจ้าหน้าที่ทะเบียน

| ลำดับ | ชื่อ – สกุล | เลขบัตรประจำตัว<br>ประชาชน | ตำแหน่ง | เบอร์มือถือ | อีเมล์ |
|-------|-------------|----------------------------|---------|-------------|--------|
| ୭     |             |                            |         |             |        |
|       |             |                            |         |             |        |
|       |             |                            |         |             |        |
|       |             |                            |         |             |        |

## ๓. เจ้าหน้าที่การเงิน

| ลำดับ | ชื่อ – สกุล | เลขบัตรประจำตัว<br>ประชาชน | ตำแหน่ง | เบอร์มือถือ | อีเมล์ |
|-------|-------------|----------------------------|---------|-------------|--------|
| ଭ     |             |                            |         |             |        |
|       |             |                            |         |             |        |
|       |             |                            |         |             |        |
|       |             |                            |         |             |        |

### สอบถามปัญหาการใช้งานโปรแกรม และ Username/Password ติดต่อ สปสช. IT-Helpdesk โทรศัพท์ 02 141 4200 อีเมล์ IT-Helpdesk@nhso.go.th

# คำถามที่พบบ่อย

### คำถามเรื่องการใช้สิทธิ

- กรณีคู่สมรสของผู้มีสิทธิเป็นชาวต่างชาติ จะสามารถใช้สิทธิสวัสดิการพนักงานส่วนท้องถิ่น ได้หรือไม่ ตอบ สามารถใช้สิทธิได้ต่อเมื่อได้จดทะเบียนสมรสถูกต้องตามกฎหมาย
- ผู้มีสิทธิเป็นชายไทยนับถือศาสนาอิสลาม รับราชการในจังหวัดนราธิวาส สามารถเบิกค่ารักษา พยาบาลให้คู่สมรส จำนวน 4 คนได้หรือไม่ ตอบ โดยหลักการผู้มีสิทธิจะเบิกค่ารักษาพยาบาลให้กับคู่สมรสได้เพียง 1 คนเท่านั้น แต่มี ข้อยกเว้นให้สำหรับผู้มีสิทธิ(ชาย) ที่นับถือศาสนาอิสลามและมีภูมิลำเนาอยู่ใน 4 จังหวัด ชายแดนภาคใต้ (สตูล ปัตตานี ยะลา และนราธิวาส) และจดทะเบียนสมรสตามหลักศาสนา อิสลาม (จดทะเบียน ณ สำนักงานคณะกรรมการกลางอิสลามใน 4 จังหวัดชายแดนใต้) หากเป็นไปตามหลักเกณฑ์ดังกล่าว ผู้มีสิทธิสามารถเบิกค่ารักษาพยาบาลให้กับคู่สมรส ทั้ง 4 คนได้
- คู่สมรสของผู้มีสิทธิ อปท. มีสิทธิประกันสังคม แต่ไม่เข้ารับการรักษาพยาบาลในโรงพยาบาล ที่เลือกไว้ (โรงพยาบาลตามหน้าบัตร) โดยเข้าการรักษาพยาบาลในโรงพยาบาลของรัฐ สามารถ เบิกค่ารักษาพยาบาลจากคู่สมรสที่มีสิทธิ อปท. ได้หรือไม่ ตอบ ไม่สามารถเบิกได้ เพราะการที่ผู้มีสิทธิประกันสังคมไม่เข้ารับการรักษาพยาบาล ในโรงพยาบาลที่เลือกไว้โดยไปเข้ารับการรักษาในโรงพยาบาลอื่นเป็นการไม่ปฏิบัติตามเงื่อนไข ของสำนักงานประกันสังคม แต่ก็ไม่ถือเป็นเหตุให้หมดสิทธิประกันสังคม จึงไม่สามารถ นำค่ารักษาพยาบาลดังกล่าวมาเบิกจากทางคู่สมรสที่มีสิทธิ อปท.ได้
- สามีเคยใช้สิทธิเบิกค่ารักษาพยาบาลของบุตร 1 คนแล้ว ต่อมาได้จดทะเบียนหย่า โดยภรรยา เป็นผู้ดูแลบุตรและเบิกค่ารักษาพยาบาลให้บุตรเอง หากสามีจดทะเบียน สมรส มีบุตร 3 คน มีสิทธิเบิกค่ารักษาพยาบาลบุตรทั้ง 3 คนได้หรือไม่
   ตอบ การนำค่ารักษาพยาบาลของบุตรมาเบิกจ่าย สามารถนำค่ารักษาพยาบาลของบุตร มาเบิกจ่ายได้เฉพาะบุตรลำดับที่ 1-3 โดยนับเรียงลำดับการเกิดก่อนหลัง ทั้งนี้ไม่ว่าจะเป็น บุตรที่เกิดจากการสมรสครั้งใด หรืออยู่ในอุปการะเลี้ยงดูหรืออยู่ในอำนาจปกครองของตน หรือไม่ ดังนั้นจึงเบิกได้เฉพาะบุตรที่เกิดกับภรรยาใหม่ลำดับที่ 1 และ 2 เท่านั้น บุตรลำดับ ที่ 3 เบิกไม่ได้

## คำถามเรื่องค่ารักษาพยาบาล

1. ค่าถังออกซิเจนเบิกได้หรือไม่

ตอบ ถังออกซิเจนไม่สามารถเบิกได้ เพราะไม่ใช่อุปกรณ์ที่กำหนดตามหนังสือเวียน กรมบัญชีกลาง ด่วนที่สุด กค 0422.2/พิเศษ ว 1 ลงวันที่ 4 ธันวาคม 2556 แต่ค่าออกซิเจน สามารถเบิกได้ ดังนั้น กรณีผู้ป่วยซื้อถังออกซิเจน (พร้อมออกซิเจน) กลับบ้าน จะสามารถ เบิกได้เฉพาะค่าออกซิเจนเท่านั้น และเมื่อต้องเติมออกซิเจนใหม่ หากนำมาเติมที่สถาน พยาบาลก็สามารถเบิกได้

 ผู้ป่วยมีความจำเป็นต้องส่งตัวไปรับการรักษาที่โรงพยาบาลอื่น สามารถเบิกค่าพาหนะ (รถ Refer) ได้หรือไม่

ตอบ สามารถเบิกได้ในระบบเบิกจ่ายตรง ซึ่งจะต้องให้สถานพยาบาลที่ส่งตัว เป็นผู้เบิก ค่ารักษาพยาบาลแทนเท่านั้น (อ้างอิงประกาศกระทรวงการคลัง เรื่อง หลักเกณฑ์กระทรวง การคลัง ว่าด้วยการเบิกค่าพาหนะส่งต่อผู้ป่วย ที่ กค 0422.2/ว 76 ลงวันที่ 29 กุมภาพันธ์ 2555) ในกรณีที่ส่งเบิกค่ารักษาพยาบาลในระบบใบเสร็จรับเงิน จะไม่สามารถค่ารักษา พยาบาลดังกล่าวได้

- บุคคลในครอบครัวของผู้มีสิทธิเบิกค่าตรวจสุขภาพประจำปีได้หรือไม่ ตอบ ไม่สามารถเบิกได้ ค่าตรวจสุขภาพประจำปีสามารถเบิกได้เฉพาะเจ้าของสิทธิ (ข้าราชการ พนักงานลูกจ้างประจำ หรือผู้รับเบี้ยหวัดบำนาญ)เท่านั้น
- กรณีบุคคลในครอบครัวมีสิทธิประกันสังคมเข้ารับการรักษาพยาบาลในสถานพยาบาล ที่เลือกไว้ (โรงพยาบาลตามหน้าบัตร) แต่ประกันสังคมไม่มีสิทธิประโยชน์ เช่น ครอบฟันแท้ สามารถนำมาเบิกกับสิทธิสวัสดิการพนักงานส่วนท้องถิ่นได้หรือไม่ ตอบ การครอบฟันแท้ สิทธิประกันสังคมไม่มีคุ้มครองในส่วนนี้ ผู้มีสิทธิสามารถนำมาเบิกกับ ทางราชการได้ โดยสามารถเบิกได้ตามที่หลักเกณฑ์ที่กำหนดตามหนังสือเวียนกรมบัญชีกลาง ด่วนที่สุด กค 0422.2/ พิเศษ ว 1 ลงวันที่ 4 ธันวาคม 2556
- กรณีบุคคลในครอบครัวมีสิทธิประกันสังคมเข้ารับการรักษาด้วยวิธีแพทย์แผนไทยในสถาน พยาบาลที่เลือกไว้ (โรงพยาบาลตามหน้าบัตร) สามารถนำมาเบิกกับสิทธิสวัสดิการพนักงาน ส่วนท้องถิ่นได้หรือไม่

**ตอบ** กรณีการเข้ารับการรักษาด้วยวิธีแพทย์แผนไทย หากเป็นข้อบ่งชี้จากแพทย์ว่ามีความ จำเป็นต้องเข้ารับการรักษาด้วยวิธีแพทย์แผนไทยสามารถเบิกจากสิทธิประกันสังคมได้ แต่หากเป็นกรณีที่ผู้ใช้สิทธิมีอาการเจ็บป่วยแล้วต้องการรักษาด้วยวิธีแพทย์แผนไทย (โดยไม่ ได้เป็นไปตามข้อบ่งชี้จากแพทย์) ไม่สามารถเบิกจากสิทธิประกันสังคมได้ และไม่สามารถ นำมาเบิกจากสิทธิ อปท. ได้เช่นเดียวกัน

| 1  | Ð       |   |
|----|---------|---|
|    |         |   |
|    | Ĕ       |   |
|    | ē       |   |
|    | ā       |   |
|    | 5       |   |
|    | 2       |   |
| -0 | ą       |   |
| 2  | ģ       |   |
|    | 2       |   |
| -  | 2       |   |
|    | ž       |   |
|    | ح       |   |
| 9  | Ľ       |   |
|    | Ž       |   |
|    | õ       |   |
|    | ຣີ      |   |
| -  | ລິ      |   |
|    | Ž       |   |
|    | š       |   |
| •  | ສ໌      |   |
| Q  | žõ      |   |
|    | Ē       |   |
|    | ສື      |   |
|    | ١       |   |
|    | క్ల     |   |
| ٩  | 2       |   |
|    | ٣       |   |
| 1  | ළ       |   |
| ٩  | Ē       |   |
|    | P       | 2 |
|    | <u></u> |   |
| 01 | ລັ      |   |
| 9  | ៸៓      |   |
|    | È       |   |
|    | ມີມູ    |   |
|    | 2       |   |
|    | ມີ      |   |
|    | 55      |   |
| -  | ñ       |   |
|    | പ്പ     |   |
| 9  | è       |   |

รายงานการรับข้อมูลเบิกจ่ายเงินชดเซยกรณีสำรองจ่ายของพนักงานส่วนท้องถิ่น (Statement)

ข้อมูลงวดที่ RCPLG057 ......

ต้นสังกัด : อบต./อบจ./เทศบาล ...... (N........

เลขที่ N.....2557...

วันที่พิมพ์ เดือน พ.ศ. เวลา น.

| °<br>9 | د<br>۵-<br>۵- | -               | -            | 0        | ผู้ใช้      | ສີທຣີ           | 9          | หน่วยบริก | ารรักษา         | ຈຳມวາ  | ู่<br>เงินค่ารักษา | (ทาบ)      |
|--------|---------------|-----------------|--------------|----------|-------------|-----------------|------------|-----------|-----------------|--------|--------------------|------------|
| ล้าดบ  | เลขทศารอง     | ว/ด/ป ส่งข้อมูล | ว/ด/ป อนุมติ | ផ្លូងឥ។ថ | ชื่อ - สกุล | รหัสบัตรประชาชน | ความสมพนธ์ | รพัส      | ର୍ଷ<br>ଅତ       | ซังหมด | ที่เบิกได้         | ที่อนุมัติ |
|        |               |                 |              |          |             |                 |            |           |                 |        |                    |            |
|        |               |                 |              |          |             |                 |            |           |                 |        |                    |            |
|        |               |                 |              |          |             |                 |            |           |                 |        |                    |            |
|        |               |                 |              |          |             |                 |            |           |                 |        |                    |            |
|        |               |                 |              |          |             |                 |            |           |                 |        |                    |            |
|        |               |                 |              |          |             |                 |            |           |                 |        |                    |            |
|        |               |                 |              |          |             |                 |            |           |                 |        |                    |            |
|        |               |                 |              |          |             |                 |            |           |                 |        |                    |            |
|        |               |                 |              |          |             |                 |            |           | เวมเงินทั้งสิ้น | 0.00   | 0.00               | 0.00       |

NEWUON

| <b>n</b> )            | ไอนุมดิ               | ,656.00            |   |   | ,656.00         |
|-----------------------|-----------------------|--------------------|---|---|-----------------|
| จินค่ารักษา (บ        | ที่เบิกใต้            | 5,656.00           |   |   | 5,656.00        |
| จำนวนเ                | พรหมด                 | 5,656.00           |   |   | 5,656.00        |
| เริการรักษา           | ର୍ଷ<br>ଅତ୍ୟ           | รพ.ศิริราช         |   |   | รวมเงินทั้งสิ้น |
| หน่วยเ                | รพัส                  | 13814              |   |   |                 |
| 1921BULG              | พันธ์                 | ปิตา/<br>มารดา     |   |   |                 |
| <b>เลิทธิ</b>         | รพัสบัตร<br>ประชาชน   | 1111111111111      |   |   |                 |
| 5<br>1<br>2<br>1<br>2 | ซื่อ-สกุล             | สปสช รักดี         |   |   | -               |
|                       | ស្ដ័រវិតិហតិ          | สปสซ รักดี         | и |   |                 |
| 14/0/0                | อนุมติ                | 7 <b>J</b> .A. 59  |   |   |                 |
| o. la la la la        | ช้อมูล                | 8 õ. <b>ค</b> . 58 |   |   |                 |
| 1000                  | ต <sup>ิ</sup> ปรื่อง | 000000             |   |   |                 |
|                       | ลำตับ                 |                    | 2 | 3 | 1               |

ตัวอย่างรายงานการรับข้อมูลเบิกจ่ายเงินชดเชยกรณีสำรองจ่ายของพนักงานส่วนท้องถิ่น (Statement)

รายงานรายละเอียดการเบิกจ่ายเงินขดเชยการขอเบิกล่าช้า กรณีสำรองจ่ายของพนักงานส่วนพ้องถิ่น ปังบประมาณ 2559 339518311 LRCPLGO59-04-P16 ประจำเดือน เมษายน 2559

รหัสหน่วยงาน N1111 ชื่อหน่วยงาน เทศบาลทดสอบ

ตัวอย่างรายงานการขออุทธรณ์เปิกเงินเพิ่ม กรณีสำรองจ่ายของพนักงานส่วนท้องถิ่น(Statement)

รายงานรายละเอียดการอุทธรณ์การเปิกจ่ายเงินขดเชยกรณีสำรองจ่ายของพนักงานส่วนท้องถิ่น ปีงบประมาณ 2559 3795783718 ARCPLGO59-04-P16

ประจำเดือน เมษายน 2559 งาดรายงาน ARCPLGO59-04-P รหัสหน่วยงาน N1111 ชื่อหน่วยงาน เทศบาลทดสอบ ข้อมูล ณ วันที่ 03 มีนาคม 2559 เวลา 13:05 น.

|       |                   |                  | Nale<br>Nale           | สิทธิ             | E S                    | สิทธิ          |              |                         |                   |           |                    | จำนวนเงิน     |                       |
|-------|-------------------|------------------|------------------------|-------------------|------------------------|----------------|--------------|-------------------------|-------------------|-----------|--------------------|---------------|-----------------------|
| ลำตับ | เลขที่<br>อุทธรณ์ | เลขที่<br>คำร้อง | เลขประจำตัว<br>ประชาชน | ชื่อ -<br>นามสกุล | เลขประจำตัว<br>ประชาชน | ชื่อ - นามสกุล | ความสัมพันธ์ | วันที่เข้า<br>รับบริการ | วันที่<br>อนุมัติ | ประเภท    | จำนวน<br>เงินชดเชย | ขอ<br>อุทธรณ์ | จำย<br>ชดเชย<br>เพิ่ม |
|       |                   |                  |                        |                   |                        | สาวสวย         |              | 06 W.U.                 | 23 <b>ມ</b> .ຍ.   |           |                    |               |                       |
| 1     | AP00              | 111111           | 111111111111           | สปสช รักดี        | 2222222222             | พากเพียร       | บิดา         | 2557                    | 2558              | ผู้ป่วยใน | 4,000.00           | 9,000.00      | 5,000.00              |
|       |                   |                  |                        |                   |                        |                |              |                         |                   | RES       | 4,000.00           | 9,000.00      | 5,000.00              |

ตัวอย่างรายงานการขออุทธรณ์ขอดีนเงิน กรณีสำรองจ่ายของพนักงานส่วนท้องถิ่น (Statement)

รายงานรายละเอียดการอุทธรณ์การเปิกจ่ายเงินขดเชยกรณีสำรองจ่ายของพนักงานส่วนท้องถิ่น ปังบประมาณ 2559

ประจำเดือน เมษายน 2559 งวดรายงาน RRCPLGO59-04-P16

รหัสหน่วยงาน N1111 ชื่อหน่วยงาน เทศบาลทดสอบ

ข้อมูล ณ วันที่ 03 มีนาคม 2559 เวลา 13:05 น.

| u        | จำนวน<br>เงินได้รับ<br>คงเหลือ  | 0 5,000.00               | 0 5.000.00 |
|----------|---------------------------------|--------------------------|------------|
| จำนวนเงิ | จำนวน<br>เงินคืน                | 9,000.0                  | 9.000.0    |
|          | จำนวน<br>เงินชดเชย              | 4,000.00                 | 4,000.00   |
|          | ประเภท                          | ผู้ป่วยใน                | RUS        |
|          | วันที่<br>อนุมัติ               | 23 <b>ນີ.</b> ຍ.<br>2558 |            |
|          | วันที่เข้า<br>รับบริการ         | 06 w.u.<br>2557          |            |
|          | ความสัมพันธ์                    | บิตา                     |            |
| ้าหรื    | ชื่อ - นามสกุล                  | สาวสวย<br>พากเพียร       |            |
| ผู้ใช้ส  | เลขประจำตัว<br>ประชาชน          | 2222222222               |            |
| หธิ      | ชื่อ -<br>นามสกุล               | สปสช รักดี               |            |
| ผู้มีส   | เลขประจำตัว<br>ประชาชน          | 1111111111               |            |
|          | เลขที่<br>คำร้อง                | 11111                    |            |
| -1       | เสชท<br>คำร้อง<br>ขอคืน<br>เงิน | AROO                     |            |
|          | ສຳທັບ                           | 1                        |            |

ตัวอย่างรายงานเอกสารการโอนเงินแยกตามหน่วยงาน

รายงานเอกสารการโอนเงินแยกตามหน่วยงาน เขตพื้นที่ เขต 6 ระยอง จังหวัด สมุทรปราการ หน่วยบริการ อบต.XXXX วันทีโอนตั้งแต่ 01/10/2556 ถึง 30/09/2557

| างเหลย งาน แนงน<br>รอพักกลบ | 7,951.00 0.00                                  | 5,148.00 0.00                                  | 5,588.00 0.00                                  | 1,771.00 0.00                                  | ,268.00 0.00                                   | .,631.00 0.00 |
|-----------------------------|------------------------------------------------|------------------------------------------------|------------------------------------------------|------------------------------------------------|------------------------------------------------|---------------|
| ון<br>ארוז<br>ארוז          | 0.00                                           | 00.00                                          | 00.00                                          | 0.00                                           | 0.00 11                                        | 0.00 81       |
| หลิกบระ<br>กัน<br>สัญญา     | 0.00                                           | 0.00                                           | 0.00                                           | 0.00                                           | 0.00                                           | 0.00          |
| หกหน<br>ค้าง                | 0.00                                           | 0.00                                           | 00.0                                           | 0.00                                           | 00.0                                           | 0.00          |
| ชะลอ<br>การโอน              | 0.00                                           | 0.00                                           | 0.00                                           | 0.00                                           | 0.00                                           | 0.00          |
| าเกม                        | 7,951.00                                       | 6,148.00                                       | 5,588.00                                       | 1,771.00                                       | 11,268.00                                      | 81,631.00     |
| กองทุนยอย<br>เฉพาะด้าน      | กรณีจ่าย<br>ตรงให้ อปท.                        | กรณีจ่าย<br>ตรงให้ อปท.                        | กรณีจ่าย<br>ตรงให้ อปท.                        | กรณีจ่าย<br>ตรงให้ อปท.                        | กรณีจ่าย<br>ตรงให้ อปท.                        |               |
| กองทุนยอย                   | สวัสติการรักษาพยาบาลของ<br>พนักงานส่วนท้องถิ่น | สวัสดิการรักษาพยาบาลของ<br>พนักงานส่วนท้องถิ่น | สวัสดิการรักษาพยาบาลของ<br>พนักงานส่วนท้องถิ่น | สวัสดิการรักษาพยาบาลของ<br>พนักงานส่วนท้องถิ่น | สวัสดิการรักษาพยาบาลของ<br>พนักงานส่วนท้องถิ่น | -<br>         |
| งวด/เลขท<br>เปิกจ่าย        | RCPLG057-<br>11-P01                            | RCPLGO57<br>-10-P02                            | RCPLGO57<br>-09-P03                            | RCPLGO57<br>-09-P02                            | RCPLGO57<br>-08-P02                            | CS            |
| Batch<br>No.                | 2768                                           | 2609                                           | 2419                                           | 2207                                           | 1828                                           |               |
| วันทีโอน                    | 03/09/2557                                     | 18/08/2557                                     | 29/07/2557                                     | 07/07/2557                                     | 09/06/2557                                     |               |
| N<br>N                      | -                                              | 2                                              | 3                                              | 4                                              | 5                                              |               |

ตัวอย่างรายงานข้อมูลผู้มิสิทธิในระบบโปรแกรมทะเบียนบุคลากรองค์กรปกครองส่วนท้องถิ่น

รพัสหน่วยงาน N1111 ชื่อหน่วยงาน เทศบาลทดสอบ

| ำดับ | เลขบัตรประชาชน    | ଖିତ<br>ଅତି | นามสกุล | IMM  | วันที่เริ่มงาน     | ประเภทความสัมพันธ์ | สถานะ           |
|------|-------------------|------------|---------|------|--------------------|--------------------|-----------------|
| Ŧ    | 1111111111111     | สปสช       | อปท     | หญิง | 15 พฤษภาคม<br>2552 | งอานต              | ผู้มีสิทธิ อปท. |
| 2    | 222222222222      | สปสช       | อปท     | ชาย  |                    | คู่สมรส            | ผู้มีสิทธิ อปท. |
| 3    | 33333333333333333 | สปสข       | อปท     | ซาย  |                    | บิตา/มารดา         | ผู้มีสิทธิ อปท. |
| 4    | 4444444444444     | สปสช       | อปท     | หญิง |                    | บิตา/มารดา         | ผู้มีสิทธิ อปท. |
รายงานข้อมูลการเข้ารับบริการผู้มีสิทธิสวัสดิการพนักงานส่วนท้องถิ่น (ปึงบประมาณ 2559)

|       |        |                       | ตนเอง                       |               |                       | ผู้อาศัยสิทธิ               |               |                       | รวมทั้งสิ้น                 |               |
|-------|--------|-----------------------|-----------------------------|---------------|-----------------------|-----------------------------|---------------|-----------------------|-----------------------------|---------------|
| ลำตับ | เดือน  | จำนวน<br>ผู้รับบริการ | จำนวนครั้งเข้า<br>รับบริการ | จำนวน<br>เงิน | จำนวน<br>ผู้รับบริการ | จำนวนครั้ง<br>เข้ารับบริการ | จำนวน<br>เงิน | จำนวน<br>ผู้รับบริการ | จำนวนครั้ง<br>เข้ารับบริการ | จำนวน<br>เงิน |
|       |        | (คน)                  | (ครีง)                      | (หเก)         | (คน)                  | (ครั้ง)                     | (นเก)         | (คน)                  | (ครั้ง)                     | (หมา)         |
| 1     | ต.ค58  | 3                     | 4                           | 8,797.5       | 4                     | 9                           | 2,137.5       | 2                     | 10                          | 10,935        |
| 2     | W.U58  | 9                     | 7                           | 3,273         | 5                     | 5                           | 3,029         | 11                    | 12                          | 6,302         |
| 3     | ช.ค58  | 2                     | 2                           | 15,890        | 4                     | 4                           | 15,765        | 9                     | 9                           | 31,655        |
| 4     | ม.ค59  | 3                     | 4                           | 5,110         | 1                     | 1                           | 200           | 4                     | 5                           | 5,310         |
| 5     | ก.พ59  | 7                     | 7                           | 12,153        | 3                     | 5                           | 1,365         | 10                    | 12                          | 13,518        |
| 9     | มี.ค59 | 0                     | 0                           | 0             | 1                     | 1                           | 1,123         | 1                     | 1                           | 1,123         |
| Res   |        | 21                    | 24                          | 45,223.5      | 18                    | 22                          | 23,619.5      | 39                    | 46                          | 68,843        |

**UCUWHU** 

# รายชื่อผู้ประสานงาน

| สปสช.เขต            | ผู้รับผิดชอบ                | เบอร์โทร          | E-mail                    |
|---------------------|-----------------------------|-------------------|---------------------------|
| เขต 1 เชียงใหม่     | นายเทพวิจิตร ลาสุนนท์       | 085-2301678       | thepwijitr.l@nhso.go.th   |
|                     | นายมงคล โนจนานฤดม           | 094-9615974       | mongkol.n@nhso.go.th      |
|                     | นายณัฏฐธร มโนวร             | 090-1975145       | nattathorn.m@nhso.go.th   |
| เขต 2 พิษณุโลก      | นายอนวัช สุจรี              | 098-2797664       | anawat.s@nhso.go.th       |
| เขต 3 นครสวรรค์     | นายธนกร ธนัทนันธรณ์         | 088-1771959       | tanakorn.t@nhso.go.th     |
|                     | นางสุชารัตน์ หมายเจริญ      | 085-7272785       | sucharat.m@nhso.go.th     |
| เขต 4 สระบุรี       | นางสาวรดา จันทร์ชื่น        | 098-2797677       | rada.j@nhso.go.th         |
|                     | นางสาวภัทราวดี ทองลา        | 098-2797675       | pattarawadee.t@nhso.go.th |
| เขต 5 ราชบุรี       | นางสาวณฐมน ปิยะรัตนสถิตย์   | 098-2797680       | natamon.p@nhso.go.th      |
|                     | นางภาวนา พันแสน             | 092-2465732       | pawana.p@nhso.go.th       |
| เขต 6 ระยอง         | นายอดุลย์ ศิริสาร           | 098-2797685       | adul.s@nhso.go.th         |
|                     | นายนิพนธ์ นพเก้า            | 090-1975197       | nipon.n@nhso.go.th        |
|                     | นางพิทยา สิงห์โตทอง         | 081-3544810       | pittaya.s@nhso.go.th      |
| เขต 7 ขอนแก่น       | นายพชระ น้อยสมบัติ          | 090-1975202       | pothchara.n@nhso.go.th    |
| เขต 8 อุดรธานี      | นายอาทิตย์ ฟิเซอร์          | 098-2797693       | arthit.f@nhso.go.th       |
| เขต 9 นครราชสีมา    | นางสาวชนกฉัตร อย่าเสียสัตย์ | 085-8598488       | chanokchut.y@nhso.go.th   |
|                     | นางพรพิศ หนองขุ่นสาร        | 081-1703915       | pornpis.n@nhso.go.th      |
|                     | จ่าเอกหญิงภัทราพร โสมาบุตร  | 090-1975181       | patraporn.s@nhso.go.th    |
| เขต 10 อุบลราชธานี  | นายคิดณรงค์ โคตรทอง         | 098-2797701       | kidnarong.k@nhso.go.th    |
|                     | นางสุภาภรณ์ ก่อตั้งทรัพย์   | 090-1975239       | supaporn.k@nhso.go.th     |
| เขต 11 สุราษฎร์ธานี | นางสาววลัญช์อร คงทอง        | 092-2802139       | walunon.k@nhso.go.th      |
|                     | นายอภิรัตน์ เทพทัศน์        | 090-1975248       | apirat.t@nhso.go.th       |
|                     | นายอาคม เดชประมวลพล         | 098-2797707       | arkhom.d@nhso.go.th       |
|                     | นางอุษา ชุมถาวร             | 090-1975245       | usa.c@nhso.go.th          |
| เขต 12 สงขลา        | นางสาวธัญญารัตน์ เจริญสุข   | 090-1975263       | thanyarat.c@nhso.go.th    |
|                     | นางสาวเพ็ญพรรณ บุญวรรณโณ    | 090-1975266       | penpan.b@nhso.go.th       |
| สปสช. ส่วนกลาง      | Help desk                   | 02-1423100 ถึง 04 | -                         |
|                     | นางอัจฉรา อินทพล            | 092-2812603       | autchara.i@nhso.go.th     |
|                     | นางสาวเปรมวดี วงศ์ศิริ      | 061-4028109       | premwadee.w@nhso.go.th    |
|                     | นางอัญชลี หอมหวล            | 090-1975088       | unchalee.h@nhso.go.th     |

# รายชื่อและที่อยู่ของสำนักงานหลักประกันสุขภาพแห่งชาติ เขษ และจังหวัดในพื้นที่รับผิดชอบ

### 1. สำนักงานหลักประกันสุขภาพแห่งชาติ เขต 1 เชียงใหม่ อาคารสำนักงานไปรษณีย์เขต 5 เลขที่ 6 ถ.มหิดล ต.สุเทพ อ.เมือง ที่อยู่ : จ.เชียงใหม่ 50200 พื้นที่รับผิดชอบ : เชียงใหม่ ลำพูน ลำปาง แพร่ น่าน พะเยา เชียงราย แม่ฮ่องสอน โทรศัพท์ โทรสาร 0-5328-5364 0-5328-5355 2. สำนักงานหลักประกันสุขภาพแห่งชาติ เขต 2 พิษณุโลก 118 อาคารที่ทำการไปรษณีย์พิษณุโลก ชั้น 4 ถ.พุทธบูชา ต.ในเมือง ที่อยู่ : อ.เมือง จ.พิษณุโลก 65000 พื้นที่รับผิดชอบ : อุตรดิตถ์ ตาก สุโขทัย พิษณุโลก เพชรบูรณ์ โทรศัพท์ โทรสาร 0-5524-7111 0-5524-5111 3. สำนักงานหลักประกันสุขภาพแห่งชาติ เขต 3 นครสวรรค์ อาคารแว่นกรุงไทย เลขที่ 1045/2 ม.10 ถ.นครสวรรค์-พิษณุโลก ที่อยู่ : ต.นครสวรรค์ตก อ.เมือง จ.นครสวรรค์ 60000 พื้นที่รับผิดชอบ : ชัยนาท นครสวรรค์ อุทัยธานี กำแพงเพชร พิจิตร โทรศัพท์ 0-5637-1831-7 โทรสาร 0-5637-1838 4. สำนักงานหลักประกันสขภาพแห่งชาติ เขต 4 สระบรี 65/3 ถ.พิชัย ซอย 1 ต.ปากเพรียว อ.เมือง จ.สระบุรี 1800 ที่อยู่ : พื้นที่รับผิดชอบ : นนทบุรี ปทุมธานี พระนครศรีอยุธยา อ่างทอง ลพบุรี สิงห์บุรี สระบรี นครนายก โทรศัพท์ 0-3621-3205 โทรสาร 0-3621-3263 5. สำนักงานหลักประกันสุขภาพแห่งชาติ เขต 5 ราชบุรี อาคารที่ทำการไปรษณีย์ ชั้น 3 ถ.สมุทรศักดารักษา ต.หน้าเมือง อ.เมือง ที่อยู่ : จ.ราชบุรี 70000 พื้นที่รับผิดชอบ : ราชบุรี กาญจนบุรี สุพรรณบุรี นครปฐม สมุทรสาคร สมุทรสงคราม เพชรบุรี ประจวบคีรีขันธ์ โทรศัพท์ 0-3233-2590 โทรสาร 0-3233-2593

## 6. สำนักงานหลักประกันสุขภาพแห่งชาติ เขต 6 ระยอง

|     | ที่อยู่ :          | 115 อาคารสตาร์พลาซ่า      | า ชั้น 2 ซ.               | ศูนย์การค้าสาย 4 ถ.สุขุมวิท    |
|-----|--------------------|---------------------------|---------------------------|--------------------------------|
|     |                    | ต.เชิงเนิน อ.เมือง จ.ระย  | ปอง 2100                  | 0                              |
|     | พื้นที่รับผิดชอบ : | สมุทรปราการ ชลบุรี ระ     | ะยอง จันท                 | บุรี ตราด ฉะเชิงเทรา           |
|     |                    | ปราจีนบุรี สระแก้ว        |                           |                                |
|     | โทรศัพท์           | 0-3886-4313               | โทรสาร                    | 0-3886-4320                    |
| 7.  | สำนักงานหลักประกัน | สุขภาพแห่งชาติ เขต 7      | ขอนแก่น                   |                                |
|     | ที่อยู่ :          | อาคาร ซีพี ชั้น 3 ถ.มิตร  | รภาพ อ.เมื                | อง จ.ขอนแก่น 40000             |
|     | พื้นที่รับผิดชอบ : | ขอนแก่น มหาสารคาม         | ร้อยเอ็ด ก                | าฬสินธุ์                       |
|     | โทรศัพท์           | 0-4336-5200               | โทรสาร                    | 0-4336-5111                    |
| 8.  | สำนักงานหลักประกัน | สุขภาพแห่งชาติ เขต 8      | อุดรธานี                  |                                |
|     | ที่อยู่ :          | อาคารสำนักงานไปรษณ์       | ไย์อุดรธานี               | ่ อ.เมือง จ.อุดรธานี 41000     |
|     | พื้นที่รับผิดชอบ : | บึงกาฬ หนองบัวลำภู อุ     | ดรธานี เล                 | ย หนองคาย สกลนคร นครพนม        |
|     | โทรศัพท์           | 0-4232-5681               | โทรสาร                    | 0-4232-5674                    |
| 9.  | สำนักงานหลักประกัน | สุขภาพแห่งชาติ เขต 9      | นครราชส์                  | สีมา                           |
|     | ที่อยู่ :          | 154/1 อาคารราชสีมาเชื่    | ช็นเตอร์ ชั้              | น 3 ต.ในเมือง อ.เมือง          |
|     |                    | จ.นครราชสีมา 30000        |                           |                                |
|     | พื้นที่รับผิดชอบ : | นครราชสีมา บุรีรัมย์ สุรี | เ <sub>นิ</sub> ทร์ ชัยภู | ື່ມ                            |
|     | โทรศัพท์           | 0-4424-8870-4             | โทรสาร                    | 0-4424-8875                    |
| 10. | สำนักงานหลักประกัน | สุขภาพแห่งชาติ เขต 1      | 0 อุบลราช                 | ชธานี                          |
|     | ที่อยู่ :          | 145 ที่ทำการไปรษณีย์      | ชั้น 3 ถ.ศ <sup>ะ</sup>   | รีณรงค์ ต.ในเมือง อ.เมือง      |
|     | -                  | จ.อุบลราชธานี 34000       |                           |                                |
|     | พื้นที่รับผิดชอบ : | ศรีสะเกษ อุบลราชธานี      | ยโสธร อำ                  | นาจเจริญ มุกดาหาร              |
|     | โทรศัพท์           | 0-4524-0591               | โทรสาร                    | 0-4525-5393                    |
| 11. | สำนักงานหลักประกัน | สุขภาพแห่งชาติ เขต 1      | 1 สุราษฎ                  | ร์ธานี                         |
|     | ที่อยู่ :          | อาคาร พีซี ทาวเวอร์ ชั้น  | J 10 91/1                 | . หมู่ 1 ถ.กาญจนวิถี ต.บางกุ้ง |
|     |                    | อ.เมือง จ.สุราษฎร์ธานี    | 84000                     |                                |
|     | พื้นที่รับผิดชอบ : | นครศรีธรรมราช กระบี่      | พังงา ภูเก็               | ์ต สุราษฎร์ธานี ระนอง ชุมพร    |
|     | โทรศัพท์           | 0-7724-4811               | โทรสาร                    | 0-7727-4818                    |
| 12. | สำนักงานหลักประกัน | สุขภาพแห่งชาติ เขต 1      | 2 สงขลา                   |                                |
|     | ที่อยู่ :          | 456/2 ถ.เพชรเกษม อ.       | หาดใหญ่ จ                 | ง.สงขลา 90110                  |
|     | พื้นที่รับผิดชอบ : | สงขลา สตูล ตรัง พัทลุง    | ปัตตานี ย                 | มะลา นราธิวาส                  |
|     | โทรศัพท์           | 0-7423-3888               | โทรสาร                    | 0-7423-5494                    |

# สำนักงานหลักประกันสุงภาพแห่งชาติ

### วิสัยทัศน์ • มีระบบหลักประกันสุขภาพที่ประชาชนเข้าถึงด้วยความมั่นใจ และผู้ให้บริการมีความสุข

### พันธกิจ

- ส่งเสริมและพัฒนาให้เกิดระบบบริการสุขภาพที่มีคุณภาพมาตรฐาน ประชาชนมั่นใจ และผู้ให้บริการมีความสุข
- ส่งเสริม สนับสนุนให้ประชาชน องค์กรประชาชน และองค์กรปกครอง ส่วนท้องถิ่นเข้ามามีบทบาทในการพัฒนาระบบหลักประกันสุขภาพ
- คุ้มครองสิทธิ และส่งเสริมกระบวนการเรียนรู้ของประชาชนให้เข้าใจสิทธิและ หน้าที่ในระบบหลักประกันสุขภาพ
- บริหารเงินกองทุนหลักประกันสุขภาพแห่งชาติให้เพียงพอ และมีประสิทธิภาพ
- สร้างระบบการบริหารจัดการองค์กรที่ได้มาตรฐานและพัฒนาอย่างต่อเนื่อง เพื่อให้เป็นองค์กรแห่งการเรียนรู้

# **UCUWALD**

# ค่านิยมองค์กร

| A | = | Accountability<br>(สำนึกในหน้าที่ ความรับผิดชอบ)               |
|---|---|----------------------------------------------------------------|
| C | = | Customer Service Mind<br>(ใส่ใจผู้รับบริการ มีหัวใจบริการ)     |
| C | = | Creativity<br>(คิดใหม่ มีความคิดธิเริ่มสร้างสรรค์)             |
| E | Ξ | Efficiency & Excellent<br>(มุ่งประสิทธิภาพและผลงานที่เป็นเลิศ) |
| P | Ξ | Plan for the future<br>(คิดไกล มีการวางแผน)                    |
| T | = | Teamwork<br>(เรียนรู้ร่วมกันและทำงานเป็นทีม)                   |

# นโยบายคุณภาพ

สำนักงานหลักประกันสุขภาพแห่งชาติ มีความมุ่งมั่นในการพัฒนา ระบบบริหารงานให้มีคุณภาพอย่างต่อเนื่อง เพื่อให้มีระบบหลักประกันสุขภาพ ที่ประชาชนเข้าถึงด้วยความมั่นใจ และผู้ให้บริการมีความสุข

| บันทึก |
|--------|
|        |
|        |
|        |
|        |
|        |
|        |
|        |
|        |
|        |
|        |
|        |
|        |
|        |
|        |
|        |
|        |
|        |
|        |
|        |
|        |
|        |
|        |
|        |

| บันทึก |
|--------|
|        |
|        |
|        |
|        |
|        |
|        |
|        |
|        |
|        |
|        |
|        |
|        |
|        |
|        |
|        |
|        |
|        |
|        |
|        |
|        |

| บันทึก |
|--------|
|        |
|        |
|        |
|        |
|        |
|        |
|        |
|        |
|        |
|        |
|        |
|        |
|        |
|        |
|        |
|        |
|        |
|        |
|        |
|        |
|        |
|        |
|        |

| บันทึก |
|--------|
|        |
|        |
|        |
|        |
|        |
|        |
|        |
|        |
|        |
|        |
|        |
|        |
|        |
|        |
|        |
|        |
|        |
|        |
|        |
|        |
|        |
|        |
|        |

| บันทึก |
|--------|
|        |
|        |
|        |
|        |
|        |
|        |
|        |
|        |
|        |
|        |
|        |
|        |
|        |
|        |
|        |
|        |
|        |
|        |
|        |
|        |
|        |
|        |
|        |

| บันทึก |
|--------|
|        |
|        |
|        |
|        |
|        |
|        |
|        |
|        |
|        |
|        |
|        |
|        |
|        |
|        |
|        |
|        |
|        |
|        |
|        |
|        |